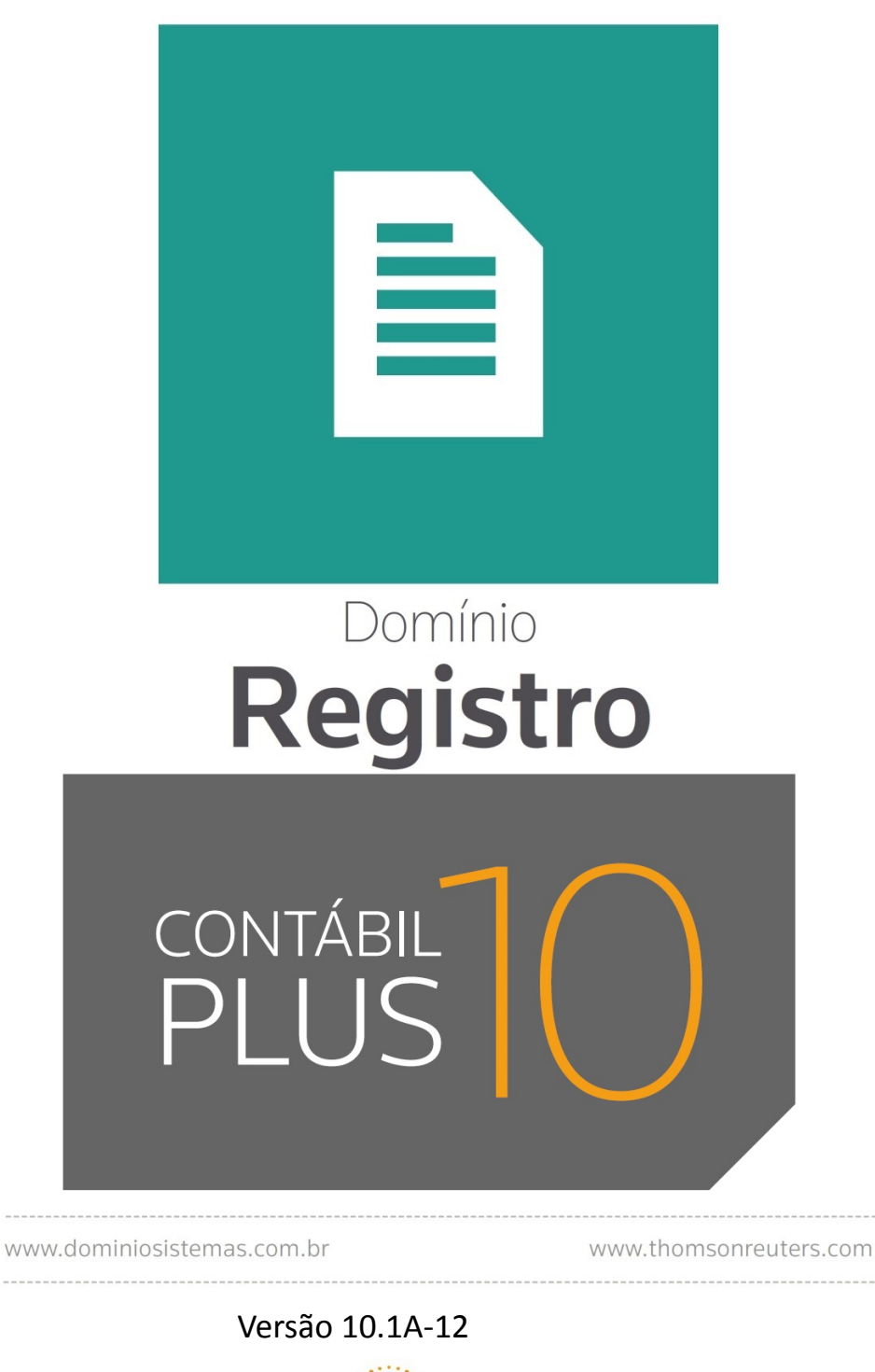

DOMÍNIO

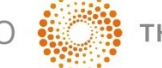

THOMSON REUTERS

Saiba que este documento não poderá ser reproduzido, seja por meio eletrônico ou mecânico, sem a permissão expressa por escrito da Domínio Sistemas Ltda. Nesse caso, somente a Domínio Sistemas poderá ter patentes ou pedidos de patentes, marcas comerciais, direitos autorais ou outros de propriedade intelectual, relacionados aos assuntos tratados nesse documento. Além disso, o fornecimento desse documento não lhe concede licença sobre tais patentes, marcas comerciais, direitos autorais ou outros de propriedade intelectual; exceto nos termos expressamente estipulados em contrato de licença da Domínio Sistemas.

É importante lembrar que as empresas, os nomes de pessoas e os dados aqui mencionados são fictícios; salvo indicação contrária.

#### © 1998 - 2018 Domínio Sistemas Ltda. Todos os direitos reservados.

## **Sugestões**

A Domínio Sistemas busca aumentar a qualidade dos seus produtos continuamente. Um exemplo disso é esse material, que tem como objetivo aumentar a produtividade e o desempenho dos usuários de nossos sistemas.

O processo de elaboração desse material passou por frequentes correções e testes de qualidade, mas isso não exime o material de erros e possíveis melhorias. Para que haja melhoras, nós contamos com o seu apoio. Caso você tenha alguma sugestão, reclamação ou até mesmo encontre algum tipo de erro nesse material, solicitamos que você entre em contato conosco. Dessa forma, poderemos analisar suas sugestões e reclamações para corrigir eventuais erros.

Para entrar em contato com o nosso **Centro de Treinamento**, escreva para treinamento@dominiosistemas.com.br. Relate, pois, a sua sugestão, reclamação ou o erro encontrado e sua localização para que possamos fazer as devidas correções.

Você também dispõe do seguinte formulário para enviar-nos suas notações. Basta destacar essa folha, relatar sua sugestão e/ou reclamação e remeter ao seguinte endereço:

Centro de Treinamento Domínio Avenida Centenário, 7405 Nossa Senhora da Salete Criciúma – SC – CEP: 88815-001

# Índice

| Convenção de cursores, ícones e tipografia | 10 |
|--------------------------------------------|----|
| Lista de Abreviaturas e Siglas             |    |
| Visão Geral do Curso                       |    |
| Público Alvo                               |    |
| Pré-requisitos                             |    |
| Objetivos                                  |    |
| 1. Acessar o Domínio Registro              | 14 |
| 1.1. Troca de Temas no Sistema             | 16 |
| 2. Menu Controle                           |    |
| 2.1. Empresas                              |    |
| 2.1.1. Guia Empresa                        |    |
| 2.1.2. Guia Atividades                     | 20 |
| 2.1.3. Guia Responsável Legal              | 21 |
| 2.1.4. Guia Registro                       | 23 |
| 2.1.5. Guia Quadro Societário              | 24 |
| 2.1.6. Guia Observações                    | 27 |
| 2.1.6. Guia Observações                    |    |
| 2.1.7. Botão Alterações                    |    |
| 2.1.8. Excluir Empresas                    |    |
| 2.2. Troca de Empresas – F8                |    |
| 2.3. Sócios                                |    |
| 2.3.1. Guia Geral                          |    |
| 2.3.2. Guia Cônjuge                        |    |
| 2.3.3. Guia Comercial/Social               |    |
| 2.3.4. Guia Dependentes                    | 40 |
| 2.3.5. Guia Participações Societárias      | 41 |
| 2.3.6. Guia Referências                    | 41 |
| 2.3.6.1. Guia Bancárias                    |    |
| 2.3.6.2. Guia Comerciais                   |    |
| 2.3.6.3. Guia Pessoais                     |    |
| 2.3.7. Guia Seguros                        |    |
| 2.3.8. Guia Bens                           |    |
| 2.4. Contadores                            |    |

| 2.4.1. Guia Geral4                     | 49 |
|----------------------------------------|----|
| 2.4.2. Guia Endereço                   | 50 |
| 2.4.3. Guia Acesso SEFAZ5              | 51 |
| 2.4.4. Guia Certificado Digital5       | 51 |
| 2.5. Avisos de Processos               | 52 |
| 2.6. Trocar Senha5                     | 54 |
| 2.7. Trocar Usuário                    | 54 |
| 2.8. Permissões5                       | 55 |
| 2.8.1 Usuários                         | 55 |
| 2.8.1.1. Guia Geral                    | 56 |
| 2.8.1.2. Guia Acessos                  | 59 |
| 2.8.1.2.1. Guia Individual             | 50 |
| 2.8.1.2.1.1. Guia Módulo/Menu6         | 50 |
| 2.8.1.2.1.2. Guia Empresas6            | 51 |
| 2.8.1.2.2. Guia Conforme Grupo6        | 52 |
| 2.8.2. Grupo de Módulos/Menus6         | 53 |
| 2.8.3. Grupo de Empresas $\epsilon$    | 54 |
| 2.9. Sair do Sistema                   | 55 |
| 3. Menu Arquivo                        | 57 |
| 3.1. Advogados                         | 57 |
| 3.2. Testemunhas                       | 57 |
| 3.3. Tipos de Alteração Contratual6    | 58 |
| 3.4. Tipos de Requerimento $\epsilon$  | 59 |
| 3.5. Documentos                        | 70 |
| 3.6. Documentação Necessária           | 71 |
| 3.7. Bancos                            | 72 |
| 3.8. Agências                          | 72 |
| 3.9. Contas Bancárias                  | 74 |
| 3.10. Informações da Pessoa Jurídica7  | 74 |
| 3.10.1. Guia Participações Societárias | 75 |
| 3.10.2. Guia Referências               | 76 |
| 3.10.2.1. Guia Bancárias               | 76 |
| 3.10.2.2. Guia Comerciais              | 77 |
| 3.10.3. Guia Seguros                   | 77 |
| 3.10.4. Guia Outros                    | 78 |

| 3.10.5. Guia Bens                             |  |
|-----------------------------------------------|--|
| 3.10.6. Guia Avalistas                        |  |
| 3.11. Feriados                                |  |
| 4. Menu Processos                             |  |
| 4.1. Constituição                             |  |
| 4.1.1. Contrato Social                        |  |
| 4.1.2. Requerimento                           |  |
| 4.1.3. Ato Constitutivo                       |  |
| 4.1.4. FCN – Ficha de Cadastro Nacional       |  |
| 4.1.5. Capa do Processo                       |  |
| 4.1.6. DARF                                   |  |
| 4.1.7. DARE                                   |  |
| 4.1.8. Declaração de ME/EPP – Junta Comercial |  |
| 4.1.9. Declaração de ME/EPP – Estadual        |  |
| 4.2. Alteração                                |  |
| 4.2.1. Alteração Contratual                   |  |
| 4.2.1.1. Guia Geral                           |  |
| 4.2.1.2. Guia Cadastral                       |  |
| 4.2.1.3. Guia Atividades                      |  |
| 4.2.1.4. Guia Quadro Societário               |  |
| 4.2.1.5. Guia Filial                          |  |
| 4.2.1.5.1. Botão Alterar dados                |  |
| 4.2.1.5.1.1. Guia Cadastral                   |  |
| 4.2.1.5.1.2. Guia Atividades                  |  |
| 4.2.2. Requerimentos de Empresário            |  |
| 4.2.2.1. Guia Geral                           |  |
| 4.2.2.2. Guia Cadastral                       |  |
| 4.2.2.3. Guia Atividades                      |  |
| 4.2.2.4. Guia Quadro Societário               |  |
| 4.2.2.5. Guia Filial                          |  |
| 4.2.2.5.1. Botão Alterar dados                |  |
| 4.2.2.5.1.1. Guia Cadastral                   |  |
| 4.2.2.5.1.2. Guia Atividades                  |  |
| 4.2.3. Alteração do Ato Constitutivo          |  |
| 4.2.3.1. Guia Geral                           |  |

| 4.2.3.2. Guia Cadastral                        | 138 |
|------------------------------------------------|-----|
| 4.2.3.3. Guia Atividades                       | 140 |
| 4.2.3.4. Guia Quadro Societário                | 141 |
| 4.2.3.5. Guia Filial                           | 144 |
| 4.2.3.5.1. Botão Alterar dados                 | 145 |
| 4.2.3.5.1.1. Guia Cadastral                    | 145 |
| 4.2.3.5.1.2. Guia Atividades                   | 147 |
| 4.2.4. FCN – Ficha de Cadastro Nacional        | 147 |
| 4.2.5. Capa do Processo                        | 149 |
| 4.2.6. DARF                                    | 150 |
| 4.2.7. DARE                                    | 151 |
| 4.3. Extinção                                  | 153 |
| 4.3.1. Distrato Social                         | 153 |
| 4.3.2. Requerimento de Empresário              | 157 |
| 4.3.3. Extinção do Ato Constitutivo            | 159 |
| 4.3.4. FCN – Ficha de Cadastro Nacional        |     |
| 4.3.5. Capa do Processo                        | 165 |
| 4.3.6. DARE                                    | 166 |
| 4.4. Ata de Reunião                            |     |
| 4.4.1. Guia Geral                              | 169 |
| 4.4.2. Guia Publicações                        |     |
| 4.4.3. Guia Ordem do dia                       | 174 |
| 4.4.4. Guia Deliberações                       | 175 |
| 4.4.5. Guia Encerramento                       | 175 |
| 4.5. Requerimentos                             | 176 |
| 4.6. Transferência de Responsabilidade Técnica | 177 |
| 5. Menu Relatórios                             | 178 |
| 5.1. Acompanhamento de Processos               | 178 |
| 5.2. Avisos                                    | 179 |
| 5.3. Tipos de Alteração Contratual             |     |
| 5.4. Tipos de Requerimento                     |     |
| 5.5. Documentação Necessária                   |     |
| 5.6. DARE Avulso                               |     |
| 5.7. Cadastros Bancários                       |     |
| 5.7.1. Pessoa Jurídica                         |     |

| 5.7.2. Pessoa Física                              |  |
|---------------------------------------------------|--|
| 5.8. Cadastrais                                   |  |
| 5.8.1. Empresas                                   |  |
| 5.8.2. Sócios                                     |  |
| 5.8.3. Advogados                                  |  |
| 5.8.4. Testemunhas                                |  |
| 5.8.5. Documentos                                 |  |
| 5.8.6. Bancos                                     |  |
| 5.8.7. Agências                                   |  |
| 5.8.8. Contas Bancárias                           |  |
| 6. Menu Utilitários                               |  |
| 6.1. Configuração de Conteúdo Contábil Tributário |  |
| 6.1.1. Guia Empresas                              |  |
| 6.1.2. Guia Erros e Pendências                    |  |
| 6.2. Modelos de Documentos                        |  |
| 6.2.1. Criar um Novo Modelo                       |  |
| 6.2.2. Editar um Modelo já Existente              |  |
| 6.3. Menu Favoritos                               |  |
| 6.4. Backup                                       |  |
| 6.5. Configurar Backup                            |  |
| 6.5.1. Guia Backup                                |  |
| 6.5.2. Guia Mais opções                           |  |
| 6.5.3. Guia Valida                                |  |
| 6.5.4. Guia Compacta                              |  |
| 6.5.5. Relatório de Todos os Backups Realizados   |  |
| 6.6. Backup em Nuvem                              |  |
| 6.6.1. Guia Serviço                               |  |
| 6.6.2. Guia Backup                                |  |
| 6.6.3. Guia Histórico                             |  |
| 6.7. Configurar Atualização                       |  |
| 6.8. Configurar Conexão Internet                  |  |
| 6.9. Conexões com o Banco de Dados                |  |
| 6.9.1. Guia Usuários                              |  |
| 6.9.2. Guia Estações                              |  |
| 6.10. Configurar envio de e-mail                  |  |

| 6.10.1. Guia Geral                |     |
|-----------------------------------|-----|
| 6.10.2. Guia Usuários             | 219 |
| 6.11. Registro de Atividades – F9 |     |
| 6.12. Calculadora – F12           |     |
| 7. Menu Ajuda                     |     |
| 7.1. Conteúdo da Ajuda – F1       |     |
| 7.2. Novidades                    |     |
| 7.3. Novidades das Versões        |     |
| 7.4. Informações Técnicas         |     |
| 7.5. Sobre                        |     |

# Convenção de cursores, ícones e tipografia

A fonte Arial é utilizada para se referir a títulos de janelas, guias e quadros, por exemplo:

Dê duplo clique no ícone Domínio Registro, para abrir a janela Conectando...

A fonte **Arial em Negrito** é utilizada para definir botões, ícones, menus e opções, onde você deverá clicar, por exemplo:

Clique no menu **Controle**, opção **Avisos de Processos**.

A fonte *Arial em Itálico* é utilizada para definir os nomes dos sistemas da Domínio, bem como as marcas registradas citadas nesse material, por exemplo:

Pronto! Você pode começar a utilizar o módulo Registro do Domínio Contábil.

A fonte <u>Arial Sublinhado</u> é utilizada para definir os nomes dos campos de cadastros e parâmetros dos sistemas da Domínio, por exemplo:

No campo <u>Nome</u>, informe o nome completo do advogado.

A fonte *Times New Roman em Itálico*, junto com o ícone abaixo são utilizados em observações importantes, que estarão dispostas nesse material. Por exemplo:

|          | A            |
|----------|--------------|
| L        | $\mathbf{I}$ |
| <u> </u> |              |

A guia Sociedade Simples somente estará disponível, se na guia Empresa, você selecionar o campo <u>Sociedade Simples</u>.

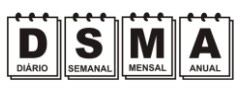

Estes ícones você encontrará ao lado dos títulos de algumas rotinas, para que se possa identificar a periodicidade delas, ou seja, saber se a rotina é diária, semanal, mensal ou anual.

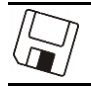

Este ícone você encontrará ao lado dos títulos de alguns relatórios, livros, guias, etc., indicando que você poderá salvar esse item em alguns formatos disponíveis.

Este ícone você encontrará ao lado dos títulos de alguns relatórios, livros, guias, etc. Ele indica que você poderá enviar esse item por e-mail.

Este ícone você encontrará ao lado dos títulos dos relatórios, livros, guias, etc. Ele indica que você poderá salvar esse item no formato Excel.

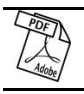

Este ícone você encontrará ao lado dos títulos dos relatórios, livros, guias, etc. Ele indica que você poderá salvar esse item no formato PDF.

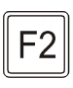

Este ícone você encontrará nas explicações sobre alguns campos. Nesses campos, ao pressionar a tecla de função F2, você terá acesso à janela de consulta do cadastro desse campo, sem sair da janela em que você estiver trabalhando.

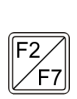

Este ícone você encontrará nas explicações sobre alguns campos. Nesses campos, ao pressionar a tecla de função F2, você terá acesso à janela de consulta do cadastro desse campo, sem sair da janela em que você estiver trabalhando e ao pressionar a tecla da função F7, você terá acesso à janela de cadastro desse campo.

# Lista de Abreviaturas e Siglas

| CAE  | — | Código de Atividades Estadual;                    |
|------|---|---------------------------------------------------|
| CEI  | _ | Cadastro Específico do INSS;                      |
| CEP  | _ | Código de Endereçamento Postal;                   |
| CGC  | _ | Cadastro Geral do Contribuinte;                   |
| CNAE | _ | Código Nacional de Atividade Econômica;           |
| CNH  | _ | Carteira Nacional de Habilitação;                 |
| CNPJ | _ | Cadastro Nacional de Pessoa Jurídica;             |
| CPF  | _ | Cadastro Nacional de Pessoa Física;               |
| CRC  | _ | Conselho Regional de Contabilidade;               |
| CREA | _ | Conselho Regional de Engenharia, Arquitetura e    |
| CRM  | _ | Agronomia;<br>Conselho Regional de Medicina;      |
| DAR  | _ | Documento de Arrecadação Estadual;                |
| DARC | _ | Documento de Arrecadação de Registro do Comércio; |
| DARE | _ | Documento de Arrecadação de Receitas Estaduais;   |
| DARF | _ | Documento de Arrecadação Federal;                 |
| DDD  | _ | Discagem Direta à Distância;                      |
| FCN  | _ | Ficha de Cadastro Nacional de Empresas;           |
| INSS | _ | Instituto Nacional do Seguro Social;              |
| NIRE | _ | Número de Identificação no Registro de Empresas;  |
| OAB  | _ | Ordem dos Advogados do Brasil;                    |
| PJ   | _ | Pessoa Jurídica;                                  |
| RG   | _ | Registro Geral;                                   |
|      |   |                                                   |

UF – Unidade Federativa.

# Visão Geral do Curso

#### Descrição

A finalidade do curso do módulo *Domínio Registro* é apresentar aos nossos usuários e técnicos os seguintes tópicos:

- Utilização do Sistema;
- Acessando o *Registro*;
- Cadastrando Empresas;
- Alterando Dados;
- Exclusão de Empresas;
- Ativando Empresas;
- · Cadastros do Domínio Registro;
- Constituição, Alteração e Extinção de Empresas;
- · Relatórios do Domínio Registro;
- Utilitários do Domínio Registro;
- Teclas de Função.

#### Público Alvo

Este curso é direcionado aos novos usuários dos sistemas da *Domínio*, sendo que nesse curso será ensinado o módulo *Registro*. O conhecimento a ser adquirido é inteiramente voltado a operar de maneira correta e eficaz o módulo *Domínio Registro*.

#### **Pré-requisitos**

Para o estudante ter um bom desempenho durante o treinamento, é necessário que atenda aos seguintes requisitos:

- · Conhecimento na área de contabilidade;
- Noções básicas de informática.

#### Objetivos

Ao término desse treinamento, o aluno estará apto a realizar as seguintes funções:

- · Cadastrar, consultar, alterar e excluir empresas, advogados, testemunhas, etc.;
- Efetuar processos para constituir, alterar e extinguir uma empresa;
- Emitir relatórios do *Domínio Registro*.

Domínio Contábil

# 1. Acessar o Domínio Registro

Para você acessar o módulo Domínio Registro, proceda da seguinte maneira:

- 1. Dê duplo clique na pasta **Domínio Contábil**, na área de trabalho.
- 2. Abrindo a janela Domínio Contábil, conforme a figura a seguir:

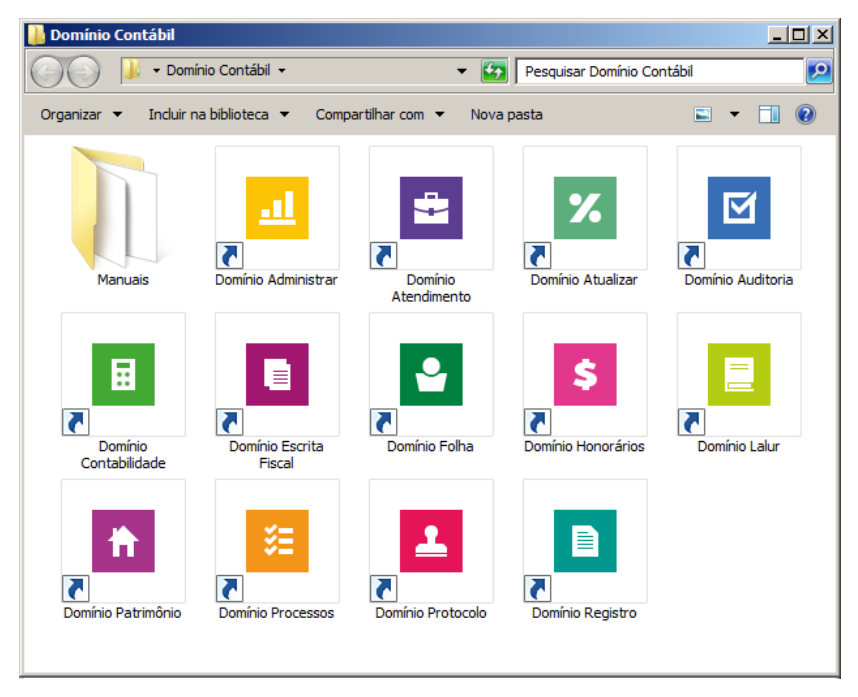

3. Nessa janela, dê duplo clique no ícone *Domínio Registro*, para abrir a janela Conectando..., conforme a figura a seguir:

| Conectando       | ×           |
|------------------|-------------|
| Nome do Usuário: |             |
| Senha:           | ?           |
| Conectar em:     | Contabil 💌  |
|                  | OK Cancelar |

4. Digite o Nome do Usuário e a Senha para acessar o sistema e, após, clique no botão OK.

A partir da versão 7.2A-05, os módulos foram desagrupados do Domínio Contábil, sendo assim, cada módulo poderá ser acessado individualmente.

5. Verifique que você ainda poderá acessar outros módulos, através do módulo que está ativo.

Para isso, clique no menu e escolha o módulo correspondente para que o mesmo seja ativado. Verifique conforme a figura abaixo:

PLUS

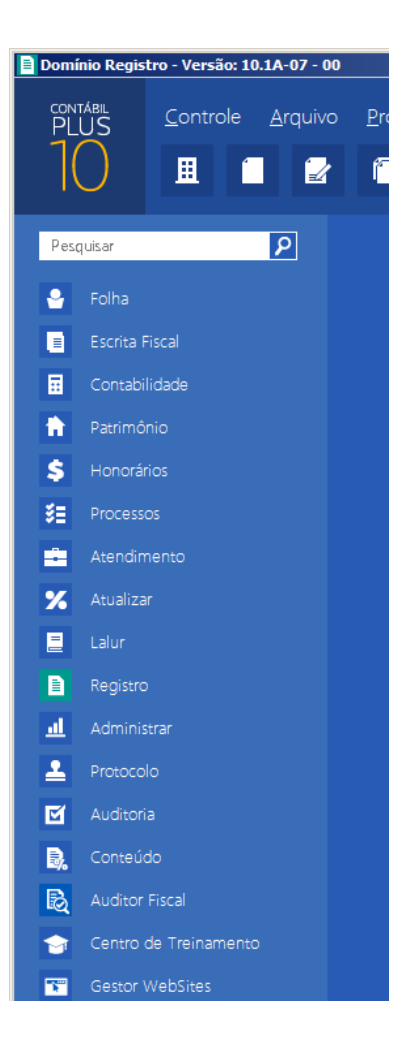

6. Veja que você poderá realizar uma pesquisa em todos os módulos. Basta informar uma palavra chave no campo <u>Pesquisar Menu</u>, que o sistema listará todos os módulos e menus que possuem a palavra informada. Verifique um exemplo conforme a figura abaixo:

#### A sua melhor escolha

#### Centro de Treinamento Domínio

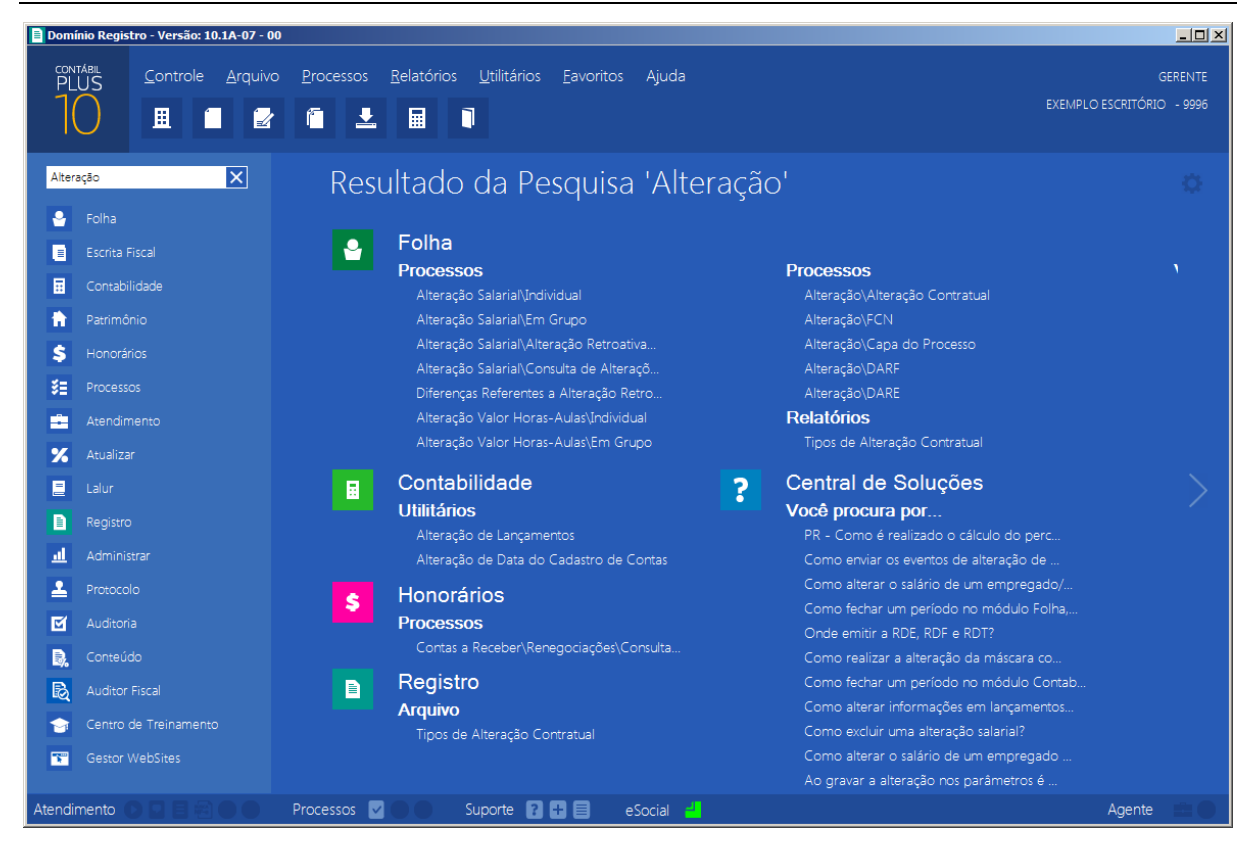

 Você deverá clicar sobre a opção desejada e o sistema automaticamente abrirá a opção selecionada.

#### 1.1. Troca de Temas no Sistema

Nessa opção você poderá trocar o tema do sistema conforme desejar. Para isso proceda da seguinte maneira:

 Clique no ícone para abrir a janela com as opções de temas disponíveis, conforme imagem abaixo:

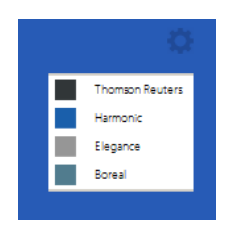

2. Os temas disponíveis são: Thomson Reuters, Harmonic, Elegance e Boreal. Selecione o tema desejado e o sistema automaticamente mudará conforme opção selecionada.

# 2. Menu Controle

#### 2.1. Empresas

Para cadastrar uma nova empresa, proceda da seguinte maneira:

Clique no menu **Controle**, opção **Empresas**, para abrir a janela Empresas, conforme a figura a seguir:

| Empresas (EMPRES    | A EXEMPLO REAL LTDA)                                                                                |
|---------------------|----------------------------------------------------------------------------------------------------|
| Empresa Atividades  | Responsável Legal Registro Quadro Societário Observações Certificado Digital K << >> >1             |
| Código:             | 9997                                                                                                |
| Tipo Inscrição:     | [C.N.P.J.: [77.777.777/0001-91                                                                      |
| Apelido:            | EXEMPLO REAL                                                                                        |
| Nome:               | EMPRESA EXEMPLO REAL LTDA                                                                           |
| Razão Social:       | EMPRESA EXEMPLO REAL LTDA                                                                           |
| Nome Fantasia:      | EMPRESA REAL                                                                                        |
| Tipo do Endereço:   | Rua Endereço: PAULO AFONSO Número: 3500                                                             |
| Bairro:             | CENTRO Complemento:                                                                                 |
| Município:          | 4489 CRICIUMA UF: SANTA CATARINA                                                                    |
| País:               | 30 BRASIL C.E.P.: 88815-220 Caixa Postal                                                            |
| DDD:                | 48      Fone:      9999-9999      Fax:      9999-9999      E-mail:      exemplo.real@exemplo.com.br |
| Página na Internet: | www.exemploreal.com.br                                                                              |
| Inscrição Estadual: | 999999999 Inscrição Substituição Tributária: Inscrição Municipal: 123456                            |
| Inscrição Suframa:  | Inscrição Junta Comercial: 42213270041-1 Data: 01/01/2013                                           |
| Natureza Jurídica:  | 503-7 Outras Instituições Extraterritoriais                                                         |
| Contador:           | 1 CONTADOR DA EMPRESA EXEMPLO                                                                       |
| Início Atividades:  | 01/01/2013 Cliente desde: 01/01/2013 Situação: Ativo Data: Motivo:                                  |
| Duração do Contrato | Indeterminado Data: Foro Comarca: CRICIÚMA 🔽 Outro registro                                         |
|                     |                                                                                                    |
|                     | Novo Editar Gravar Alterações Módulos Importação Listagem >> Soluções?                              |

- 2. Clique no botão **Novo**, e aparecerá um novo cadastro, a ser preenchido.
- 3. Clique no botão **Soluções**, para acessar a Central de Soluções no Domínio Atendimento.
- 4. Essa janela é composta por 06 (seis) guias, onde você deverá preencher os campos de cada uma delas, conforme segue.

#### 2.1.1. Guia Empresa

Nessa guia você deverá informar os dados cadastrais da empresa. Para isso, proceda da seguinte maneira:

 No campo <u>Código</u>, será informado automaticamente pelo sistema um código sequencial, caso seja necessário você poderá alterar.

- 2. No campo Apelido, informe um apelido (nome reduzido) para a empresa.
- 3. No campo <u>Nome</u>, informe o nome da empresa.
- 4. No campo Razão Social, informe a razão social da empresa.
- 5. No campo Nome Fantasia, informe o nome fantasia da empresa.
- 6. No campo <u>Tipo do Endereço</u>, selecione o logradouro da empresa.
- 7. No campo Endereço, informe o endereço da empresa.
- 8. No campo <u>Número</u>, informe o número do endereço da empresa.
- 9. No campo **Bairro**, informe o bairro da empresa.
- 10. No campo Complemento, informe o complemento do endereço da empresa.
- $\begin{bmatrix} F_2 \\ F_7 \end{bmatrix}$  11. No campo <u>Município</u>, informe o código do município da empresa.
- O campo <u>UF</u>, será preenchido automaticamente com o Estado do município informado no campo <u>Município</u>, caso o campo <u>Município</u> não seja informado, deverá ser informado a UF.
- 13. No campo <u>C.E.P.</u>, informe o código de endereçamento postal da empresa.
- 14. No campo Caixa Postal, informe o número da caixa postal da empresa.
- F2/F7
  15. No campo País, será preenchido automaticamente com o País Brasil, caso no campo UF esteja informado uma UF Brasileira, caso contrário, você deverá informar o País correspondente.
- 16. No campo DDD, informe o código de discagem direta a distância da empresa.
- 17. No campo Fone, informe o número do telefone da empresa.
- 18. No campo Fax, informe o número do fax da empresa.
- 19. No campo E-mail, informe o endereço eletrônico da empresa.
- 20. No campo Página na Internet, informe a página eletrônica oficial da empresa na internet.
- 21. No campo Tipo inscrição, selecione a opção:
  - C.N.P.J., caso a empresa seja pessoa jurídica e tenha o número do Cadastro Nacional de Pessoa Jurídica;
  - C.P.F., caso a empresa seja pessoa física e tenha o número do Cadastro Nacional de Pessoa Física;
  - C.E.I., caso a empresa seja pessoa jurídica e tenha o número do Cadastro Específico do INSS.
- 22. No campo seguinte, informe o número correspondente ao tipo de inscrição da empresa.
- 23. No campo Insc. Estadual, informe a inscrição estadual da empresa.

- 24. No campo Insc. Municipal, informe a inscrição municipal da empresa.
- 25. No campo Insc. Junta Com., informe a inscrição da empresa na junta comercial.
- 26. No campo Data, informe a data de inscrição na junta comercial.
- 27. No campo Insc. Suframa, informe a inscrição da Suframa.
- 28. No campo Insc. Sub. Trib., informe a inscrição de substituição tributária correspondente.
- F2 29. No campo <u>Natureza Jurídica</u>, informe o código da natureza jurídica da empresa.
- 30. No campo <u>Contador</u>, informe o código do contador previamente cadastrado (ver item 2.4.).
- 31. No campo Início Atividades, informe a data de início das atividades da empresa.
- 32. No campo <u>Cliente desde</u>, informe a data em que a empresa se tornou cliente do escritório.
- 33. No campo Situação, selecione a opção:
  - Ativo, para empresas que estejam ativas;
  - Inativo, para empresas que estejam inativas;
  - Em Constituição, para empresas que estejam em constituição.

Os campos <u>Data</u> e <u>Motivo</u> somente estarão habilitados se no campo <u>Situação</u>, você selecionar a opção **Inativo**.

- 34. No campo <u>Data</u>, informe a data em que a empresa se tornou inativa.
- 35. No campo Motivo, selecione a opção correspondente.

36. No campo Duração do Contrato, selecione a opção:

- Indeterminado, para contrato social com prazo indeterminado;
- Determinado, para contrato social com prazo determinado.

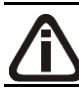

# *O campo* <u>Data</u> *somente estará habilitado se no campo* <u>Duração do Contrato</u>, *você selecionar a opção* **Determinado**.

- 37. No campo Data, informe a data de término do contrato.
- No campo <u>Foro Comarca</u>, informe o foro da comarca para dirimir quaisquer divergências do contrato.
- 39. Selecione a opção **Outro registro**, caso a empresa tenha sido registrada.

# 2.1.2. Guia Atividades

Nessa guia, conforme a figura abaixo, você deverá informar a atividade primária e

secundária da empresa, quando houver. Para isso, proceda da seguinte maneira:

| Empresas (EMPRES   | SA EXEMPLO REAL LTDA)                                                                   | ۱ |
|--------------------|-----------------------------------------------------------------------------------------|---|
| Empresa Atividades | Responsável Legal Registro Quadro Societário Observações Certificado Digital K << >> >1 |   |
| Primária           |                                                                                         |   |
| CNAE:              | 5149-7/03 Comércio atacadista de móveis                                                 |   |
| CNAE 2.2:          | 4649-4/04 Comércio atacadista de móveis e artigos de colchoaria                         |   |
| CAE:               | 72451 COM. ATAC. DE MOVEIS                                                              |   |
| Ramo Atividade:    | Comércio atacadista de móveis                                                           |   |
| Objeto Social:     | Comércio atacadista de móveis                                                           |   |
|                    |                                                                                         |   |
| Secundárias:       |                                                                                         |   |
| Código CNAE        | Descrição                                                                               |   |
|                    |                                                                                         |   |
|                    |                                                                                         |   |
|                    |                                                                                         |   |
|                    |                                                                                         |   |
|                    |                                                                                         |   |
|                    |                                                                                         |   |
|                    |                                                                                         |   |
|                    |                                                                                         |   |
|                    | Incluir Excluir                                                                         |   |
|                    |                                                                                         |   |
|                    | Novo Editar Gravar Alterações Módulos Importação Listagem >> Soluções ?                 |   |

1. No quadro Primária, no campo:

- F2 <u>CNAE</u>, informe o código nacional de atividade econômica da empresa;
- F2 <u>CNAE 2.2</u>, informe o código nacional de atividade econômica da empresa conforme versão 2.2 dessa tabela;
- F2 <u>CAE</u>, informe o código de atividade estadual da empresa;
  - <u>Ramo Atividade</u>, serão informados automaticamente os ramos de acordo com o código informado no campo <u>CNAE</u>, caso seja necessário, você poderá alterá-lo;
  - No campo Objeto Social, informe o objeto social da empresa.
- 2. No quadro Secundárias, clique no botão **Incluir**, para incluir uma ou mais atividades secundárias da empresa, ao clicar nesse botão, será habilitado o campo <u>Código CNAE</u>.
- F2 3. No campo <u>Código CNAE</u>, informe o código nacional de atividade econômica, lembrando que essa é uma atividade secundária da empresa.

#### 2.1.3. Guia Responsável Legal

Nessa guia, conforme a figura abaixo, você deverá informar os dados do responsável legal da empresa. Para isso, proceda da seguinte maneira:

A sua melhor escolha

#### Centro de Treinamento Domínio

| Empresas (EMPRE    | SA EXEMPLO REAL LTDA)                                                                                                    |
|--------------------|----------------------------------------------------------------------------------------------------|
| Empresa Atividades | Responsável Legal      Registro      Quadro Societário      Observações      Certificado Digital      K      X      X <thx< th="">      X      X      X      X      X      X      X      X      X      X      X      X      X      X      X      X      X      X      X      X      X      X      X      <thx< th="">      X      <thx< th="">      X&lt;</thx<></thx<></thx<> |
| C.P.F.:            | 100.000.000-19                                                                                                    |
| Nome:              | RESPONSÁVEL LEGAL DA EMPRESA EXEMPLO                                                                                                    |
| Dados residencial  |                                                                                                    |
| Endereço:          | RUA DO RESPONSAVEL Número: 1                                                                                                    |
| Complemento:       | COMPLEMENTO DO RESPONSAVEL Bairro: BAIRRO DO RESP.                                                                                                    |
| Município:         | CRICIUMA UF: SC                                                                                                    |
| C.E.P.:            | 88000-000 DDD: 48 Fone: 34610000                                                                                                    |
| Outros dados       |                                                                                                    |
| Qualificação:      | OUTROS Identidade Profissional:                                                                                                    |
| Cargo:             | DIRETOR Profissão:                                                                                                    |
| Nacionalidade:     | Estado civil:                                                                                                    |
| E-mail:            |                                                                                                    |
| RG:                | RG0000002      Orgão Emissor:      UF de Emissão:      Data de Emissão:      00/00/0000                                                                                                    |
| Possui o Ce        | rtíficado digital para assinatura dos atos da Junta Comercial 🦷 É responsável legal da empresa junto as bases da RFB                                                                                                    |
|                    |                                                                                                    |
|                    |                                                                                                    |
|                    |                                                                                                    |
|                    | Novo Editar Gravar Alterações Módulos Importação Listagem >> Soluções 🖬                                                                                                    |
|                    |                                                                                                    |

 No campo <u>C.P.F.</u>, informe o número do Cadastro Nacional de Pessoa Física do responsável legal.

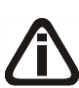

Caso você informe o CPF de um sócio já cadastrado no sistema, será exibida uma mensagem, conforme a figura abaixo. Clique no botão **Sim** para confirmar a importação.

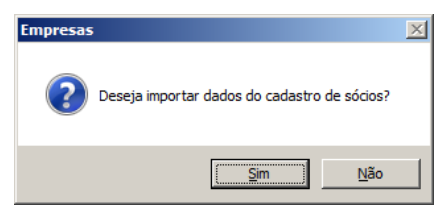

- 2. No campo Nome, informe o nome do responsável legal.
- 3. No quadro Dados residencial, no campo:
- F2 Endereço, informe o endereço do responsável legal;
  - <u>Número</u>, informe o número do endereço do responsável legal;
  - <u>Complemento</u>, informe o complemento do endereço do responsável legal;
  - Bairro, informe o bairro do responsável legal;
  - Município, informe o nome do município do responsável legal;
  - UF, informe o Estado do responsável legal;
  - <u>C.E.P.</u>, informe o código de endereçamento postal do responsável legal;

- DDD, informe o código de discagem direta a distância do responsável legal;
- Fone, informe o número do telefone do responsável legal.
- 4. No quadro Outros dados, no campo:
  - Qualificação, selecione o código de qualificação para o responsável legal;
  - <u>Cargo</u>, informe o cargo do responsável legal;
  - <u>E-mail</u>, informe o endereço eletrônico do responsável legal;
  - <u>RG</u>, informe o número do Registro Geral do responsável legal;
  - Orgão Emissor, informe o órgão emissor da identidade do responsável legal;
  - UF Emissão, informe o Estado de emissão do Registro Geral do responsável legal;
  - Data de Emissão, informe a data de emissão da identidade do responsável legal;
  - Selecione a opção Possui o Certificado digital para assinatura dos atos da Junta Comercial, selecione para identificar que o responsável legal pela empresa possui o certificado digital para assinatura dos arquivos.

A opção É responsável legal da empresa junto as bases de RFB somente ficará habilitada quando a opção Possui o Certificado Digital para assinatura dos atos na Junta Comercial estiver selecionada..

 Selecione a opção É responsável legal da empresa junto as bases de RFB, para informar que esse responsável é o responsável legal da empresa na base da Receita Federal do Brasil.

# 2.1.4. Guia Registro

*A* guia Registro somente estará habilitada, se na guia Empresa, você selecionar a opção Outro registro.

Nessa guia, conforme a figura abaixo, você deverá informar os dados da empresa com registro no cartório ou na OAB. Para isso, proceda da seguinte maneira:

| Empresas (EMPRES                                                                                                    | A EXEMPLO REAL I  | LTDA)             |                   |                 |                     |            |             |               |
|----------------------------------------------------------------------------------------------------|-------------------|-------------------|-------------------|-----------------|---------------------|------------|-------------|---------------|
| Empresa Atividades                                                                                                    | Responsável Legal | Registro          | Quadro Societário | Observações     | Certificado Digital |            | K           | << >> >1      |
| Empresa Atividades<br>Registro:<br>Nome do cartório:<br>Município do cartório:<br>Data de registro:<br>Número:<br>Folha:<br>Livro:<br>Identificação da empr | Responsável Legal | Registro CRICIUMA | Quadro Societário | Observações<br> | Certificado Digital |            | <u></u>     | « [ » ] א<br> |
|                                                                                                    |                   |                   |                   |                 |                     |            |             |               |
|                                                                                                    | Novo              | E                 | ditar Grav        | ar Alteraçã     | ies Módulos         | Importação | Listagem >> | Soluções ?    |

1. No campo <u>Registro</u>, selecione a opção correspondente ao registro da empresa.

*O* campo <u>Nome do Cartório</u> somente estará habilitado quando no campo <u>Registro</u>, for selecionada a opção **Cartório**.

- 2. No campo Nome do Cartório, informe o nome do cartório onde está registrada a empresa.
- 3. No campo Data de Registro, informe a data em que foi realizado o registro da empresa.
- 4. No campo Número, informe o número do registro.
- 5. No campo Folha, informe o número da folha do livro em que foi realizado o registro.
- 6. No campo Livro, informe o número do livro em que foi realizado o registro.

Quando o tipo de registro selecionado for Cartório, no campo <u>Identificação</u> <u>da</u> <u>empresa</u> nos livros e demonstrativos serão listadas as opções <u>Empresa</u>, <u>Entidade</u> e Sociedade. Caso o tipo de registro selecionado seja OAB, no campo Identificação da empresa nos livros e demonstrativos serão listadas as opções Empresa, Entidade, Sociedade e Sociedade de advogados.

7. No campo <u>Identificação da empresa nos livros e demonstrativos</u>, selecione a opção correspondente a identificação da empresa nos livros e demonstrativos.

#### 2.1.5. Guia Quadro Societário

A guia Quadro Societário somente estará habilitada se a empresa for matriz, ou para filiais com os oito primeiros dígitos do CNPJ iguais a empresa Matriz, porém possui a extensão diferente de 0001 após os oito primeiros dígitos.

Nessa guia, conforme a figura abaixo, você deverá informar os dados referente ao capital social e sócios da empresa. Para isso, proceda da seguinte maneira:

| Empresas (EMPRESA EXEMPLO REAL LTDA)                                                            |                   | _ <b>_</b> X                    |
|-------------------------------------------------------------------------------------------------|-------------------|---------------------------------|
| Empresa Atividades Responsável Legal Registro Quadro Societário Observações Certificado Digital |                   | <u>k &lt;&lt; &gt;&gt; &gt;</u> |
| Data: 01/01/2013 K << >> >1                                                                     |                   | Incluir                         |
| Capital Social Total: 1.000.000,00 Quotas em tesouraria (%): 0,00                               |                   | Excluir                         |
| 🦵 Considerar o percentual de quotas em tesouraria no total da participação dos sócios           |                   |                                 |
| Ordem Código/CPF/CNPJ Nome                                                                      | Participação %    | Quotas integralizadas           |
| 19 🚽 300.000.000-35 SÓCIO 1 DA EMPRESA EXEMPLO                                                  | 50,00             | 500.000,00                      |
| 2º V 777.777.777 SÓCIO 2 DA EMPRESA EXEMPLO                                                     | 50,00             | 500.000,00                      |
| 4                                                                                               |                   | <u>.</u>                        |
| Capital integralizado: 1.000.000,00 Quotas integralizadas: 1.000.000,00                         |                   | Incluir Excluir                 |
| Capital a integralizar: 0,00 Quotas a integralizar: 0,00                                        |                   |                                 |
| Total do capital: 1.000.000,00 Total de quotas: 1.000.000,00                                    |                   |                                 |
| Novo Editar Gravar Alterações Módulos                                                           | <u>Importação</u> | Listagem >> Soluções            |

- 1. Clique no botão **Incluir**, para adicionar um quadro societário.
- 2. No campo <u>Data</u>, informe a data correspondente.
- 3. No campo <u>Capital Social Total</u>, informe o valor do capital social da empresa.
- 4. No campo Quotas em tesouraria (%), informe o percentual de quotas em tesouraria.
- Selecione a opção Considerar o percentual de quotas em tesouraria no total da participação dos sócios, para que sejam considerados os percentuais de quotas em tesouraria no total da participação dos sócios.
- 6. Clique no botão **Incluir**, para adicionar um sócio previamente cadastrado (ver item 2.3.).
- F2 F7 7. Na coluna Código/CPF/CNPJ, informe o código, CPF ou CNPJ do sócio previamente cadastrado.
- 8. Na coluna Nome, será informado automaticamente o nome do sócio.
- 9. Na coluna Participação %, informe o percentual de participação do sócio na empresa.
- 10. Na coluna Quotas integralizadas, informe a quantidade de quotas que foram

integralizadas pelo sócio.

- 11. Na coluna Quotas a integralizar, informe a quantidade de quotas que não foram integralizadas.
- 12. Na coluna Total de Quotas, será informado automaticamente a soma da quantidade de quotas integralizadas e não integralizadas.
- 13. Na coluna Valor da quota, informe o valor da quota da sociedade.
- 14. Na coluna Capital integralizado R\$, será informado automaticamente o resultado da quantidade de Quotas integralizadas multiplicado pelo Valor da quota.
- 15. Na coluna Capital a integralizar R\$, será informado automaticamente o resultado da quantidade de Quotas a integralizar multiplicado pelo Valor da quota.
- 16. Na coluna Participação R\$, será informado automaticamente a soma dos valores das colunas Capital integralizado R\$ e Capital a integralizar R\$.
- 17. Na coluna Meses para integralização, informe os meses que será integralizado o restante do capital.
- 18. Na coluna Tipo, selecione a opção correspondente.
- 19. Na coluna Condição, selecione a opção correspondente.
- 20. Na coluna Exerce atividade, selecione a opção correspondente, para informar se o sócio cadastrado exercerá alguma atividade na empresa.
- 21. Na coluna Cargo, informe o cargo do sócio.
- 22. Na coluna Possui representante legal, selecione a opção correspondente indicando se o sócio possui ou não representante legal. Quando selecionada a opção Sim, na coluna ao lado será habilitado o botão ..., clicando neste botão você poderá informar um ou mais representante legal, na janela Representante Legal, conforme figura a seguir:

| presentante Legal |                  |                    | ΠΚ       |
|-------------------|------------------|--------------------|----------|
| CPF               | Nome             | Qualificação       |          |
| 000.000.000-00    | João da Silva    | 1 - Procurador 🛛 👻 | Cancelar |
| 111.111.111-11    | Maria Clementina | 3-Mãe 👻            |          |
|                   |                  |                    |          |
| ]                 |                  |                    |          |
|                   |                  | Incluir Excluir    |          |

- No quadro Dados, clique no botão Incluir, para incluir o representante legal da empresa;
- No campo <u>CPF</u>, informe o número de inscrição do CPF do representante legal;

- No campo <u>Nome</u>, informe o nome do representante legal;
- No campo <u>Qualificação</u>, selecione a opção correspondente indicando a qualificação do representante legal.
- Clique no botão **Excluir**, para excluir um representante legal da empresa.
- 23. Na coluna Data Ingresso, informe a data em que o sócio passou a fazer parte da sociedade.
- 24. Na coluna Data Saída, informe a data em que o sócio deixou de fazer parte da sociedade.
- 25. No campo <u>Capital integralizado</u>, será informado automaticamente o total de capital integralizado na empresa.
- 26. No campo <u>Quotas integralizadas</u>, será informado automaticamente o total de quotas integralizadas na empresa.
- 27. No campo <u>Capital a integralizar</u>, será informado automaticamente o capital que falta ser integralizado na empresa.
- 28. No campo <u>Quotas a integralizar</u>, será informado automaticamente as quotas que faltam ser integralizadas na empresa.
- 29. No campo Total do capital, será informado automaticamente o total do capital da empresa.
- 30. No campo <u>Total de quotas</u>, será informado automaticamente o total de quotas da empresa.

#### 2.1.6. Guia Observações

| Empresas (EMPRESA EXEMI    | PLO REAL LTDA)                             |                                 | X                                 |
|----------------------------|--------------------------------------------|---------------------------------|-----------------------------------|
| Empresa Atividades Respons | sável Legal   Registro   Quadro Societário | Observações Certificado Digital | <u>k &lt;&lt; &gt;&gt; &gt;</u>   |
| Geral Societário Contábil  | Fiscal Pessoal                             |                                 | 1                                 |
|                            |                                            |                                 |                                   |
|                            |                                            |                                 |                                   |
|                            |                                            |                                 |                                   |
|                            |                                            |                                 |                                   |
|                            |                                            |                                 |                                   |
|                            |                                            |                                 |                                   |
|                            |                                            |                                 |                                   |
|                            |                                            |                                 |                                   |
|                            | Novo Editar Grav                           | ar Alterações Módulos           | Importação Listagem >> Soluções 🔽 |

 Na guia Observações subguias Geral, Societário, Contábil, Fiscal e Pessoal insira observações pertinentes a área geral, societária, contábil, fiscal e pessoal da empresa em cada uma das respectivas guias.

## 2.1.6. Guia Observações

| Empresas (EMPRESA EXEM        | IPLO REAL LTDA)       |                      |             |                     |            |                  | _ 🗆 X                 |
|-------------------------------|-----------------------|----------------------|-------------|---------------------|------------|------------------|-----------------------|
| Empresa Atividades Respor     | nsável Legal 🛛 Regist | ro Quadro Societário | Observações | Certificado Digital |            | _k   ‹‹          | <u>&gt;&gt; &gt; </u> |
| Tipo de certificado:          | A1                    | •                    |             |                     |            |                  |                       |
| Arquivo:                      | ,<br>                 |                      |             |                     |            |                  |                       |
| Senha do certificado digital: | ******                |                      |             |                     | 1          |                  | _                     |
| Nome:                         |                       |                      |             |                     |            |                  |                       |
| Emitido para:                 |                       |                      |             |                     |            |                  |                       |
| Emitido por:                  |                       |                      |             |                     |            |                  |                       |
| Validade de:                  | 01/01/1900            | ]                    | Até: 01/0   | 1/1900              | ]          |                  |                       |
|                               |                       |                      |             |                     |            |                  |                       |
|                               |                       |                      |             |                     |            |                  |                       |
|                               |                       |                      |             |                     |            |                  |                       |
|                               |                       |                      |             |                     |            |                  |                       |
|                               |                       |                      |             |                     |            |                  |                       |
|                               |                       |                      |             |                     |            |                  |                       |
|                               |                       |                      |             |                     |            |                  |                       |
|                               |                       |                      |             |                     |            |                  |                       |
|                               |                       |                      |             |                     |            |                  |                       |
|                               |                       |                      |             |                     |            |                  |                       |
|                               | Novo                  | Editar Grav          | ar Alteraçã | ies Módulos         | Importação | Listagem >> Soli | uções <mark>?</mark>  |

- 1. No campo <u>Tipo de certificado</u>, selecione o tipo de certificado da empresa.
- 2. No campo <u>Arquivo</u>, clique no botão ...., e selecione o arquivo do certificado digital.

O campo <u>Senha do certificado digital</u>, somente ficará habilitado quando no campo <u>Tipo do Certificado</u> estiver selecionado o certificado A1.

- 3. No campo <u>Senha do certificado digital</u>, informe a senha do certificado digital selecionado.
- 4. No campo Nome, será demonstrado o nome da empresa do certificado digital.
- 5. No campo Emitido para, será demonstrado para quem foi emitido o certificado digital.
- 6. No campo Emitido por, será demonstrado por quem foi emitido o certificado digital.

- No campo <u>Validade de</u> a <u>Até</u>, será demonstrado o período de validade do certificado digital.
- Clique no botão **Gravar**, para salvar as alterações realizadas. Aparecerá a janela Empresas
  Módulos, conforme a figura abaixo, onde você deverá selecionar quais sistemas serão utilizados pela empresa que você está cadastrando.

*Os sistemas relacionados na janela* Empresas - Módulos, somente estarão disponíveis de acordo com o tipo de licença de uso do sistema.

| Empresas - Módulos              |          |
|---------------------------------|----------|
| Módulos utilizados pela empresa | 04       |
| 🔽 Folha                         |          |
| 💌 Escrita Fiscal                | Cancelar |
| 🔽 Contabilidade                 | Todos    |
| 🔽 Patrimônio                    | Nenhum   |
| ✓ Honorários Usar como: Cliente | Inverter |
| 🗹 Atendimento                   |          |
| 🔽 Atualizar                     |          |
| 🔽 Lalur                         |          |
| 🔽 Registro                      |          |
| Ponto Eletrônico                |          |

9. Caso você tenha uma empresa cadastrada, ou queira utilizar os dados (opções, contas contábeis, contas gerenciais, etc.) de outra empresa cadastrada, você poderá clicar no botão **Importar dados**, onde aparecerá a janela Importação de Cadastros de Outra Empresa, conforme a figura abaixo, com as opções a serem importadas. Selecione os cadastros que você deseja importar, selecione a empresa origem (EXEMPLO ou outra empresa que você tenha cadastrado), clique no botão **Importar Cadastros**.

| Importar dados: Manualmente pelo b<br>Perfil: | Dotão Importar dados    |
|-----------------------------------------------|-------------------------|
| Importar                                      |                         |
| Folha                                         | Importar dados          |
| Escrita Fiscal                                | Importar dados          |
| Contabilidade                                 | Importar dados          |
| Patrimônio                                    | Importar dados          |
| Honorários                                    | Import <u>a</u> r dados |
| Atualizar                                     | Impo <u>r</u> tar dados |
| Lalur                                         | Importar dados          |

Clique no botão Sim, em cada uma das mensagens que aparecer, e após, clique no botão OK, concluindo a operação de importação de dados.

| Α | Ao realizar alterações em um dos campos: Guia Empresa: Nome, Razão Social,     |
|---|--------------------------------------------------------------------------------|
|   | Nome Fantasia, Endereço, Número, Bairro, Complemento, Município, UF,           |
|   | CEP, País, Inscrição Estadual, Inscrição Municipal, Inscrição Junta            |
|   | Comercial, Inscrição Suframa, Inscrição Sub.Tributária, Natureza Jurídica,     |
|   | Guia Atividades: CNAE, CNAE 2.2, CAE; Guia Responsável legal: CPF, Nome,       |
|   | Endereço, Número, Complemento, Bairro, Município, UF, CEP, Qualificação,       |
|   | Cargo e RG, no cadastro da empresa, o sistema emite uma mensagem solicitando a |
|   | confirmação do registro dessas alterações:                                     |

| Alteração |                                                                           | × |
|-----------|---------------------------------------------------------------------------|---|
| ?         | Você deseja registrar a(s) alteração(ões) realizada(s) nesse<br>cadastro? |   |
|           | Sim Não                                                                   |   |

Se você clicar no botão **Sim**, será aberta a janela Alterações, conforme a figura a seguir:

| Campo<br>Município | De | Para       |
|--------------------|----|------------|
| UF                 |    | 4463<br>SC |
|                    |    |            |
|                    |    |            |
|                    |    |            |
|                    |    |            |
|                    |    |            |
|                    |    |            |

Nesta janela serão demonstradas as alterações realizadas e um campo para informar a data da alteração.

#### 2.1.7. Botão Alterações

Nesta opção, você poderá visualizar os registros das alterações já realizadas no cadastro da empresa, agrupadas por data.

1. Clique no botão Alterações..., da janela Empresas, para visualizar as alterações

cadastrais da empresa correspondente, conforme a figura a seguir:

| Campo<br>Município | De         | 4400       | Para |
|--------------------|------------|------------|------|
| Municipio<br>UF    | 3132<br>Pl | 4489<br>SC |      |
|                    |            |            |      |

- 2. No campo <u>Data</u>, será informada a data da alteração, caso queira visualizar alterações em outra data clique em um dos botões de navegação.
- 3. No quadro Alterações, serão demonstradas as alterações referente a data correspondente.
- 4. Você poderá marcar e desmarcar cada registro de alteração, clicando sobre os mesmos. E poderá utilizar os botões abaixo, como auxílio:
  - Clique no botão **Todos**, para selecionar todos os registros de alterações;
  - Clique no botão **Nenhum**, para que nenhum registro de alteração fique selecionado;
  - Clique no botão **Inverter**, caso você queira que a seleção seja invertida. Ex: Os registros de alterações que estavam desmarcados ficarão selecionados. E os que estavam selecionados, ficarão desmarcados.
- Clique no botão Excluir, para excluir o(s) registro(s) de alteração(ões), lembrando que, o cadastro continuará com as informações alteradas.
- 6. Clique no botão **Fechar**, para retornar à janela de cadastro de empresas.

As alterações realizadas na janela Alteração Contratual, no módulo Domínio Registro, serão gravadas na tela de alterações com a data em que foram finalizadas e não poderão ser excluídas.

#### 2.1.8. Excluir Empresas

Caso você necessite excluir uma empresa cadastrada, proceda da seguinte maneira:

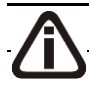

A exclusão de empresas somente poderá ser realizada pelo usuário Gerente.

- 1. Clique no menu **Controle**, opção **Empresas**, para abrir a janela de **Troca de Empresa**.
- Selecione a empresa que você deseja excluir, clicando sobre ela e após, clique no botão
  Dados..., para abrir a janela de Cadastro de Empresas.
- Clique com o botão direito do mouse em qualquer campo dessa janela, e clique no submenu
  Excluir registro, conforme a figura a seguir:

| 📄 Empresas (EMPRES  | SA EXEMPLO REAL LTDA)                                                                                              |
|---------------------|----------------------------------------------------------------------------------------------------|
| Empresa Atividades  | Responsável Legal Registro Quadro Societário Observações K << >> >1                                                |
| Código:             | 9997                                                                                                    |
| Tipo Inscrição:     | C.N.P.J.: 77.777.777/0001-91                                                                                       |
| Apelido:            | EXEMPLO REAL                                                                                                    |
| Nome:               | EMPRESA EXEMPLO REAL LTDA                                                                                          |
| Razão Social:       | EMPRESA EXEMPLO REAL LTDA                                                                                          |
| Nome Fantasia:      | EMPRESA REAL                                                                                                    |
| Tipo do Endereço:   | Rua Endereço: PAULO AFONSO Número: 3500                                                                            |
| Bairro:             | CENTRO Complemento:                                                                                                |
| Município:          | 4489 CRICIUMA UF: ARINA                                                                                            |
| País:               | 30 BRASIL C.E.I Copiar Caixa Postal:                                                                               |
| DDD:                | 48      Fone:      9999-9999      Fax:      9999-9999      E-ma      Colar<br>Selectiona tudo      Qexemplo.com.br |
| Página na Internet: | www.exemploreal.com.br                                                                                             |
| Inscrição Estadual: | 99999999 Inscrição Substituição Tributária: Copiar registro Inscrição Municipal: 123456                            |
| Inscrição Suframa:  | Inscrição Junta Comercial: 4 Colar registro Data: 01/01/2013                                                       |
| Natureza Jurídica:  | 206-2 Sociedade Empresária Limitada                                                                                |
| Contador:           | 1 CONTADOR DA EMPRESA EXEMPLO                                                                                      |
| Início Atividades:  | 01/01/2013 Cliente desde: 01/01/2013 Situação: Ativo Data: Motivo:                                                 |
| Duração do Contrato | : Indeterminado Data: Foro Comarca: CRICIÚMA Dutro registro                                                        |
|                     | Novo Editar Gravar Alterações Módulos Importação Listagem >> Soluções?                                             |

4. Aparecerá uma mensagem conforme a figura a seguir:

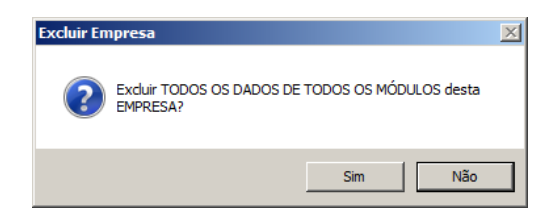

- Clique no botão Sim, para confirmar a exclusão dessa empresa ou clique no botão Não, para cancelar a exclusão.
- 6. Se você clicar no botão **Sim**, aparecerá uma nova mensagem, conforme a figura a seguir:

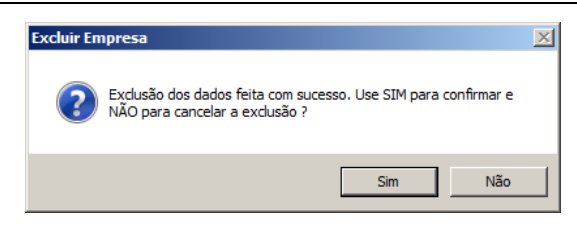

#### 2.2. Troca de Empresas – F8

Pelo fato do *Domínio Registro* ser um sistema multi-empresa, é necessário que você "ative" a empresa que deseja trabalhar.

Para ativar uma empresa, proceda da seguinte maneira:

1. Clique no menu Controle, opção Troca de empresas, ou pressione a tecla de função

*F8*, ou ainda clique diretamente no botão , na barra de ferramentas do sistema, para abrir a janela de **Troca de empresa**, conforme a figura a seguir:

| Troca de empres          | as                                |                    |                                |
|--------------------------|-----------------------------------|--------------------|--------------------------------|
| Busca por                | Apelido                           | Empresas<br>V Só c | deste módulo<br>Iltar inativas |
| Código<br>1<br>2<br>9995 | EMPRESA A<br>EMPRESA B<br>EXEMPLO | Apelido            |                                |
|                          | Ativar                            | Dados              | <u>F</u> echar                 |

2. Clique sobre a empresa desejada, e clique no botão Ativar.

- 3. Você poderá ainda procurar uma empresa determinada. Para isso, proceda da seguinte maneira:
- 4. No quadro Buscar por, selecione a opção:
  - Código, e informe o código da empresa a ser localizada;
  - Apelido, e informe o apelido, ou parte dele, da empresa a ser localizada.
- Você poderá listar somente as empresas que utilizam esse módulo, selecionando a opção Só deste módulo, no quadro Empresas, e ainda ocultar as empresas inativas, selecionando a opção Ocultar inativas, no quadro Empresas.

Você também poderá ativar a empresa da seguinte maneira:

 No canto superior direito da janela do sistema, você encontrará um campo, onde você poderá clicar na seta ao lado desse campo, para visualizar uma lista com todas as empresas cadastradas em seu sistema, conforme a figura a seguir:

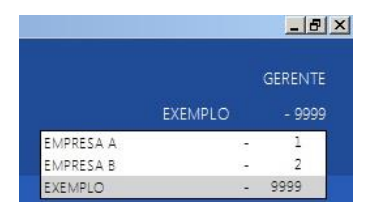

2. Clique sobre a empresa que você deseja ativar.

#### 2.3. Sócios

Para cadastrar os sócios, proceda da seguinte maneira:

Clique no menu Controle, opção Sócios, para abrir a janela Sócio, conforme a figura a seguir:

| Sócio (SÓCIO 2 DA EMI                                                                                                    | PRESA EXEMPLO)                                                                   |  |  |
|----------------------------------------------------------------------------------------------------|----------------------------------------------------------------------------------|--|--|
| Geral Cônjuge Comerc                                                                                                    | ial/Social Dependentes Participações Societárias Referências Seguros Bens        |  |  |
|                                                                                                    |                                                                                  |  |  |
| L'ódigo:                                                                                                    |                                                                                  |  |  |
| Tipo Inscrição:                                                                                                    | C.P.F. C.P.F.:  777.777.777                                                      |  |  |
| Nome:                                                                                                    | SÓCIO 2 DA EMPRESA EXEMPLO                                                       |  |  |
| Endereço:                                                                                                    | RUA GETÚLIO VARGAS Número: 450 Complemento:                                      |  |  |
| Bairro:                                                                                                    | CENTRO Cidade: CRICIÚMA                                                          |  |  |
| UF:                                                                                                    | SANTA CATARINA País: 30 BRASIL                                                   |  |  |
| C.E.P.:                                                                                                    | 88802-120 E-mail:                                                                |  |  |
| Fone:                                                                                                    | 48 43145848 Celular: 98989890                                                    |  |  |
| Tipo de Imóvel:                                                                                                    | Próprio Quitado Valor do Aluguel/Financiamento:                                  |  |  |
| Data de Nascimento:                                                                                                    | 10/01/1969 Sexo: Masculino Estado Civil: Casado(a)                               |  |  |
| C.N.H.:                                                                                                    | 1131310      C.T.P.S.:      140124      Certificado de Reservista:      131203   |  |  |
| Identidade:                                                                                                    | 4079450104 Orgão Emissor: SSP UF de Emissão: SC Data de Emissão: 10/10/1990      |  |  |
| Título eleitoral:                                                                                                    | Zona eleitoral: Seção eleitoral:                                                 |  |  |
| Nacionalidade:                                                                                                    | BRASILEIRO Naturalidade: CRICIÚMA UF: SC                                         |  |  |
| Nome do Pai:                                                                                                    | PAI DO SÓCIO 2 DA EMPRESA EXEMPLO Nome da Mãe: MÃE DO SÓCIO 2 DA EMPRESA EXEMPLO |  |  |
| Emancipado:                                                                                                    | Não Forma de Emancipação:                                                        |  |  |
| 🗖 Possui o Certificado digital para assinatura dos atos da Junta Comercial 👘 É responsável legal da empresa junto as bases da RFB |                                                                                  |  |  |
|                                                                                                    | Novo Editar Gravar Listagem >>                                                   |  |  |
|                                                                                                    |                                                                                  |  |  |

 Essa janela é composta por 08 (oito) guias, onde você deverá preencher os campos de cada uma delas, conforme segue.

#### 2.3.1. Guia Geral

Nessa guia, você deverá informar os dados cadastrais do sócio. Para isso, proceda da seguinte maneira:

- No campo <u>Código</u>, será informado automaticamente pelo sistema um código sequencial, caso seja necessário você poderá alterar.
- 2. No campo Tipo inscrição, selecione a opção:
  - C.N.P.J., caso o sócio seja pessoa jurídica e tenha o número do Cadastro Nacional de Pessoa Jurídica;
  - C.P.F., caso o sócio seja pessoa física e tenha o número do Cadastro Nacional de Pessoa Física.

Caso o sócio seja pessoa jurídica, todos os campos a partir do campo Data de Nascimento serão desabilitados bem como as demais guias.

- 3. No campo <u>C.P.F.</u> ou <u>C.N.P.J.</u>, informe o número correspondente.
- 4. No campo Nome, informe o nome do sócio.

- 5. No campo Endereço, informe o endereço do sócio.
- 6. No campo Número, informe o número do endereço do sócio.
- 7. No campo Complemento, informe o complemento do endereço do sócio.
- 8. No campo Bairro, informe o bairro do sócio.
- 9. No campo <u>Cidade</u>, informe a cidade do sócio.
- 10. No campo UF, selecione o Estado do sócio.
- 11. No campo <u>C.E.P.</u>, informe o código de endereçamento postal do sócio.
- 12. No campo E-mail, informe o endereço eletrônico do sócio.
- 13. No campo Fone, informe o DDD e o número do telefone do sócio.
- 14. No campo <u>Celular</u>, informe o número do telefone celular do sócio.
- 15. No campo <u>Tipo de Imóvel</u>, selecione a opção correspondente.

# *O campo* <u>Valor do Aluguel/Financiamento</u> somente estará habilitado, se no campo <u>Tipo de Imóvel</u>, você selecionar a opção **Próprio Financiado** ou **Alugado**.

- No campo <u>Valor do Aluguel/Financiamento</u>, informe o valor do aluguel ou financiamento pago pelo sócio.
- 17. No campo Data de Nascimento, informe a data de nascimento do sócio.
- 18. No campo <u>Sexo</u>, selecione a opção correspondente.
- 19. No campo Estado Civil, selecione a opção correspondente.
- 20. No campo C.N.H., informe o número da carteira nacional de habilitação do sócio.
- 21. No campo C.T.P.S., informe o número da carteira de trabalho e previdência social do sócio.
- 22. No campo <u>Certificado de Reservista.</u>, informe o número do certificado de reservista do sócio.
- 23. No campo Identidade, informe o número do registro geral do sócio.
- 24. No campo Orgão Emissor, informe o órgão emissor da identidade do sócio.
- 25. No campo UF de Emissão, informe o Estado de emissão da identidade do sócio.
- 26. No campo Data de Emissão, informe a data de emissão da identidade do sócio.
- 27. No campo <u>Título eleitoral</u>, informe o número do título eleitoral do sócio.
- 28. No campo Zona eleitoral, informe o número da zona eleitoral do sócio.
- 29. No campo Seção eleitoral, informe o número da seção eleitoral do sócio.
- 30. No campo Nacionalidade, informe a nacionalidade do sócio.
- 31. No campo Naturalidade, informe a naturalidade do sócio.
32. No campo Nome do Pai, informe o nome do pai do sócio.

- 33. No campo Nome da Mãe, informe o nome da mãe do sócio.
- 34. No campo Emancipado, selecione a opção correspondente.

*O* campo Forma de Emancipação somente estará habilitado, se no campo Emancipado, você selecionar a opção **Sim**.

- 35. No campo Forma de Emancipação, selecione a opção correspondente.
- 36. Selecione a opção Possui o Certificado digital para assinatura dos atos da Junta

**Comercial**, para identificar que o sócio possui certificado digital para assinatura dos arquivos.

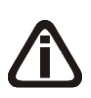

A opção É responsável legal da empresa junto as bases de RFB somente ficará habilitada quando a opção Possui o Certificado Digital para assinatura dos atos na Junta Comercial estiver selecionada..

37. Selecione a opção É responsável legal da empresa junto as bases de RFB, para informar que esse responsável é o responsável legal da empresa na base da Receita Federal do Brasil.

# 2.3.2. Guia Cônjuge

Nessa guia, conforme a figura abaixo, você deverá informar os dados do cônjuge do sócio cadastrado. Para isso, proceda da seguinte maneira:

#### A sua melhor escolha

| Sócia | )                                                                  |                      |         |             |                             |               |        |                     |                    |                            |                                                       |       | _       |      |
|-------|--------------------------------------------------------------------|----------------------|---------|-------------|-----------------------------|---------------|--------|---------------------|--------------------|----------------------------|-------------------------------------------------------|-------|---------|------|
| Geral | Cônjuge                                                            | Comercial/           | /Social | Dependentes | Participaçõ                 | es Societária | as Ref | erências            | Seguros            | Bens                       | [                                                     | < <<  | >>      | >[   |
|       | Dados do C<br>Nome:<br>Regime Ca:<br>Identidade:<br>T ítulo eleito | cônjuge:<br>samento: |         |             | C.F<br>Orgšo En<br>Zona ele | 2.F.:         |        | Profiss<br>UF de Er | ăo: ∫<br>nissăo: ∫ | Data de N<br>Data c<br>Seç | lascimento:<br>Renda:<br>le Emissão:<br>ão eleitoral: | 00/00 | /0000   |      |
|       |                                                                    |                      |         |             |                             |               |        | _                   | Cancelar           | Edita                      | ar G                                                  | ravar | Listage | n >> |

A guia Cônjuge somente estará habilitada se no campo <u>Estado Civil</u>, da guia Geral, você selecionar a opção **Casado** ou **Concubinado**.

- 1. No quadro Dados do Cônjuge, no campo:
  - <u>Nome</u>, informe o nome do cônjuge do sócio;
  - Data de Nascimento, informe a data de nascimento do cônjuge do sócio;
  - Regime de Casamento, selecione a opção correspondente;
  - <u>C.P.F.</u>, informe o número do Cadastro Nacional de Pessoa Física do cônjuge do sócio;
  - · Profissão, informe a profissão do cônjuge do sócio;
  - Renda, informe a renda do cônjuge do sócio;
  - <u>Identidade</u>, informe o número do registro geral do cônjuge do sócio;
  - · Orgão Emissor, informe o órgão emissor da identidade do cônjuge do sócio;
  - UF de Emissão, informe o Estado de emissão da identidade do cônjuge do sócio;
  - Data de Emissão, informe a data de emissão da identidade do cônjuge do sócio;
  - <u>Título eleitoral</u>, informe o número do título eleitoral do cônjuge do sócio;
  - Zona eleitoral, informe o número da zona eleitoral do cônjuge do sócio;
  - Seção eleitoral, informe o número da seção eleitoral do cônjuge do sócio.

# 2.3.3. Guia Comercial/Social

Nessa guia, conforme a figura abaixo, você deverá informar os dados comerciais e sociais do sócio. Para isso, proceda da seguinte maneira:

| Geral         Cônjuge         Comercial/Social         Dependentes         Participações Societárias         Referências         Seguros         Bens |
|----------------------------------------------------------------------------------------------------|
| Profissão: Identidade Profissional                                                                                                    |
| Endereço: Número:                                                                                                    |
| Bairro: Cidade:                                                                                                    |
| Complemento: C.E.P.: UF:                                                                                                    |
| DDD: Fone: Fax                                                                                                    |
| Dados Escolares:                                                                                                    |
| Escolaridade: Formação Acadêmica:                                                                                                    |
| Nível Acadêmico: C.N.P.J.: / . Previsão de Conclusão: 00/00/0000                                                                                      |
| Dadas Sasisie                                                                                                    |
| Dadus socials:                                                                                                    |
| Planos de Previdência:                                                                                                    |
|                                                                                                    |
|                                                                                                    |
|                                                                                                    |
|                                                                                                    |
|                                                                                                    |
|                                                                                                    |
|                                                                                                    |
|                                                                                                    |
| EditarEditarListagem >>                                                                                                    |

- 1. No campo Profissão, informe a profissão do sócio.
- 2. No campo Identidade Profissional, informe o número da identidade profissional do sócio.
- 3. No campo Endereço, informe o endereço comercial do sócio.
- 4. No campo Número, informe o número do endereço comercial do sócio.
- 5. No campo Bairro, informe o bairro do endereço comercial do sócio.
- 6. No campo <u>Cidade</u>, informe a cidade do endereço comercial do sócio.
- 7. No campo Complemento, informe o complemento do endereço comercial do sócio.
- No campo <u>C.E.P.</u>, informe o código de endereçamento postal do endereço comercial do sócio.
- 9. No campo UF, selecione o Estado do endereço comercial do sócio.
- 10. No campo DDD, informe o código de discagem direta a distância comercial do sócio.
- 11. No campo Fone, informe o número do telefone comercial do sócio.
- 12. No campo Fax, informe o número do fax comercial do sócio.
- 13. No quadro Dados Escolares, no campo:
  - Escolaridade, selecione a opção correspondente;
  - Formação Acadêmica, informe o curso de formação do sócio;
  - <u>Nível Acadêmico</u>, selecione a opção correspondente;
  - <u>C.N.P.J.</u>, informe o número do CNPJ da instituição de ensino em que o sócio se formou;

• Previsão de Conclusão, informe a data de previsão da conclusão do curso.

14. No quadro Dados Sociais, no campo:

- · Cartões de Crédito, informe os cartões de crédito que o sócio possui;
- Planos de Saúde, informe os planos de saúde que o sócio possui;
- Planos de Previdência, informe os planos de previdência que o sócio possui;
- Hobby, informe o hobby do sócio;
- Recursos Tecnológicos, informe os recursos Tecnológicos que o sócio possui.

## 2.3.4. Guia Dependentes

Nessa guia, conforme a figura abaixo, você deverá informar os dados dos dependentes do sócio. Para isso, proceda da seguinte maneira:

| Sóc  | cio        |                  |             |                       |                 |             |                   |                  | _ 🗆 ×       |
|------|------------|------------------|-------------|-----------------------|-----------------|-------------|-------------------|------------------|-------------|
| Gera | al Cônjuge | Comercial/Social | Dependentes | Participações Societá | rias Referência | s Seguros B | ens               | <u> </u> K <<    | >> >        |
|      | Códig      | o Tipo           | Nome        |                       |                 |             |                   | D. Nasci         | mento       |
|      | •          | 1 Filho          |             |                       |                 |             |                   | 05/07/2          | 2013        |
|      |            |                  |             |                       |                 |             |                   |                  |             |
|      |            |                  |             |                       |                 |             |                   |                  |             |
|      |            |                  |             |                       |                 |             |                   |                  |             |
|      |            |                  |             |                       |                 |             |                   |                  |             |
|      |            |                  |             |                       |                 |             |                   |                  |             |
|      |            |                  |             |                       |                 |             |                   |                  |             |
|      |            |                  |             |                       |                 |             |                   |                  |             |
|      |            |                  |             |                       |                 |             |                   |                  |             |
|      |            |                  |             |                       |                 |             |                   |                  |             |
|      |            |                  |             |                       |                 |             |                   |                  |             |
|      |            |                  |             |                       |                 | <u>Im</u>   | portar <u>I</u> r | cluir E <u>x</u> | cluir       |
|      |            |                  |             |                       |                 | Cancelar    | Editar            | <u>G</u> ravar   | _istagem >> |

- 1. Clique no botão **Incluir**, para incluir um novo dependente.
- 2. No campo <u>Tipo</u>, selecione a opção correspondente.
- 3. No campo <u>Nome</u>, informe o nome do dependente.
- 4. No campo <u>D. Nascimento</u>, informe a data de nascimento do dependente.
- 5. Você poderá também clicar no botão **Importar**, para importar os dependentes de contribuintes cadastrados no módulo *Domínio Folha*.

## 2.3.5. Guia Participações Societárias

Nessa guia, conforme a figura abaixo, você deverá informar os dados referentes a participação do sócio em outras empresas. Para isso, proceda da seguinte maneira:

| Sócio                  |                       |                           |                    |                                |                         | _ 🗆 🗙            |
|------------------------|-----------------------|---------------------------|--------------------|--------------------------------|-------------------------|------------------|
| Geral Cônjuge Comercia | al/Social Dependentes | Participações Societárias | Referências Seguro | os Bens                        | <u>k</u> «              | ः >> >।          |
| C.N.P.J.               | Razão Social          |                           | D. de Entrac       | la D. de Saída<br>D 00/00/0000 | Participação D<br>,00 M | lirigente<br>Vão |
|                        |                       |                           |                    |                                |                         |                  |
|                        |                       |                           |                    |                                |                         |                  |
|                        |                       |                           |                    | I <u>m</u> portar              | Incluir E               | xcluir           |
|                        |                       |                           | Cance              | ar <u>E</u> ditar              | <u>G</u> ravar          | Listagem >>      |

- 1. Clique no botão **Incluir**, para incluir uma empresa onde o sócio tenha participação.
- 2. Na coluna C.N.P.J., informe o Código Nacional de Pessoa Jurídica da empresa onde o sócio tenha participação.
- 3. Na coluna Razão Social, informe a razão social da empresa onde o sócio tenha participação.
- 4. Na coluna D. de Entrada, informe a data em que o sócio passou a fazer parte da sociedade.
- 5. Na coluna D. de Saída, informe a data em que o sócio deixou de fazer parte da sociedade.
- 6. Você poderá também clicar no botão **Importar**, para importar as empresas cadastradas no sistema em que esse sócio participa do quadro societário.

# 2.3.6. Guia Referências

Nessa guia, conforme a figura abaixo, você deverá informar os dados das referências bancárias, comerciais e pessoais do sócio. Para isso, proceda da seguinte maneira:

A sua melhor escolha

| Sócio                                                                                |                                  |
|--------------------------------------------------------------------------------------|----------------------------------|
| Geral Cônjuge Comercial/Social Dependentes Participações Societárias Referências Seg | guros Bens R K K >>>>            |
| Bancárias Comerciais Pessoais                                                        |                                  |
| Código Nome                                                                          | Agência Banco                    |
|                                                                                      | ,                                |
|                                                                                      |                                  |
|                                                                                      |                                  |
|                                                                                      |                                  |
|                                                                                      |                                  |
|                                                                                      |                                  |
|                                                                                      |                                  |
|                                                                                      |                                  |
| <u>_</u> ar                                                                          | ncelar Editar Gravar Listagem >> |

Essa guia é composta por outras 03 (três) guias, onde você deverá preencher os campos de cada uma delas, conforme segue.

# 2.3.6.1. Guia Bancárias

Nessa guia, você deverá informar os dados das referências bancárias do sócio. Para isso, proceda da seguinte maneira:

1. Clique no botão **Incluir**, para incluir uma referência bancária do sócio.

- F2 2. Na coluna Código, informe o código da agência bancária previamente cadastrada no módulo *Domínio Novo Honorários*.
- 3. As colunas Nome, Agência e Banco, serão preenchidos automaticamente.

## 2.3.6.2. Guia Comerciais

Nessa guia, conforme a figura abaixo, você deverá informar os dados das referências comerciais do sócio. Para isso, proceda da seguinte maneira:

A sua melhor escolha

| 🖹 Sá | cio        |        |          |          |          |          |           |              |        |             |                  |      |        |                | _              | . 🗆 🗙 |
|------|------------|--------|----------|----------|----------|----------|-----------|--------------|--------|-------------|------------------|------|--------|----------------|----------------|-------|
| Ge   | ral Cô     | njuge  | Comerc   | ial/Soci | al   Dep | pendente | s Partici | pações Socie | tárias | Referências | Seguros          | Bens |        | k              | << >>          |       |
| E    | }ancária   | as Cor | merciais | Pesso    | ais      |          |           |              |        |             |                  |      |        |                |                |       |
|      | ódigo<br>1 | Empre  | sa       |          |          |          |           | Endereço     |        |             |                  |      | Número | Complemen      | nto            |       |
|      |            |        |          |          |          |          |           | ,            |        |             |                  |      |        | ,              |                |       |
|      |            |        |          |          |          |          |           |              |        |             |                  |      |        |                |                |       |
|      |            |        |          |          |          |          |           |              |        |             |                  |      |        |                |                |       |
|      |            |        |          |          |          |          |           |              |        |             |                  |      |        |                |                |       |
|      |            |        |          |          |          |          |           |              |        |             |                  |      |        |                |                |       |
|      |            |        |          |          |          |          |           |              |        |             |                  |      |        |                |                |       |
|      |            |        |          |          |          |          |           |              |        |             |                  |      |        |                | F              |       |
|      |            |        |          |          |          |          |           |              |        |             |                  |      | Incl   | uir E          | <u>x</u> cluir |       |
|      |            |        |          |          |          |          |           |              |        |             |                  |      |        |                |                |       |
|      |            |        |          |          |          |          |           |              |        |             | <u>C</u> ancelar | E    | ditar  | <u>G</u> ravar | Listage        | :m >> |

- 1. Clique no botão **Incluir**, para incluir uma referência comercial do sócio.
- 2. Na coluna Empresa, informe o nome da empresa.
- 3. Na coluna Endereço, informe o endereço da empresa.
- 4. Na coluna <u>Número</u>, informe o número do endereço da empresa.
- 5. Na coluna <u>Complemento</u>, informe o complemento do endereço da empresa.
- 6. Na coluna <u>Bairro</u>, informe o bairro da empresa.
- 7. Na coluna <u>Cidade</u>, informe a cidade da empresa.
- 8. Na coluna <u>UF</u>, informe o Estado da empresa.
- 9. Na coluna <u>CEP</u>, informe o código de endereçamento postal da empresa.
- 10. Na coluna <u>DDD</u>, informe o código de discagem direta a distância da empresa.
- 11. Na coluna Fone, informe o número do telefone da empresa.

## 2.3.6.3. Guia Pessoais

Nessa guia, conforme a figura abaixo, você deverá informar os dados das referências pessoais do sócio. Para isso, proceda da seguinte maneira:

A sua melhor escolha

| 🖹 Sócio                                           |                                           | _ 🗆 ×                          |
|---------------------------------------------------|-------------------------------------------|--------------------------------|
| Geral Cônjuge Comercial/Social Dependentes Partic | ipações Societárias Referências Seguros B | lens <u>k « &gt;&gt; &gt; </u> |
| Bancárias Comerciais Pessoais                     |                                           |                                |
|                                                   | 1                                         |                                |
| Lödigo Nome                                       | Endereço                                  | Número Complemento             |
|                                                   | ,                                         |                                |
|                                                   |                                           |                                |
|                                                   |                                           |                                |
|                                                   |                                           |                                |
|                                                   |                                           |                                |
|                                                   |                                           |                                |
|                                                   |                                           |                                |
|                                                   |                                           |                                |
|                                                   |                                           |                                |
|                                                   |                                           |                                |
|                                                   |                                           |                                |
|                                                   | Canaalar                                  | Editor Group Linknows          |
|                                                   | Cancelar                                  | Euron Gravar Eistagem >>       |

- 1. Clique no botão **Incluir**, para incluir uma referência pessoal do sócio.
- 2. Na coluna Nome, informe o nome da pessoa.
- 3. Na coluna Endereço, informe o endereço da pessoa.
- 4. Na coluna Número, informe o número do endereço da pessoa.
- 5. Na coluna Complemento, informe o complemento do endereço da pessoa.
- 6. Na coluna Bairro, informe o bairro da pessoa.
- 7. Na coluna Cidade, informe a cidade da pessoa.
- 8. Na coluna UF, informe o Estado da pessoa.
- 9. Na coluna CEP, informe o código de endereçamento postal da pessoa.
- 10. Na coluna DDD, informe o código de discagem direta a distância da pessoa.
- 11. Na coluna Fone, informe o número do telefone da pessoa.

## 2.3.7. Guia Seguros

Nessa guia, conforme a figura abaixo, você deverá informar os dados referentes aos seguros que o sócio possui. Para isso, proceda da seguinte maneira:

#### A sua melhor escolha

| 🖹 Sá | ócio       |                            |                         |                           |        | _ 🗆 🗶             |
|------|------------|----------------------------|-------------------------|---------------------------|--------|-------------------|
| Ge   | al Cônjuge | Comercial/Social Dependent | es Participações Societ | árias Referências Seguros | Bens   | K << >> >I        |
|      |            |                            | 1                       |                           |        |                   |
|      | Códig      | o Seguradora               | Modalidade              | Bem                       |        | Valor Vencimento  |
|      | ·          | ī]                         |                         |                           |        | ,00 00/00/0000    |
|      |            |                            |                         |                           |        |                   |
|      |            |                            |                         |                           |        |                   |
|      |            |                            |                         |                           |        |                   |
|      |            |                            |                         |                           |        |                   |
|      |            |                            |                         |                           |        |                   |
|      |            |                            |                         |                           |        |                   |
|      |            |                            |                         |                           |        |                   |
|      |            |                            |                         |                           |        |                   |
|      |            |                            |                         |                           |        |                   |
|      |            |                            |                         |                           |        |                   |
|      |            |                            |                         |                           |        |                   |
|      |            |                            |                         |                           |        |                   |
|      |            |                            |                         |                           |        |                   |
|      |            |                            |                         |                           |        |                   |
|      | 1          |                            |                         |                           |        |                   |
|      |            |                            |                         |                           | _      | Incluir Excluir   |
|      |            |                            |                         |                           |        |                   |
|      |            |                            |                         | Cancelar                  | Editar | Gravar Listagem>> |

- 1. Clique no botão **Incluir**, para incluir um seguro.
- 2. Na coluna Seguradora, informe o nome da seguradora.
- 3. Na coluna Modalidade, informe a modalidade do seguro.
- 4. Na coluna Bem, informe o bem segurado.
- 5. Na coluna Valor, informe o valor do seguro.
- 6. Na coluna Vencimento, informe o vencimento do seguro.

## 2.3.8. Guia Bens

Nessa guia, conforme a figura abaixo, você deverá informar os dados referentes aos bens que o sócio possui. Para isso, proceda da seguinte maneira:

| Sócio                     |                 |              |                  |              |                   |                   | _ 🗆 ×                |  |
|---------------------------|-----------------|--------------|------------------|--------------|-------------------|-------------------|----------------------|--|
| Geral Cônjuge Comercia    | al/Social Depen | dentes Parti | cipações Societá | árias   Refe | rências 🛛 Seguros | Bens              | <u> </u>             |  |
| Código:         1         |                 |              |                  |              |                   |                   |                      |  |
| Descrição:                |                 |              |                  |              |                   |                   |                      |  |
| Classificação:<br>Imóvel: | Imóvel          | Valor:       | .00              |              |                   |                   |                      |  |
| Localização:              |                 |              |                  |              |                   |                   |                      |  |
| Cartório:                 |                 |              |                  | Matrícula:   |                   | Data Matrícula:   | 00/00/0000           |  |
| Livro:                    |                 | Folha:       |                  | Tipo:        | Urbano            | Imóvel Explorado: |                      |  |
| Área Construída:          | 00,             | Área:        | ,00              | Cessão:      | Não               | Impenhorável:     | Sim                  |  |
| Ônus:                     | Não             | Tipo Ônus:   |                  | Valor:       |                   | Vencimento:       |                      |  |
| Credor:                   |                 |              |                  |              |                   |                   |                      |  |
| Móvel:                    |                 |              |                  |              |                   |                   |                      |  |
| Marca:                    |                 |              |                  | ļ.           | Ano:              |                   |                      |  |
| Alienado:                 | Vend            | cimento:     |                  |              |                   |                   |                      |  |
| Leasing:                  | Empr            | resa:        |                  |              | Contrato:         | Vencimento:       |                      |  |
| Semovente:                |                 |              |                  |              |                   |                   |                      |  |
| Ônus:                     | Vend            | cimento:     |                  |              |                   |                   |                      |  |
|                           |                 |              |                  |              |                   | Cance             | lar E <u>x</u> cluir |  |
|                           |                 |              |                  |              | Cancelar          | Editar            | Gravar Listagem >>   |  |

- 1. Clique no botão **Incluir**, para incluir um bem.
- 2. No campo Descrição, informe a descrição do bem.
- 3. No campo <u>Classificação</u>, selecione a opção correspondente.
- 4. No campo <u>Valor</u>, informe o valor do bem.

*Os campos do quadro* **Imóvel** *somente estarão habilitados, se no campo* <u>Classificação</u>, você selecionar a opção **Imóvel**.

- 5. No quadro **Imóvel**, no campo:
  - Localização, informe a localização do imóvel;
  - Cartório, informe o cartório de registro do imóvel;
  - Matrícula, informe o número da matrícula do imóvel;
  - Data Matrícula, informe a data da matrícula do imóvel;
  - · Livro, informe o número do livro de registro do imóvel;
  - Folha, informe o número da folha do livro de registro do imóvel;
  - <u>Tipo</u>, selecione a opção correspondente;

O campo <u>Imóvel Explorado</u> somente estará habilitado, se no campo <u>Tipo</u>, você selecionar a opção **Rural**.

· Imóvel Explorado, selecione a opção correspondente;

- Área Construída, informe a área construída do imóvel;
- Area, informe a área do imóvel;
- Cessão, selecione a opção correspondente;
- Impenhorável, selecione a opção correspondente;
- Ônus, selecione a opção correspondente;

Os campos Tipo Ônus, Valor, Vencimento, e Credor somente estarão habilitados, se no campo <u>Ônus</u>, você selecionar a opção **Sim**.

- Tipo Ônus, selecione a opção correspondente;
- Valor, informe o valor do ônus;
- Vencimento, informe o vencimento do ônus;
- Credor, informe o nome do credor do ônus.

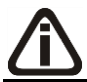

Os campos do quadro Móvel somente estarão habilitados, se no campo **Classificação**, você selecionar a opção **Móvel**.

- 6. No quadro Móvel, no campo:
  - Marca, informe a marca do móvel;
  - Ano, informe o ano do móvel;
  - Alienado, selecione a opção correspondente;

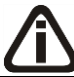

O campo Vencimento somente estará habilitado, se no campo Alienado, você selecionar a opção Sim.

Vencimento, informe a data de vencimento da alienação do móvel;

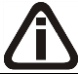

O campo Leasing somente estará habilitado, se no campo Alienado, você selecionar a opção Não.

<u>Leasing</u>, selecione a opção correspondente;

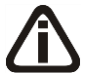

Os campos Empresa, Contrato e Vencimento somente estarão habilitados, se no campo Leasing, você selecionar a opção Sim.

- Empresa, informe o nome da empresa do leasing do móvel;
- Contrato, informe a data de contrato de leasing do móvel;

• <u>Vencimento</u>, informe a data de vencimento do leasing do móvel.

*Os campos do quadro* Semovente *somente estarão habilitados, se no campo* <u>Classificação</u>, você selecionar a opção Semovente.

- 7. No quadro Semovente, no campo:
  - <u>Ônus</u>, selecione a opção correspondente;
  - <u>Vencimento</u>, informe o vencimento do ônus.
- 8. Clique no botão Gravar, para salvar as alterações realizadas.

#### 2.4. Contadores

Para cadastrar os contadores, proceda da seguinte maneira:

 Clique no menu Controle, opção Contadores, ou clique no botão \_\_\_\_\_ que fica ao lado do campo <u>Contador</u>, na janela Empresa, para abrir a janela Cadastro de contadores, conforme a figura a seguir:

| ntadores                          |                            |                                               |                    |
|-----------------------------------|----------------------------|-----------------------------------------------|--------------------|
|                                   | SS   SI                    |                                               | (                  |
|                                   |                            |                                               | <u><u>N</u>ovo</u> |
| me: JUNTADOR DA EMPRESA           | EXEMPLO                    |                                               | <u>E</u> ditar     |
| ieral Endereço Certificado Digita | l]                         |                                               | <u>G</u> ravar     |
| - Documentos                      |                            |                                               | Listagem >>        |
| C.P.F.:                           | 025.389.539-10             | C.R.C.: ISC123456/0-4 UF de expedição do CRC: |                    |
| Data de validade do CRC:          | ,<br>00/00/0000            | Sequencial do CRC: 7 /                        |                    |
| Identidade:                       | 1234566                    | Órgão expedição identidade: SSP               |                    |
| Data expedição identidade:        | ,<br>03/10/1986            | UF expedição identidade: SC                   |                    |
| Possui o Cortificado digi         | i<br>al para accinatura di | a stee da Junta Comercial                     |                    |
|                                   | ar para assiriatara a      |                                               |                    |
| Pessoa Jurídica                   |                            |                                               |                    |
| Razão Social:                     |                            |                                               |                    |
| C.N.P.J.:                         | •                          | CRC do escritório:                            |                    |
|                                   |                            |                                               |                    |
| Contato                           |                            | A 194610001                                   |                    |
|                                   |                            | C Pessoa Fisica O Pessoa Jurídica             |                    |
| E-mail: [contador@exemi           | pio.com.bi                 | Senha:                                        |                    |
| Categoria                         |                            | Tipo do CRC:                                  |                    |
| Categoria: Contador               |                            |                                               |                    |
| ,                                 |                            |                                               |                    |
|                                   |                            |                                               |                    |

 No campo <u>Código</u>, será informado automaticamente pelo sistema um código sequencial, caso seja necessário você poderá alterar. 2. No campo <u>Nome</u>, informe o nome do completo do contador.

# 2.4.1. Guia Geral

- 1. No quadro Documentos, no campo:
  - <u>C.P.F.</u>, informe o número do Cadastro Nacional de Pessoa Física do contador;
  - <u>C.R.C.</u>, informe o número do registro do contador junto ao CRC;
  - <u>UF de expedição do CRC</u>, informe a unidade federativa de expedição do registro do contador junto ao CRC;
  - Data de validade do CRC, informe a data de vencimento do CRC;
  - Sequencial do CRC, informe o número da sequencia do CRC;
  - Matrícula, informe o número da matrícula do contador:
  - Identidade, informe o número do registro de identidade do contador;
  - Órgão expedição identidade, informe o órgão de expedição da identidade do contador;
  - Data expedição identidade, informe a data de expedição da identidade do contador;
  - Selecione a opção Possui o Certificado digital para assinatura dos atos da Junta Comercial, selecione para identificar que o contador possui certificado digital para assinatura dos arquivos.
- 2. No quadro Contato, no campo:
  - <u>Fone</u>, informe o número de telefone do contador;
  - <u>Fax</u>, informe o número do fax do contador;
  - <u>E-mail</u>, informe o endereço de e-mail do contador.
- 3. No quadro Pessoa jurídica, no campo:
  - Razão Social, informe o nome da razão social da pessoa jurídica;
  - <u>CNPJ</u>, informe o CNPJ da pessoa jurídica responsável pelas informações, caso esse não seja contador;
  - <u>CRC do escritório</u>, informe o número do registro do contador junto ao CRC para emitir o CRC da empresa na Carta de Responsabilidade da Administração.
- 4. No quadro Categoria, no campo:
  - <u>Nome</u>, selecione a categoria do contador.

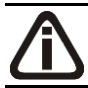

*O quadro* Acesso ao portal - SEFAZ, *somente estará habilitado quando no campo* <u>UF do CRC</u> *estiver informado RS, SC ou MT.* 

- 5. Selecione o quadro Acesso ao portal SEFAZ.
  - Selecione a opção **Pessoa Física**, caso o contador seja pessoa física;
  - Selecione a opção **Pessoa Jurídica**, caso o contador seja pessoa jurídica;
  - No campo <u>Senha</u>, informe a senha de acesso ao portal SEFAZ.

O campo <u>Tipo do CRC</u> somente ficará habilitado quando no campo UF do CRC estiver selecionada a opção **MT**.

• No campo <u>Tipo do CRC</u>, selecione a opção correspondente ao tipo do CRC.

# 2.4.2. Guia Endereço

| Contadores                                                                                                    | _ I ×                            |
|----------------------------------------------------------------------------------------------------|----------------------------------|
| Código: 1 ICI << >> > 1 Nome: CONTADOR DA EMPRESA EXEMPLO                                                                                                    | Novo                             |
| Geral Endereço Certificado Digital                                                                                                    | <u>E</u> ditar<br><u>G</u> ravar |
| Endereço:         RUA DO CONTADOR           Número:         1         Complemento:           Bairro:         BAIRRO DO CONTADOR         CEP:         88.802-210 | Listagem >>                      |
| Município: 4489 CRICIUMA SC                                                                                                    |                                  |
|                                                                                                    |                                  |
|                                                                                                    |                                  |
|                                                                                                    |                                  |
|                                                                                                    |                                  |

- 1. No campo Endereço, informe o endereço do contador.
- 2. No campo Número, informe o número do endereço do contador.
- 3. No campo Complemento, informe o complemento do endereço do contador.
- 4. No campo Bairro, informe o bairro do contador.
- 5. No campo <u>CEP</u>, informe o código de endereçamento postal do contador.
- 6. No campo <u>Município</u>, informe o código do Município do contador, o campo ao lado será

preenchido automaticamente com o nome e a sigla do Estado do município.

# 2.4.3. Guia Acesso SEFAZ

| Contadores                               |                |
|------------------------------------------|----------------|
| Código:         1         K         <<   | <u>N</u> ovo   |
| Geral Endereço Acesso SEFAZ              | <u>G</u> ravar |
| Dados do certificado digital<br>Arquivo: | Listagem >>    |
| Emitido para:                            |                |
|                                          |                |
|                                          |                |
|                                          |                |
|                                          |                |
|                                          |                |
|                                          |                |
|                                          |                |

- 1. No quadro Dados do certificado digital, no campo:
  - <u>Arquivo</u>, selecione o arquivo do certificado digital correspondente;
  - Emitido para, será demonstrado para que o certificado digital foi emitido;
  - <u>Emitido por</u>, será demonstrado quem emitiu o certificado digital;
  - <u>Validade</u>, será demonstrada a validade do certificado digital.

## 2.4.4. Guia Certificado Digital

A sua melhor escolha

| Contadores                                                |                                |
|-----------------------------------------------------------|--------------------------------|
| Código: 1 IX X >> >1<br>Nome: CONTADOR DA EMPRESA EXEMPLO | <u>N</u> ovo<br><u>E</u> ditar |
| Geral Endereço Certificado Digital                        | <u>G</u> ravar                 |
| Tipo de cetificado:                                       | Listagem >>                    |
| Arquivo:                                                  | Elocagoni //                   |
| Senha do certificado digital:                             |                                |
| Nome:                                                     |                                |
| Emitido para:                                             |                                |
| Emitido por:                                              |                                |
| Validade de: 00/00/0000 Até: 00/00/0000                   |                                |
|                                                           |                                |
|                                                           |                                |
|                                                           |                                |
|                                                           |                                |
|                                                           |                                |
|                                                           |                                |
|                                                           |                                |
|                                                           |                                |
|                                                           |                                |
|                                                           |                                |

- 1. No campo <u>Tipo de certificado</u>, selecione o tipo de certificado da empresa.
- 2. No campo <u>Arquivo</u>, clique no botão ...., e selecione o arquivo do certificado digital.

*O* campo <u>Senha do certificado digital</u>, somente ficará habilitado quando no campo <u>Tipo do Certificado</u> estiver selecionado o certificado **A1**.

- 3. No campo <u>Senha do certificado digital</u>, informe a senha do certificado digital selecionado.
- 4. No campo Nome, será demonstrado o nome da empresa do certificado digital.
- 5. No campo Emitido para, será demonstrado para quem foi emitido o certificado digital.
- 6. No campo Emitido por, será demonstrado por quem foi emitido o certificado digital.
- No campo <u>Validade de</u> a <u>Até</u>, será demonstrado o período de validade do certificado digital.
- 8. Clique no botão **Gravar**, para salvar as informações cadastradas.

# 2.5. Avisos de Processos

Nesta opção, você poderá configurar o número de dias de antecedência para que o

sistema emita um aviso sobre o vencimento do prazo de conclusão de um determinado processo, como por exemplo: processo de constituição ou alteração contratual.

**Exemplo:** No processo de constituição de contrato social você define 05 (cinco) dias para realização do processo e no aviso de processo você define 02 (dois) dias de antecedência para o aviso, com isso, no terceiro dia após o início do processo, o sistema emitirá diariamente o aviso para lembrá-lo do vencimento desse processo.

Para configurar os avisos de processos, proceda da seguinte maneira:

 Clique no menu Controle, opção Avisos de Processos, para abrir a janela Avisos de Processos, conforme a figura a seguir:

| Avisos de Processos             | _ 🗆 🗵    |
|---------------------------------|----------|
| Número de Dias de Antecedência: |          |
| ОК                              | Cancelar |

- 2. No campo Número de Dias de Antecedência, informe o número correspondente.
- 3. Clique no botão **OK**, para salvar a alteração realizada.
- 4. Feita essa configuração, sempre que você acessar o sistema e tiver algum processo vencendo, será exibida a janela Avisos de Processos, conforme a figura a seguir:

| lvisos de Processos                     |                          | _ 🗆              |
|-----------------------------------------|--------------------------|------------------|
| Código Empresa Nome                     | Data Protocolo Protocolo | Data Venc.       |
| onstituição<br>1 1 EMPRESA EXEMPLO LTDA | 20/04/2005 1             | 22/04/2005       |
| 1 9999 EMPRESA EXEMPLO LTDA             | 20/04/2005 2             | 21/04/2005       |
|                                         |                          |                  |
|                                         |                          |                  |
|                                         |                          |                  |
|                                         |                          |                  |
|                                         |                          |                  |
|                                         |                          |                  |
|                                         |                          |                  |
| Não emitir novamente este aviso hoje    | 0                        | < 1 Invitation 1 |

Nessa janela serão exibidos todos os avisos independentemente da empresa ativa. As empresas listadas em vermelho indica que o prazo para conclusão do processo já venceu.

As empresas listadas nessa janela estarão agrupadas por tipo de processo.

- 5. Na coluna Código, será exibido o código do processo.
- 6. Nas colunas Empresa e Nome, serão exibidos respectivamente o código e a razão social

da empresa.

- 7. Na coluna Data Protocolo, será exibida a data do protocolo do processo, definida ao cadastrar o processo.
- 8. Na coluna Protocolo, será exibido o número do protocolo do processo, definido ao cadastrar o processo.
- 9. Selecione o campo <u>Não emitir novamente este aviso hoje</u>, para que na próxima vez que você acessar o sistema no mesmo dia, não seja mais exibida a janela Avisos de Processos.
- 10. Caso deseje, você poderá emitir o relatório de avisos de processos clicando no botão Imprimir.
- 11. Clique no botão **OK**, para fechar a janela Avisos de Processos.

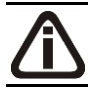

O sistema irá considerar somente os dias úteis para a emissão dos avisos.

#### 2.6. Trocar Senha

Nesta opção do sistema, você poderá trocar uma senha já cadastrada, para isso, proceda da seguinte maneira:

1. Clique no menu **Controle**, submenu **Trocar Senha**, para abrir a janela **Troca de senha**, conforme a figura a seguir:

| 🖹 Troca de senha (GE   | RENTE)          | × |
|------------------------|-----------------|---|
| Senha Atual            |                 |   |
| Digite a Nova Senha:   |                 |   |
| Confirme a Nova Senha: |                 |   |
|                        | Gravar Cancelar |   |

- 2. No campo Senha Atual, informe a senha já cadastrada.
- 3. No campo Digite a Nova Senha, informe a nova senha a ser cadastrada.
- 4. No campo <u>Confirme a Nova Senha</u>, repita a nova senha.
- 5. Clique no botão **Gravar**, para efetuar a alteração da senha.

# 2.7. Trocar Usuário

Nesta opção do sistema, você poderá trocar de usuário sem ter a necessidade de sair do programa, para isso, proceda da seguinte maneira:

1. Clique no menu **Controle**, submenu **Trocar Usuário**, para abrir a janela Troca de Usuários, conforme a figura a seguir:

| Troca de Usua | ários |          | × |
|---------------|-------|----------|---|
| Usuário:      |       |          |   |
| Senha:        |       |          |   |
|               | OK    | Cancelar | 1 |

- 2. No campo <u>Usuário</u>, informe o nome do usuário que irá se logar ao sistema.
- 3. Clique no botão **OK**, para efetuar a troca de usuário.

# 2.8. Permissões

*O* submenu **Permissões** do menu **Controle**, somente estará disponível, se o usuário ativo for o Gerente.

Nessa opção você poderá cadastrar usuários, vinculando os módulos e o grupo de empresas que o usuário terá acesso.

# 2.8.1 Usuários

Para cadastrar um novo usuário do sistema, proceda da seguinte maneira:

 Clique no menu Controle, submenu Permissões, opção Usuários, para abrir a janela Cadastro de usuários, conforme a figura a seguir:

A sua melhor escolha

| Cadastro de Usuários                 |                                                    |                |
|--------------------------------------|----------------------------------------------------|----------------|
|                                      |                                                    | Novo           |
| Nome: UERENTE                        |                                                    | Editar         |
| Geral Acessos                        |                                                    | Gravar         |
| Dados                                | Opções                                             | <u>u</u> iavai |
| Usuário: GERENTE                     | Controle de acesso por empresa                     | Listagem >>    |
| Senha:                               | Não permite alterar relatórios                     | Soluções 🔽     |
| Confirmar senha:                     | Não permitir acesso aos novos módulos e menus      |                |
| Tipo de acesso: Pelo próprio sistema | Não permitir acesso as novas empresas cadastradas  |                |
| Situação: Ativo                      | Permitir marcar/desmarcar documento como Conferido |                |
|                                      | Usuário para acessar Domínio Atendimento/Suporte   |                |
|                                      | Usuário para acessar Conteúdo Contábil Tributário  |                |
| Definição de acesso                  | Usuário para acessar Gestor WebSites               |                |
| Individual                           | Usuário para acessar Centro de Treinamento         |                |
| O Conforme Grupo                     |                                                    |                |
|                                      |                                                    |                |
|                                      |                                                    |                |

- 2. Clique no botão Novo, para incluir um novo usuário.
- 3. Clique no botão Editar, para editar o cadastro de um usuário.
- 4. No campo <u>Código</u>, o sistema trará o número sequencial para cada usuário;
- 5. No campo Nome, informe o nome do usuário;
- 6. Clique no botão Gravar para salvar o cadastro do usuário.
- 7. Clique no botão Listagem>>, para listar os usuários cadastrados.
- 8. Clique no botão **Soluções**, para acessar a central de soluções no Domínio Atendimento.

## 2.8.1.1. Guia Geral

- 1. No quadro Dados, no campo:
  - Usurário, informe o nome do novo usuário.
  - Senha, informe uma senha para o novo usuário;
  - · Confirmar senha, confirme a senha que foi informada para o novo usuário;
  - <u>Tipo de acesso</u>, selecione o tipo de acesso do usuário no sistema, esse acesso pode ser:
    - Pelo próprio sistema, o usuário acessa o banco de dados pelo próprio sistema, como normalmente já vêm sendo feito;
    - **Externo**, o usuário vai ter acesso ao banco de dados externamente via ODBC, este usuário terá permissão de somente consultar as tabelas do sistema.
  - <u>Situação</u>, selecione a opção que indique se o usuário está ativo ou inativo da empresa.
- 2. No quadro Definição de acesso, selecione a opção:

- Individual, para cadastrar usuários com acesso individual;
- Conforme grupo, para cadastrar usuários com acesso em grupos.
- 3. No quadro Opções, selecione a opção:
  - Controle de acesso por empresa, para permitir selecionar as empresas que o usuário poderá acessar;

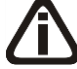

As opções Não permite alterar relatórios, Não permitir acesso aos novos módulos e menus e Não permitir acesso as novas empresas cadastradas, somente ficarão habilitadas caso no quadro Definição de acesso esteja selecionada a opção Individual.

- Não permite alterar relatórios, para definir que o usuário não poderá alterar relatórios que estão disponíveis no gerador;
- Não permitir acesso aos novos módulos e\_menus, para definir que o usuário não poderá acessar novos módulos e menus cadastrados;
- Não permitir acesso as novas empresas cadastradas, para definir que o usuário não poderá acessar novas empresas cadastradas;

*O* campo **Utiliza Domínio Atendimento** somente estará habilitado, se no cadastro de Empresas, no botão **Sistemas** estiver selecionado o módulo **Atendimento**.

Utiliza Domínio Atendimento, em todos os usuários do escritório que terão acesso ao módulo *Domínio Atendimento*, o usuário gerente deve selecionar o campo, e na sequência clicar no botão ..., para abrir a janela Usuário Domínio Atendimento, conforme a figura a seguir:

| Usuário Domínio Atendiment      | 0                                       | × |
|---------------------------------|-----------------------------------------|---|
| Usuário no Domínio Atendimento: |                                         |   |
| Senha:                          |                                         |   |
|                                 | <u>G</u> ravar e Conectar <u>Eechar</u> |   |

 No campo <u>Usuário no Domínio Atendimento</u>, primeiramente o usuário gerente deve informar seu nome de usuário supervisor que foi configurado no *Domínio Atendimento*. Após configurar o seu próprio acesso, o usuário gerente deverá configurar o acesso dos demais usuários do escritório que terão acesso ao módulo *Domínio Atendimento*.

- No campo <u>Senha</u>, deve ser informado a senha de acesso ao *Domínio Atendimento*.
- Clique no botão **Gravar** e **Conectar**, para gravar a confirmação de conexão do usuário e conectar o sistema com o módulo *Domínio Atendimento*.
- Permitir marcar/desmarcar documento como Conferido, para que o usuário possua a permissão de marcar e desmarcar o documento como conferido.
- Na opção Usuário para acessar Conteúdo Contábil Tributário, clicar no botão \_\_\_\_\_\_\_\_\_
   , para abrir a janela Usuário Conteúdo Contábil Tributário, conforme a figura a seguir:

| udo Contábil Tributário         | ×                                                                                      |
|---------------------------------|----------------------------------------------------------------------------------------|
| esso ao Conteúdo Contábil Legal |                                                                                        |
|                                 |                                                                                        |
|                                 |                                                                                        |
|                                 |                                                                                        |
| Gravar Fechar Soluções 🤇        | 3                                                                                      |
|                                 | údo Contábil Tributário<br>esso ao Conteúdo Contábil Legal<br>Gravar Fechar Soluções 🕻 |

- Selecione o quadro Permite acesso ao Conteúdo Contábil Tributário, e no campo:
  - <u>Usuário</u>, primeiramente o usuário deve informar seu nome de usuário. Após configurar o seu próprio acesso, o usuário gerente deverá configurar o acesso dos demais usuários do escritório que terão acesso ao Conteúdo Contábil Tributário.
  - Senha, deve ser informado a senha de acesso ao Conteúdo Contábil Tributário.
  - Clique no botão Gravar, para gravar a confirmação de conexão do usuário e conectar o sistema com o Conteúdo Contábil Tributário.
  - Clique no botão Soluções, para acessar a Central de Soluções no Domínio Atendimento.
- Na opção **Usuário para acessar Gestor WebSites**, clicar no botão \_\_\_\_, para abrir a janela Usuário Gestor WebSites, conforme a figura a seguir:

| Usuário Gest | or WebSites              | x |
|--------------|--------------------------|---|
| 🔽 Permite a  | cesso ao Gestor WebSites |   |
| E-mail:      |                          |   |
| Senha:       |                          |   |
|              |                          |   |
|              | Gravar Fechar            |   |

- Selecione o quadro Permite acesso ao Gestor WebSites, e no campo:
  - <u>E-mail</u>, primeiramente o usuário deve informar seu e-mail de usuário. Após configurar

o seu próprio acesso, o usuário gerente deverá configurar o acesso dos demais usuários do escritório que terão acesso ao Gestor WebSites.

- Senha, deve ser informado a senha de acesso ao Gestor WebSites.
- Clique no botão Gravar, para gravar a confirmação de conexão do usuário e conectar o sistema com o Gestor WebSites.
- Clique no botão **Fechar**, para fechar a janela Usuário Gestor WebSites.
- Na opção **Usuário para acessar Centro de Treinamento**, clicar no botão ......ra abrir a janela **Usuário Centro de Treinamento**, conforme a figura a seguir:

|   | Usuário Cent | tro de Treinamento              | × |
|---|--------------|---------------------------------|---|
| [ | 🔽 Permite a  | icesso ao Centro de Treinamento |   |
|   | E-mail:      |                                 |   |
|   | Senha:       |                                 |   |
|   |              |                                 |   |
|   |              | Gravar Fechar                   |   |
|   |              |                                 |   |

- Selecione o quadro Permite acesso ao Centro de Treinamento, e no campo:
  - <u>E-mail</u>, primeiramente o usuário deve informar seu e-mail de usuário. Após configurar o seu próprio acesso, o usuário gerente deverá configurar o acesso dos demais usuários do escritório que terão acesso ao Centro de Treinamento.
  - Senha, deve ser informado a senha de acesso ao Centro de Treinamento.
  - Clique no botão Gravar, para gravar a confirmação de conexão do usuário e conectar o sistema com o Centro de Treinamento.
  - Clique no botão Fechar, para fechar a janela Usuário Centro de Treinamento.

# 2.8.1.2. Guia Acessos

Nessa guia você definirá o acesso a quais módulos e empresas o usuário terá permissão para alteração.

A sua melhor escolha

| Cadastr                               | ro de Usuários       |             |                      |   |  | <u>_                                    </u> |
|---------------------------------------|----------------------|-------------|----------------------|---|--|----------------------------------------------|
| Código:                               |                      | < >> >I     |                      |   |  | Novo                                         |
| Nome:                                 | IGERENTE             |             |                      |   |  | Editar                                       |
| Geral /                               | Acessos              |             |                      |   |  | Gravar                                       |
| Indi                                  | ividual Conformation |             |                      |   |  |                                              |
| i i i i i i i i i i i i i i i i i i i | stro de Usuários     | Listagem >> |                      |   |  |                                              |
|                                       | Módulo/Menu Empresas | \$          |                      |   |  | Soluções 🕜                                   |
|                                       | 🔽 Contabilidade      |             | 🔽 Folha de Pagamento |   |  |                                              |
|                                       | 🔽 Escrita Fiscal     |             | 🔽 Auditoria          |   |  |                                              |
|                                       | 🔽 Patrimônio         |             | 🔽 Registro           |   |  |                                              |
|                                       | 🔽 Atualizar          |             | 🔽 Administrar        |   |  |                                              |
|                                       | Protocolo            |             | Processos            |   |  |                                              |
|                                       | 🔽 Lalur              |             | 🔽 Honorários         |   |  |                                              |
|                                       | 🔲 Ponto Eletrônico   |             |                      | — |  |                                              |
|                                       | -                    |             |                      |   |  |                                              |
|                                       |                      |             |                      |   |  |                                              |
|                                       |                      |             |                      |   |  |                                              |
|                                       |                      |             |                      |   |  |                                              |

# 2.8.1.2.1. Guia Individual

A guia Individual somente ficará habilitada se na guia Geral, no quadro Definição de acesso estiver selecionada a opção Individual.

# 2.8.1.2.1.1. Guia Módulo/Menu

Selecione as opções correspondentes aos módulos que o usuário terá permissão de acesso.
 Caso você queira stringir o acesso do usuário a alguns menus do sistema, clique no botão , para abrir a janela Configurar Contabilidade para, conforme a figura a seguir:

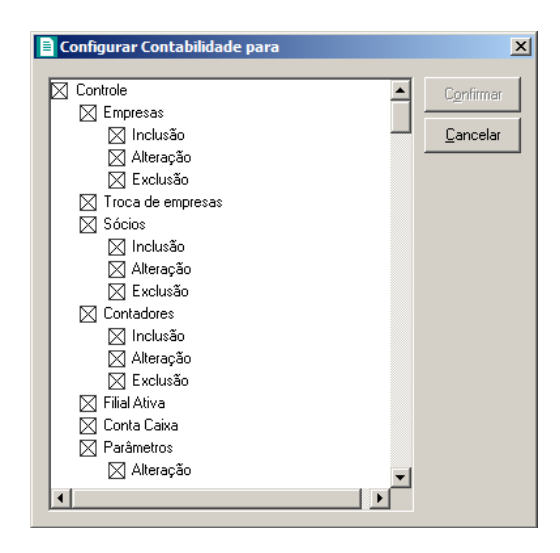

O sistema trará por padrão todas as opções assinaladas, e você terá a opção de desmarcar os menus que o usuário não poderá acessar.

Em alguns menus de cadastros e processos, é possível limitar o acesso do usuário para somente visualização, inclusão, alteração ou exclusão. O sistema trará todas as opções assinaladas, e você terá a opção de desmarcar as ações que o usuário não poderá realizar. Para permitir ao usuário somente visualizar, você deverá desmarcar as três opções (inclusão, alteração, exclusão).

# 2.8.1.2.1.2. Guia Empresas

A guia Empresas somente ficará habilitada para alteração se na guia Geral, no quadro Opções estiver selecionada a opção Controle de acesso por empresa.

| 1            | <u>k &lt;&lt; &gt;&gt; )</u>                                                                              |                                                         | Novo                                                    |
|--------------|----------------------------------------------------------------------------------------------------|---------------------------------------------------------|---------------------------------------------------------|
| GERENTE      |                                                                                                    |                                                         | Editar                                                  |
| essos        |                                                                                                    |                                                         |                                                         |
|              |                                                                                                    |                                                         | <u>u</u> ravar                                          |
| iual Conforr | me grupo                                                                                                  |                                                         | Listagem >>                                             |
| ódulo/Menu   | Empresas                                                                                                  |                                                         | Soluções 🕜                                              |
| Selecionar   | Código Nome Acesso ao módulo                                                                              |                                                         |                                                         |
|              | 9996 EMPRESA EXEMPLO ESCRITÓRIO CONTÁBIL Contabilidade, Escrita Fiscal, Patrimônio, Lalur, H              |                                                         |                                                         |
| $\boxtimes$  | 9997 EMPRESA EXEMPLO REAL LTDA Contabilidade, Escrita Fiscal, Patrimônio, Lalur, H                        |                                                         |                                                         |
| $\boxtimes$  | 9998 EMPRESA EXEMPLO PRESUMIDO LTDA 👘 Contabilidade, Escrita Fiscal, Patrimônio, Lalur, H                 |                                                         |                                                         |
| $\boxtimes$  | 9999 EMPRESA EXEMPLO SIMPLES NACIONAL LT 🔡 Contabilidade, Escrita Fiscal, Patrimônio, Lalur, H            |                                                         |                                                         |
| •            |                                                                                                    |                                                         |                                                         |
|              | 1<br>SERENTE<br>essos<br>ual Confor<br>Selecionar<br>Selecionar<br>Selecionar<br>Selecionar<br>Selecionar | 1       K       ×>       >>         SERENTE       essos | 1       K       ×>       >>         SERENTE       essos |

Selecione os campos correspondentes às empresas que o usuário terá acesso. Caso você queira restringir o acesso \_\_\_\_\_isuário à empresa somente para alguns módulos do sistema, clique no botão \_\_\_\_, para abrir a janela Seleção de Módulos, conforme a figura a seguir:

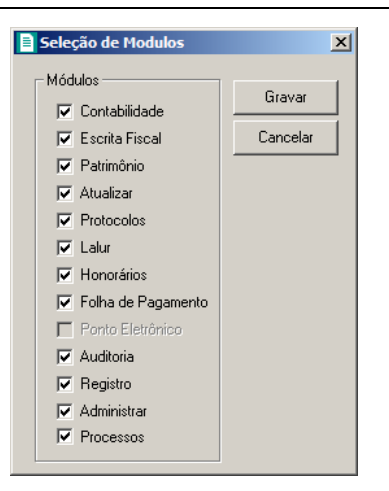

 No quadro Módulos desmarque os campos dos módulos que você não deseja que o usuário tenha acesso.

# 2.8.1.2.2. Guia Conforme Grupo

A guia Individual somente ficará habilitada se na guia Geral, no quadro Definição de acesso estiver selecionada a opção Individual.

| adastro de Usuários       |          |         |             |
|---------------------------|----------|---------|-------------|
| Código: 2 K << >> >       |          |         | Cancelar    |
| lome:                     |          |         | Editar      |
| Geral Acessos             |          |         | Gravar      |
| Individual Conforme grupo |          |         | Listagem >> |
| Grupos                    |          |         |             |
| Módulo/Menu               | Empresas |         | Soluções 🥳  |
|                           |          | Incluir |             |
|                           | Excluir  | Excluir |             |
|                           |          |         |             |
|                           |          |         |             |
|                           |          |         |             |
|                           |          |         |             |
|                           |          |         |             |
|                           |          |         |             |

- 1. No quadro Grupos:
  - No quadro Módulo/Menu, clique no botão Incluir, para abrir a janela Seleção de Grupos de Módulos/Menus, onde você deverá selecionar o grupo de módulos/menus previamente cadastrado.

*No quadro* Grupos, *o campo* <u>Empresas</u> somente estará habilitado, se no quadro Opções a opção Controle de acesso por empresa estiver selecionada.

 No quadro Empresas, clique no botão Incluir, para abrir a janela Seleção de Grupos de Empresas, onde você deverá selecionar o grupo de empresas previamente cadastrado.

#### 2.8.2. Grupo de Módulos/Menus

Para cadastrar um novo grupo de módulos/menus, proceda da seguinte maneira:

1. Clique no menu **Controle**, submenu **Permissões**, opção **Grupo de Módulos**, para abrir a janela Grupos de Módulos/Menus, conforme a figura a seguir:

| Código: 1                | k « >> >l                 |                  | Editer           |
|--------------------------|---------------------------|------------------|------------------|
| Nome:                    |                           |                  |                  |
| Médulas (Manus           |                           |                  | <u>G</u> ravar   |
|                          |                           |                  | E <u>x</u> cluir |
|                          | Protocolos                | Ponto Eletrônico | Listarem         |
| Escrita Fiscal           |                           | Auditoria        | Listagom         |
| Patrimönio               | Honorários                |                  |                  |
| 📃 Atualizar 🔡 🔜          | 🔲 Folha de Pagamento 🔄    | 🗌 Administrar    |                  |
|                          |                           |                  |                  |
|                          |                           |                  |                  |
| Jpção                    |                           |                  |                  |
| 🔽 Não permite alterar re | elatórios                 |                  |                  |
| Não permitir acesso :    | aos novos módulos e menus |                  |                  |

- Caso não haja grupo de módulos/menus cadastrado, entrará automaticamente no modo de inclusão. Caso contrário clique no botão Novo, para incluir um novo grupo.
- 3. No quadro Dados do grupo, no campo:
  - <u>Código</u>, o sistema trará o número sequencial para cada grupo;
  - <u>Nome</u>, informe um nome para o grupo.
- 4. No quadro Módulos/Menus, selecione as opções correspondentes aos módulos que o usuário terá permissão de acesso. Caso você queira restringir o acesso do usuário a alguns menus do sistema, clique no botão \_\_\_\_\_ , para abrir a janela Configurar Contabilidade para, conforme a figura a seguir:

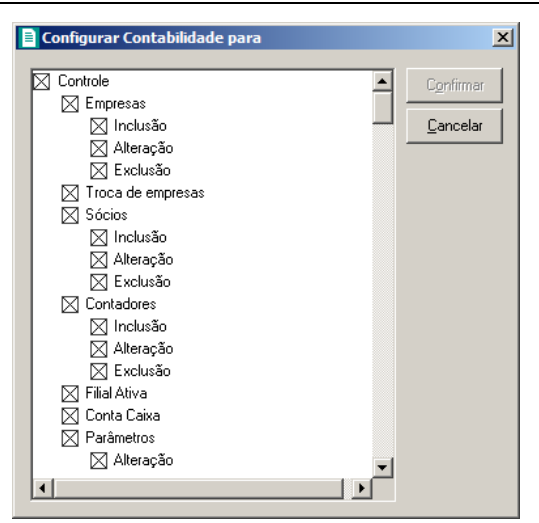

O sistema trará por padrão todas as opções assinaladas, e você terá a opção de desmarcar os menus que o usuário não poderá acessar.

Em alguns menus de cadastros e processos é possível limitar o acesso do usuário para somente visualização, inclusão, alteração ou exclusão. O sistema trará todas as opções assinaladas, e você terá a opção de desmarcar as ações que o usuário não poderá realizar. Para permitir ao usuário somente visualizar, você deverá desmarcar as três opções (inclusão, alteração, exclusão).

- 5. No quadro Opção, selecione a opção:
  - Não permite alterar relatórios; para definir que o usuário não poderá alterar relatórios que estão disponíveis no gerador;
  - Não permitir acesso aos novos módulos e menus, para definir que o usuário não terá acesso a novos módulos e menus cadastrados.
- 6. Clique no botão Editar, caso queira editar algum cadastro.
- 7. Clique no botão **Gravar**, para salvar as alterações realizadas.
- 8. Clique no botão Excluir, para excluir o cadastro.
- 9. Clique no botão Listagem>>, para listar os grupos de módulos cadastrados.

## 2.8.3. Grupo de Empresas

Para cadastrar um novo grupo de empresas, proceda da seguinte maneira:

1. Clique no menu **Controle**, submenu **Permissões**, opção **Grupo de Empresas**, para abrir a janela **Grupos de Empresas**, conforme a figura a seguir:

A sua melhor escolha

| Código:          |        | 1 k << >> >           |   |                                                     |                  |
|------------------|--------|-----------------------|---|-----------------------------------------------------|------------------|
| Nome:            |        |                       |   |                                                     | Editar           |
|                  |        |                       |   |                                                     | <u>G</u> ravar   |
| elecionar        | Código | Nome                  |   | Acesso ao módulo                                    | E <u>x</u> cluir |
| $\boxtimes$      | 9999   | EMPRESA EXEMPLO LTDA  |   | Contabilidade, Escrita Fiscal, Patrimônio, Lalur, H | L'ata anna 1     |
| $\boxtimes$      | 1      | EMPRESA A             |   | Contabilidade, Escrita Fiscal, Patrimônio, Lalur, I | Listagem         |
| $\boxtimes$      | 2      | EMPRESA B             |   | Contabilidade, Escrita Fiscal, Patrimônio, Lalur, I | H                |
| $\boxtimes$      | 3      | EMPRESA ABC LTDA      |   | Contabilidade, Escrita Fiscal, Patrimônio, Lalur, I | H                |
| $\boxtimes$      | 4      | SIMPLES NACIONAL LTDA |   | Contabilidade, Escrita Fiscal, Patrimônio, Lalur, I | F                |
| d                |        |                       | 1 | Þ                                                   |                  |
| L.<br>Dadaa da a |        |                       |   |                                                     | _                |

- Caso não haja grupo de empresas, entrará automaticamente no modo de inclusão; caso contrário clique no botão **Novo**, para incluir um novo grupo.
- 3. No quadro Dados do grupo, no campo:
  - <u>Código</u>, o sistema trará o número sequencial para cada grupo;
  - Nome, informe um nome para o grupo.
- 4. No quadro abaixo dessa janela, selecione os campos correspondentes às empresas que o usuário terá acesso. Caso você queira restringir o acesso do usuário à empresa somente para alguns módulos do sistema, clique no botão , p abrir a janela Seleção de Módulos, e desmarque os campos dos módulos que você não deseja que o usuário tenha acesso.
- 5. No quadro Dados do grupo, selecione a opção:
  - Não permitir acesso as novas empresas cadastradas, caso o usuário não tenha permissão de acesso as novas empresas cadastradas.
- 6. Clique no botão **Editar**, para editar o cadastro.
- 7. Clique no botão **Gravar**, para salvar as alterações realizadas.
- 8. Clique no botão **Excluir**, para excluir o cadastro.
- 9. Clique no botão Listagem, para listar os grupos de Empresas cadastradas.

# 2.9. Sair do Sistema

Para sair do módulo Domínio Registro, proceda da seguinte maneira:

1. Acesse o menu **Controle**, opção **Sair**, ou clique diretamente no botão **D**, na barra de ferramentas do sistema, aparecerá uma mensagem, conforme a figura a seguir:

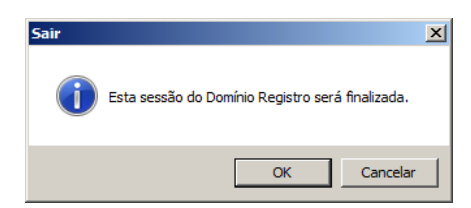

2. Clique no botão **OK**, para sair do módulo *Domínio Registro*.

Caso você tenha configurado o backup para ser realizado no dia atual e, nesse dia, você ainda não tenha efetuado o mesmo; antes de aparecer a mensagem de saída do sistema, aparecerá a mensagem conforme a figura abaixo, onde você poderá cancelar ou realizar o backup neste momento.

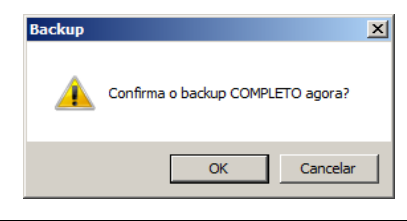

# 3. Menu Arquivo

# 3.1. Advogados

Nesta opção, são cadastrados todos os advogados que poderão assinar os contratos emitidos pelo sistema.

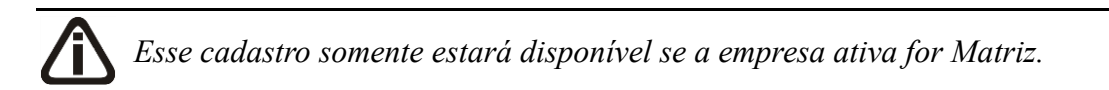

Para cadastrar um novo advogado, proceda da seguinte maneira:

 Clique no menu Arquivo, opção Advogados, para abrir a janela Advogados, conforme a figura a seguir:

| Advogados     |             |                                   | _ 🗆 🗙  |
|---------------|-------------|-----------------------------------|--------|
| Código:       | 1 🔣         | $\langle \langle \rangle \rangle$ |        |
| Nome:         |             |                                   |        |
| Registro OAB: |             |                                   | UF:    |
| CPF:          |             |                                   |        |
| Cance         | elar Editar | Gravar Lista                      | gem >> |

- 2. Caso não haja advogado cadastrado, entrará automaticamente no modo de inclusão; caso contrário, clique no botão **Novo**, para incluir um novo advogado.
- 3. No campo <u>Nome</u>, informe o nome completo do advogado.
- No campo <u>Registro OAB</u>, informe o número do registro do advogado na Ordem dos Advogados do Brasil.
- 5. No campo <u>UF</u>, informe o Estado do advogado.
- 6. No campo <u>CPF</u>, informe o número correspondente.
- 7. Clique no botão Gravar, para salvar o cadastro do advogado.

# 3.2. Testemunhas

Nesta opção, são cadastradas todas as testemunhas que poderão assinar os contratos emitidos pelo sistema.

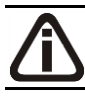

Esse cadastro somente estará disponível se a empresa ativa for Matriz.

Para cadastrar uma nova testemunha, proceda da seguinte maneira:

1. Clique no menu **Arquivo**, opção **Testemunhas**, para abrir a janela **Testemunhas**, conforme a figura a seguir:

|                                            | × |
|--------------------------------------------|---|
| Código: 1 < << >> >                        |   |
| Nome:                                      |   |
| CPF:                                       |   |
| Identidade:                                |   |
| Orgão Emissor:                             |   |
| UF:                                        |   |
|                                            |   |
| Cancelar Editar <u>G</u> ravar Listagem >> |   |

- 2. Caso não haja testemunha cadastrada, entrará automaticamente no modo de inclusão; caso contrário, clique no botão **Novo**, para incluir uma nova testemunha.
- 3. No campo <u>Nome</u>, informe o nome completo da testemunha.
- 4. No campo <u>CPF</u>, informe o número correspondente.
- 5. No campo <u>Identidade</u>, informe o número do registro geral da testemunha.
- 6. No campo <u>Orgão Emissor</u>, informe a sigla do órgão emissor do registro geral da testemunha.
- 7. No campo <u>UF</u>, informe o Estado do órgão emissor do registro geral da testemunha.
- 8. Clique no botão Gravar, para salvar o cadastro da testemunha.

## 3.3. Tipos de Alteração Contratual

Nesta opção são cadastrados todos os tipos de alteração contratual que possam existir, como por exemplo: alteração de endereço, alteração de razão social, abertura de nova filial, etc.

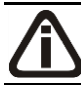

Esse cadastro somente estará disponível se a empresa ativa for Matriz.

Para cadastrar um novo tipo de alteração contratual, proceda da seguinte maneira:

 Clique no menu Arquivo, opção Tipo de Alteração Contratual, para abrir a janela Tipo de Alteração Contratual, conforme a figura a seguir:

| 🖹 Tipo de Alteração Contratual                          | _ 🗆 🗡 |
|---------------------------------------------------------|-------|
| Código: <u>1 K &lt;&lt; &gt;&gt; &gt;</u><br>Descrição: |       |
| Cadastral Natureza Jurídica Capital Social              |       |
| Uuadro Societàrio                                       |       |
| 🗖 Filial 📔                                              |       |
| Dutras                                                  |       |
|                                                         |       |
| Cancelar Editar Gravar Listagem >                       | >     |

- Caso não haja tipo de alteração cadastrado, entrará automaticamente no modo de inclusão; caso contrário, clique no botão **Novo**, para incluir um novo tipo de alteração.
- No campo <u>Descrição</u>, informe uma descrição para o tipo de alteração, como por exemplo: alteração de endereço.
- 4. No quadro Alterações, selecione a opção:
  - Cadastral, caso essa alteração seja referente ao cadastro da empresa;

*A opção* **Natureza Jurídica** *somente ficará habilitada quando a opção* **Cadastral** *estiver selecionada.* 

• Natureza Jurídica, caso essa alteração seja referente à Natureza Jurídica da empresa;

A opção Capital Social somente ficará habilitada quando a opção Cadastral for selecionada.

- Capital Social, caso essa alteração seja referente ao Capital Social da empresa;
- Quadro Societário, caso essa alteração seja referente ao quadro societário da empresa;
- Filial, caso essa alteração seja referente a uma filial da empresa. Ao selecionar esse opção, você deverá selecionar a opção:
  - Inclusão, caso essa alteração seja para a abertura de uma nova filial;
  - Exclusão, caso essa alteração seja para o encerramento de uma filial;
  - Alteração, caso essa alteração seja para a alteração cadastral de uma filial;
- Outras, caso essa alteração seja referente a outras cláusulas do contrato social.
- 5. Clique no botão **Gravar**, para salvar o tipo de alteração contratual.

## 3.4. Tipos de Requerimento

Nesta opção são cadastrados todos os tipos de requerimento que possam existir, como

por exemplo: requerimento de alvará, requerimento de inspeção do corpo de bombeiros, etc.

Para cadastrar um novo tipo de requerimento, proceda da seguinte maneira:

 Clique no menu Arquivo, opção Tipo de Requerimento, para abrir a janela Tipo de Requerimento, conforme a figura a seguir:

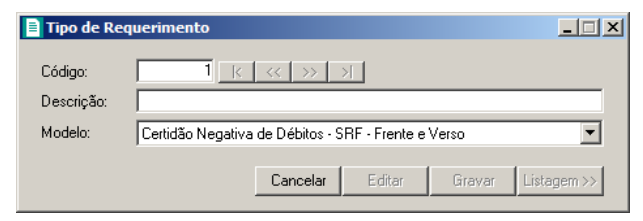

- 2. Caso não haja tipo de requerimento cadastrado, entrará automaticamente no modo de inclusão; caso contrário, clique no botão **Novo**, para incluir um novo tipo de requerimento.
- No campo <u>Descrição</u>, informe uma descrição para o tipo de requerimento, como por exemplo: Requerimento de Alvará.
- 4. No campo <u>Modelo</u>, selecione o modelo correspondente.

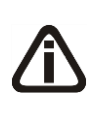

Se necessário, você poderá criar um novo modelo de requerimento ou editar um já existente, utilizando o Domínio Gerador de Relatórios. Para isso, clique com o botão auxiliar do mouse no campo Modelo e selecione a opção desejada.

5. Clique no botão **Gravar**, para salvar o tipo de requerimento.

## 3.5. Documentos

Nesta opção são cadastrados todos os documentos que posteriormente serão utilizados para compor uma documentação necessária, como por exemplo: CPF, RG, comprovante de residência, etc.

Para cadastrar um novo documento, proceda da seguinte maneira:

1. Clique no menu **Arquivo**, opção **Documentos**, para abrir a janela Documentos, conforme a figura a seguir:

| Documento  | os                                |  |
|------------|-----------------------------------|--|
| Código:    | 1 <u>R &lt;&lt; &gt;&gt; &gt;</u> |  |
| Descrição: |                                   |  |
|            |                                   |  |
|            | Cancelar Editar Gravar Listagem>> |  |
|            |                                   |  |

2. Caso não haja documento cadastrado, entrará automaticamente no modo de inclusão; caso

contrário, clique no botão Novo, para incluir um novo documento.

- No campo <u>Descrição</u>, informe uma descrição para o documento, como por exemplo: fotocópia da carteira de identidade.
- 4. Clique no botão Gravar, para salvar o documento.

#### 3.6. Documentação Necessária

Nesta opção você irá informar os documentos necessários para a realização de determinado processo, como por exemplo: realização do contrato social.

Para cadastrar a documentação necessária, proceda da seguinte maneira:

 Clique no menu Arquivo, opção Documentação Necessária, para abrir a janela Documentação Necessária, conforme a figura a seguir:

| Documentação | Necessária |        |        |             | _ 🗆 🗙   |
|--------------|------------|--------|--------|-------------|---------|
| Código:      | 1 🔣        | << >>  | >[     |             |         |
| Descrição:   |            |        |        |             |         |
| Observação:  |            |        |        |             |         |
| Documentos:  |            |        |        |             |         |
| Código Des   | scrição    |        |        |             |         |
|              |            |        |        |             |         |
|              |            |        |        |             |         |
|              |            |        |        |             |         |
|              |            |        |        | Adicionar   | Remover |
|              | Cancelar   | Editar | Gravar | Listagem >> |         |

- Caso não haja documentação necessária cadastrada, entrará automaticamente no modo de inclusão; caso contrário, clique no botão **Novo**, para incluir uma nova documentação necessária.
- No campo <u>Descrição</u>, informe uma descrição para a documentação necessária, como por exemplo: realização do contrato social.
- 4. No campo Observação, informe qualquer outra observação para a documentação.
- 5. No quadro Documentos, clique no botão Adicionar, para incluir um documento.
- $[F_{F7}^2]$  Na coluna Código, informe o código do documento previamente cadastrado (ver item 3.5.).
- 6. Clique no botão **Gravar**, para salvar a documentação necessária.

# 3.7. Bancos

Nesta opção você irá efetuar o cadastro dos bancos com os quais a empresa mantém conta corrente.

Para cadastrar um novo banco, proceda da seguinte maneira:

 Clique no menu Arquivo, opção Bancos, para abrir a janela Bancos, conforme a figura a seguir:

| Bancos           |                                               | _ <u> </u>  |
|------------------|-----------------------------------------------|-------------|
| Código:          |                                               |             |
| Código do banco: |                                               |             |
| Nome:            |                                               |             |
|                  |                                               |             |
|                  | <u>Cancelar</u> <u>E</u> ditar <u>G</u> ravar | Listagem >> |
|                  |                                               |             |

- Caso não haja banco cadastrado, entrará automaticamente no modo de inclusão; caso contrário, clique no botão Novo, para incluir um novo banco.
- No campo <u>Código do Banco</u>, informe o número do banco definido para a câmara de compensação do Banco Central. (Ex. Banco do Brasil = 001, Caixa Econômica = 104).
- 4. No campo <u>Nome</u>, informe o nome do banco correspondente.
- 5. Clique no botão **Gravar**, para salvar o banco.

# 3.8. Agências

Nesta opção, você irá efetuar o cadastro das agências bancárias, com as quais a empresa mantém conta corrente.

Para cadastrar uma nova agência, proceda da seguinte maneira:

Clique no menu Arquivo, opção Agências, para abrir a janela Agências, conforme a figura a seguir:
| Ageneids                |               |                     |                                   |    |
|-------------------------|---------------|---------------------|-----------------------------------|----|
| Código:                 | 1 <u>k « </u> | >> >  >             |                                   |    |
| Banco:                  |               |                     |                                   | Í. |
| Agência:                |               |                     | Dígito verificador:               |    |
| Nome:                   |               |                     |                                   | 1  |
| Cooperativa de crédito: | Não 👻         | CNPJ da coop        | perativa: 🔽 . / -                 | 1  |
| Agência da cooperativa: |               | Dí                  | ígito verificador da cooperativa: | ĺ  |
| Endereço:               |               |                     |                                   |    |
| Número:                 | Complement    | o:                  |                                   |    |
| Bairro:                 |               |                     |                                   |    |
| Cidade:                 |               | UF:                 | •                                 | 1  |
| DDD:                    |               | Fone:               | CEP: CEP:                         |    |
|                         | <u>C</u> ance | elar <u>E</u> ditar | <u>G</u> ravar Listagem >>        | ]  |

- Caso não haja agência cadastrada, entrará automaticamente no modo de inclusão; caso contrário, clique no botão Novo, para incluir uma nova agência.
- No campo <u>Código</u>, será informado automaticamente pelo sistema um código sequencial, caso seja necessário você poderá alterar.
- 4. No campo Banco, selecione o banco dessa agência.
- 5. No campo <u>Agência</u>, informe o número da agência.
- 6. No campo Dígito Verificador, caso haja, informe o dígito verificador da agência.
- 7. No campo <u>Nome</u>, informe o nome da agência.
- No campo <u>Cooperativa de crédito</u>, selecione a opção Sim, caso a agência seja uma cooperativa de crédito, caso contrário, selecione a opção Não.

*O* campo <u>CNPJ</u> da cooperativa somente estará habilitado quando no campo <u>Cooperativa de crédito</u> estiver selecionada a opção **Sim**.

9. No campo CNPJ da cooperativa, informe o CNPJ da cooperativa de crédito.

Os campos Agência da cooperativa e Dígito verificador da cooperativa, somente estará habilitado quando no campo Cooperativa de crédito estiver selecionada a opção Sim.

- 10. No campo Agência da cooperativa, informe o número da agência da cooperativa.
- 11. No campo Dígito verficiador da cooperativa, informe o dígito verificador da cooperativa.
- 12. No campo Endereço, informe o endereço da agência.
- 13. No campo <u>Número</u>, informe o número do endereço da agência.
- 14. No campo Complemento, informe o complemento do endereço da agência.

- 15. No campo Bairro, informe o bairro da agência.
- 16. No campo <u>Cidade</u>, informe a cidade da agência.
- 17. No campo UF, informe o Estado da agência.
- 18. No campo DDD, informe o código de discagem direta a distância da agência.
- 19. No campo Fone, informe o número do telefone da agência.
- 20. No campo <u>C.E.P.</u>, informe o código de endereçamento postal da agência.
- 21. Clique no botão **Gravar**, para salvar a agência.

## 3.9. Contas Bancárias

Nesta opção você irá efetuar o cadastro das contas bancárias da empresa, para utilizar nas referências bancárias da pessoa jurídica.

Para cadastrar uma nova conta bancária, proceda da seguinte maneira:

 Clique no menu Arquivo, opção Contas Bancárias, para abrir a janela Contas Bancárias, conforme a figura a seguir:

| Contas   | Bancárias                       | _ 🗆 X |
|----------|---------------------------------|-------|
| Código:  | 1 K << >> >I                    |       |
| Agência: |                                 |       |
| Número:  |                                 |       |
|          | Cancelar Editar Gravar Listagem | »»    |

- 2. Caso não haja conta bancária cadastrada, entrará automaticamente no modo de inclusão; caso contrário, clique no botão **Novo**, para incluir uma nova conta bancária.
- 3. No campo Agência, selecione a agência dessa conta.
- 4. No campo <u>Número</u>, informe o número da conta bancária.
- 5. Clique no botão Gravar, para salvar a conta bancária.

## 3.10. Informações da Pessoa Jurídica

Nesta opção, você irá informar outros dados cadastrais da empresa, os quais serão utilizados para emissão de formulários para abertura e renovação de contas bancárias para a pessoa jurídica.

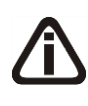

Vale lembrar que esse cadastro é válido somente para a empresa ativa, ou seja, para cada empresa cadastrada no **Domínio Registro** é necessário cadastrar as informações da pessoa jurídica.

Para cadastrar as informações da pessoa jurídica, proceda da seguinte maneira:

 Clique no menu Arquivo, opção Informações da Pessoa Jurídica, para abrir a janela Informações da Pessoa Jurídica, conforme a figura a seguir:

| 🖹 Ir | iformações da Pesso     | a Jurídica                                |                              |
|------|-------------------------|-------------------------------------------|------------------------------|
| Pa   | rticipações Societárias | Referências Seguros Outros Bens Avalistas | 1                            |
|      | C.N.P.J.                | Razão Social                              | Participação                 |
|      |                         |                                           |                              |
|      |                         |                                           |                              |
|      |                         |                                           |                              |
|      |                         |                                           |                              |
|      |                         |                                           |                              |
|      |                         |                                           |                              |
|      |                         |                                           |                              |
|      |                         |                                           |                              |
|      |                         |                                           | Importar Incluir Excluir     |
| _    |                         |                                           | <u>G</u> ravar <b>Eechar</b> |

 Essa janela é composta por 05 (cinco) guias, onde você deverá preencher os campos de cada uma delas, conforme segue.

## 3.10.1. Guia Participações Societárias

Nessa guia, você deverá informar os dados referentes a participação da pessoa jurídica em outras empresas. Para isso, proceda da seguinte maneira:

- 1. Clique no botão **Incluir**, para incluir uma empresa onde a pessoa jurídica tenha participação.
- Na coluna <u>C.N.P.J.</u>, informe o Código Nacional de Pessoa Jurídica da empresa onde a pessoa jurídica tenha participação.
- 3. Na coluna <u>Razão Social</u>, informe a razão social da empresa onde a pessoa jurídica tenha participação.
- Na coluna <u>Participação</u>, informe o percentual de participação da pessoa jurídica na outra empresa.

5. Você poderá também clicar no botão **Importar**, para importar as empresas cadastradas no sistema, cujo quadro societário essa pessoa jurídica tenha participação.

## 3.10.2. Guia Referências

Nessa guia, conforme a figura abaixo, você deverá informar os dados das referências bancárias e comerciais da pessoa jurídica. Para isso, proceda da seguinte maneira:

| 🗎 Informações da Pessoa Jurídica                                    |               |
|---------------------------------------------------------------------|---------------|
| Participações Societárias Referências Seguros Outros Bens Avalistas |               |
| Bancárias Comerciais                                                | 1             |
| Código Nome                                                         | Agência Banco |
|                                                                     |               |
|                                                                     |               |
|                                                                     |               |
|                                                                     |               |
|                                                                     |               |
|                                                                     |               |
|                                                                     |               |
|                                                                     |               |
|                                                                     |               |
| 1 ·                                                                 |               |
|                                                                     | THOMIN C TOWN |
| <u></u>                                                             | Bravar Fechar |
|                                                                     |               |

1. Essa guia é composta por outras 02 (duas) guias, onde você deverá preencher os campos de cada uma delas, conforme segue.

## 3.10.2.1. Guia Bancárias

Nessa guia, você deverá informar os dados das referências bancárias da pessoa jurídica. Para isso, proceda da seguinte maneira:

- 1. Clique no botão Incluir, para incluir uma referência bancária da pessoa jurídica.
- P2/F7
   2. Na coluna Código, informe o código da agência bancária previamente cadastrada (ver item 3.8.).
- 3. As colunas Nome, Agência e Banco, serão preenchidos automaticamente.

## 3.10.2.2. Guia Comerciais

Nessa guia, conforme a figura abaixo, você deverá informar os dados das referências comerciais da pessoa jurídica. Para isso, proceda da seguinte maneira:

| 🖹 Info  | rmações da Pessoa .   | Jurídica                  |                |            |                                  | <u> </u> |
|---------|-----------------------|---------------------------|----------------|------------|----------------------------------|----------|
| Partici | ipações Societárias R | eferências Seguros Outros | Bens Avalistas |            |                                  |          |
| Ban     | cárias Comerciais     |                           |                |            |                                  |          |
|         |                       | 1-                        |                | ( <u> </u> |                                  |          |
| -       | Código Tipo           | Empresa                   |                | Endereço   | Númei                            |          |
|         |                       |                           |                |            |                                  |          |
|         |                       |                           |                |            |                                  |          |
|         |                       |                           |                |            |                                  |          |
|         |                       |                           |                |            |                                  |          |
|         |                       |                           |                |            |                                  |          |
|         |                       |                           |                |            |                                  |          |
|         |                       |                           |                |            |                                  |          |
|         |                       |                           |                |            |                                  |          |
|         | . (                   |                           |                |            |                                  |          |
| L       | •                     |                           |                |            |                                  |          |
|         |                       |                           |                |            | <u>I</u> ncluir E <u>x</u> oluir |          |
|         |                       |                           |                |            |                                  |          |
|         |                       |                           |                |            | <u>G</u> ravar <u>F</u> e        | char     |

- 1. Clique no botão **Incluir**, para incluir uma referência comercial da pessoa jurídica.
- 2. Na coluna Tipo, selecione a opção correspondente.
- F2 3. Na coluna Empresa, informe o nome da empresa.
- 4. Na coluna Endereço, informe o endereço da empresa.
- 5. Na coluna Número, informe o número do endereço da empresa.
- 6. Na coluna Complemento, informe o complemento do endereço da empresa.
- 7. Na coluna Bairro, informe o bairro da empresa.
- 8. No coluna Cidade, informe a cidade da empresa.
- 9. Na coluna UF, informe o Estado da empresa.
- 10. Na coluna CEP, informe o código de endereçamento postal da empresa.
- 11. Na coluna DDD, informe o código de discagem direta a distância da empresa.
- 12. Na coluna Fone, informe o número do telefone da empresa.

## 3.10.3. Guia Seguros

Nessa guia, conforme a figura abaixo, você deverá informar os dados referentes aos

seguros que a pessoa jurídica possui. Para isso, proceda da seguinte maneira:

| In  | formações da Pessoa Jurídica       |                               |                               |
|-----|------------------------------------|-------------------------------|-------------------------------|
| Par | ticipações Societárias Referências | Seguros Dutros Bens Avalistas |                               |
|     | Código Seguradora                  | Modalidade Bem                | Valor Vencimento              |
|     |                                    |                               |                               |
|     |                                    |                               |                               |
|     |                                    |                               |                               |
|     |                                    |                               |                               |
|     |                                    |                               |                               |
|     |                                    |                               |                               |
|     |                                    |                               |                               |
|     |                                    |                               |                               |
|     |                                    |                               |                               |
| Ľ   |                                    |                               | Incluir Egoluir               |
|     |                                    |                               | <u>G</u> ravar <u>F</u> echar |

- 1. Clique no botão **Incluir**, para incluir um seguro.
- 2. Na coluna Seguradora, informe o nome da seguradora.
- 3. Na coluna Modalidade, informe a modalidade do seguro.
- 4. Na coluna Bem, informe o bem segurado.
- 5. Na coluna Valor, informe o valor do seguro.
- 6. Na coluna Vencimento, informe o vencimento do seguro.

## 3.10.4. Guia Outros

Nessa guia, conforme a figura abaixo, você deverá informar os dados gerais da empresa. Para isso, proceda da seguinte maneira:

A sua melhor escolha

Centro de Treinamento Domínio

| Informações da Pe                                                                           | ssoa Jurídica                                | ×             |
|---------------------------------------------------------------------------------------------|----------------------------------------------|---------------|
| Participações Societária                                                                    | as Referências Seguros Outros Bens Avalistas |               |
| Setor de Atuação:<br>Capital Aberto:<br>Origem do Capital:<br>Tipo de Empresa:<br>Franquia: | Indústria<br>Não<br>Nacional<br>Privada      |               |
| Franqueadora:<br>Esfera de Poder:                                                           |                                              |               |
| Tipo do imóvel:                                                                             | Próprio quitado                              |               |
|                                                                                             |                                              |               |
|                                                                                             |                                              |               |
|                                                                                             |                                              |               |
|                                                                                             |                                              |               |
|                                                                                             |                                              |               |
|                                                                                             |                                              |               |
|                                                                                             |                                              |               |
|                                                                                             |                                              | Gravar Fechar |

- 1. No campo <u>Setor de Atuação</u>, selecione a opção correspondente.
- 2. No campo Capital Aberto, selecione a opção correspondente.
- 3. No campo Origem do Capital, selecione a opção correspondente.
- 4. No campo <u>Tipo de Empresa</u>, selecione a opção correspondente.
- 5. No campo Franquia, selecione a opção correspondente.

**O** campo <u>Franqueadora</u> somente estará habilitada se no campo <u>Franquia</u> estiver selecionada a opção **Sim**.

6. No campo Franqueadora, selecione a opção correspondente.

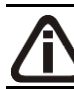

*O campo* <u>Esfera de Poder</u> *somente estará habilitada se no campo* <u>Tipo de</u> <u>Empresa</u> *você selecionar a opção* **Pública**, **Estatal**, **Mista** *ou* **Autarquia**.

- 7. No campo Esfera de Poder, selecione a opção correspondente.
- 8. No campo <u>Tipo do imóvel</u>, selecione a opção correspondente.

# 3.10.5. Guia Bens

Nessa guia, conforme a figura abaixo, você deverá informar os dados referentes aos bens que a pessoa jurídica possui. Para isso, proceda da seguinte maneira:

Centro de Treinamento Domínio

| Código:          | 1      |              |     |           |           |       | K             | < >> >/      | 1  |
|------------------|--------|--------------|-----|-----------|-----------|-------|---------------|--------------|----|
| –<br>Descrição:  |        |              |     |           |           |       |               |              | -  |
| Classificação:   | Imóvel | Valor:       | ,00 |           |           |       |               |              |    |
| Localização:     |        |              |     |           |           |       |               |              |    |
| Cartório:        |        |              |     | Matrícula | :         | Data  | Matrícula:    | 00/00/0000   |    |
| Livro:           |        | Folha:       |     | Tipo:     | Urbano    | Imóve | el Explorado: |              |    |
| Área Construída: | 00,    | Área:        | ,00 | Cessão:   | Não       | Imper | nhorável:     | Sim          |    |
| Ônus:            | Não    | Tipo Ônus: 🛛 |     | Valor:    |           | Venc  | imento:       |              |    |
| Credor:          |        |              |     |           | ]         |       |               |              |    |
| Móvel:           |        |              |     |           |           |       |               |              | 5  |
| Marca:           |        |              |     |           | Ano:      |       |               |              |    |
| Alienado:        | Ven    | cimento:     |     |           |           |       |               |              |    |
| Leasing:         | Emp    | resa:        |     |           | Contrato: |       | Vencimento    | :            |    |
| Semovente:       |        |              |     |           |           |       |               |              | 5  |
| Ônus:            | Ven    | cimento:     |     |           |           |       |               |              |    |
|                  |        |              |     |           |           |       | Canc          | elar Evoluir | ٦. |

- 1. Clique no botão **Incluir**, para incluir um bem.
- 2. No campo Descrição, informe a descrição do bem.
- 3. No campo <u>Classificação</u>, selecione a opção correspondente.
- 4. No campo <u>Valor</u>, informe o valor do bem.

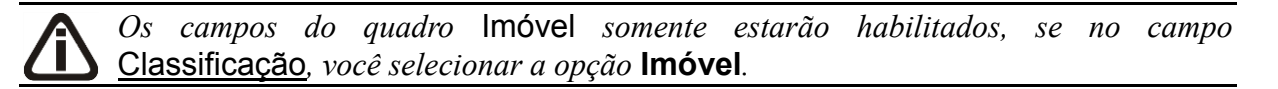

- 5. No quadro **Imóvel**, no campo:
  - Localização, informe a localização do imóvel;
  - Cartório, informe o cartório de registro do imóvel;
  - Matrícula, informe o número da matrícula do imóvel;
  - Data Matrícula, informe a data da matrícula do imóvel;
  - Livro, informe o número do livro de registro do imóvel;
  - Folha, informe o número da folha do livro de registro do imóvel;
  - <u>Tipo</u>, selecione a opção correspondente;

**O** campo <u>Imóvel Explorado</u> somente estará habilitado, se no campo <u>Tipo</u>, você selecionar a opção **Rural**.

· Imóvel Explorado, selecione a opção correspondente;

- Área Construída, informe a área construída do imóvel;
- Area, informe a área do imóvel;
- Cessão, selecione a opção correspondente;
- Impenhorável, selecione a opção correspondente;
- Ônus, selecione a opção correspondente;

Os campos Tipo Ônus, Valor, Vencimento, e Credor somente estarão habilitados, se no campo <u>Ônus</u>, você selecionar a opção **Sim**.

- Tipo Ônus, selecione a opção correspondente;
- Valor, informe o valor do ônus;
- Vencimento, informe o vencimento do ônus;
- Credor, informe o nome do credor do ônus.

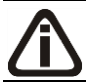

Os campos do quadro Móvel somente estarão habilitados, se no campo **Classificação**, você selecionar a opção **Móvel**.

- 6. No quadro Móvel, no campo:
  - Marca, informe a marca do móvel;
  - Ano, informe o ano do móvel;
  - Alienado, selecione a opção correspondente;

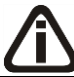

O campo Vencimento somente estará habilitado, se no campo Alienado, você selecionar a opção Sim.

Vencimento, informe a data de vencimento da alienação do móvel;

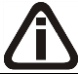

O campo Leasing somente estará habilitado, se no campo Alienado, você selecionar a opção Não.

<u>Leasing</u>, selecione a opção correspondente;

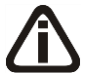

Os campos Empresa, Contrato e Vencimento somente estarão habilitados, se no campo Leasing, você selecionar a opção Sim.

- Empresa, informe o nome da empresa do leasing do móvel;
- Contrato, informe a data de contrato de leasing do móvel;

• <u>Vencimento</u>, informe a data de vencimento do leasing do móvel.

*Os campos do quadro* Semovente *somente estarão habilitados, se no campo* <u>Classificação</u>, você selecionar a opção Semovente.

- 7. No quadro Semovente, no campo:
  - <u>Ônus</u>, selecione a opção correspondente;
  - Vencimento, informe o vencimento do ônus.

## 3.10.6. Guia Avalistas

Nessa guia, conforme a figura abaixo, você deverá informar os dados referentes aos avalistas que a pessoa jurídica possui. Para isso, proceda da seguinte maneira:

|    | nformações da Pessoa       | a Jurídica                                | _ 🗆 X  |
|----|----------------------------|-------------------------------------------|--------|
| Pa | articipações Societárias 🛛 | Referências Seguros Outros Bens Avalistas |        |
|    | '                          | I I I Muunuuu J                           |        |
|    | CPF                        | Nome                                      |        |
|    |                            |                                           |        |
|    |                            |                                           |        |
|    |                            |                                           |        |
|    |                            |                                           |        |
|    |                            |                                           |        |
|    |                            |                                           |        |
|    |                            |                                           |        |
|    |                            |                                           |        |
|    |                            |                                           |        |
|    |                            |                                           |        |
|    |                            |                                           |        |
|    |                            |                                           |        |
|    | 1                          |                                           |        |
|    |                            |                                           | ,iir   |
|    |                            | Gravar                                    | Eechar |

- 1. Clique no botão **Incluir**, para incluir um avalista.
  - Na coluna CPF, informe o CPF do avalista;
  - Na coluna Nome, informe o nome do avalista.
- 2. Clique no botão **Excluir**, para excluir um avalista já informado.
- 3. Clique no botão **Gravar**, para salvar as alterações realizadas.

## 3.11. Feriados

Nesta opção são cadastrados os principais feriados nacionais e municipais. Os feriados são utilizados em vários processos, como por exemplo, para cálculo dos vencimentos dos impostos.

Para cadastrar um novo feriado, proceda da seguinte maneira:

 Clique no menu Arquivo, opção Feriados, para abrir a janela Cadastro de Feriados, conforme a figura a seguir:

| Cadastro de           | Feriados                             |       |
|-----------------------|--------------------------------------|-------|
| Código:<br>Descrição: | 11     K     X     X       Natal     | _     |
| Abrangência-          |                                      |       |
| Nível:                | Federal                              |       |
| Município:            |                                      |       |
| Estado:               |                                      | -     |
| Sindicato:            |                                      | -     |
| Considerar:           | Para todos os cálculos e vencimentos |       |
| Tipo do Feriad        | do                                   |       |
| C Móvel               |                                      |       |
| Data                  | 00/00/0000                           |       |
| Fixo                  |                                      |       |
| Dia /                 | Mês: 25/12                           |       |
|                       | Novo Editar Gravar Listag            | em >> |

- 2. No campo <u>Descrição</u>, informe a descrição para o feriado.
- 3. No quadro Abrangência, no campo:

A opção Sindical, somente estará disponível para o módulo Domínio Folha.

 <u>Nível</u>, selecione o nível para o feriado cadastrado, o feriado poderá ser cadastrado nos níveis Federal, Estadual, Municipal ou Sindical;

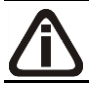

*O campo* <u>Município</u> somente estará habilitado se no campo <u>Nível</u> estiver selecionada a opção **Municipal**.

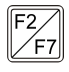

• <u>Município</u>, informe o município do feriado cadastrado;

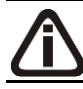

*O campo* <u>Estado</u> somente estará habilitado se no campo <u>Nível</u> estiver selecionada a opção **Estadual**.

• Estado, selecione o Estado do feriado cadastrado;

*O campo* <u>Sindicato</u> *somente estará habilitado se no campo* <u>Nível</u> *estiver selecionada a opção* **Sindical**.

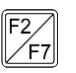

Sindicato, informe o sindicato do feriado cadastrado;

O campo <u>Considerar</u> somente estará habilitado se no campo <u>Nível</u> estiver selecionada a opção **Federal**.

- <u>Considerar</u>, selecione a opção:
  - Para todos os cálculos e vencimentos, para que o feriado seja considerado no cálculo do DSR e no vencimento das guias INSS, IRRF, PIS e GRCSU patronal e empregado;
  - Somente para cálculos, para que o feriado seja considerado somente no cálculo do DSR;
  - **Somente para vencimentos**, para que o feriado seja considerado somente no vencimento das guias INSS, IRRF, PIS e GRCSU patronal e empregado.
- 4. No quadro Tipo do Feriado, selecione a opção:
  - Móvel, para os feriados que conforme o ano não ocorrem nos mesmos dias. No campo Data, informe a data do feriado;
  - Fixo, para os feriados em que todos os anos ocorrem no mesmo dia. No campo <u>Dia/Mês</u>, informe o dia e o mês para o feriado cadastrado.
- 5. Clique no botão **Gravar**, para salvar os feriados.

# 4. Menu Processos

Por meio deste menu você executará os processos de constituição, alteração e extrato social, bem como requerimentos diversos como alvará, certidão negativa, etc.

## 4.1. Constituição

Esse processo somente estará disponível se a empresa ativa for Matriz.

## 4.1.1. Contrato Social

Neste processo, você irá cadastrar os dados do contrato social da empresa, definir o modelo e emitir o mesmo. Para isso, proceda da seguinte maneira:

1. Clique no menu Processos, submenu Constituição, opção Contrato Social, ou clique

diretamente no botão , na barra de ferramentas do sistema, para abrir a janela Contrato Social, conforme a figura a seguir:

| Contrato Social                                  | _ 🗆 🗙          |
|--------------------------------------------------|----------------|
| Data: 09/07/2013                                 |                |
| Dados                                            | Gravar         |
| Advogado:                                        | <u>diravar</u> |
| Testemunha 1:                                    | <u>F</u> echar |
| Testemunha 2:                                    |                |
| T Protocolado                                    |                |
| Data: Número:                                    |                |
| Número de dias úteis para conclusão:             |                |
| Finalizado                                       |                |
| NIRE: Data:                                      |                |
| Documento Vinculado                              |                |
| Documento: Nenhum <u>R</u> emover Novo Documento |                |
|                                                  |                |

- 2. No campo Data, informe a data do contrato social.
- 3. No quadro Dados, no campo:

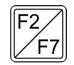

<u>Advogado</u>, informe o código do advogado, previamente cadastrado, que irá assinar o contrato social;

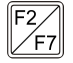

Testemunha 1, informe o código da primeira testemunha, previamente cadastrada,

que irá assinar o contrato social;

- <u>Testemunha 2</u>, informe o código da segunda testemunha, previamente cadastrada, que irá assinar o contrato social.
- 4. Selecione o quadro Protocolado, após ter protocolado o contrato social na junta comercial.
  - No campo <u>Data</u>, informe a data em que o contrato foi protocolado na junta comercial;
  - No campo <u>Número</u>, informe o número desse protocolo;

Caso deixe em branco o campo <u>Número de dias úteis para conclusão</u>, você não receberá o aviso de conclusão desse processo.

 No campo <u>Número de dias úteis para conclusão</u>, informe o número de dias úteis para conclusão que será contado a partir da data do protocolo.

Â

O aviso do vencimento do prazo para conclusão do contrato social será emitido para o usuário baseado na data do protocolo mais o número de dias úteis para conclusão menos o número de dias de antecedência (ver item 2.5.).

- 5. Selecione o quadro Finalizado, após o contrato social retornar concluído da junta comercial.
  - No campo <u>NIRE</u>, informe o número de inscrição no registro empresarial;
  - No campo <u>Data</u>, informe a data do registro na junta comercial.
- 6. No quadro Documento Vinculado, no campo <u>Documento</u>, será exibido o nome do arquivo: Contrato.doc, caso nesse campo esteja sendo exibido Nenhum, clique no botão Novo Documento..., para vincular um arquivo .DOC a esse contrato, ao clicar no botão será aberta a janela Novo..., conforme a figura a seguir:

| Novo                                                                                             | × |
|--------------------------------------------------------------------------------------------------|---|
| Modelos Importar                                                                                 |   |
| Modelos:                                                                                         |   |
| Microsoft Word 2.0 Document (em branco)<br>Contrato Social<br>Contrato Social - Quotas Desiguais |   |
| OK Cancelar                                                                                      |   |

7. Na guia Modelos, selecione o modelo desejado.

8. Clique no botão **OK**, para abrir o documento no *Microsoft Word*.

Você poderá também, importar um arquivo .DOC de um modelo de contrato social já pronto que você tenha disponível. Para isso, proceda da seguinte maneira:

9. Na guia Importar, conforme a figura a seguir:

| Novo             |          | ×    |
|------------------|----------|------|
| Modelos Importar |          |      |
| Arquiuc          |          | _    |
| Arquivo. j       | Procura  |      |
|                  |          |      |
|                  |          |      |
|                  |          |      |
|                  |          |      |
|                  | OK Cance | elar |
|                  |          |      |

- 10. No campo <u>Arquivo</u>, informe o caminho e o nome do arquivo .DOC do contrato a ser importado ou clique no botão **Procurar...**, para selecionar esse caminho.
- 11. Clique no botão **OK**, para abrir o documento no *Microsoft Word*.

Na janela do *Microsoft Word ou OpenOffice*, tanto para um Documento em Branco ou para um Modelo Pré-Definido, você poderá efetuar alterações conforme a necessidade utilizando todos os recursos desse editor de textos, e poderá também utilizar variáveis que a *Domínio Sistemas* disponibiliza para que não seja necessário redigitar dados já cadastrados no sistema. Para isso, proceda da seguinte maneira:

 Clique com o botão auxiliar do mouse em uma área em branco do documento, para abrir o menu de contexto, conforme a figura a seguir:

|    | Variáveis Domínio Sistemas | • | <u>E</u> | xib |
|----|----------------------------|---|----------|-----|
|    | Ações Adici <u>o</u> nais  | ۲ |          |     |
| 36 | Tradu <u>z</u> ir          |   |          |     |
|    | <u>S</u> inônimos          | F |          |     |
|    | Pes <u>q</u> uisar         | F |          |     |
| 2  | <u>H</u> iperlink          |   |          |     |
| ≙  | Es <u>t</u> ilos           |   |          |     |
| Ξ  | N <u>u</u> meração         | F |          |     |
| Ξ  | Marcadores                 | F |          |     |
| 1  | <u>P</u> arágrafo          |   |          |     |
| A  | Fo <u>n</u> te             |   |          |     |
|    |                            |   |          |     |
|    | Opções de Colagem:         |   |          |     |
| þ  | Copi <u>a</u> r            |   |          |     |
| Ж  | R <u>e</u> cortar          |   |          |     |

2. Clique no submenu **Variáveis Domínio Sistemas**, opção **Exibir**, para que seja exibida a barra de ferramentas Variáveis Domínio Sistemas, conforme a figura a seguir:

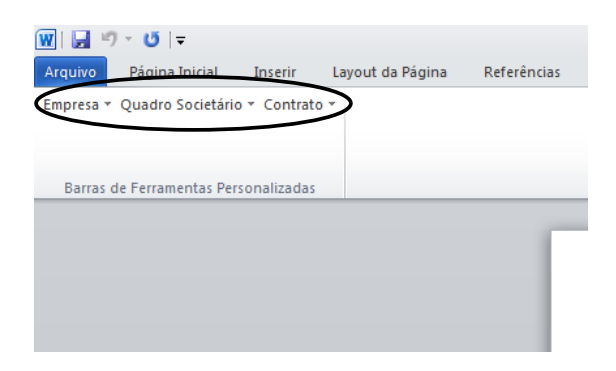

 Clicando nos botões dessa barra de ferramentas você poderá inserir no contrato social as variáveis necessárias, tais como: Razão Social da Empresa, Endereço da Empresa, Nome do Sócio, Naturalidade do Sócio, etc., conforme a figura a seguir:

#### A sua melhor escolha

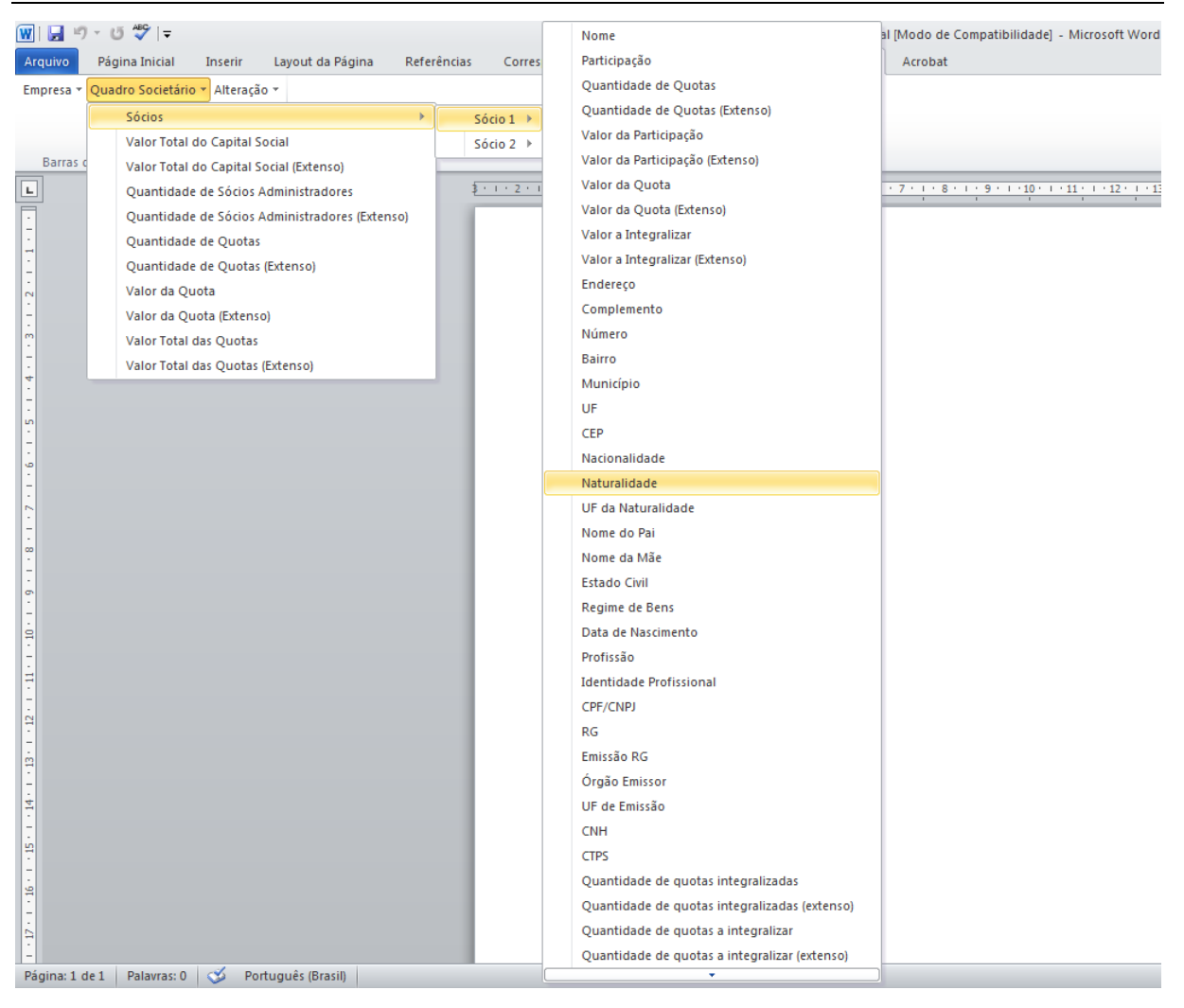

 Após realizar as alterações no contrato social, você poderá imprimir o documento ou simplesmente fechar o *Microsoft Word*, voltando assim para a janela Contrato Social do *Domínio Registro*, conforme a figura a seguir:

| Data: 09/07/2013                                 |        |
|--------------------------------------------------|--------|
| Dados                                            | Gravar |
| Advogado: ADVOGADO                               |        |
| Testemunha 1: 1 TESTEMUNHA 1                     | Fechar |
| Testemunha 2: 2 TESTEMUNHA 2                     | -      |
|                                                  |        |
| Protocolado-                                     |        |
| Data: 09/07/2013 Número:                         |        |
| Número de dias úteis para conclusão:             |        |
| Wallero de dias ateis para conclusad.            |        |
|                                                  |        |
| Finalizado                                       |        |
| NIRE: Data:                                      |        |
|                                                  |        |
| Documento Vinculado                              |        |
| Documento: Contrato doc. Bemover Abrir Documento | 1      |
|                                                  |        |

- Observe que no quadro Documento Vinculado, no campo <u>Documento</u>, será exibido o nome do arquivo do contrato social: **Contrato.doc**, e que o botão **Novo Documento...** passou a ser **Abrir Documento...** que você poderá utilizar para abrir o contrato já salvo.
- 6. Clique no botão **Gravar**, para salvar as alterações realizadas.

Ao clicar no botão **Gravar**, serão salvas todas as alterações realizadas na janela Contrato Social e no arquivo .DOC do Microsoft Word ou OpenOffice. Mas se você apenas clicarno botão **Salvar** do Microsoft Word ou OpenOffice, nenhuma alteração será salva.

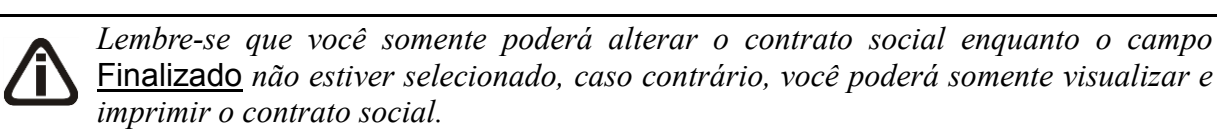

## 4.1.2. Requerimento

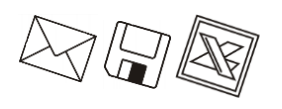

Caso a empresa em constituição seja de Natureza Jurídica 213-5 (Empresário Individual) no menu Processos, submenu Constituição, no lugar da opção Contrato Social, terá a opção Requerimento de Empresário.

Neste processo, você irá cadastrar os dados do requerimento de empresário e emiti-lo. Para isso, proceda da seguinte maneira:

1. Clique no menu Processos, submenu Constituição, opção Requerimento de

Empresário, ou clique diretamente no botão 🛄, na barra de ferramentas do sistema,

para abrir a janela Requerimentos - Constituição, conforme a figura a seguir:

| 🖹 Requerimento de Empresário - Constituição                                                               | _ 🗆 🗙          |
|----------------------------------------------------------------------------------------------------|----------------|
| Data: 10/07/2013                                                                                          |                |
| Dados                                                                                                    | Gravar         |
| Ato:                                                                                                    |                |
| Evento 1:                                                                                                 | <u> </u>       |
| Evento 2:                                                                                                 | <u>F</u> echar |
| Evento 3:                                                                                                 |                |
| Observação:                                                                                               |                |
| Protocolado     Data: Número: Número: Número de dias úteis para conclusão:     Finalizado     NIRE: Data: |                |
| □ Ūpção<br>□ Inutilizar campos não preenchidos                                                            |                |
| Modelo: Modelo I                                                                                          |                |
|                                                                                                    |                |

- 2. No campo <u>Data</u>, informe a data do requerimento.
- 3. No quadro Dados, no campo:
- F2 <u>Ato</u>, informe o código do ato correspondente;
- F2 Evento 1, informe o código do evento correspondente;
- F2 Evento 2, informe o código do evento correspondente;
- F2 Evento 3, informe o código do evento correspondente;
  - Observação, caso seja necessário, informe alguma observação.
- 4. Selecione o quadro Protocolado, após ter protocolado o requerimento de empresário na junta comercial.
  - No campo <u>Data</u>, informe a data em que o requerimento foi protocolado na junta comercial;
  - No campo <u>Número</u>, informe o número desse protocolo;

Caso deixe em branco o campo <u>Número de dias úteis para conclusão</u>, você não receberá o aviso de conclusão desse processo.

 No campo <u>Número de dias úteis para conclusão</u>, informe o número de dias úteis para conclusão que será contado a partir da data do protocolo.

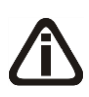

O aviso do vencimento do prazo para conclusão do requerimento será emitido para o usuário baseado na data do protocolo mais o número de dias úteis para conclusão

menos o número de dias de antecedência (ver item 2.5.).

- 5. Selecione o quadro Finalizado, após o requerimento retornar concluído da junta comercial.
  - No campo NIRE, informe o número de inscrição no registro empresarial;
  - No campo <u>Data</u>, informe a data do registro na junta comercial.
- 6. No quadro **Opção**, selecione a opção:
  - Inutilizar campos não preenchidos, para tornar inutilizável o campo sem descrição.
- 7. No campo Modelo, selecione o modelo correspondente.
- 8. Clique no botão **Gravar**, para salvar as alterações realizadas.
- 9. Clique no botão Emitir, para emitir o requerimento.
- 10. Verifique as informações exibidas, você poderá imprimir esse requerimento clicando no

botão \_\_\_\_\_, na barra de ferramentas do sistema.

11. Para fechar o requerimento, clique no botão Fechar.

## 4.1.3. Ato Constitutivo

Caso a empresa seja de Natureza Jurídica 230-5 Empresa individual de Responsabilidade Limitada (EIRELI), no menu Processos, submenu Constituição, ficará disponível a opção Ato Constitutivo.

Neste processo, você irá cadastrar os dados do ato constitutivo. Para isso, proceda da seguinte maneira:

1. Clique no menu **Processos**, submenu **Constituição**, opção **Ato Constitutivo**, para abrir a janela Ato Constitutivo, conforme a figura a seguir:

| Ato Constitutivo                                              |                                  |
|---------------------------------------------------------------|----------------------------------|
| Data: 10/07/2013                                              |                                  |
| Dados       Advogado:       Testemunha 1:       Testemunha 2: | <u>G</u> ravar<br><u>F</u> echar |
| Data: Núme<br>Número de dias úteis para conclusão:            |                                  |
| Finalizado<br>NIRE: Data:                                     |                                  |
| Documento Vinculado<br>Documento: Nenhum                      | <u>Remover</u> Novo Documento    |
| <u></u>                                                       |                                  |

- 2. No campo <u>Data</u>, informe a data do ato constitutivo.
- 3. No quadro Dados, no campo:
- F7
- <u>Advogado</u>, informe o código do advogado, previamente cadastrado, que irá assinar o ato constitutivo;
- <u>Testemunha 1</u>, informe o código da\_primeira testemunha, previamente cadastrada, que irá assinar o ato constitutivo;
- <u>Testemunha 2</u>, informe o código da segunda testemunha, previamente cadastrada, que irá assinar o ato constitutivo.
- 4. Selecione o quadro Protocolado, após ter protocolado o ato constitutivo na junta comercial.
  - No campo <u>Data</u>, informe a data em que o ato constitutivo foi protocolado na junta comercial;
  - No campo <u>Número</u>, informe o número desse protocolo;

*Caso deixe em branco o campo* <u>Número de dias úteis para conclusão</u>, *você não receberá o aviso de conclusão desse processo*.

 No campo <u>Número de dias úteis para conclusão</u>, informe o número de dias úteis para conclusão que será contado a partir da data do protocolo.

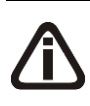

O aviso do vencimento do prazo para conclusão do requerimento será emitido para o usuário baseado na data do protocolo mais o número de dias úteis para conclusão menos o número de dias de antecedência (ver item 2.5.).

- 5. Selecione o quadro Finalizado, após o ato constitutivo retornar como concluído da junta comercial.
  - No campo <u>NIRE</u>, informe o número de inscrição no registro empresarial;
  - No campo <u>Data</u>, informe a data do registro na junta comercial.
- No quadro Documento Vinculado, no campo <u>Documento</u>, será exibido o nome do arquivo: **Contrato.doc**, caso nesse campo esteja sendo exibido Nenhum, clique no botão **Novo Documento...** para vincular um arquivo .DOC para o ato constitutivo, ao clicar no botão será aberta a janela Novo.
- 7. Clique no botão **Gravar**, para salvar as alterações realizadas.

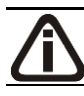

Somente será permitido realizar alterações no ato constitutivo enquanto o campo

Finalizado não estiver selecionado, pois todos os campos ficarão desabilitados.

# 4.1.4. FCN – Ficha de Cadastro Nacional 🌽

Neste processo, você irá preencher os dados e emitir a FCN para constituição da empresa. Para isso, proceda da seguinte maneira:

 Clique no menu Processos, submenu Constituição, opção FCN, para abrir a janela FCN – Constituição, conforme a figura a seguir:

| Dados                                            |            |                                               | Course          |
|--------------------------------------------------|------------|-----------------------------------------------|-----------------|
| Ato:                                             | 90         | Contrato                                      | Gravar          |
| Evento 1:                                        |            |                                               | E <u>m</u> itir |
| Evento 2:                                        |            |                                               | Fechar          |
| Evento 3:                                        |            |                                               |                 |
| Data:                                            | 01/12/2015 |                                               |                 |
| Emitir<br>FCN 1 e FCN<br>FCN 1<br>FCN 2<br>Opcão | 12         | Modelos<br>FCN 1: Modelo I<br>FCN 2: Modelo I |                 |
| občen                                            |            |                                               |                 |

- 2. Caso a FCN não esteja cadastrada, entrará automaticamente no modo de inclusão; caso contrário, clique em qualquer campo dessa janela para entrar em modo de edição.
- 3. No quadro Dados, no campo:
- F2•

<u>Ato</u>, será exibido o código referente à constituição da empresa, caso seja necessário, você poderá alterar esse código;

- F2 Evento 1, informe o código do evento correspondente;
- F2 Evento 2, informe o código do evento correspondente;
- F2 Evento 3, informe o código do evento correspondente;
  - <u>Data</u>, informe a data de emissão da FCN.
- 4. No quadro Emitir, selecione a opção:
  - FCN 1 e FCN 2, para emitir a FCN 1 e FCN 2 em sequência;
  - FCN 1, para emitir apenas a FCN 1;
  - FCN 2, para emitir apenas a FCN 2.
- 5. No quadro Modelos, no campo:

- FCN 1, selecione o modelo correspondente;
- FCN 2, selecione o modelo correspondente.
- 6. No quadro **Opção**, selecione a opção:
  - Emitir instruções de preenchimento, para que seja emitido as instruções de preenchimento nos relatórios FCN 1 e FCN 2.
- 7. Clique no botão Gravar, para salvar as alterações realizadas.
- 8. Clique no botão **Emitir**, para emitir a FCN.
- 9. Verifique as informações exibidas, você poderá imprimir essa ficha clicando no botão

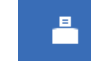

na barra de ferramentas do sistema.

10. Para fechar essa ficha, clique no botão Fechar.

## 4.1.5. Capa do Processo

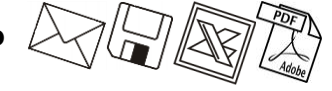

Neste processo, você irá cadastrar os dados da capa do processo da empresa, definir o modelo e emitir o mesmo. Para isso, proceda da seguinte maneira:

1. Clique no menu Processos, submenu Constituição, opção Capa do Processo, para

abrir a janela Capa do Processo – Constituição, conforme a figura a seguir:

| apa do Process | o - Constituição |               |          |             | _      |
|----------------|------------------|---------------|----------|-------------|--------|
| Dados          |                  | <br>          |          |             |        |
| Data:          | 10/07/2013       |               |          |             |        |
| Nº de vias:    |                  |               |          |             |        |
| Ato/Eventos    |                  |               |          |             |        |
| Ato:           |                  |               |          | -           |        |
| Evento 1:      |                  |               |          | Quantidade: |        |
| Evento 2:      |                  | <br>          |          | Quantidade: |        |
| Evento 3:      |                  | <br>          |          | Quantidade: |        |
| Evento 4:      |                  |               |          | Quantidade: |        |
| Emitir         |                  | <br>Modelos - |          |             |        |
| 🖲 Capa e ver   | so               | Capa:         | Modelo I |             | •      |
| 🔿 Capa         |                  | Verso         | Modelo I |             |        |
| C Verso        |                  |               | Imodelo1 |             |        |
|                |                  |               | Gravar   | Emitir      | Fechar |

- 2. No quadro Dados, no campo:
  - Data, informe a data de emissão da capa do processo;
  - <u>Nº de Vias</u>, informe o número de vias a serem emitidas para a capa do processo.

- 3. No quadro Atos/Eventos, no campo:
- F2 <u>Ato</u>, informe o código do ato correspondente;
- F2 Evento 1, informe o código do evento correspondente, e na coluna Quantidade informe a quantidade do evento a ser requerido;
- F2 Evento 2, informe o código do evento correspondente, e na coluna Quantidade informe a quantidade do evento a ser requerido;
- F2 Evento 3, informe o código do evento correspondente, e na coluna Quantidade informe a quantidade do evento a ser requerido;
- F2 Evento 4, informe o código do evento correspondente, e na coluna Quantidade informe a quantidade do evento a ser requerido.
- 4. No quadro Emitir, selecione a opção:
  - Capa e verso, para que seja impresso a capa e o verso do processo;
  - Capa, para que seja impressa a capa do processo;
  - Verso, para que seja impresso o verso do processo.
- 5. No quadro Modelos, no campo:
  - <u>Capa</u>, selecione o modelo correspondente para emissão da capa;
  - <u>Verso</u>, selecione o modelo correspondente para emissão do verso.
- 6. Clique no botão **Gravar**, para gravar as alterações feitas.
- 7. Clique no botão **Emitir**, para emitir a capa do processo.
- 8. Verifique as informações exibidas, você poderá imprimir essa ficha clicando no botão

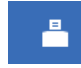

na barra de ferramentas do sistema.

9. Para fechar essa ficha, clique no botão Fechar.

4.1.6. DARF

Neste processo, você irá emitir o DARF para pagamento das taxas referentes à constituição da empresa. Para isso, proceda da seguinte maneira:

 Clique no menu Processos, submenu Constituição, opção DARF, para abrir a janela DARF, conforme a figura a seguir:

| DARF                                                                                                    |                                                                                                    |                                                     |            |                 |
|----------------------------------------------------------------------------------------------------|----------------------------------------------------------------------------------------------------|-----------------------------------------------------|------------|-----------------|
|                                                                                                    |                                                                                                    |                                                     |            |                 |
| NAME -                                                                                                    | MINISTÉRIO DA FAZENDA                                                                                                    | 02 PERÍODO DE APURAÇÃO                              | →          | 09/07/2013      |
| 2237                                                                                                    | SECRETARIA DA RECEITA FEDERAL DO BRASIL                                                                                                    | 03 NÚMERO DO CPF OU CNP                             | ' <b>→</b> | 100.000.000-19  |
|                                                                                                    | Documento de Arrecadação de Receitas Federais                                                                                                    | 04 CÓDIGO DA RECEITA                                | <b>→</b>   | 6621            |
|                                                                                                    | DARF                                                                                                    | 05 NÚMERO DE REFERÊNCIA                             | <b>→</b>   |                 |
| 01 NOME / TELEFONE                                                                                                    |                                                                                                    | 06 DATA DE VENCIMENTO                               | →          | 09/07/2013      |
| EMPRESA A                                                                                                    |                                                                                                    | 07 VALOR DO PRINCIPAL                               | →          | ,00             |
| (0048) 346                                                                                                    | 1-1000                                                                                                    | 08 VALOR DA MULTA                                   | <b>→</b>   | ,00             |
|                                                                                                    |                                                                                                    | 09 VALOR DOS JUROS E / OU<br>ENCARGOS DL - 1.025/69 | <b>→</b>   | ,00             |
|                                                                                                    | ATENÇÃO                                                                                                    | 10 VALOR TOTAL                                      | <b>→</b>   | 0,00            |
| E vedado o recolhim<br>Receita Federal do E<br>Ocorrendo tal situa<br>código de períodos<br>superior a R\$ 10,00.<br>Aprovado pela | ento de tributos administrados pela Secretaria da<br>rasil (RFB) cujo valor total seja inferior a R\$ 10,00.<br>ção, adicione esse valor ao tributo de mesmo<br>subseqüentes, até que o total seja igual ou<br>IN/RFB no. 736 de 2 de maio de 2007. | 11 AUTENTICAÇÃO B2<br>(Somente nas 14               | ANCÁ<br>'e | RIA<br>2ª vias) |
| Guia<br>Modelo: DARF (De                                                                                                    | eskjet) 2 vias                                                                                                    | ição                                                |            | Opção           |
|                                                                                                    |                                                                                                    |                                                     |            | Emitir Cancelar |

- Os campos <u>NOME/TELEFONE</u>, <u>NÚMERO DO CPF OU CGC</u> e <u>CÓDIGO DA</u> <u>RECEITA</u>, já vêm preenchidos pelo sistema, sendo que todos os campos poderão ser preenchidos manualmente.
- 3. Ao abrir a janela DARF, o cursor sempre estará posicionado no campo DARF.
- 4. Para mudar para o próximo campo, pressione a tecla *Enter* em seu teclado.
- 5. Altere os campos de acordo com sua necessidade.
- No quadro Guia, no campo <u>Modelo</u>, selecione o modelo de acordo com sua impressora e com o formulário utilizado.
- 7. No quadro **Inscrição**, selecione a opção desejada, para que você possa informar corretamente o cadastro do campo 3 da DARF.
- 8. No quadro **Opção**, selecione a opção **Imprime total da DARF**, para que no campo 10 do formulário da DARF, seja impresso o valor total do recolhimento.
- 9. Clique no botão **Emitir**, para visualizar essa guia.
- 10. Verifique as informações exibidas, você poderá imprimir essa guia clicando no botão

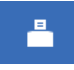

na barra de ferramentas do sistema.

11. Para fechar essa guia, clique no botão Fechar.

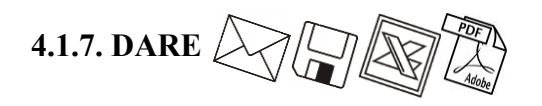

A emissão da guia DARE somente estará disponível para empresas de Santa Catarina.

Neste processo você irá emitir o DARE para pagamento das taxas referentes à constituição da empresa. Para isso, proceda da seguinte maneira:

1. Clique no menu Processos, submenu Constituição, opção DARE, para abrir a janela

DARE, conforme a figura a seguir:

| Manajasanta                 |              | OK       |
|-----------------------------|--------------|----------|
| vencimento:                 | 09/07/2013   |          |
| Data máxima para pagamento: | 31/07/2013 🍨 | Lancelar |
| Código Receita:             | 7650         |          |
| Classe do Serviço:          | 21           |          |
| Tipo de Identificação:      | NPJ 🔻        |          |
| Valor:                      | 50,00        |          |
| ierar em                    |              |          |
| 🔲 Relatório                 |              |          |
| Modelo: DARE - ICMS No      | rmal 💌       |          |
| <b>—</b> • •                |              |          |
| Arguivo                     |              |          |

- 2. No quadro Dados, no campo:
  - <u>Vencimento</u>, será sempre demonstrada a data atual do computador, podendo ser alterada conforme seu vencimento correto;
  - <u>Data máxima para pagamento</u>, informe a data máxima que poderá ser efetuado o pagamento da guia DARE; de acordo com o sistema do SEFAZ/SC, será sempre o último dia do mês corrente;
  - <u>Código Receita</u>, o sistema demonstrará por padrão o código 7650 (JUCESC Serviços de Registro do Comércio), você também poderá alterar conforme necessidade para o código 2119 (Taxa por Atos da Administração em Geral);
  - <u>Classe do Serviço</u>, informe a classe do serviço conforme listagem de códigos, sendo que o sistema irá informar a classe de serviços padrão de acordo com o evento;
  - <u>Tipo de Identificação</u>, selecione a opção:
    - CNPJ, para que na emissão da DARE seja demonstrado o CNPJ da empresa;

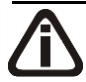

A opção **Insc. Estadual** somente poderá ser selecionada quando no campo <u>Código</u> <u>Receita</u> estiver informado o código 2119. Caso o código 7650 estiver selecionado e for informado a opção Insc. Estadual, o sistema emitirá a seguinte mensagem:

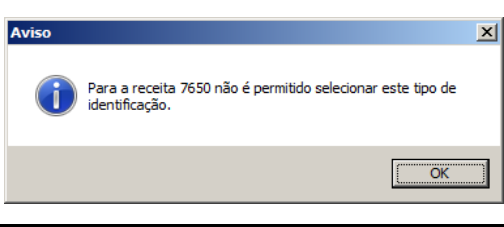

- Insc. Estadual, para que na emissão da DARE seja demonstrado a Insc. Estadual da empresa;
- **CPF Responsável**, para que na emissão da DARE seja demonstrado o CPF do responsável da empresa.
- <u>Valor</u>, informe o valor a ser recolhido, sendo que o sistema irá informar um valor conforme a natureza jurídica da empresa. Para empresas com natureza jurídica 213-5 Empresário (Individual) o sistema informará um valor de R\$ 30,00 e para as empresas com outras natureza jurídica, informará um valor de R\$ 50,00.
- 3. No quadro Gerar em, selecione a opção:
  - Relatório, para emitir a DARE em modo relatório, no campo <u>Modelo</u> escolha o modelo correspondente do formulário;
  - Arquivo, para emitir a DARE em modo arquivo, no campo <u>Nome</u> informe o caminho onde você deseja gerar o arquivo juntamente com o nome do mesmo. Por exemplo: c:\DARE.txt.
- 4. Clique no botão **OK**, para emitir o arquivo e/ou relatório da guia.
- 5. Verifique as informações exibidas, você poderá imprimir essa guia clicando no botão

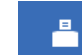

na barra de ferramentas do sistema.

6. Para fechar essa guia, clique no botão Fechar.

## 4.1.8. Declaração de ME/EPP – Junta Comercial

Neste processo, você irá emitir a Declaração de ME/EPP para a Junta Comercial. Para isso, proceda da seguinte maneira:

 Clique no menu Processos, submenu Constituição, submenu Declaração de ME/EPP, opção Junta Comercial, para abrir a janela Declaração de ME/EPP – Junta Comercial, conforme a figura a seguir:

| 📄 Declaração de         | ME/EPP - Junta Comerci | ial             | X                     |
|-------------------------|------------------------|-----------------|-----------------------|
| Data:<br>⊢Documento vin | 10/07/2013 🌲           |                 |                       |
| Documento:              | Nenhum                 | <u>R</u> emover | Novo Documento        |
|                         |                        |                 | <u>G</u> ravar Fechar |

- 2. No campo Data, informe a data da declaração.
- 3. No quadro Documento vinculado, no campo <u>Documento</u>, será exibido o nome do arquivo: Junta Comercial.doc que tenha sido previamente vinculado, caso nesse campo esteja sendo exibido Nenhum, clique no botão Novo Documento..., para vincular um arquivo .DOC a essa declaração, ao clicar no botão será aberta a janela Novo..., conforme a figura a seguir:

| Novo      Modelos     Importar Modelos:     Microsoft Word 2 0 Document (em branco)     EIRELI - Desenquadramento de EPP - DNRC     EIRELI - Desenquadramento de ME - DNRC     Empresário - Desenquadramento de EPP - DNRC     Empresário - EPP     ONRC     Empresário - EPP - DNRC     Empresário - EPP - DNRC     Empresário - EPP - DNRC     Empresário - ME     Empresário - ME     Sociedade - Desenquadramento de EPP - DNRC     Sociedade - Desenquadramento de EPP - DNRC     Sociedade - Desenquadramento de EPP - DNRC     Sociedade - Desenquadramento de EPP - DNRC     Sociedade - Desenquadramento de ME - DNRC     Sociedade - Desenquadramento de ME - DNRC     Sociedade - EPP |                                                                                                    |
|----------------------------------------------------------------------------------------------------|----------------------------------------------------------------------------------------------------|
| Modelos Importar<br>Modelos:<br>Microsoft Word 2 O Document (em branco)<br>EIRELI - Desenquadramento de EPP - DNRC<br>EIRELI - Desenquadramento de EPP - DNRC<br>Empresário - Desenquadramento de EPP - DNRC<br>Empresário - EPP<br>Empresário - EPP<br>Empresário - ME<br>Empresário - ME<br>Empresário - ME<br>Sociedade - Desenquadramento de EPP - DNRC<br>Sociedade - Desenquadramento de ME - DNRC<br>Sociedade - EPP                                                                                                    | Novo                                                                                                    |
| Modelos:<br>Microsoft Word 2.0 Document (em branco)<br>EIRELI - Desenquadramento de EPP - DNRC<br>EIRELI - Desenquadramento de EPP - DNRC<br>Empresário - Desenquadramento de EPP - DNRC<br>Empresário - EPP - DNRC<br>Empresário - EPP - DNRC<br>Empresário - ME - DNRC<br>Sociedade - Desenquadramento de EPP - DNRC<br>Sociedade - Desenquadramento de ME - DNRC<br>Sociedade - Desenquadramento de ME - DNRC<br>Sociedade - Desenquadramento de ME - DNRC<br>Sociedade - Desenquadramento de ME - DNRC<br>Sociedade - Desenquadramento de ME - DNRC                                                                                                    | Modelos Importar                                                                                                    |
| Microsoft Word 2.0 Document (em branco)<br>EIRELI - Desenquadramento de EPP - DNRC<br>EIRELI - Desenquadramento de ME - DNRC<br>Empresário - Desenquadramento de ME - DNRC<br>Empresário - DEPP - DNRC<br>Empresário - EPP - DNRC<br>Empresário - ME<br>Empresário - ME - DNRC<br>Sociedade - Desenquadramento de EPP - DNRC<br>Sociedade - Desenquadramento de ME - DNRC<br>Sociedade - EPP                                                                                                    | Modelos:                                                                                                    |
| OK Cancelar                                                                                                    | Microsoft Word 2.0 Document (em branco)<br>EIRELI - Desenquadramento de EPP - DNRC<br>EIRELI - Desenquadramento de ME - DNRC<br>Empresário - Desenquadramento de EPP - DNRC<br>Empresário - EPP - DNRC<br>Empresário - ME - DNRC<br>Empresário - ME - DNRC<br>Sociedade - Desenquadramento de ME - DNRC<br>Sociedade - Desenquadramento de ME - DNRC<br>Sociedade - Desenquadramento de ME - DNRC<br>Sociedade - EPP |
|                                                                                                    | OK Cancelar                                                                                                    |

- 4. Na guia Modelos, selecione o modelo desejado.
- 5. Clique no botão OK, para abrir o documento no Microsoft Word ou OpenOffice.

Você poderá também importar um arquivo .DOC, de um modelo de declaração já pronto que você tenha disponível. Para isso, proceda da seguinte maneira:

6. Na guia Importar, conforme a figura a seguir:

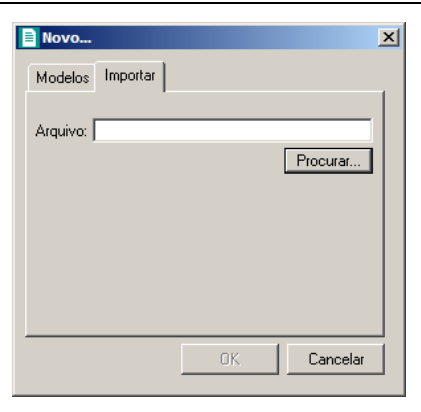

- 7. No campo <u>Arquivo</u>, informe o caminho e o nome do arquivo .DOC da declaração a ser importada ou clique no botão **Procurar...**, para selecionar esse caminho.
- 8. Clique no botão OK, para abrir o documento no Microsoft Word ou OpenOffice.

Na janela do *Microsoft Word* ou *OpenOffice*, tanto para um Documento em Branco ou para um Modelo Pré-Definido, você poderá efetuar alterações conforme a necessidade, utilizando todos os recursos desse editor de textos e poderá também utilizar variáveis que a *Domínio Sistemas* disponibiliza para que não seja necessário redigitar dados já cadastrados no sistema. Para isso, proceda da seguinte maneira:

1. Clique com o botão auxiliar do mouse em uma área em branco do documento, para abrir o menu de contexto, conforme a figura a seguir:

| Ж   | R <u>e</u> cortar          |    |              |
|-----|----------------------------|----|--------------|
|     | Copi <u>a</u> r            |    |              |
| Ē.  | Opções de Colagem:         |    |              |
|     | Ê                          |    |              |
| Α   | Fo <u>n</u> te             |    |              |
| ≣¶  | <u>P</u> arágrafo          |    |              |
| Ξ   | Marcadores                 | F  |              |
| ŧΞ  | N <u>u</u> meração         | F  |              |
| A   | Es <u>t</u> ilos           | F  |              |
| 2   | <u>H</u> iperlink          |    |              |
|     | Pes <u>q</u> uisar         | F  |              |
|     | <u>S</u> inônimos          | F  |              |
| ii. | Tradu <u>z</u> ir          |    |              |
|     | Ações Adici <u>o</u> nais  | F  |              |
|     | Variáveis Domínio Sistemas | ×. | <u>E</u> xib |

 Clique no submenu Variáveis Domínio Sistemas, opção Exibir, para que seja exibida a barra de ferramentas Variáveis Domínio Sistemas, conforme a figura a seguir:

|   | 👿 I 🔒     | ) - じ   -         | Documento em Declaração de ME∖EPP - Junta Comercial [Modo de Compatib |                  |             |                  |         |  |  |
|---|-----------|-------------------|-----------------------------------------------------------------------|------------------|-------------|------------------|---------|--|--|
|   | Arquivo   | Página Inicial    | Inserir                                                               | Layout da Página | Referências | Correspondências | Revisão |  |  |
| ( | Empresa * | Quadro Societári  | o 👻 Contrato                                                          |                  |             |                  |         |  |  |
|   |           |                   |                                                                       | /                |             |                  |         |  |  |
|   |           |                   |                                                                       |                  |             |                  |         |  |  |
|   | Barras o  | de Ferramentas Pe | rsonalizadas                                                          |                  |             |                  |         |  |  |
|   |           |                   |                                                                       |                  |             |                  |         |  |  |
|   |           |                   |                                                                       |                  |             |                  |         |  |  |
|   |           |                   |                                                                       |                  |             |                  |         |  |  |
|   |           |                   |                                                                       |                  |             |                  |         |  |  |
|   |           |                   |                                                                       |                  |             |                  |         |  |  |
|   |           |                   |                                                                       |                  |             |                  |         |  |  |

 Clicando nos botões dessa barra de ferramentas você poderá inserir na declaração as variáveis necessárias, tais como: Razão Social da Empresa, Endereço da Empresa, etc., conforme a figura a seguir:

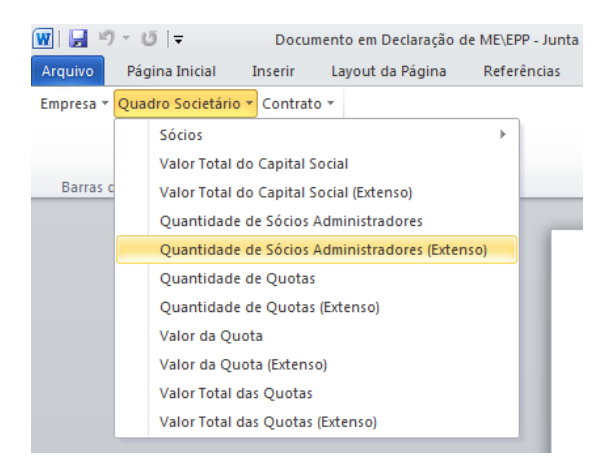

 Após realizar as alteração na declaração, você poderá imprimir o documento ou simplesmente fechar o *Microsoft Word*, voltando assim para a janela Declaração de ME/EPP – Junta Comercial do *Domínio Registro*, conforme a figura a seguir:

| 🌐 Declaração de | e ME/EPP - Junta Comercia      | al |                 |        |
|-----------------|--------------------------------|----|-----------------|--------|
| Data:           | 09/07/2013 🚔                   |    |                 |        |
| Documento vin   | culado                         |    |                 |        |
| Documento:      | Documento: Junta Comercial.doc |    | Abrir Documento |        |
|                 |                                |    |                 |        |
|                 |                                |    | Gravar          | Fechar |
|                 |                                |    |                 |        |

- Observe que no quadro Documento vinculado, no campo <u>Documento</u>, será exibido o nome do arquivo da declaração: Junta Comercial.doc, e que o botão Novo Documento... passou a ser Abrir Documento... que você poderá utilizar para abrir a declaração já salva.
- 6. Clique no botão Gravar, para salvar as alterações realizadas.

Ao clicar no botão **Gravar**, serão salvas todas as alterações realizadas na janela Declaração de ME/EPP – Junta Comercial e no arquivo .DOC do Microsoft Word ou OpenOffice. Mas se você apenas clicar no botão **Salvar** do Microsoft Word, nenhuma alteração será salva.

## 4.1.9. Declaração de ME/EPP – Estadual

Neste processo, você irá emitir a Declaração de ME/EPP para a Secretaria de Estado da Fazenda. Para isso, proceda da seguinte maneira:

 Clique no menu Processos, submenu Constituição, submenu Declaração de ME/EPP, opção Estadual, para abrir a janela Declaração de ME/EPP – Estadual, conforme a figura a seguir:

| Declaração de | ME/EPP - Estadual |                 | _                            |
|---------------|-------------------|-----------------|------------------------------|
| Data:         | 10/07/2013 🚔      |                 |                              |
| Documento vin | culado            |                 |                              |
| Documento:    | Nenhum            | <u>B</u> emover | Novo Documento               |
|               |                   |                 |                              |
|               |                   |                 | <u>G</u> ravar <b>Fechar</b> |

- 2. No campo <u>Data</u>, informe a data da declaração.
- 3. No quadro Documento vinculado, no campo <u>Documento</u>, será exibido o nome do arquivo Estadual.doc que tenha sido previamente vinculado, caso nesse campo esteja sendo exibido Nenhum, clique no botão Novo Documento..., para vincular um arquivo .DOC a essa declaração, ao clicar no botão será aberta a janela Novo..., conforme a figura a seguir:

| 🖹 Novo                                                                                                    | × |  |  |  |  |  |
|----------------------------------------------------------------------------------------------------|---|--|--|--|--|--|
| Modelos Importar                                                                                                    |   |  |  |  |  |  |
| Modelos:                                                                                                    |   |  |  |  |  |  |
| Microsoft Word 2.0 Document (em branco)<br>EIRELI - Desenquadramento de EPP - DNRC<br>EIRELI - Desenquadramento de EPP - DNRC<br>Empresário - Desenquadramento de EPP - DNRC<br>Empresário - Desenquadramento de ME - DNRC<br>Empresário - EPP - DNRC<br>Empresário - KE<br>Empresário - ME<br>Empresário - ME - DNRC<br>Sociedade - Desenquadramento de EPP - DNRC<br>Sociedade - Desenquadramento de ME - DNRC |   |  |  |  |  |  |
| OK Cancelar                                                                                                    |   |  |  |  |  |  |

- 4. Na guia Modelos, selecione o modelo desejado.
- 5. Clique no botão **OK**, para abrir o documento no *Microsoft Word ou OpenOffice*.

Você poderá também importar um arquivo .DOC de um modelo de declaração já pronto que você tenha disponível. Para isso, proceda da seguinte maneira:

6. Na guia Importar, conforme a figura a seguir:

| Novo     |          |      |          | × |
|----------|----------|------|----------|---|
| Modelos  | Importar |      |          |   |
| Arquivo: |          |      | Procurar | ] |
|          |          | <br> |          |   |
|          |          | OK.  | Cancelar |   |

- 7. No campo <u>Arquivo</u>, informe o caminho e o nome do arquivo .DOC da declaração a ser importada ou clique no botão **Procurar...**, para selecionar esse caminho.
- 8. Clique no botão OK, para abrir o documento no Microsoft Word ou OpenOffice.

Na janela do *Microsoft Word* ou *OpenOffice*, tanto para o Documento em Branco quanto para o Modelo Pré-Definido, você poderá efetuar alterações conforme a necessidade utilizando todos os recursos desse editor de textos e poderá também utilizar variáveis que a *Domínio Sistemas* disponibiliza para que não seja necessário redigitar dados já cadastrados no sistema. Para isso, proceda da seguinte maneira:

 Clique com o botão auxiliar do mouse em uma área em branco do documento, para abrir o menu de contexto, conforme a figura a seguir:

| Ж  | R <u>e</u> cortar          |   |
|----|----------------------------|---|
|    | Copi <u>a</u> r            |   |
| i  | Opções de Colagem:         |   |
|    |                            |   |
| A  | Fo <u>n</u> te             |   |
| ≣¶ | <u>P</u> arágrafo          |   |
| Ξ  | Marcadores                 | ► |
| ţΞ | N <u>u</u> meração         | ⊧ |
| A  | Es <u>t</u> ilos           | ► |
|    | <u>H</u> iperlink          |   |
|    | Pes <u>q</u> uisar         | ► |
|    | <u>S</u> inônimos          | ► |
| 1  | Tradu <u>z</u> ir          |   |
|    | Ações Adici <u>o</u> nais  | ► |
|    | Variáveis Domínio Sistemas | • |

 Clique no submenu Variáveis Domínio Sistemas, opção Exibir, para que seja exibida a barra de ferramentas Variáveis Domínio Sistemas, conforme a figura a seguir:

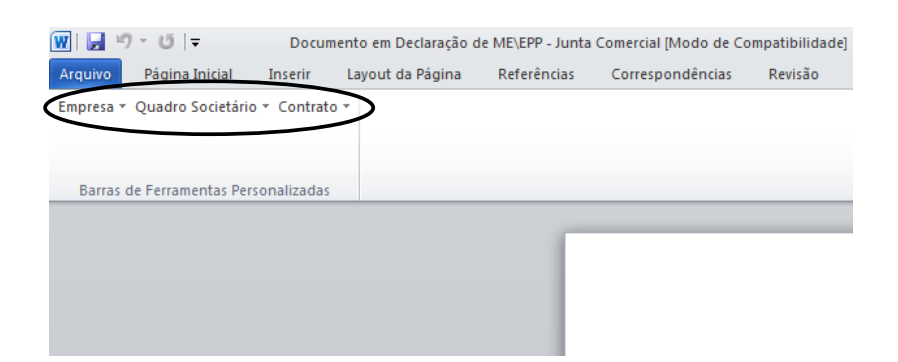

 Clicando nos botões dessa barra de ferramentas você poderá inserir na declaração as variáveis necessárias, tais como: Razão Social da Empresa, Endereço da Empresa, etc., conforme a figura a seguir:

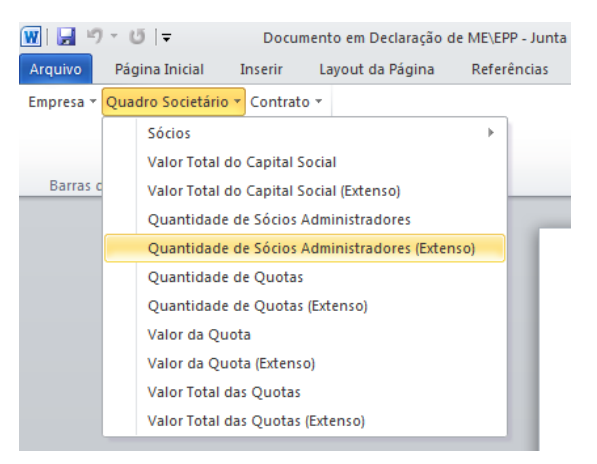

Após realizar as alteração na declaração, você poderá imprimir o documento ou simplesmente fechar o *Microsoft Word*, voltando assim para a janela Declaração de ME/EPP – Estadual do *Domínio Registro*, conforme a figura a seguir:

| 📄 Declaração de | e ME/EPP - Estadual |                 | _                             |
|-----------------|---------------------|-----------------|-------------------------------|
| Data:           | 09/07/2013 🚔        |                 |                               |
| C Documento vir | iculado             |                 |                               |
| Documento       | Estadual.doc        | <u>R</u> emover | Abrir Documento               |
|                 |                     |                 |                               |
|                 |                     |                 | <u>G</u> ravar <u>F</u> echar |
|                 |                     |                 |                               |

- Observe que no campo <u>Documento vinculado</u>, será exibido o nome do arquivo da declaração: Estadual.doc, e que o botão Novo Documento... passou a ser Abrir Documento... que você poderá utilizar para abrir a declaração já salva.
- 6. Clique no botão **Gravar**, para salvar as alterações realizadas.

Ao clicar no botão **Gravar**, serão salvas todas as alterações realizadas na janela Declaração de ME/EPP – Estadual *e no arquivo .DOC do Microsoft Word* ou OpenOffice. Masse você apenas clicar no botão **Salvar** do Microsoft Word ou OpenOffice, nenhuma alteração será salva.

#### 4.2. Alteração

Esse processo somente estará disponível se a empresa ativa for Matriz.

#### 4.2.1. Alteração Contratual

Neste processo, você poderá efetuar alterações para o contrato social já cadastrado. Para isso, proceda da seguinte maneira:

1. Clique no menu Processos, submenu Alteração, opção Alteração Contratual, ou

clique diretamente no botão *a*, na barra de ferramentas do sistema, para abrir a janela Alteração Contratual, conforme a figura a seguir:

| 🖹 Alteração Contratual                                                                                 | _ 🗆 🗙 |
|----------------------------------------------------------------------------------------------------|-------|
| Número:         1         K         X           Data:         05/03/2014         X         X         X |       |
| Geral Cadastral Atividades Quadro Societário Filial                                                    |       |
| Dados                                                                                                  |       |
| Advogado:                                                                                              |       |
| Testemunha 1:                                                                                          |       |
| Testemunha 2:                                                                                          |       |
| Tipo alteração:                                                                                        |       |
| Filial  Código Empresa  Incluír  Excluír  Docões  Protocolado                                          |       |
| Inutilizar campos não preenchidos     Data:     Número:                                                |       |
| Capital social:                                                                                        |       |
| Finalizado Documento Vinculado                                                                         |       |
| Nire: Data: Documento: Nenhum <u>Bernover</u> Novo Documento.                                          |       |
|                                                                                                    |       |
| Cancelar Editar Gravar Listage                                                                         | em >> |

2. Caso não tenha sido realizada nenhuma alteração contratual, entrará automaticamente no

modo de inclusão; caso contrário, clique no botão Novo para incluir uma alteração contratual.

- 3. No campo Número, informe o número da alteração contratual.
- 4. No campo <u>Data</u>, informe a data da alteração contratual.

Você somente poderá realizar uma nova alteração contratual se a alteração anterior já estiver finalizada.

## 4.2.1.1. Guia Geral

1. No quadro Dados, no campo:

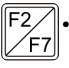

- Advogado, informe o código do advogado, previamente cadastrado, que irá assinar o contrato social;
- Testemunha 1, informe o código da primeira testemunha, previamente cadastrada, que irá assinar o contrato social;

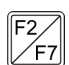

Testemunha 2, informe o código da segunda testemunha, previamente cadastrada, que irá assinar o contrato social;

Tipo de alteração, informe o código do tipo de alteração a ser realizada;

Quando a alteração for do tipo Capital Social e a natureza jurídica da empresa for diferente de 213-5, ao informar o código da alteração, o sistema emitirá a seguinte mensagem:

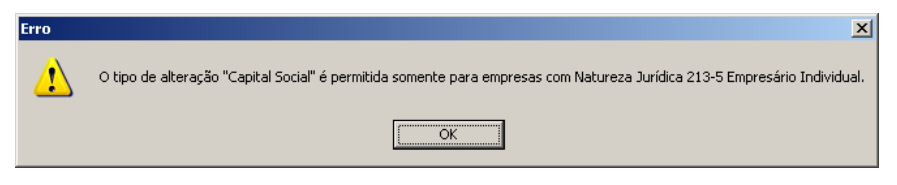

O quadro Filial somente estará habilitado se no campo Tipo de alteração, você informar um tipo de alteração que seja de filial (Inclusão, Exclusão ou Alteração).

## 2. No quadro Filial:

- Clique no botão **Incluir**, para incluir as filiais a serem alteradas;
- $[F_{F7}^2]$  No campo <u>Código</u>, informe o código da filial a ser alterada;
  - No campo **Descrição**, será demonstrado o nome da filial;
  - Clique no botão **Excluir**, para excluir uma filial informada.

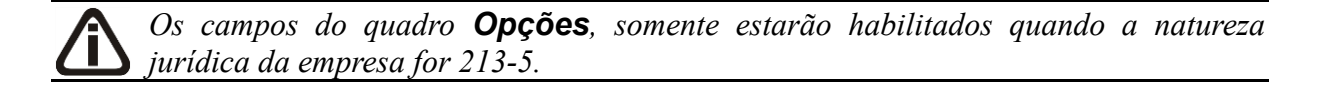

- 3. No quadro Opções:
  - Selecione a opção **Inutilizar campos não preenchidos**, para tornar inutilizavel os campos que não estiverem preenchidos.

A opção **Informar valor do capital social** somente ficará habilitada quando o tipo alteração for Filial - Inclusão.

• Selecione a opção **Informar valor do capital social**, para informar o valor do capital social da filial.

**O** campo <u>Capital social</u> somente ficará habilitado quando a opção Informar o valor do capital social for selecionada.

• No campo <u>Capital social</u>, informe o valor do capital social da filial.

Quando for informado no campo <u>Capital social</u>, um valor que exceda o capital social total da empresa matriz, ao tentar gravar, o sistema emitirá a seguinte mensagem:

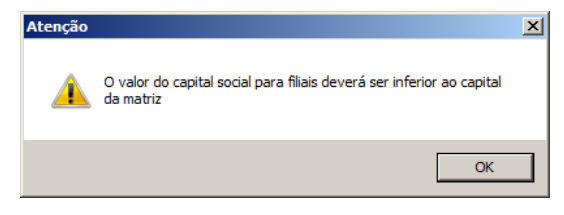

- 4. Selecione o quadro Protocolado, após ter protocolado a alteração contratual na junta comercial.
  - No campo <u>Data</u>, informe a data em que a alteração contratual foi protocolada na junta comercial;
  - No campo <u>Número</u>, informe o número desse protocolo;

Caso deixe em branco o campo <u>Número de dias úteis para conclusão</u>, você não receberá o aviso de conclusão desse processo.

• No campo <u>Número de dias úteis para conclusão</u>, informe o número de dias úteis para
conclusão que será contado a partir da data do protocolo.

O aviso do vencimento do prazo para conclusão da alteração contratual será emitido para o usuário baseado na data do protocolo mais o número de dias úteis para conclusão menos o número de dias de antecedência (ver item 2.5.).

- 5. Selecione o quadro Finalizado, após a alteração contratual retornar concluída da junta comercial.
  - No campo Nire, informe o número de inscrição no registro empresarial;
  - No campo <u>Data</u>, informe a data do registro na junta comercial.

Após você gravar com o quadro Finalizado selecionado, o cadastro da empresa será automaticamente atualizado com todas as alterações realizadas.

6. No quadro Documento Vinculado, será exibido o nome do arquivo Alteração.doc que tenha sido previamente vinculado, caso nesse campo esteja sendo exibido Nenhum, clique no botão Novo Documento..., para vincular um arquivo .DOC a esse contrato, ao clicar no botão será aberta a janela Novo..., conforme a figura a seguir:

| Novo                                                                                                    | ×  |
|----------------------------------------------------------------------------------------------------|----|
| Modelos Importar                                                                                                    |    |
| Modelos:                                                                                                    |    |
| Microsoft Word 2.0 Document (em branco)<br>Abertura de Filial<br>Alteração de Endereço<br>Alteração de Quadro Societário |    |
| OK Cancel                                                                                                    | In |

- 7. Na guia Modelos, selecione o modelo desejado.
- 8. Clique no botão OK, para abrir o documento no Microsoft Word ou OpenOffice.

Você poderá também importar um arquivo .DOC de um modelo de alteração contratual já pronta que você tenha disponível. Para isso, proceda da seguinte maneira:

9. Na guia Importar, conforme a figura a seguir:

| Novo            |     | X        |
|-----------------|-----|----------|
| Modelos Importa | ar  |          |
|                 |     |          |
| Arquivo:        |     |          |
|                 |     | Procurar |
|                 |     |          |
|                 |     |          |
|                 |     |          |
|                 |     |          |
|                 | 0K. | Cancelar |
|                 |     |          |

10. No campo <u>Arquivo</u>, informe o caminho e o nome do arquivo .DOC da alteração contratual

a ser importada ou clique no botão **Procurar...**, para selecionar esse caminho.

11. Clique no botão OK, para abrir o documento no Microsoft Word ou OpenOffice.

Na janela do *Microsoft Word ou OpenOffice*, tanto para um Documento em Branco ou para um Modelo Pré-Definido, você poderá efetuar alterações conforme a necessidade utilizando todos os recursos desse editor de textos e poderá também utilizar variáveis que a *Domínio Sistemas* disponibiliza para que não seja necessário redigitar dados já cadastrados no sistema. Para isso, proceda da seguinte maneira:

1. Clique com o botão auxiliar do mouse em uma área em branco do documento, para abrir o menu de contexto, conforme a figura a seguir:

| ¥  | R <u>e</u> cortar          |   | ] |  |
|----|----------------------------|---|---|--|
|    | Copi <u>a</u> r            |   |   |  |
|    | Opções de Colagem:         |   |   |  |
|    |                            |   |   |  |
| A  | Fonte                      |   |   |  |
| Ξ¶ | Parágrafo                  |   |   |  |
| Ξ  | Marcadores                 | ⊩ |   |  |
| Ξ  | N <u>u</u> meração         | ► |   |  |
| A  | Es <u>t</u> ilos           | ► |   |  |
| 2  | <u>H</u> iperlink          |   |   |  |
|    | Pes <u>q</u> uisar         | ► |   |  |
|    | <u>S</u> inônimos          | ► |   |  |
| 3  | Tradu <u>z</u> ir          |   |   |  |
|    | Ações Adici <u>o</u> nais  | ► |   |  |
|    | Variáveis Domínio Sistemas | • |   |  |

 Clique no submenu Variáveis Domínio Sistemas, opção Exibir, para que seja exibida a barra de ferramentas Variáveis Domínio Sistemas, conforme a figura a seguir:

#### Centro de Treinamento Domínio

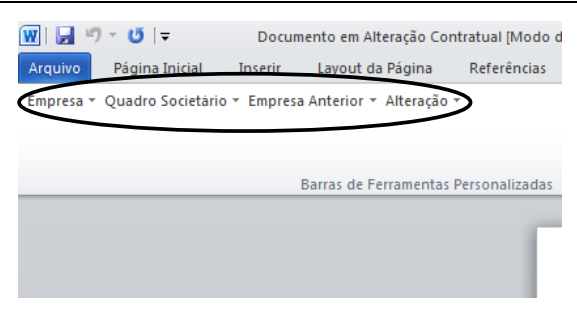

 Clicando nos botões dessa barra de ferramentas você poderá inserir na alteração contratual as variáveis necessárias, tais como: Razão Social da Empresa, Endereço da Empresa, Nome do Sócio, Naturalidade do Sócio, etc., conforme a figura a seguir:

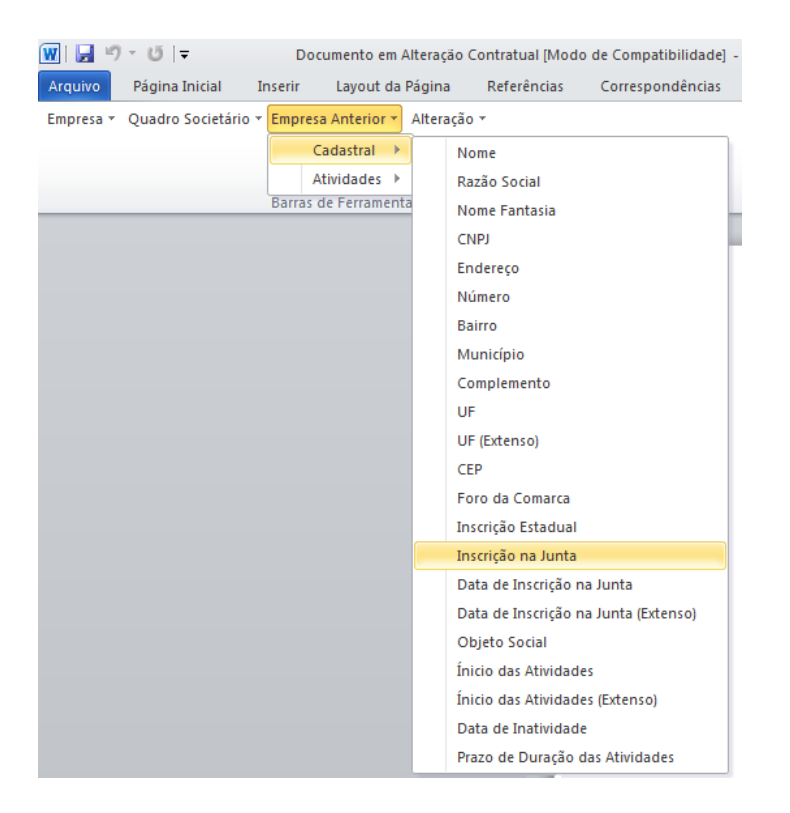

 Após realizar as alterações na alteração contratual, você poderá imprimir o documento ou simplesmente fechar o *Microsoft Word*, voltando assim para a janela Alteração Contratual do *Domínio Registro*, conforme a figura a seguir:

#### A sua melhor escolha

#### Centro de Treinamento Domínio

| Alteração Contratual                                 |                 |
|------------------------------------------------------|-----------------|
| Número: 1 K K >> 31                                  |                 |
| Data: 05/03/2014                                     |                 |
| Geral Cadastral Atividades Quadro Societário Filiral |                 |
| Dados                                                |                 |
| Advogado:                                            |                 |
| Testemunha 1:                                        |                 |
| Testemunha 2:                                        |                 |
| Tipo alteração:                                      |                 |
| Código Empresa                                       | cluir<br>(cluir |
| Opções Protocolado                                   |                 |
| Inutilizar campos não preenchidos Data: Número:      |                 |
| Capital social: Número de dias úteis para conclusão: |                 |
| Finalizado Documento Vinculado                       |                 |
| Nire: Data: Documento: Nenhum Bernover Novo Do       | cumento         |
| Cancelar Editar Gravar                               | Listagem >>     |

 Observe que no quadro Documento Vinculado, no campo <u>Documento</u>, será exibido o nome do arquivo do contrato social: Alteração.doc, e que o botão Novo Documento... passou a ser Abrir Documento... que você poderá utilizar para abrir a alteração contratual já salva.

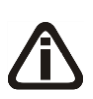

Quando cadastrado uma nova alteração contratual do tipo quadro societário e seja cadastrado outra alteração com mesma data e do tipo quadro societário, ao tentar gravar o sistema emitirá a seguinte mensagem:

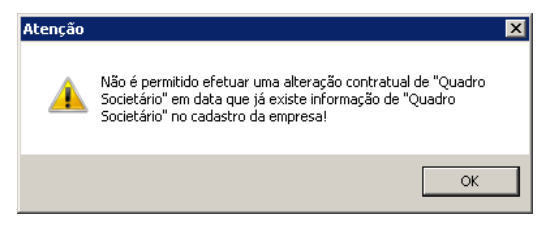

6. Clique no botão Gravar, para salvar as alterações realizadas.

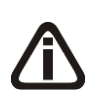

Ao clicar no botão **Gravar**, serão salvas todas as alterações realizadas na janela Alteração Contratual e no arquivo .DOC do Microsoft Word ou OpenOffice. Mas se você apenas clicar no botão **Salvar** do Microsoft Word ou OpenOffice, nenhuma alteração será salva.

### Centro de Treinamento Domínio

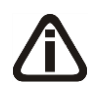

Lembre-se que você somente poderá alterar a alteração contratual enquanto o campo <u>Finalizado</u> não estiver selecionado, caso contrário, você poderá somente visualizar e imprimir a alteração contratual.

## 4.2.1.2. Guia Cadastral

Na guia **Cadastral**, conforme a figura abaixo, você poderá alterar os dados cadastrais da empresa conforme necessário. Para isso, proceda da seguinte maneira:

| Alteração Contratu                                                                                                    | al<br>1 <u>R &lt;&lt; &gt;&gt; &gt;1</u><br>22014                                                                                                    |                                                              |                    |
|----------------------------------------------------------------------------------------------------|----------------------------------------------------------------------------------------------------|--------------------------------------------------------------|--------------------|
| Data: 05/03<br>Geral Cadastral At<br>Nome:<br>Razão Social:<br>Nome Fantasia:<br>Endereço:<br>Bairro:<br>Município:<br>C.E.P.:<br>DDD:<br>Natureza Jurídica:<br>Transferência o | V2014<br>ividades Quadro Societário Filial<br>EMPRESA EXEMPLO ESCRITÓRIO CONTÁBIL LTDA<br>EMPRESA EXEMPLO ESCRITÓRIO CONTÁBIL LTDA<br>ESCRITÓRIO CONTÁBIL<br>QUEIRÓS DE AZEVEDO<br>CENTRO<br>4489 CRICIUMA<br>88815-001 País: 30 BRASIL<br>48 Fone: 9393-9393 Fax: 9393-9399<br>000-0<br>de outra UF | Complemento:<br>UF: SANTA CATARINA<br>Foro Comarca: CRICIÚMA | Número: 1100       |
|                                                                                                    |                                                                                                    |                                                              | Gravar Listagem >> |

*Os campos da guia* Cadastral somente estarão habilitados se no campo <u>Tipo de</u> <u>alteração</u>, você informar um tipo de alteração que seja alteração cadastral.

As alterações contratuais realizadas através desse processo serão gravadas por data, ou seja, os dados do cadastro antes da alteração continuarão no banco de dados como dados anteriores e os dados alterados serão gravados com a data da alteração.

Dados alterados diretamente no cadastro da empresa não serão considerados como alteração contratual do **Domínio Registro**.

- 1. No campo <u>Razão Social</u>, informe a nova razão social da empresa.
- 2. No campo <u>Nome Fantasia</u>, informe o novo nome fantasia da empresa.
- 3. No campo Endereço, informe o novo endereço da empresa.
- 4. No campo <u>Número</u>, informe o novo número do endereço da empresa.

- 5. No campo <u>Bairro</u>, informe o novo bairro da empresa.
- 6. No campo <u>Complemento</u>, informe o novo complemento do endereço da empresa.
- $\begin{bmatrix} \frac{2}{2} \end{bmatrix}$  7. No campo <u>Município</u>, informe o código do município da empresa.
- O campo <u>UF</u> será preenchido automaticamente com o Estado do município informado no campo <u>Município</u>, caso o campo <u>Município</u> não seja informado, deverá ser informada a UF.
- 9. No campo <u>C.E.P.</u>, informe o novo código de endereçamento postal da empresa.
- 10. O campo <u>País</u> será preenchido automaticamente com o País *Brasil*, caso no campo <u>UF</u> esteja informado uma UF Brasileira, caso contrário, você deverá informar o País correspondente.
- 11. No campo DDD, informe o novo código de discagem direta a distância da empresa.
- 12. No campo <u>Fone</u>, informe o novo número do telefone da empresa.
- 13. No campo Fax, informe o novo número do fax da empresa.
- 14. No campo <u>Foro Comarca</u>, informe o novo foro da comarca para dirimir quaisquer divergências da alteração contratual.

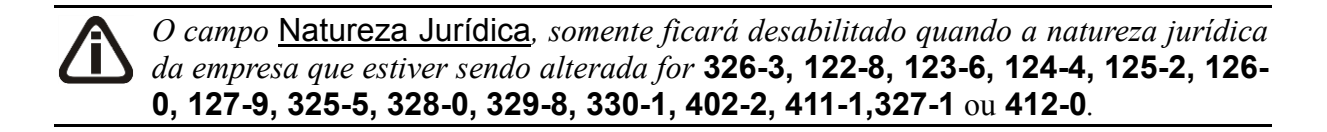

- **F2**15. No campo <u>Natureza Jurídica</u>, informe a nova natureza jurídica da empresa.
- 16. Selecione a opção **Transferência de outra UF**, caso essa empresa esteja sendo transferida de um Estado para outro.

# 4.2.1.3. Guia Atividades

Na guia Atividades, conforme a figura abaixo, você poderá alterar o CNAE primário e o objeto social da empresa e alterar ou incluir o(s) CNAE(s) secundário(s) da empresa, conforme necessário. Para isso, proceda da seguinte maneira:

Os campos da guia Atividades somente estarão habilitados se no campo <u>Tipo de</u> alteração, você informar um tipo de alteração que seja alteração cadastral.

#### A sua melhor escolha

#### Centro de Treinamento Domínio

| Alteração Contratual     |                                                                                                   | . 🗆 |
|--------------------------|---------------------------------------------------------------------------------------------------|-----|
| )ata: 05/03/201          | 14                                                                                                |     |
| Geral Cadastral Atividar | des Quadro Societário Filial                                                                      |     |
| - Primária<br>CNAE:      | 7490-1/99 Outras atividades profissionais, científicas e técnicas não especificadas anteriormente |     |
| Objeto Social:           | Srviços de Contabilidade                                                                          |     |
|                          |                                                                                                   |     |
| Secundárias              |                                                                                                   |     |
| Código CNAE              | Descrição                                                                                         |     |
|                          |                                                                                                   |     |
|                          |                                                                                                   |     |
|                          |                                                                                                   |     |
|                          |                                                                                                   |     |
|                          |                                                                                                   |     |
|                          |                                                                                                   |     |
|                          |                                                                                                   |     |
|                          | Incluir Excluir                                                                                   |     |
|                          | <b>Incluir</b> Excluir                                                                            |     |
|                          | Incluir Excluir                                                                                   |     |

As alterações contratuais realizadas através desse processo serão gravadas por data, ou seja, os dados do cadastro antes da alteração continuarão no banco de dados como dados anteriores e os dados alterados serão gravados com a data da alteração. Dados alterados diretamente no cadastro da empresa não serão considerados como alteração contratual do Domínio Registro.

- 1. No quadro Primária, no campo:
- F2 <u>CNAE</u>, informe o novo código nacional de atividade econômica da empresa;

• Objeto Social, informe o novo objeto social da empresa.

F2 2. No quadro Secundárias, clique no botão Incluir e no campo <u>Código CNAE</u>, informe o novo código nacional de atividade econômica da empresa.

## 4.2.1.4. Guia Quadro Societário

Na guia **Quadro Societário**, conforme a figura abaixo, você poderá alterar os dados do quadro societário da empresa conforme necessário. Para isso, proceda da seguinte maneira:

Os campos da guia Quadro Societário somente estarão habilitados se no campo <u>Tipo de alteração</u>, você informar um tipo de alteração que seja natureza jurídica e/ou quadro societário.

A sua melhor escolha

#### Centro de Treinamento Domínio

| Alteração Contratual                                                   |                                                                                                    |                        |                       | _ 🗆 🗙  |
|------------------------------------------------------------------------|----------------------------------------------------------------------------------------------------|------------------------|-----------------------|--------|
| Número:                                                                |                                                                                                    |                        |                       |        |
|                                                                        |                                                                                                    |                        |                       |        |
| Gerai   Cadastrai   Ativida                                            |                                                                                                    |                        |                       |        |
| Data: 0                                                                | 5/10/2017                                                                                                    |                        |                       |        |
| Capital Social Total:                                                  | 1.000.000,00 Quotas em tesouraria (%):                                                                                                    | 0,00                   |                       |        |
| Código/CPF/CNPJ                                                        | Nome                                                                                                    | Participação %         | Quotas integralizadas | Qu     |
| 3000000035                                                             | SÓCIO 1 DA EMPRESA EXEMPLO                                                                                                    | 50,00                  | 500.000,00            |        |
| 7777777777                                                             | SOCIO 2 DA EMPRESA EXEMPLO                                                                                                    | 50,00                  | 500.000,00            | _      |
| Capital integralizado:<br>Capital a integralizar:<br>Total do capital: | 1.000.000.00         Quotas integralizadas:         1.000.0           0.00         Quotas a integralizar:         1.000.0           1.000.000.00         Total de quotas:         1.000.0 | 00,00<br>0,00<br>00,00 | Incluir Excluir       |        |
|                                                                        |                                                                                                    | <b>Cancelar</b> Editar | Gravar Lista          | gem >> |

As alterações contratuais realizadas através desse processo serão gravadas por data, ou seja, os dados do cadastro antes da alteração continuarão no banco de dados como dados anteriores e os dados alterados serão gravados com a data da alteração. Dados alterados diretamente no quadro societário da empresa não será considerados como alteração contratual do Domínio Registro.

- 1. No campo Data, será exibida a data do cadastro do último quadro societário.
- 2. No campo Capital Social Total, informe o novo valor do capital social da empresa.
- 3. No campo Quotas em tesouraria (%), informe o percentual de quotas em tesouraria.
- Clique no botão Incluir, para adicionar um sócio previamente cadastrado (ver item 2.3.) ou edite o sócio já informado no quadro societário da empresa.
- 5. Na coluna Ordem, será demonstrada a ordem que os sócios foram vinculados ao quadro societário.
  - 6. Na coluna Código/CPF/CNPJ, informe o código, CPF ou CNPJ do sócio previamente cadastrado.
- 7. Na coluna Nome, será informado automaticamente o nome do sócio.
- 8. Na coluna Participação %, informe o percentual de participação do sócio na empresa.
- 9. Na coluna Valor da quota, informe o valor da quota da sociedade.
- 10. Na coluna Participação R\$, será informado automaticamente a soma dos valores das

colunas Capital integralizado R\$ e Capital a integralizar R\$...

- 11. Na coluna Quotas integralizadas, informe a quantidade de quotas que foram integralizadas pelo sócio.
- 12. Na coluna Quotas a integralizar, informe a quantidade de quotas que não foram integralizadas.
- 13. Na coluna Total de Quotas, será informado automaticamente a soma da quantidade de quotas integralizadas e não integralizadas.
- 14. Na coluna Valor da quota, informe o valor da quota da sociedade.
- 15. Na coluna Capital integralizado R\$, será informado automaticamente o resultado da quantidade de Quotas integralizadas multiplicado pelo Valor da quota.
- 16. Na coluna Capital a integralizar R\$, será informado automaticamente o resultado da quantidade de Quotas a integralizar multiplicado pelo Valor da quota.
- 17. Na coluna Participação R\$, será informado automaticamente a soma dos valores das colunas Capital integralizado R\$ e Capital a integralizar R\$.
- Na coluna Meses para integralização, informe os meses que será integralizado o restante do capital.
- 19. Na coluna Tipo, selecione a opção correspondente.
- 20. Na coluna Condição, selecione a opção correspondente.
- 21. Na coluna Exerce atividade, selecione a opção correspondente, para informar se o sócio cadastrado exercerá alguma atividade na empresa.
- 22. Na coluna Cargo, informe o cargo do sócio.
- 23. Na coluna Possui representante legal, selecione a opção correspondente indicando se o sócio possui ou não representante legal. Quando selecionada a opção Sim, na coluna ao lado será habilitado o botão ..., clicando neste botão você poderá informar um ou mais representante legal, na janela Representante Legal, conforme figura a seguir:

| CPF            | Nome            | Qualificação | <b>1</b> |
|----------------|-----------------|--------------|----------|
| 123.456.852-90 | Representante 1 | 3 - Mãe 💌    | Cancel   |
| 452.654.021-33 | Representante 2 | 4 - Pai 💌    |          |
|                |                 |              |          |
|                |                 |              |          |
|                |                 |              |          |
|                |                 |              |          |

- No quadro Dados, clique no botão Incluir, para incluir o representante legal da empresa;
- No campo <u>CPF</u>, informe o número de inscrição do CPF do representante legal;
- No campo <u>Nome</u>, informe o nome do representante legal;
- No campo <u>Qualificação</u>, selecione a opção correspondente indicando a qualificação do representante legal.
- Clique no botão **Excluir**, para excluir um representante legal da empresa.
- 24. Na coluna Data Ingresso, informe a data em que o sócio passou a fazer parte da sociedade.
- 25. Na coluna Data Saída, informe a data em que o sócio deixou de fazer parte da sociedade.
- 26. No campo <u>Capital integralizado</u>, será informado automaticamente o total de capital integralizado na empresa.
- 27. No campo <u>Quotas integralizadas</u>, será informado automaticamente o total de quotas integralizadas na empresa.
- 28. No campo <u>Capital a integralizar</u>, será informado automaticamente o capital que falta ser integralizado na empresa.
- 29. No campo <u>Quotas a integralizar</u>, será informado automaticamente as quotas que faltam ser integralizadas na empresa.
- 30. No campo Total do capital, será informado automaticamente o total do capital da empresa.
- 31. No campo <u>Total de quotas</u>, será informado automaticamente o total de quotas da empresa.

# 4.2.1.5. Guia Filial

A guia Filial somente estará habilitada se no campo <u>Tipo de alteração</u>, você informar um tipo de alteração que seja de filial.

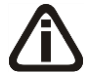

Os dados exibidos nos campos da guia Filial serão referentes à empresa informada no campo <u>Filial</u> da guia Geral.

*Caso o tipo de alteração seja de filial opção* **Inclusão** *ou* **Exclusão**, *os campos da guia* Filial *serão apenas exibidos não podendo ser editados*.

Na guia Filial, conforme a figura abaixo, você poderá alterar a razão social e o endereço da filial conforme necessário. Para isso, proceda da seguinte maneira:

Centro de Treinamento Domínio

A sua melhor escolha

|   | Alteração Contratual   |                      |                                          |                  |        |                                   |
|---|------------------------|----------------------|------------------------------------------|------------------|--------|-----------------------------------|
| ٩ | Número:                | 1                    | >> >  ->  ->  ->  ->  ->  ->  ->  ->  -> |                  |        |                                   |
| ۵ | Data: 05/03/2          | 014                  |                                          |                  |        |                                   |
|   | Geral Cadastral Ativid | dades Quadro Societá | rio Filial                               |                  |        |                                   |
|   | Código                 | CNPJ                 |                                          | Nome             |        |                                   |
|   |                        |                      |                                          |                  |        |                                   |
|   |                        |                      |                                          |                  |        |                                   |
|   |                        |                      |                                          |                  |        |                                   |
|   |                        |                      |                                          |                  |        |                                   |
|   |                        |                      |                                          |                  |        |                                   |
|   |                        |                      |                                          |                  |        |                                   |
|   |                        |                      |                                          |                  |        |                                   |
|   |                        |                      |                                          |                  |        |                                   |
|   |                        |                      |                                          |                  |        |                                   |
|   |                        |                      |                                          |                  |        |                                   |
|   |                        |                      |                                          |                  |        |                                   |
|   |                        |                      |                                          |                  |        | Alterar dados                     |
|   |                        |                      |                                          | <u>C</u> ancelar | Editar | <u>G</u> ravar <u>Listagem</u> >> |

As alterações contratuais realizadas através desse processo serão gravadas por data, ou seja, os dados do cadastro antes da alteração continuarão no banco de dados como dados anteriores, e os dados alterados serão gravados com a data da alteração. Dados alterados diretamente no cadastro da empresa não serão considerados como alteração contratual do Domínio Registro.

1. Na guia Filial, serão demonstrados os códigos, os CNPJs e os nomes das filiais que foram informadas no quadro Filial, da guia Geral.

*O botão* **Alterar dados...** somente ficará habilitado quando estiver selecionada uma filial.

## 4.2.1.5.1. Botão Alterar dados...

## 4.2.1.5.1.1. Guia Cadastral

 Clique no botão Alterar dados... para alterar os dados cadastrais da filial, abrindo a janela Alterar Dados – Alteração Contratual, conforme imagem a seguir:

#### Centro de Treinamento Domínio

#### A sua melhor escolha

| ome:                     |       |      |              |         |  |
|--------------------------|-------|------|--------------|---------|--|
| azao Social.             |       |      |              |         |  |
| ndereço:                 |       |      |              | Número: |  |
| airro:                   |       |      | Complemento: |         |  |
| lunicípio:               |       |      | UF:          |         |  |
| E.P:                     | País: |      |              |         |  |
| DD:                      | Fone: | Fax: | Foro Comar   | ca:     |  |
| atureza Jurídica:        |       |      |              |         |  |
| Transferência de outra l | JF    |      |              |         |  |
|                          |       |      |              |         |  |

- 2. No campo Nome, informe o novo nome da filial.
- 3. No campo <u>Razão Social</u>, informe a nova razão social da filial.
- 4. No campo Nome Fantasia, informe o novo nome fantasia da filial.
- 5. No campo Endereço, informe o novo endereço da filial.
- 6. No campo <u>Número</u>, informe o novo número do endereço da filial.
- 7. No campo <u>Bairro</u>, informe o novo bairro da filial.
- 8. No campo <u>Complemento</u>, informe o novo complemento do endereço da filial.
- $\frac{F^2}{F_7}$  9. No campo <u>Município</u>, informe o código do município da empresa filial.
- O campo <u>UF</u> será preenchido automaticamente com o Estado do município informado no campo <u>Município</u>, caso o campo <u>Município</u> não seja informado, deverá ser informada a UF.
- 11. No campo <u>C.E.P.</u>, informe o novo código de endereçamento postal da filial.
- 12. O campo <u>País</u> será preenchido automaticamente com o País *Brasil*, caso no campo <u>UF</u> esteja informado uma UF Brasileira, caso contrário, você deverá informar o País correspondente.
- 13. No campo DDD, informe o novo código de discagem direta a distância da filial.
- 14. No campo Fone, informe o novo número do telefone da filial.
- 15. No campo Fax, informe o novo número do fax da filial.
- 16. No campo <u>Foro Comarca</u>, informe o novo foro da comarca para dirimir quaisquer divergências da alteração contratual.
- F2 17. No campo Natureza Jurídica, informe a nova natureza jurídica da filial.

 Selecione a opção Transferência de outra UF, caso essa filial esteja sendo transferida de um Estado para outro.

# 4.2.1.5.1.2. Guia Atividades

| 10.00                 |           |                 |
|-----------------------|-----------|-----------------|
|                       |           |                 |
| astral Atividades     |           |                 |
| rimária               |           |                 |
| CNAE: J               |           |                 |
| Objeto Social:        |           |                 |
|                       |           |                 |
|                       |           |                 |
| egundárias            |           |                 |
| and the second second |           |                 |
| Código CNAE           | Descrição |                 |
| Código CNAE           | Descrição |                 |
| Código CNAE           | Descrição |                 |
| Código CNAE           | Descrição |                 |
| Código CNAE           | Descrição |                 |
| Código CNAE           | Descrição |                 |
| Código CNAE           | Descrição | Incluir Excluir |
| Código CNAE           | Descrição | Incluir Excluir |

1. No quadro Primária, no campo:

- F2 CNAE, informe o novo código nacional de atividade econômica da filial;
  - Objeto Social, informe o novo objeto social da filial.
- F2 2. No quadro Secundárias, clique no botão **Incluir** e no campo <u>Código CNAE</u>, informe o código nacional de atividade econômica da filial.

# 4.2.2. Requerimentos de Empresário

Neste processo, você poderá efetuar alterações para o requerimento de empresário já cadastrado. Para isso, proceda da seguinte maneira:

Caso a empresa que sofrerá a alteração seja de Natureza Jurídica 213-5 (Empresário Individual) no menu Processos, submenu Alteração, no lugar da opção Alteração Contratual, terá a opção Requerimento de Empresário.

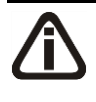

Quando realizada uma alteração de Requerimentos do tipo Capital Social, somente ficará habilitada a guia Geral, e o campo <u>Alteração de Requerimento de</u> <u>Empresário</u> da guia Quadro Societário.

1. Clique no menu Processos, submenu Alteração, opção Requerimento de

**Empresário**, ou clique diretamente no botão  $\square$ , na barra de ferramentas do sistema, para abrir a janela Alteração de Requerimento de Empresário, conforme a figura a seguir:

| Alteração de Requerimento de Empresário             |                  |
|-----------------------------------------------------|------------------|
| Número: 1 K KK >>> >1                               |                  |
| Data: 05/03/2014                                    |                  |
| Geral Cadastral Atividades Quadro Societário Filal  |                  |
| Dados                                               |                  |
| Ato:                                                |                  |
| Evento 1:                                           |                  |
| Evento 2:                                           |                  |
| Evento 3:                                           |                  |
| Tipo alteração:                                     |                  |
|                                                     |                  |
| Código Empresa                                      | Incluit          |
|                                                     |                  |
|                                                     | Excluir          |
|                                                     |                  |
| Inutilizar campos não preenchidos     Data: Número: |                  |
| Informar valor do capital social                    |                  |
| Cepital social:                                     |                  |
| Finalizado                                          |                  |
| Nire: Data: Modelo: Modelo I                        | <b>_</b>         |
|                                                     |                  |
|                                                     |                  |
| Emitir Cancelar Editar Gr                           | ravar Listagem>> |

- Caso não tenha sido realizada nenhuma alteração de requerimento de empresário, entrará automaticamente no modo de inclusão. Caso contrário, clique no botão Novo para incluir uma alteração de requerimento de empresário.
- 3. No campo Número, informe o número da alteração;
- 4. No campo <u>Data</u>, informe a data da alteração.

### 4.2.2.1. Guia Geral

- 1. No quadro Dados, no campo:
- F2 <u>Ato</u>, informe o código do ato correspondente;
- F2 Evento 1, informe o código do evento correspondente;
- F2 Evento 2, informe o código do evento correspondente;

Evento 3, informe o código do evento correspondente;

Tipo de alteração, informe o código do tipo de alteração a ser realizada;

O quadro <u>Filial</u> somente estará habilitado se no campo <u>Tipo de alteração</u>, você informar um tipo de alteração que seja de filial.

- 2. No quadro Filial:
  - Clique no botão **Incluir**, para incluir as filiais a serem alteradas;
  - No campo <u>Código</u>, informe o código da filial a ser alterada;
  - No campo **Descrição**, será demonstrado o nome da filial;
  - Clique no botão **Excluir**, para excluir uma filial informada.
- 3. No quadro Opções:
  - Selecione a opção **Inutilizar campos não preenchidos**, para tornar inutilizavel os campos que não estiverem preenchidos.

A opção Informar valor do capital social somente ficará habilitada quando o tipo alteração for Filial - Inclusão.

 Selecione a opção Informar valor do capital social, para informar o valor do capital social da filial.

O campo <u>Capital social</u> somente ficará habilitado quando a opção Informar o valor do capital social for selecionada.

• No campo <u>Capital social</u>, informe o valor do capital social da filial.

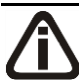

*Quando for informado no campo* Capital social, um valor que exceda o capital social total da empresa matriz, ao tentar gravar, o sistema emitirá a seguinte mensagem:

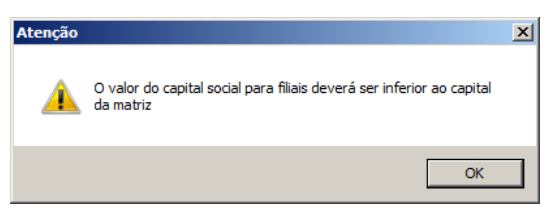

- 4. Selecione o quadro **Protocolado**, após ter protocolado a alteração do requerimento de empresário na junta comercial.
  - No campo Data, informe a data em que a alteração de requerimento de empresário foi

protocolada na junta comercial;

• No campo <u>Número</u>, informe o número desse protocolo;

Caso deixe em branco o campo <u>Número de dias úteis para conclusão</u>, você não receberá o aviso de conclusão desse processo.

 No campo <u>Número de dias úteis para conclusão</u>, informe o número de dias para conclusão que será contado a partir da data do protocolo.

O aviso do vencimento do prazo para conclusão da alteração contratual será emitido para o usuário baseado na data do protocolo mais o número de dias para conclusão menos o número de dias de antecedência (ver item 2.5.).

Selecione o quadro Finalizado, após a alteração de requerimento de empresário retornar concluída da junta comercial, a qual não sofrerá mais mudanças.

- No campo <u>Nire</u>, informe o número de inscrição no registro empresarial;
- No campo <u>Data</u>, informe a data do registro na junta comercial.
- 5. No quadro Opção, selecione o campo:
  - Inutilizar campos não preenchidos, para tornar inutilizável o campo sem descrição.

Após você gravar com o quadro Finalizado selecionado, o cadastro da empresa será automaticamente atualizado com todas as alterações realizadas.

- 6. No quadro Modelo Vinculado, no campo Modelo, selecione o modelo correspondente.
- 7. Clique no botão **Gravar**, para salvar as alterações realizadas.
- 8. Clique no botão Emitir, para visualizar o requerimento de empresário.
- 9. Verifique as informações exibidas, você poderá imprimir essa guia clicando no botão

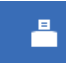

na barra de ferramentas do sistema.

10. Para fechar essa guia, clique no botão Fechar.

## 4.2.2.2. Guia Cadastral

Na guia **Cadastral**, conforme a figura abaixo, você poderá alterar os dados cadastrais da empresa conforme necessário. Para isso, proceda da seguinte maneira:

A sua melhor escolha

#### Centro de Treinamento Domínio

| ieral Cadastral At                      | vidades 0   | iadro Soc | pietário Filial   |       |           |              |                |         |      |
|-----------------------------------------|-------------|-----------|-------------------|-------|-----------|--------------|----------------|---------|------|
| Nome:                                   | EMPRESA     |           |                   |       |           |              |                |         |      |
| Nome Fantasia: EMPRESA SIMPLES NACIONAL |             |           |                   |       |           |              |                |         |      |
| Endereço:                               | GETULIO V   | ARGAS     |                   |       |           |              |                | Número: | 1100 |
| Bairro:                                 | CENTRO      |           |                   |       |           | Complemento  |                | ,       |      |
| Município:                              | 4489        | CRICIU    | MA                |       |           | UF:          | SANTA CATARINA |         |      |
| C.E.P.:                                 | 88815-001   | País:     | 30 BF             | RASIL |           |              |                |         |      |
| DDD:                                    | 48          | Fone:     | 9999-9999         | Fax:  | 9999-9999 | Foro Comarca |                |         |      |
| Natureza Jurídica:                      | 213-5       | Empresa   | ário (Individual) |       |           |              |                |         |      |
| Transferência d                         | de outra UF |           |                   |       |           |              |                |         |      |

*Os campos das guia* Cadastral somente estarão habilitados se no campo <u>Tipo de</u> <u>alteração</u>, você informar um tipo de alteração que seja alteração cadastral.

As alterações de requerimento realizadas através desse processo serão gravadas por data, ou seja, os dados do cadastro antes da alteração continuarão no banco de dados como dados anteriores e os dados alterados serão gravados com a data da alteração.

Dados alterados diretamente no cadastro da empresa não serão considerados como alteração de requerimento de empresário do Domínio Registro.

- 1. No campo Razão Social, informe a nova razão social da empresa.
- 2. No campo Nome Fantasia, informe o novo nome fantasia da empresa.
- 3. No campo Endereço, informe o novo endereço da empresa.
- 4. No campo <u>Número</u>, informe o novo número do endereço da empresa.
- 5. No campo **Bairro**, informe o novo bairro da empresa.
- 6. No campo Complemento, informe o novo complemento do endereço da empresa.
- $\frac{F_2}{F_7}$  7. No campo <u>Município</u>, informe o código do novo município da empresa.
- O campo <u>UF</u> será preenchido automaticamente com o Estado do município informado no campo <u>Município</u>, caso o campo <u>Município</u> não seja informado, deverá ser informada a UF.

- 9. No campo <u>C.E.P.</u>, informe o novo código de endereçamento postal da empresa.
  - 10. O campo <u>País</u> será preenchido automaticamente com o País *Brasil*, caso no campo <u>UF</u> esteja informado uma UF Brasileira, caso contrário, você deverá informar o País correspondente.
- 11. No campo DDD, informe o novo código de discagem direta a distância da empresa.
- 12. No campo Fone, informe o novo número do telefone da empresa.
- 13. No campo Fax, informe o novo número do fax da empresa.
- 14. No campo <u>Foro Comarca</u>, informe o novo foro da comarca para dirimir quaisquer divergências da alteração do requerimento de empresário.
- F2 15. No campo <u>Natureza Jurídica</u>, informe a nova natureza jurídica da empresa.
- 16. Selecione a opção **Transferência de outra UF**, caso essa empresa esteja sendo transferida de um Estado para outro.

### 4.2.2.3. Guia Atividades

Na guia Atividades, conforme a figura abaixo, você poderá alterar o CNAE primário e o objeto social da empresa e alterar ou incluir o(s) CNAE(s) secundário(s) da empresa conforme necessário. Para isso, proceda da seguinte maneira:

| 📄 Alteração de Req | imento de Empresário                                            | _ <b>_</b> X                      |
|--------------------|-----------------------------------------------------------------|-----------------------------------|
| Número:            | 1 K << >> X                                                     |                                   |
| Data: 05.          | 2014                                                            |                                   |
| Geral Cadastral    | idades Quedro Societário Filial                                 |                                   |
| Primária           |                                                                 |                                   |
| CNAE:              | 4649-4/04 Comércio atacadista de móveis e artigos de colchoaria |                                   |
| Objeto Soci        | Comércio atacadista de móveis                                   |                                   |
|                    |                                                                 |                                   |
|                    |                                                                 |                                   |
| Secundárias —      |                                                                 |                                   |
| Código C           | Descrição                                                       |                                   |
|                    |                                                                 |                                   |
|                    |                                                                 |                                   |
|                    |                                                                 |                                   |
|                    |                                                                 |                                   |
|                    |                                                                 |                                   |
|                    | Incluir                                                         | Exeluir                           |
|                    |                                                                 |                                   |
|                    |                                                                 |                                   |
|                    | E <u>m</u> itir <u>C</u> ancelar <u>E</u> ditar                 | <u>G</u> ravar <u>Listagem</u> >> |

#### Centro de Treinamento Domínio

- 1. No quadro Primária, no campo:
- **F2 CNAE**, informe o novo código nacional de atividade econômica da empresa;
  - Objeto Social, informe o novo objeto social da empresa.
- F2 2. No quadro Secundárias, clique no botão **Incluir** e no campo <u>Código CNAE</u>, informe o novo código nacional de atividade econômica da empresa.

### 4.2.2.4. Guia Quadro Societário

A guia Quadro Societário somente estará habilitada se no campo <u>Tipo de</u> <u>alteração</u>, você informar um tipo de alteração que seja de natureza jurídica.

Na guia **Quadro Societário**, conforme a figura abaixo, você poderá alterar os dados do quadro societário da empresa conforme necessário. Para isso, proceda da seguinte maneira:

| Alteração de Requerim                                                                             | ento de Empresári                                                         | D                                      |              |          |                |                     |             |
|---------------------------------------------------------------------------------------------------|---------------------------------------------------------------------------|----------------------------------------|--------------|----------|----------------|---------------------|-------------|
| Número: 06/10/20<br>Data: 06/10/20<br>Geral Cadastral Ativida<br>Data: 0<br>Capital Social Total: | 1 <u>R ( ( ( )</u><br>17<br>ades Quadro Societá<br>6/10/2017<br>(1.000.00 | >>>>>>>>>>>>>>>>>>>>>>>>>>>>>>>>>>>>>> | ouraria (%): | 0.00     |                |                     |             |
| Código/CPF/CNPJ                                                                                   |                                                                           | Nome                                   |              |          | Participação % | Quotas integralizad | as Qu       |
| 3000000035                                                                                        | SÓCIO 1 DA EMPRE                                                          | SA EXEMPLO                             |              |          | 50,00          | 500.0               | 00,00       |
| 7777777777                                                                                        | SÓCIO 2 DA EMPRE                                                          | SA EXEMPLO                             |              |          | 50,00          | 500.0               | 00,00       |
| 4                                                                                                 |                                                                           |                                        |              |          |                |                     | Þ           |
| Capital integralizado:                                                                            | 1.000.000,00                                                              | Quotas integralizad                    | as: 1.000    | 000,00   |                | Incluir             | Excluir     |
| Capital a integralizar.                                                                           | 0,00                                                                      | Quotas a integraliza                   | ar I         | 0,00     |                |                     |             |
| Total do capital:                                                                                 | 1 000 000 00                                                              | Total de quotas:                       |              | 000.00   |                |                     |             |
|                                                                                                   |                                                                           |                                        |              |          |                |                     |             |
|                                                                                                   |                                                                           |                                        | Emitir       | Cancelar | Editar         | Gravar              | Listagem >> |

- 1. No campo Data, será exibida a data do cadastro do último quadro societário.
- 2. No campo <u>Capital Social Total</u>, informe o novo valor do capital social da empresa.
- 3. No campo Quotas em tesouraria (%), informe o percentual de quotas em tesouraria.
- Clique no botão Incluir, para adicionar um sócio previamente cadastrado (ver item 2.3.) ou edite o sócio já informado no quadro societário da empresa.
  - 5. Na coluna Código/CPF/CNPJ, informe o código, CPF ou CNPJ do sócio previamente cadastrado.

#### Centro de Treinamento Domínio

- 6. Na coluna Nome, será informado automaticamente o nome do sócio.
- Na coluna Participação R\$, será informado automaticamente a soma dos valores das colunas Capital integralizado R\$ e Capital a integralizar R\$.
- 8. Na coluna Quotas integralizadas, informe a quantidade de quotas que foram integralizadas pelo sócio.
- 9. Na coluna Quotas a integralizar, informe a quantidade de quotas que não foram integralizadas.
- 10. Na coluna Total de Quotas, será informado automaticamente a soma da quantidade de quotas integralizadas e não integralizadas.
- 11. Na coluna Valor da quota, informe o valor da quota da sociedade.
- 12. Na coluna Capital integralizado R\$, será informado automaticamente o resultado da quantidade de Quotas integralizadas multiplicado pelo Valor da quota.
- 13. Na coluna Capital a integralizar R\$, será informado automaticamente o resultado da quantidade de Quotas a integralizar multiplicado pelo Valor da quota.
- 14. Na coluna Participação R\$, será informado automaticamente a soma dos valores das colunas Capital integralizado R\$ e Capital a integralizar R\$.
- 15. Na coluna Meses para integralização, informe os meses que será integralizado o restante do capital.
- 16. Na coluna Tipo, selecione a opção correspondente.
- 17. Na coluna Condição, selecione a opção correspondente.
- Na coluna Exerce atividade, selecione a opção correspondente, para informar se o sócio cadastrado exercerá alguma atividade na empresa.
- 19. Na coluna Cargo, informe o cargo do sócio.
- 32. Na coluna Possui representante legal, selecione a opção correspondente indicando se o sócio possui ou não representante legal. Quando selecionada a opção Sim, na coluna ao lado será habilitado o botão ..., clicando neste botão você poderá informar um ou mais representante legal, na janela Representante Legal, conforme figura a seguir:

### A sua melhor escolha

### Centro de Treinamento Domínio

| Cancel         Cancel           23.456.852-90         Representante 1         3 - Mãe         Image: Cancel         Cancel           52.654.021-33         Representante 2         4 - Pai         Image: Cancel         Image: Cancel | CDE            | Nomo            | Qualificação |         |
|----------------------------------------------------------------------------------------------------|----------------|-----------------|--------------|---------|
| 52.654.021-33 Representante 2 4 - Pai                                                                                                    | 123.456.852-90 | Representante 1 | 3 - Mãe 🔻    | Cancela |
|                                                                                                    | 452.654.021-33 | Representante 2 | 4 - Pai 🔻    |         |
|                                                                                                    |                |                 |              |         |
|                                                                                                    |                |                 |              |         |
|                                                                                                    |                |                 |              |         |
|                                                                                                    |                |                 |              |         |

- No quadro <u>Dados</u>, clique no botão **Incluir**, para incluir o representante legal da empresa;
- No campo <u>CPF</u>, informe o número de inscrição do CPF do representante legal.
- No campo <u>Nome</u>, informe o nome do representante legal.
- No campo <u>Qualificação</u>, selecione a opção correspondente indicando a qualificação do representante legal.
- Clique no botão **Excluir**, para excluir um representante legal da empresa.
- 20. Na coluna Data Ingresso, informe a data em que o sócio passou a fazer parte da sociedade.
- 21. Na coluna Data Saída, informe a data em que o sócio deixou de fazer parte da sociedade.
- 22. No campo <u>Capital integralizado</u>, será informado automaticamente o total de capital integralizado na empresa.
- 23. No campo <u>Quotas integralizadas</u>, será informado automaticamente o total de quotas integralizadas na empresa.
- 24. No campo <u>Capital a integralizar</u>, será informado automaticamente o capital que falta ser integralizado na empresa.
- 25. No campo <u>Quotas a integralizar</u>, será informado automaticamente as quotas que faltam ser integralizadas na empresa.
- 26. No campo Total do capital, será informado automaticamente o total do capital da empresa.
- 27. No campo <u>Total de quotas</u>, será informado automaticamente o total de quotas da empresa.

# 4.2.2.5. Guia Filial

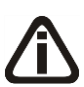

A guia Filial somente estará habilitada se no campo <u>Tipo de alteração</u>, você informar um tipo de alteração que seja de filial.

*Os dados exibidos nos campos da guia* Filial *serão referentes à empresa informada no campo* <u>Filial</u> *da guia* Geral.

Caso o tipo de alteração seja de filial opção Inclusão ou Exclusão, os campos da

guia Filial serão apenas exibidos, não podendo ser editados.

Na guia Filial, conforme a figura abaixo, você poderá alterar a razão social e o endereço da filial conforme necessário. Para isso, proceda da seguinte maneira:

|   | Alteraçã         | o de Requeri   | mento de Empresá            | rio          |                 |                  |                |                | _ 🗆 X       |
|---|------------------|----------------|-----------------------------|--------------|-----------------|------------------|----------------|----------------|-------------|
| 1 | Número:<br>Data: | 05/03/2        | 1 <u>K &lt;&lt;</u><br>2014 | >> >         |                 |                  |                |                |             |
|   | Geral C          | adastral Ativi | idades 🛛 Quadro Socie       | tário Filial |                 |                  |                |                | 1           |
|   |                  | Código         | CNPJ                        |              |                 | Nome             |                |                |             |
|   |                  |                |                             |              |                 |                  |                |                |             |
|   |                  |                |                             |              |                 |                  |                |                |             |
|   |                  |                |                             |              |                 |                  |                |                |             |
|   |                  |                |                             |              |                 |                  |                |                |             |
|   |                  |                |                             |              |                 |                  |                |                |             |
|   |                  |                |                             |              |                 |                  |                |                |             |
|   |                  |                |                             |              |                 |                  |                |                |             |
|   |                  |                |                             |              |                 |                  |                |                |             |
|   |                  |                |                             |              |                 |                  |                |                |             |
|   |                  |                |                             |              |                 |                  |                | A              | erar dados  |
|   |                  |                |                             |              | E <u>m</u> itir | <u>C</u> ancelar | <u>E</u> ditar | <u>G</u> ravar | Listagem >> |
|   |                  |                |                             |              |                 |                  |                |                |             |

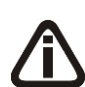

As alterações de requerimento de empresário realizadas através desse processo serão gravadas por data, ou seja, os dados do cadastro antes da alteração continuarão no banco de dados como dados anteriores, e os dados alterados serão gravados com a data da alteração.

Dados alterados diretamente no cadastro da empresa, não serão considerados como alteração de requerimento do Domínio Registro.

1. Na guia Filial, serão demonstrados os códigos, os CNPJs e os nomes das filiais que foram informadas no quadro Filial, da guia Geral.

*O botão* **Alterar dados...** somente ficará habilitado quando estiver selecionada uma filial.

# 4.2.2.5.1. Botão Alterar dados...

## 4.2.2.5.1.1. Guia Cadastral

 Clique no botão Alterar dados... para alterar os dados cadastrais da filial, abrindo a janela Alterar Dados – Alteração Contratual, conforme imagem a seguir:

| dastral Atividades       |       |      |              |         |  |
|--------------------------|-------|------|--------------|---------|--|
| ome:                     |       |      |              |         |  |
| azão Social:             |       |      |              |         |  |
| ome Fantasia:            |       |      |              |         |  |
| ndereço:                 |       |      |              | Número: |  |
| airro:                   |       |      | Complemento: |         |  |
| unicípio:                |       |      | UF:          |         |  |
| E.P:                     | País: |      |              | We I    |  |
| DD:                      | Fone: | Fax: | Foro Comarc  | a:      |  |
| atureza Jurídica:        |       |      |              |         |  |
| Transferência de outra l | JF    |      |              |         |  |
|                          |       |      |              |         |  |

- 2. No campo Nome, informe o novo nome da filial.
- 3. No campo Razão Social, informe a nova razão social da filial.
- 4. No campo Nome Fantasia, informe o novo nome fantasia da filial.
- 5. No campo Endereço, informe o novo endereço da filial.
- 6. No campo <u>Número</u>, informe o novo número do endereço da filial.
- 7. No campo <u>Bairro</u>, informe o novo bairro da filial.
- 8. No campo <u>Complemento</u>, informe o novo complemento do endereço da filial.
- $\begin{bmatrix} F_{2} \\ F_{7} \end{bmatrix}$  9. No campo <u>Município</u>, informe o código do município da empresa filial.
- O campo <u>UF</u> será preenchido automaticamente com o Estado do município informado no campo <u>Município</u>, caso o campo <u>Município</u> não seja informado, deverá ser informada a UF.
- 11. No campo <u>C.E.P.</u>, informe o novo código de endereçamento postal da filial.
- 12. O campo <u>País</u> será preenchido automaticamente com o País *Brasil*, caso no campo <u>UF</u> esteja informado uma UF Brasileira, caso contrário, você deverá informar o País correspondente.
- 13. No campo DDD, informe o novo código de discagem direta a distância da filial.
- 14. No campo Fone, informe o novo número do telefone da filial.
- 15. No campo Fax, informe o novo número do fax da filial.

- 16. No campo <u>Foro Comarca</u>, informe o novo foro da comarca para dirimir quaisquer divergências da alteração contratual.
  - F2 17. No campo <u>Natureza Jurídica</u>, informe a nova natureza jurídica da filial.
- Selecione a opção Transferência de outra UF, caso essa filial esteja sendo transferida de um Estado para outro.

## 4.2.2.5.1.2. Guia Atividades

| 🖹 Alterar Dados - Alteração Co | ntratual  |             |
|--------------------------------|-----------|-------------|
| Filial:                        |           |             |
| Cadastral Atividades           |           |             |
| Primária                       |           |             |
| CNAE:                          |           |             |
| Objeto Social:                 |           |             |
| Segundárias                    | Develop   |             |
|                                | Descrição |             |
|                                |           |             |
|                                |           |             |
|                                |           |             |
|                                |           |             |
| 97<br>                         |           | OK Cancelar |

- 1. No quadro Primária, no campo:
- F2 CNAE, informe o novo código nacional de atividade econômica da filial;
  - Objeto Social, informe o novo objeto social da filial.
- F2 2. No quadro Secundárias, clique no botão **Incluir** e no campo <u>Código CNAE</u>, informe o código nacional de atividade econômica da filial.

## 4.2.3. Alteração do Ato Constitutivo

Caso a empresa que sofrerá a alteração seja de Natureza Jurídica 230-5 Empresa Individual de Responsabilidade Limitada (EIRELI), no menu Processos, submenu Alteração, ficará disponível a opção Alteração do Ato Constitutivo.

Neste processo, você poderá efetuar alterações para o ato constitutivo já cadastrado. Para isso, proceda da seguinte maneira:  Clique no menu Processos, submenu Alteração, opção Alteração Ato Constitutivo, para abrir a janela Alteração Ato Constitutivo, conforme a figura a seguir:

| Alteração do Ato Constitutivo                       |                                           |
|-----------------------------------------------------|-------------------------------------------|
| Número: 1 R << >> >1                                |                                           |
| Data: 05/03/2014                                    |                                           |
| Geral Cadastral Atividades Quadro Societário Filial |                                           |
| Dados                                               |                                           |
| Advogado:                                           |                                           |
| Testemunha 1:                                       |                                           |
| Testemunha 2:                                       |                                           |
| l ipo alteração: j                                  |                                           |
| Filial                                              |                                           |
| Código Empresa                                      | Incluir                                   |
|                                                     | Excluir                                   |
|                                                     |                                           |
| Upções<br>Inutilizar campos não preenchidos         | Protocolado                               |
| Informar valor do capital social                    | Número de dise úteis para conclusão:      |
| Capital social:                                     | Numero de días dels para conclusad.       |
| - Finalizado                                        | Documento Vinculado                       |
| Nire: Data:                                         | Documento: Nenhum Bernover Novo Documento |
|                                                     |                                           |
|                                                     | Conceller Editor Groups V                 |
|                                                     | Fauceial Entra Biavai Fistadeu >>         |

- Caso não tenha sido realizada nenhuma alteração de ato constitutivo, entrará automaticamente no modo de inclusão; caso contrário, clique no botão Novo para incluir uma alteração contratual.
- 3. No campo <u>Número</u>, informe o número do ato constitutivo.
- 4. No campos <u>Data</u>, informe a data da alteração do ato constitutivo.

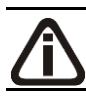

Você somente poderá realizar uma nova alteração se a alteração anterior já estiver finalizada.

# 4.2.3.1. Guia Geral

1. No quadro Dados, no campo:

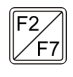

 <u>Advogado</u>, informe o código do advogado, previamente cadastrado, que irá assinar o do ato constitutivo;

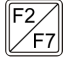

• <u>Testemunha 1</u>, informe o código da primeira testemunha, previamente cadastrada, que irá assinar o do ato constitutivo;

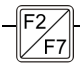

• <u>Testemunha 2</u>, informe o código da segunda testemunha, previamente cadastrada,

 $\frac{2}{F_{T}}$  que irá assinar o do ato constitutivo;

• <u>Tipo de alteração</u>, informe o código do tipo de alteração a ser realizada;

Quando a alteração for do tipo Capital Social e a natureza jurídica da empresa for diferente de 213-5, ao informar o código da alteração, o sistema emitirá a seguinte mensagem:

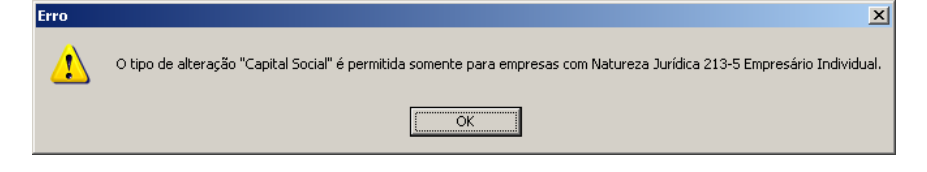

**A** O quadro <u>Filial</u> somente estará habilitado se no campo <u>Tipo de alteração</u>, você informar um tipo de alteração que seja de filial.

- 2. No quadro Filial:
  - Clique no botão **Incluir**, para incluir as filiais a serem alteradas;
  - No campo <u>Código</u>, informe o código da filial a ser alterada;
    - No campo **Descrição**, será demonstrado o nome da filial;
    - Clique no botão **Excluir**, para excluir uma filial informada.

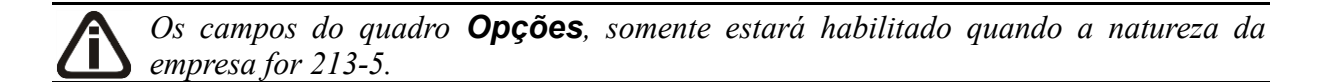

No quadro Opções:

• Selecione a opção **Inutilizar campos não preenchidos**, para tornar inutilizavel os campos que não estiverem preenchidos.

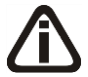

A opção Informar valor do capital social somente ficará habilitada quando o tipo alteração for Filial - Inclusão.

 Selecione a opção Informar valor do capital social, para informar o valor do capital social da filial.

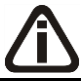

*O campo* <u>Capital social</u> somente ficará habilitado quando a opção Informar o valor do capital social for selecionada.

• No campo <u>Capital social</u>, informe o valor do capital social da filial.

- 3. Selecione o quadro Protocolado, após ter protocolado a alteração do ato constitutivo na junta comercial.
  - No campo <u>Data</u>, informe a data em que a alteração do ato constitutivo foi protocolada na junta comercial;
  - No campo <u>Número</u>, informe o número desse protocolo;

Caso deixe em branco o campo <u>Número de dias úteis para conclusão</u>, você não receberá o aviso de conclusão desse processo.

 No campo <u>Número de dias úteis para conclusão</u>, informe o número de dias úteis para conclusão que será contado a partir da data do protocolo.

Â

O aviso do vencimento do prazo para conclusão da alteração do ato constitutivo será emitido para o usuário baseado na data do protocolo mais o número de dias úteis para conclusão menos o número de dias de antecedência (ver item 2.5.).

- 4. Selecione o quadro Finalizado, após a alteração contratual retornar concluída da junta comercial.
  - No campo <u>Nire</u>, informe o número de inscrição no registro empresarial;
  - No campo <u>Data</u>, informe a data do registro na junta comercial.
- 5. No quadro Documento Vinculado, será exibido o nome do arquivo Alteração.doc que tenha sido previamente vinculado, caso nesse campo esteja sendo exibido Nenhum, clique no botão Novo Documento..., para vincular um arquivo .DOC a esse contrato, ao clicar no botão será aberta a janela Novo..., conforme a figura a seguir:

| Novo                               |                                          |           |          |          | × |
|------------------------------------|------------------------------------------|-----------|----------|----------|---|
| Modelos                            | Importar                                 |           |          |          |   |
| Modelos:                           |                                          |           |          |          |   |
| Microsoft<br>Abertura<br>Alteração | Word 2.0 Do<br>de Filial<br>) de Endereç | ocument ( | (em bran | co)      |   |
|                                    |                                          | OK        |          | Cancelar |   |

6. Na guia Modelos, selecione o modelo desejado.

7. Clique no botão OK, para abrir o documento no Microsoft Word ou OpenOffice.

Você poderá também importar um arquivo .DOC de um modelo de alteração contratual já pronta que você tenha disponível. Para isso, proceda da seguinte maneira:

8. Na guia Importar, conforme a figura a seguir:

| Novo     |          |     |          | x |
|----------|----------|-----|----------|---|
| Modelos  | Importar |     |          | _ |
| Arquivo: |          |     |          |   |
|          |          |     | Procurar |   |
|          |          |     |          |   |
|          |          |     |          |   |
|          |          |     |          |   |
|          |          | IK. | Cancelar |   |
|          |          |     |          |   |

- 9. No campo <u>Arquivo</u>, informe o caminho e o nome do arquivo .DOC da alteração contratual a ser importada ou clique no botão **Procurar...**, para selecionar esse caminho.
- 10. Clique no botão **OK**, para abrir o documento no *Microsoft Word ou OpenOffice*.

Na janela do *Microsoft Word*, tanto para um Documento em Branco ou para um Modelo Pré-Definido, você poderá efetuar alterações conforme a necessidade utilizando todos os recursos desse editor de textos e poderá também utilizar variáveis que a *Domínio Sistemas* disponibiliza para que não seja necessário redigitar dados já cadastrados no sistema. Para isso, proceda da seguinte maneira:

 Clique com o botão auxiliar do mouse em uma área em branco do documento, para abrir o menu de contexto, conforme a figura a seguir:

| R <u>e</u> cortar          |                                                                                                    |
|----------------------------|----------------------------------------------------------------------------------------------------|
| Copi <u>a</u> r            |                                                                                                    |
| Opções de Colagem:         |                                                                                                    |
| Ê                          |                                                                                                    |
| Fo <u>n</u> te             |                                                                                                    |
| <u>P</u> arágrafo          |                                                                                                    |
| Marcadores                 | F                                                                                                    |
| N <u>u</u> meração         | F                                                                                                    |
| Es <u>t</u> ilos           | ►                                                                                                    |
| <u>H</u> iperlink          |                                                                                                    |
| Pes <u>q</u> uisar         | F                                                                                                    |
| <u>S</u> inônimos          | ⊧                                                                                                    |
| Tradu <u>z</u> ir          |                                                                                                    |
| Ações Adici <u>o</u> nais  | F                                                                                                    |
| Variáveis Domínio Sistemas | •                                                                                                    |
|                            | Recortar<br>Copiar<br>Opções de Colagem:<br>Fonte<br>Parágrafo<br>Marcadores  <br>Numeração  <br>Estilos<br>Hiperlink<br>Pesguisar  <br>Sinônimos<br>Traduzir<br>Ações Adicionais |

 Clique no submenu Variáveis Domínio Sistemas, opção Exibir, para que seja exibida a barra de ferramentas Variáveis Domínio Sistemas, conforme a figura a seguir:

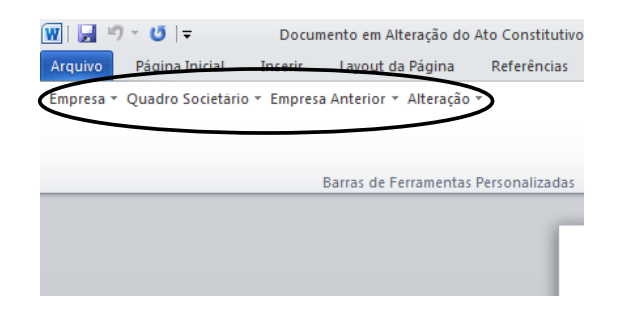

 Clicando nos botões dessa barra de ferramentas você poderá inserir na alteração contratual as variáveis necessárias, tais como: Razão Social da Empresa, Endereço da Empresa, Nome do Sócio, Naturalidade do Sócio, etc., conforme a figura a seguir:

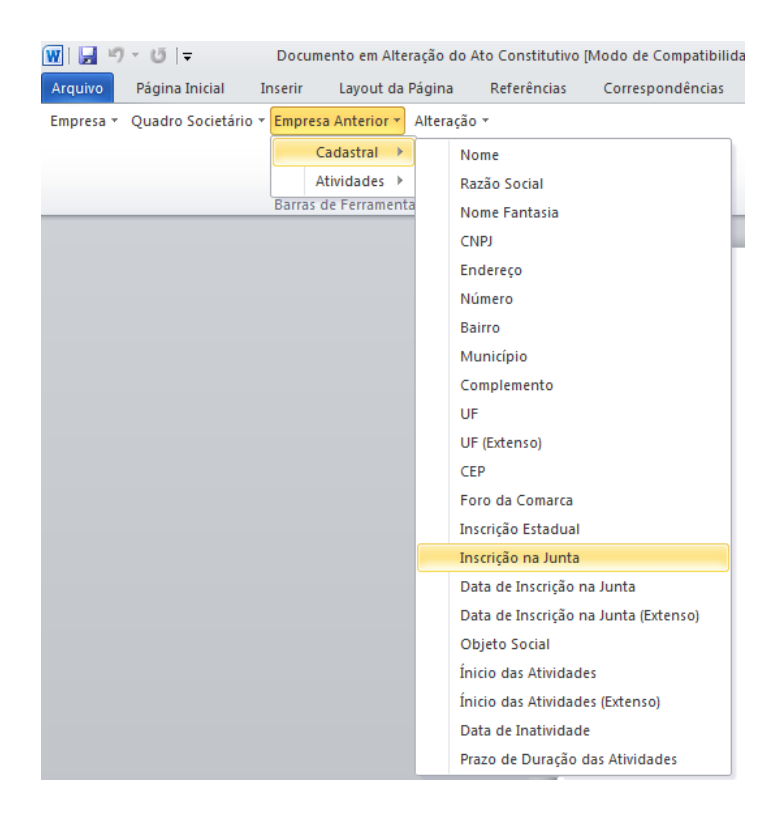

 Após realizar as alterações na alteração contratual, você poderá imprimir o documento ou simplesmente fechar o *Microsoft Word*, voltando assim para a janela Alteração Contratual do *Domínio Registro*, conforme a figura a seguir:

#### A sua melhor escolha

#### Centro de Treinamento Domínio

| 🗎 Alteração do Ato Constitutivo                              |       |
|--------------------------------------------------------------|-------|
| Número: 1 K KK >>> >T                                        |       |
| Data: 05/03/2014                                             |       |
| Geral Cadastral Atividades Quadro Societário Filial          |       |
| Dados                                                        |       |
| Advogado:                                                    |       |
| Testemunha 1:                                                |       |
| Testemunha 2:                                                |       |
| Tipo alteração:                                              |       |
| Filal Código Empresa Incluir Excluir                         |       |
| Opções                                                       |       |
| Data: Número:                                                |       |
| Capital social: Numero de dias uteis para conclusao:         |       |
| Finalizado Documento Vinculado                               |       |
| Nire: Data: Documento: Nenhum <u>Remover</u> Novo Documento. |       |
|                                                              |       |
| Cancelar     Editar     Gravar     Listage                   | em >> |

 Observe que no quadro Documento Vinculado, no campo <u>Documento</u>, será exibido o nome do arquivo do contrato social: Alteração.doc, e que o botão Novo Documento... passou a ser Abrir Documento... que você poderá utilizar para abrir a alteração contratual já salva.

Quando cadastrado uma nova alteração do ato constitutivo do tipo quadro societário e seja cadastrada outra alteração com mesma data e do tipo quadro societário, ao tentar gravar o sistema emitirá a seguinte mensagem:

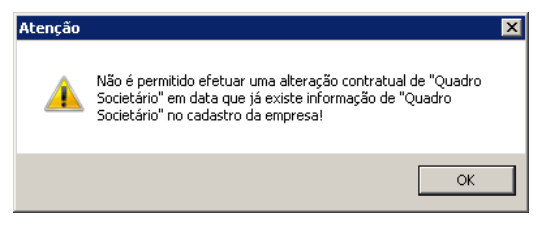

6. Clique no botão Gravar, para salvar as alterações realizadas.

Somente será permitido realizar alterações no ato constitutivo enquanto o campo <u>Finalizado</u> não estiver selecionado, pois todos os campos ficarão desabilitados.

## 4.2.3.2. Guia Cadastral

Os campos da guia Cadastral somente estarão habilitados se no campo <u>Tipo de</u> <u>alteração</u>, você informar um tipo de alteração que seja alteração cadastral.

Na guia **Cadastral**, conforme a figura abaixo, você poderá alterar os dados cadastrais da empresa conforme necessário. Para isso, proceda da seguinte maneira:

| 🖹 Alteração do Ato Co | nstitutivo                            |                        |                    |
|-----------------------|---------------------------------------|------------------------|--------------------|
| Número:               | 1 K << >> >1                          |                        |                    |
| Data: 05/03           | /2014                                 |                        |                    |
| Geral Cadastral At    | vidades Quadro Societário Filial      |                        |                    |
|                       |                                       |                        |                    |
| Nome:                 | EMPRESA EXEMPLO SIMPLES NACIONAL LTDA |                        |                    |
| Razão Social:         | EMPRESA EXEMPLO SIMPLES NACIONAL LTDA |                        |                    |
| Nome Fantasia:        | EMPRESA SIMPLES NACIONAL              |                        |                    |
| Endereço:             | GETULIO VARGAS                        |                        | Número: 1100       |
| Bairro:               | CENTRO                                | Complemento:           |                    |
| Município:            | 4489 CRICIUMA                         | UF: SANTA CATARINA     |                    |
| C.E.P.:               | 88815-001 País: 30 BRASIL             |                        |                    |
| DDD:                  | 48 Fone: 9999-9999 Fax: 9999-9999     | Foro Comarca: CRICIÚMA |                    |
| Natureza Jurídica:    | 000-0                                 |                        |                    |
| 🔲 Transferência d     | de outra UF                           |                        |                    |
|                       |                                       |                        |                    |
|                       |                                       |                        |                    |
|                       |                                       |                        |                    |
|                       |                                       |                        |                    |
|                       |                                       |                        |                    |
|                       |                                       |                        |                    |
|                       |                                       | Cancelar Editar        | Gravar Listagem >> |
|                       |                                       |                        |                    |

As alterações do ato constitutivo realizadas através desse processo serão gravadas por data, ou seja, os dados do cadastro antes da alteração continuarão no banco de dados como dados anteriores e os dados alterados serão gravados com a data da alteração. Dados alterados diretamente no cadastro da empresa não serão considerados como alteração do ato constitutivo do **Domínio Registro**.

- 1. No campo <u>Razão Social</u>, informe a nova razão social da empresa.
- 2. No campo Nome Fantasia, informe o novo nome fantasia da empresa.
- 3. No campo Endereço, informe o novo endereço da empresa.
- 4. No campo <u>Número</u>, informe o novo número do endereço da empresa.
- 5. No campo <u>Bairro</u>, informe o novo bairro da empresa.
- 6. No campo <u>Complemento</u>, informe o novo complemento do endereço da empresa.
- $\begin{bmatrix} 2\\ F_7 \end{bmatrix}$  7. No campo <u>Município</u>, informe o código do município da empresa.
- 8. O campo <u>UF</u> será preenchido automaticamente com o Estado do município informado no

campo <u>Município</u>, caso o campo <u>Município</u> não seja informado, deverá ser informada a UF.

- 9. No campo <u>C.E.P.</u>, informe o novo código de endereçamento postal da empresa.
- 10. O campo <u>País</u> será preenchido automaticamente com o País *Brasil*, caso no campo <u>UF</u> esteja informado uma UF Brasileira, caso contrário, você deverá informar o País correspondente.
- 11. No campo DDD, informe o novo código de discagem direta a distância da empresa.
- 12. No campo Fone, informe o novo número do telefone da empresa.
- 13. No campo Fax, informe o novo número do fax da empresa.
- 14. No campo <u>Foro Comarca</u>, informe o novo foro da comarca para dirimir quaisquer divergências da alteração do ato constitutivo.
- F2 15. No campo <u>Natureza Jurídica</u>, informe a nova natureza jurídica da empresa.
- 16. Selecione a opção **Transferência de outra UF**, caso essa empresa esteja sendo transferida de um Estado para outro.

## 4.2.3.3. Guia Atividades

Os campos da guia Atividades somente estarão habilitados se no campo <u>Tipo de</u> <u>alteração</u>, você informar um tipo de alteração que seja alteração cadastral.

Na guia Atividades, conforme a figura abaixo, você poderá alterar o CNAE primário e o objeto social da empresa e alterar ou incluir o(s) CNAE(s) secundário(s) da empresa, conforme necessário. Para isso, proceda da seguinte maneira:

A sua melhor escolha

### Centro de Treinamento Domínio

| 🖹 Alteração do Ato Cons | titutivo                                                        | _ 🗆 X |
|-------------------------|-----------------------------------------------------------------|-------|
| Número:                 |                                                                 |       |
| Data: 05/03/2           | 314                                                             |       |
| Geral Cadastral Ativic  | ades Quadro Societário Filial                                   |       |
| Primária                |                                                                 |       |
| CNAE:                   | 4649-4/04 Comércio atacadista de móveis e artigos de colchoaria |       |
| Objeto Social:          | Comércio atacadista de móveis                                   |       |
|                         |                                                                 |       |
|                         |                                                                 |       |
| - Secundárias           |                                                                 |       |
| Códiao CNAE             | Descrição                                                       |       |
|                         |                                                                 |       |
|                         |                                                                 |       |
|                         |                                                                 |       |
|                         |                                                                 |       |
|                         |                                                                 |       |
|                         |                                                                 |       |
|                         |                                                                 |       |
|                         | <u>I</u> ncluir E <u>x</u> cluir                                |       |
|                         |                                                                 |       |
|                         | Country Country Country Country                                 |       |
|                         | Lancelar Editar Listag                                          | em >> |

As alterações do ato constitutivo realizadas através desse processo serão gravadas por data, ou seja, os dados do cadastro antes da alteração continuarão no banco de dados como dados anteriores e os dados alterados serão gravados com a data da alteração. Dados alterados diretamente no cadastro da empresa não serão considerados como alteração de ato constitutivo do **Domínio Registro**.

- 1. No quadro Primária, no campo:
- F2 <u>CNAE</u>, informe o novo código nacional de atividade econômica da empresa;
  - Objeto Social, informe o novo objeto social da empresa.
- F2 2. No quadro Secundárias, clique no botão Incluir e no campo <u>Código CNAE</u>, informe o novo código nacional de atividade econômica da empresa.

# 4.2.3.4. Guia Quadro Societário

Os campos da guia Quadro Societário somente estarão habilitados se no campo <u>Tipo de alteração</u>, você informar um tipo de alteração que seja natureza jurídica e/ou quadro societário.

Na guia **Quadro Societário**, conforme a figura abaixo, você poderá alterar os dados do quadro societário da empresa conforme necessário. Para isso, proceda da seguinte maneira:

A sua melhor escolha

Centro de Treinamento Domínio

| Data: Capital Social Total: | 6/10/2017<br>1.000.000.00 Quotas em tesouraria (%): 0.00 | i              |                       |    |
|-----------------------------|----------------------------------------------------------|----------------|-----------------------|----|
| Código/CPF/CNPJ             | Nome                                                     | Participação % | Quotas integralizadas | Qu |
| 3000000035                  | SÓCIO 1 DA EMPRESA EXEMPLO                               | 50,00          | 500.000,00            | _  |
| 777777777777                | SÓCIO 2 DA EMPRESA EXEMPLO                               | 50,00          | 500.000,00            |    |
|                             |                                                          |                |                       |    |

As alterações do ato constitutivo realizadas através desse processo serão gravadas por data, ou seja, os dados do cadastro antes da alteração continuarão no banco de dados como dados anteriores e os dados alterados serão gravados com a data da alteração. Dados alterados diretamente no quadro societário da empresa não serão considerados como alteração do ato constitutivo do **Domínio Registro**.

- 1. No campo Data, será exibida a data do cadastro do último quadro societário.
- 2. No campo <u>Capital Social Total</u>, informe o novo valor do capital social da empresa.
- 3. No campo Quotas em tesouraria (%), informe o percentual de quotas em tesouraria.
- Clique no botão Incluir, para adicionar um sócio previamente cadastrado (ver item 2.3.) ou edite o sócio já informado no quadro societário da empresa.
- 5. Na coluna Código/CPF/CNPJ, informe o código, CPF ou CNPJ do sócio previamente cadastrado.
- 6. Na coluna Nome, será informado automaticamente o nome do sócio.
- Na coluna Participação R\$, será informado automaticamente a soma dos valores das colunas Capital integralizado R\$ e Capital a integralizar R\$.
- 8. Na coluna Quotas integralizadas, informe a quantidade de quotas que foram integralizadas pelo sócio.
- 9. Na coluna Quotas a integralizar, informe a quantidade de quotas que não foram

integralizadas.

- 10. Na coluna Total de Quotas, será informado automaticamente a soma da quantidade de quotas integralizadas e não integralizadas.
- 11. Na coluna Valor da quota, informe o valor da quota da sociedade.
- 12. Na coluna Capital integralizado R\$, será informado automaticamente o resultado da quantidade de Quotas integralizadas multiplicado pelo Valor da quota.
- 13. Na coluna Capital a integralizar R\$, será informado automaticamente o resultado da quantidade de Quotas a integralizar multiplicado pelo Valor da quota.
- 14. Na coluna Participação R\$, será informado automaticamente a soma dos valores das colunas Capital integralizado R\$ e Capital a integralizar R\$.
- 15. Na coluna Meses para integralização, informe os meses que será integralizado o restante do capital.
- 16. Na coluna Tipo, selecione a opção correspondente.
- 17. Na coluna Condição, selecione a opção correspondente.
- 18. Na coluna Exerce atividade, selecione a opção correspondente, para informar se o sócio cadastrado exercerá alguma atividade na empresa.
- 19. Na coluna Cargo, informe o cargo do sócio.
- 33. Na coluna Possui representante legal, selecione a opção correspondente indicando se o sócio possui ou não representante legal. Quando selecionada a opção Sim, na coluna ao lado será habilitado o botão ...., clicando neste botão você poderá informar um ou mais representante legal, na janela Representante Legal, conforme figura a seguir:

| Crr         Guaincaga           123.456.852-90         Representante 1         3 - Mãe         Image: Cancela           452.654.021-33         Representante 2         4 - Pai         Image: Cancela | CRE            | News            | Qualifiancia | UK      |
|----------------------------------------------------------------------------------------------------|----------------|-----------------|--------------|---------|
| 452.654.021-33 Representante 2 4 - Pai                                                                                                    | 123.456.852-90 | Representante 1 | 3 - Mãe 🔻    | Cancela |
|                                                                                                    | 452.654.021-33 | Representante 2 | 4-Pai 💌      |         |
|                                                                                                    |                |                 |              |         |
|                                                                                                    |                |                 |              |         |
|                                                                                                    |                |                 |              |         |
|                                                                                                    |                |                 |              |         |

- No quadro <u>Dados</u>, clique no botão **Incluir**, para incluir o representante legal da empresa;
- No campo <u>CPF</u>, informe o número de inscrição do CPF do representante legal;
- No campo <u>Nome</u>, informe o nome do representante legal;
- No campo <u>Qualificação</u>, selecione a opção correspondente indicando a qualificação do

### Centro de Treinamento Domínio

representante legal;

- Clique no botão **Excluir**, para excluir um representante legal da empresa.
- 20. Na coluna Data Ingresso, informe a data em que o sócio passou a fazer parte da sociedade.
- 21. Na coluna Data Saída, informe a data em que o sócio deixou de fazer parte da sociedade.
- 22. No campo <u>Capital integralizado</u>, será informado automaticamente o total de capital integralizado na empresa.
- 23. No campo <u>Quotas integralizadas</u>, será informado automaticamente o total de quotas integralizadas na empresa.
- 24. No campo <u>Capital a integralizar</u>, será informado automaticamente o capital que falta ser integralizado na empresa.
- 25. No campo <u>Quotas a integralizar</u>, será informado automaticamente as quotas que faltam ser integralizadas na empresa.
- 26. No campo Total do capital, será informado automaticamente o total do capital da empresa.
- 27. No campo Total de quotas, será informado automaticamente o total de quotas da empresa.

### 4.2.3.5. Guia Filial

A guia Filial somente estará habilitada se no campo <u>Tipo de alteração</u>, você informar um tipo de alteração que seja de filial. Os dados exibidos nos campos da guia Filial serão referentes à empresa informada no campo <u>Filial</u> da guia Geral. Caso o tipo de alteração seja de filial opção **Inclusão** ou **Exclusão**, os campos da guia Filial serão apenas exibidos não podendo ser editados.

Na guia Filial, conforme a figura abaixo, você poderá alterar a razão social e o endereço da filial conforme necessário. Para isso, proceda da seguinte maneira:
Centro de Treinamento Domínio

A sua melhor escolha

| Alte | ero: 1 IC Constitutivo                | >> - >        |                  |        | X                          |
|------|---------------------------------------|---------------|------------------|--------|----------------------------|
| Data | 05/03/2014                            |               |                  |        |                            |
| Ger  | ral Cadastral Atividades Quadro Socie | etário Filial |                  |        |                            |
| F    | Código CNPJ                           |               | Nome             |        |                            |
|      |                                       |               |                  |        |                            |
|      |                                       |               |                  |        |                            |
|      |                                       |               |                  |        |                            |
|      |                                       |               |                  |        |                            |
|      |                                       |               |                  |        |                            |
|      |                                       |               |                  |        |                            |
|      |                                       |               |                  |        |                            |
|      |                                       |               |                  |        |                            |
|      |                                       |               |                  |        | <u>A</u> lterar dados      |
|      |                                       |               | <u>C</u> ancelar | Editar | <u>G</u> ravar Listagem >> |

As alterações do ato constitutivo realizadas através desse processo serão gravadas por data, ou seja, os dados do cadastro antes da alteração continuarão no banco de dados como dados anteriores e os dados alterados serão gravados com a data da alteração. Dados alterados diretamente no cadastro da empresa não serão considerados como alteração de ato constitutivo do **Domínio Registro**.

1. Na guia Filial, serão demonstrados os códigos, os CNPJs e os nomes das filiais que foram informadas no quadro Filial, da guia Geral.

*O* botão **Alterar dados...** somente ficará habilitado quando estiver selecionada uma filial.

# 4.2.3.5.1. Botão Alterar dados...

## 4.2.3.5.1.1. Guia Cadastral

 Clique no botão Alterar dados... para alterar os dados cadastrais da filial, abrindo a janela Alterar Dados – Alteração Contratual, conforme imagem a seguir:

#### A sua melhor escolha

| Centro de | Treinamento Domínio |  |
|-----------|---------------------|--|
|-----------|---------------------|--|

| ome:                   |       |      |              |          |   |
|------------------------|-------|------|--------------|----------|---|
| azão Social:           |       |      |              |          |   |
| ome Fantasia:          |       |      |              |          |   |
| ndereço:               |       |      |              | Número   | » |
| airro:                 |       |      | Complemento: |          |   |
| unicípio:              |       |      | UF:          | 1        |   |
| E.P:                   | País: |      |              |          |   |
| DD:                    | Fone: | Fax: | Foro C       | iomarca: |   |
| atureza Jurídica:      |       |      |              |          |   |
| Transferência de outra | UF    |      |              |          |   |

- 2. No campo Nome, informe o novo nome da filial.
- 3. No campo Razão Social, informe a nova razão social da filial.
- 4. No campo Nome Fantasia, informe o novo nome fantasia da filial.
- 5. No campo Endereço, informe o novo endereço da filial.
- 6. No campo <u>Número</u>, informe o novo número do endereço da filial.
- 7. No campo <u>Bairro</u>, informe o novo bairro da filial.
- 8. No campo <u>Complemento</u>, informe o novo complemento do endereço da filial.
- $\frac{F^2}{F_7}$  9. No campo <u>Município</u>, informe o código do município da empresa filial.
- O campo <u>UF</u> será preenchido automaticamente com o Estado do município informado no campo <u>Município</u>, caso o campo <u>Município</u> não seja informado, deverá ser informada a UF.
- 11. No campo <u>C.E.P.</u>, informe o novo código de endereçamento postal da filial.
- 12. O campo <u>País</u> será preenchido automaticamente com o País *Brasil*, caso no campo <u>UF</u> esteja informado uma UF Brasileira, caso contrário, você deverá informar o País correspondente.
- 13. No campo DDD, informe o novo código de discagem direta a distância da filial.
- 14. No campo Fone, informe o novo número do telefone da filial.
- 15. No campo Fax, informe o novo número do fax da filial.
- 16. No campo <u>Foro Comarca</u>, informe o novo foro da comarca para dirimir quaisquer divergências da alteração contratual.
  - F2 17. No campo Natureza Jurídica, informe a nova natureza jurídica da filial.

 Selecione a opção Transferência de outra UF, caso essa filial esteja sendo transferida de um Estado para outro.

# 4.2.3.5.1.2. Guia Atividades

| ı:                         |           |         |         |
|----------------------------|-----------|---------|---------|
| dastral Atividades         |           |         |         |
| Primária                   |           |         |         |
| CNAE:                      |           |         |         |
| Objeto Social:             |           |         |         |
|                            |           |         |         |
|                            |           |         |         |
|                            |           |         |         |
| Segundárias                |           |         |         |
| Segundárias<br>Código CNAE | Descrição |         |         |
| Segundárias<br>Código CNAE | Descrição |         |         |
| Segundárias<br>Código CNAE | Descrição |         |         |
| Segundárias<br>Código CNAE | Descrição |         |         |
| Segundárias<br>Código CNAE | Descrição |         |         |
| Segundárias<br>Código CNAE | Descrição |         |         |
| Segundárias                | Descrição | Incluir | Excluir |
| Segundárias                | Descrição | Incluir | Excluir |

- 1. No quadro Primária, no campo:
- F2 CNAE, informe o novo código nacional de atividade econômica da filial;
  - Objeto Social, informe o novo objeto social da filial.
- F2 2. No quadro Secundárias, clique no botão **Incluir** e no campo <u>Código CNAE</u>, informe o código nacional de atividade econômica da filial.

# 4.2.4. FCN – Ficha de Cadastro Nacional

Neste processo, você irá preencher os dados e emitir a FCN para alteração da empresa. Para isso, proceda da seguinte maneira:

Clique no menu Processos, submenu Alteração, opção FCN, para abrir a janela FCN

 Alteração, conforme a figura a seguir:

A sua melhor escolha

| Ato:          | E <u>m</u> ti   |
|---------------|-----------------|
| Evento 1:     | Fecha           |
| Evento 2:     |                 |
| Evento 3:     |                 |
| Data: 01/1    | 2/2015          |
| Emitir        | Modelos         |
| FCN 1 e FCN 2 | FCN 1: Modelo I |
| C FCN 1       |                 |
| C ECN 2       | FUN Z: Modelo I |

 No campo <u>Nº da Alteração</u>, informe o número da alteração contratual previamente cadastrada (ver item 4.2.1.).

*O* campo <u>Preencher com Dados</u> somente estará habilitado se na alteração informada no campo <u>Nº da Alteração</u>, o campo <u>Tipo de alteração</u> for um tipo de alteração que seja de filial.

- 3. No campo <u>Preencher com Dados</u>, selecione a opção correspondente.
- 4. No campo Ato, será exibido o código referente à alteração da empresa, caso seja necessário,
- F2 você poderá alterar esse código.
- F2 5. No campo <u>Evento 1</u>, informe o código do evento correspondente.
- F2 6. No campo <u>Evento 2</u>, informe o código do evento correspondente.
- F2 7. No campo <u>Evento 3</u>, informe o código do evento correspondente.
- 8. No campo Data, informe a data de alteração da FCN.
- 9. No quadro Emitir, selecione a opção:
  - FCN 1 e FCN 2, para emitir a FCN 1 e FCN 2 em sequência;
  - **FCN 1**, para emitir apenas a FCN 1;
  - FCN 2, para emitir apenas a FCN 2.
- 10. No quadro Modelos, no campo:
  - FCN 1, selecione o modelo correspondente;
  - FCN 2, selecione o modelo correspondente.
- 11. No quadro Opção, selecione a opção:
  - · Emitir instruções de preenchimento, para que seja emitido as instruções de

preenchimento nos relatórios FCN 1 e FCN 2.

- 12. Clique no botão **Gravar**, para salvar as alterações realizadas.
- 13. Clique no botão **Emitir**, para emitir a FCN.
- 14. Verifique as informações exibidas, você poderá imprimir essa ficha clicando no botão

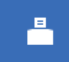

na barra de ferramentas do sistema.

15. Para fechar essa ficha, clique no botão Fechar.

# 4.2.5. Capa do Processo

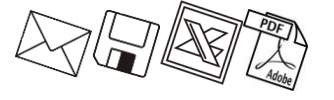

Neste processo, você poderá efetuar alterações da capa do processo da empresa já cadastrada. Para isso, proceda da seguinte maneira:

1. Clique no menu Processos, submenu Alteração, opção Capa do Processo, para abrir

a janela Capa do Processo – Alteração, conforme a figura a seguir:

| Nº da alteração: | Pre | encher com dado | s: Matriz     | 1           |   |
|------------------|-----|-----------------|---------------|-------------|---|
| Data: 10/07/2013 | Nº  | de vias:        |               | ]           |   |
| Ato/Eventos      |     |                 |               |             |   |
| Ato:             |     |                 |               | ]           |   |
| Evento 1:        |     |                 |               | Quantidade: |   |
| Evento 2:        |     |                 |               | Quantidade: |   |
| Evento 3:        |     |                 |               | Quantidade: |   |
| Evento 4:        |     |                 |               | Quantidade: |   |
| Emitir           |     | Modelo          |               |             |   |
| Capa e verso     |     | Capa:           | Modelo I      |             | - |
| C Capa           |     | Verso:          | ,<br>Modelo I |             | - |
| O Verso          |     |                 | ,             |             |   |

- 2. No quadro Dados, no campo:
  - F2 <u>Nº da alteração</u>, informe o número da alteração contratual referente a capa do processo;
    - <u>Data</u>, informe a data de emissão da capa do processo;
    - Preencher com dados, selecione a opção:
      - Matriz, para que seja preenchido com os dados da matriz a alteração;
      - Filial, para que seja preenchido com os dados da filial a alteração.

• <u>Nº de Vias</u>, informe o número de vias a serem emitidas para a capa do processo.

3. No quadro Atos/Eventos, no campo:

- F2 <u>Ato</u>, informe o código do ato correspondente;
- F2 Evento 1, informe o código do evento correspondente, e na coluna Quantidade informe a quantidade do evento a ser requerido;
- F2 Evento 2, informe o código do evento correspondente, e na coluna Quantidade informe a quantidade do evento a ser requerido;
- F2 Evento 3, informe o código do evento correspondente, e na coluna Quantidade informe a quantidade do evento a ser requerido;
- F2 Evento 4, informe o código do evento correspondente, e na coluna Quantidade informe a quantidade do evento a ser requerido.
- 4. No quadro Emitir, selecione a opção:
  - Capa e verso, para que seja impresso a capa e o verso do processo;
  - Capa, para que seja impressa a capa do processo;
  - Verso, para que seja impresso o verso do processo.
- 5. No quadro Modelos, no campo:
  - <u>Capa</u>, selecione o modelo correspondente para emissão da capa;
  - <u>Verso</u>, selecione o modelo correspondente para emissão do verso.
- 6. Clique no botão Gravar, para gravar as alterações feitas.
- 7. Clique no botão Emitir, para emitir a capa do processo.
- 8. Verifique as informações exibidas, você poderá imprimir essa ficha clicando no botão

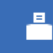

na barra de ferramentas do sistema.

9. Para fechar essa ficha, clique no botão Fechar.

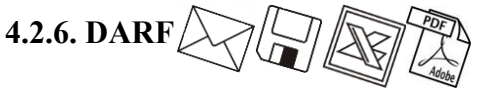

Neste processo, você irá emitir o DARF para pagamento das taxas referentes à alteração da empresa. Para isso, proceda da seguinte maneira:

 Clique no menu Processos, submenu Alteração, opção DARF, para abrir a janela DARF, conforme a figura a seguir:

| DARF                                                                                                    |                                                                                                    |                                                     |          |                                 |
|----------------------------------------------------------------------------------------------------|----------------------------------------------------------------------------------------------------|-----------------------------------------------------|----------|---------------------------------|
| -                                                                                                    |                                                                                                    |                                                     |          |                                 |
| A ANK                                                                                                    | MINISTÉRIO DA FAZENDA                                                                                                    | 02 PERÍODO DE APURAÇÃO                              | →        | 10/07/2013                      |
| A 19 1                                                                                                    | SECRETARIA DA RECEITA FEDERAL DO BRASIL                                                                                                    | 03 NÚMERO DO CPF OU CNPJ                            | <b>→</b> | 12.345.678/0001-95              |
|                                                                                                    | Documento de Arrecadação de Receitas Federais                                                                                                    | 04 CÓDIGO DA RECEITA                                | →        | 6621                            |
|                                                                                                    | DARF                                                                                                    | 05 NÚMERO DE REFERÊNCIA                             | →        |                                 |
| 1 NOME / TELEFONE                                                                                                    |                                                                                                    | 06 DATA DE VENCIMENTO                               | →        | 10/07/2013                      |
| EMPRESA EX                                                                                                    | EMPLO LTDA                                                                                                    | 07 VALOR DO PRINCIPAL                               | →        | ,00                             |
| (0048) 346                                                                                                    | 1-1000                                                                                                    | 08 VALOR DA MULTA                                   | →        | ,00                             |
|                                                                                                    |                                                                                                    | 09 VALOR DOS JUROS E / OU<br>ENCARGOS DL - 1.025/69 | <b>→</b> | ,00                             |
|                                                                                                    | ATENÇÃO                                                                                                    | 10 VALOR TOTAL                                      | <b>→</b> | 0,00                            |
| E vedado o recolhum<br>Receita Federal do B<br>Ocorrendo tal situa<br>código de períodos<br>superior a R\$ 10,00.<br>Aprovado pela | ento de tributos administrados pela Secretaria da<br>rasil (RFB) cujo valor total seja inferior a R\$ 10,00.<br>jão, adicione esse valor ao tributo de mesmo<br>subseqüentes, até que o total seja igual ou<br>IN/RFB no. 736 de 2 de maio de 2007. | 11 AUTENTICAÇÃO BA<br>(Somente nas 1ª)              | NCÁ<br>e | RIA<br>2ª vias)                 |
| Guia<br>Modelo: DARF (De                                                                                                    | sskjet) 2 vias                                                                                                    | ição                                                |          | Opção                           |
|                                                                                                    |                                                                                                    |                                                     |          | <u>E</u> mitir <u>C</u> ancelar |

- Os campos <u>NOME/TELEFONE</u>, <u>NÚMERO DO CPF OU CGC</u> e <u>CÓDIGO DA</u> <u>RECEITA</u>, já vêm preenchidos pelo sistema, sendo que todos os campos poderão ser preenchidos manualmente.
- 3. Ao abrir a janela DARF, o cursor sempre estará posicionado no campo DARF.
- 4. Para mudar para o próximo campo, pressione a tecla *Enter* em seu teclado.
- 5. Altere os campos de acordo com sua necessidade.
- No campo <u>Modelo</u>, selecione o modelo de acordo com sua impressora e com o formulário utilizado.
- 7. No quadro CNPJ/CPF/CEI, selecione a opção desejada para que você possa informar corretamente o cadastro do campo 3 da DARF.
- 8. Selecione a opção **Imprime total da DARF**, para que no campo 10 do formulário da DARF, seja impresso o valor total do recolhimento.
- 9. Clique no botão **Emitir**, para visualizar essa guia.
- 10. Verifique as informações exibidas, você poderá imprimir essa guia clicando no botão

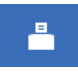

na barra de ferramentas do sistema.

11. Para fechar essa guia, clique no botão Fechar.

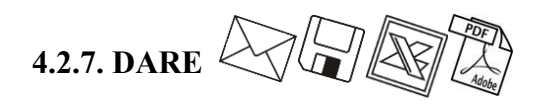

A emissão da guia DARE somente estará disponível para empresas de Santa Catarina.

Neste processo você irá emitir o DARE para pagamento das taxas referentes à alteração da empresa. Para isso, proceda da seguinte maneira:

 Clique no menu Processos, submenu Alteração, opção DARE, para abrir a janela DARE, conforme a figura a seguir:

| Dauos                       |              | ок       |
|-----------------------------|--------------|----------|
| Vencimento:                 | 10/07/2013 🍨 |          |
| Data máxima para pagamento: | 31/07/2013 🊔 | Cancelar |
| Código Receita:             | 7650         |          |
| Classe do Serviço:          | 22           |          |
| Tipo de Identificação:      | CNPJ 🔻       |          |
| Valor:                      | 50,00        |          |
| Gerar em                    |              | J        |
| E Relatório                 |              |          |
| Modelo: DARE - ICMS N       | ormal 💌      |          |
| 🗖 Arquivo                   |              |          |
|                             |              |          |

- 2. No quadro Dados, no campo:
  - <u>Vencimento</u>, será sempre demonstrada a data atual do computador, podendo ser alterada conforme seu vencimento correto;
  - <u>Data máxima para pagamento</u>, informe a data máxima que poderá ser efetuado o pagamento da guia DARE; de acordo com o sistema do SEFAZ/SC, será sempre o último dia do mês corrente;
  - <u>Código Receita</u>, o sistema demonstrará por padrão o código 7650 (JUCESC Serviços de Registro do Comércio), você também poderá alterar conforme necessidade para o código 2119 (Taxa por Atos da Administração em Geral);
  - <u>Classe do Serviço</u>, informe a classe do serviço conforme listagem de códigos, sendo que o sistema irá informar a classe de serviços padrão de acordo com o evento;
  - <u>Tipo de Identificação</u>, selecione a opção:
    - CNPJ, para que na emissão da DARE seja demonstrado o CNPJ da empresa;

A opção Insc. Estadual somente poderá ser selecionada quando no campo <u>Código</u> <u>Receita</u> estiver informado o código 2119. Caso o código 7650 estiver selecionado e for informado a opção Insc. Estadual, o sistema emitirá a seguinte mensagem:

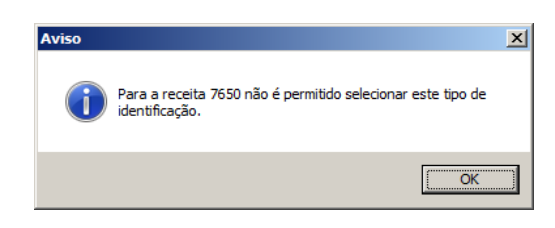

- Insc. Estadual, para que na emissão da DARE seja demonstrado a Insc. Estadual da empresa;
- **CPF Responsável**, para que na emissão da DARE seja demonstrado o CPF do responsável da empresa.
- <u>Valor</u>, Informe o valor a ser recolhido, sendo que o sistema irá informar um valor conforme a natureza jurídica da empresa Para empresas com natureza jurídica 213-5 Empresário (Individual) o sistema informará um valor de R\$ 30,00 e para as empresas com outras natureza jurídica, informará um valor de R\$ 50,00.
- 3. No quadro Gerar em, selecione a opção:
  - Relatório, para emitir a DARE em modo relatório, no campo Modelo escolha o modelo correspondente do formulário;
  - Arquivo, para emitir a DARE em modo arquivo, no campo <u>Nome</u> informe o caminho onde você deseja gerar o arquivo juntamente com o nome do mesmo. Por exemplo: c:\DARE.txt.
- 4. Clique no botão **OK**, para emitir o arquivo e/ou relatório da guia.
- 5. Verifique as informações exibidas, você poderá imprimir essa guia clicando no botão

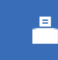

na barra de ferramentas do sistema.

6. Para fechar essa guia, clique no botão Fechar.

## 4.3. Extinção

Esse processo somente estará disponível se a empresa ativa for Matriz.

## 4.3.1. Distrato Social

Neste processo, você irá cadastrar os dados do distrato social da empresa, definir o modelo e emitir o mesmo. Para isso, proceda da seguinte maneira:

Clique no menu Processos, submenu Extinção, opção Distrato Social, para abrir a janela Distrato Social, conforme a figura a seguir:

| 🖹 Distrato Social                        | _ 🗆 X  |
|------------------------------------------|--------|
| Data: 10/07/2013                         |        |
| Dados                                    | Gravar |
| Advogado:                                | Eechar |
| Testemunha 1:                            |        |
| Testemunha 2:                            |        |
| Protocolado                              |        |
| Data: Número:                            |        |
| Número de dias úteis para conclusão:     |        |
| Finalizado                               |        |
| NIRE: Data:                              |        |
| Documento Vinculado                      |        |
| Documento: Nenhum Remover Novo Documento |        |
|                                          |        |

- 2. No campo <u>Data</u>, informe a data do distrato social.
- 3. No quadro Dados, no campo:
  - <u>Advogado</u>, informe o código do advogado, previamente cadastrado, que irá assinar o distrato social;
    - <u>Testemunha 1</u>, informe o código da primeira testemunha, previamente cadastrada, que irá assinar o distrato social;

- <u>Testemunha 2</u>, informe o código da segunda testemunha, previamente cadastrada, que irá assinar o distrato social.
- 4. Selecione o quadro Protocolado, após ter protocolado o distrato social na junta comercial.
  - No campo <u>Data</u>, informe a data em que o distrato foi protocolado na junta comercial;
  - No campo <u>Número</u>, informe o número desse protocolo;

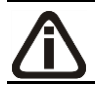

*Caso deixe em branco o campo* <u>Número de dias úteis para conclusão</u>, *você não receberá o aviso de conclusão desse processo*.

 No campo <u>Número de dias úteis para conclusão</u>, informe o número de dias úteis para conclusão que será contado a partir da data do protocolo.

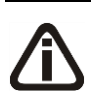

O aviso do vencimento do prazo para conclusão do distrato social, será emitido para o usuário baseado na data do protocolo mais o número de dias úteis para conclusão menos o número de dias de antecedência (ver item 2.5.).

- 5. Selecione o quadro Finalizado, após o distrato social retornar concluído da junta comercial.
  - No campo <u>NIRE</u>, informe o número de inscrição no registro empresarial;
  - No campo <u>Data</u>, informe a data do registro na junta comercial.
- 6. No quadro Documento Vinculado, no campo <u>Documento</u> será exibido o nome do arquivo: **Distrato.doc**, caso nesse campo esteja sendo exibido **Nenhum**, clique no botão Novo **Documento...**, para vincular um arquivo .DOC a esse distrato, ao clicar no botão será aberta a janela Novo..., conforme a figura a seguir:

| Novo                                                       | ×    |
|------------------------------------------------------------|------|
| Modelos Importar                                           |      |
| Modelos:                                                   |      |
| Microsoft Word 2.0 Document (em branco)<br>Distrato Social |      |
|                                                            |      |
|                                                            |      |
|                                                            |      |
|                                                            |      |
|                                                            |      |
|                                                            |      |
| OK Cano                                                    | elar |
|                                                            |      |

- 7. Na guia Modelos, selecione o modelo desejado.
- 8. Clique no botão OK, para abrir o documento no Microsoft Word ou OpenOffice.

Você poderá também importar um arquivo .DOC de um modelo de distrato social já pronto que você tenha disponível. Para isso, proceda da seguinte maneira:

9. Na guia Importar, conforme a figura a seguir:

| Nov   | 0           |    | X        |
|-------|-------------|----|----------|
| Mode  | los Importa |    |          |
| Arqui | vo:         |    | Procurar |
|       |             | OK | Cancelar |

- 10. No campo <u>Arquivo</u>, informe o caminho e o nome do arquivo .DOC do distrato a ser importado ou clique no botão **Procurar...**, para selecionar esse caminho.
- 11. Clique no botão **OK**, para abrir o documento no *Microsoft Word ou OpenOffice*.

Na janela do *Microsoft Word*, tanto para um Documento em Branco ou para um Modelo Pré-Definido, você poderá efetuar alterações conforme a necessidade utilizando todos os

recursos desse editor de textos, e poderá também utilizar variáveis que a *Domínio Sistemas* disponibiliza para que não seja necessário redigitar dados já cadastrados no sistema. Para isso, proceda da seguinte maneira:

1. Clique com o botão auxiliar do mouse em uma área em branco do documento, para abrir o menu de contexto, conforme a figura a seguir:

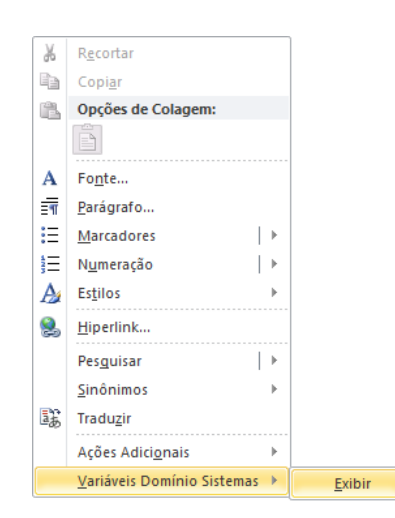

2. Clique no submenu **Variáveis Domínio Sistemas**, opção **Exibir**, para que seja exibida a barra de ferramentas Variáveis Domínio Sistemas, conforme a figura a seguir:

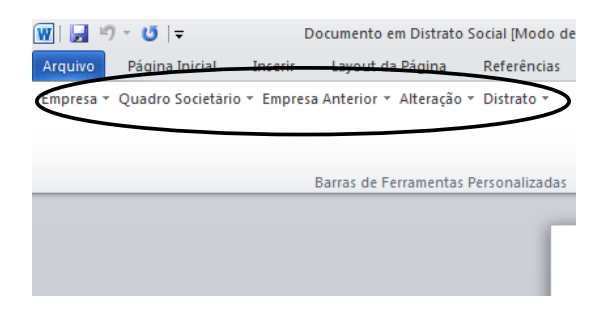

 Clicando nos botões dessa barra de ferramentas você poderá inserir no distrato social as variáveis necessárias, tais como: Razão Social da Empresa, Endereço da Empresa, Nome do Sócio, Naturalidade do Sócio, etc., conforme a figura a seguir:

| W 日ウ、ロー                                       | Docum    | nento em Distrato Social | [Modo de | Compatibilio | lade] - Micro | osoft Word |
|-----------------------------------------------|----------|--------------------------|----------|--------------|---------------|------------|
| Arquivo Página Inicial Inserir Layout         | t da Pág | ina Referências          | Corresp  | ondências    | Revisão       | Exibição   |
| Empresa * Quadro Societário * Empresa Anterio | r 👻 Dist | rato 👻                   |          |              |               |            |
|                                               |          | Advogado                 | F        |              |               |            |
|                                               |          | Testemunha 1             | •        | Nome         |               |            |
| Barras de Ferramentas Personalizadas          | n        | Testemunha 2             | ►        | CPF          |               |            |
|                                               |          | Data do Distrato         |          | RG           |               |            |
|                                               |          | Data do Distrato (Exte   | enso)    | Órgão        | Emissor       |            |
|                                               |          |                          |          | UF de E      | missão        |            |
|                                               |          |                          |          |              |               |            |

 Após realizar as alteração no distrato social, você poderá imprimir o documento ou simplesmente fechar o *Microsoft Word*, voltando assim para a janela Distrato Social do *Domínio Registro*, conforme a figura a seguir:

| Distrato Social                                                                                                | _ 🗆 X                            |
|----------------------------------------------------------------------------------------------------|----------------------------------|
| Data: 10/07/2013                                                                                               |                                  |
| Dados     1     ADVOGADO       Testemunha 1:     1     TESTEMUNHA 1       Testemunha 2:     2     TESTEMUNHA 2 | <u>G</u> ravar<br><u>F</u> echar |
| Número de dias úteis para conclusão:                                                                           |                                  |
| Documento Vinculado<br>Documento: Distrato.doc <u>R</u> emover Abrir <u>D</u> ocumento                         |                                  |

- Observe que no quadro Documento Vinculado, no campo <u>Documento</u>, será exibido o nome do arquivo do contrato social: **Distrato.doc**, e que o botão **Novo Documento...** passou a ser **Abrir Documento...** que você poderá utilizar para abrir o distrato já salvo.
- 6. Clique no botão **Gravar**, para salvar as alterações realizadas.

Ao clicar no botão **Gravar**, serão salvas todas as alterações realizadas na janela Distrato Social e no arquivo .DOC do Microsoft Word ou OpenOffice. Mas se você apenas clicar no botão **Salvar** do Microsoft Word ou OpenOffice, nenhuma alteração será salva.

Lembre-se que você somente poderá alterar o distrato social enquanto o campo Finalizado não estiver selecionado, caso contrário, você poderá somente visualizar e imprimir o distrato social.

# 4.3.2. Requerimento de Empresário 🦯

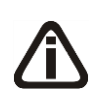

Caso a empresa que será extinta seja de Natureza Jurídica 213-5 (Empresário Individual) no menu Processos, submenu Extinção, no lugar da opção Distrato Social, terá a opção Requerimento de Empresário.

Neste processo, você irá cadastrar os dados e emitir o requerimento de empresário para a extinção da empresa. Para isso, proceda da seguinte maneira:

 Clique no menu Processos, submenu Extinção, opção Requerimento de Empresário, para abrir a janela Requerimento de Empresário - Extinção, conforme a figura a seguir:

| Requerimento de Empresário - Extinçã | io       | _ 🗆 🗙          |
|--------------------------------------|----------|----------------|
| Data: 10/07/2013                     |          |                |
| Ato:                                 |          | <u>G</u> ravar |
| Evento 1:                            |          | <u> </u>       |
| Evento 2:                            |          | <u> </u>       |
| Evento 3:                            |          |                |
| Protocolado                          |          |                |
| Data:                                | Número:  |                |
| Número de dias úteis para conclusão: |          |                |
| Finalizado                           |          |                |
| NIRE:                                | Data:    |                |
| - 0*-                                |          |                |
| Dpçao                                |          |                |
| Modelo vinculado                     |          |                |
| Modelo: Modelo I                     | <b>•</b> |                |
|                                      |          |                |

- 2. No campo Data, informe a data de extinção.
- 3. No quadro Dados, no campo:
- F2 <u>Ato</u>, informe o código do ato correspondente;
- F2 Evento 1, informe o código do evento correspondente;
- F2 Evento 2, informe o código do evento correspondente;
- F2 Evento 3, informe o código do evento correspondente.
- 4. Selecione o quadro Protocolado, após ter protocolado o requerimento na junta comercial.
  - No campo <u>Data</u>, informe a data em que o requerimento foi protocolado na junta comercial;
  - No campo <u>Número</u>, informe o número desse protocolo;

Caso deixe em branco o campo <u>Número de dias úteis para conclusão</u>, você não receberá o aviso de conclusão desse processo.

 No campo <u>Número de dias úteis para conclusão</u>, informe o número de dias úteis para conclusão que será contado a partir da data do protocolo.

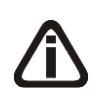

O aviso do vencimento do prazo para conclusão do requerimento será emitido para o usuário baseado na data do protocolo mais o número de dias para conclusão menos o número de dias de antecedência (ver item 2.5.).

- 5. Selecione o quadro Finalizado, após o requerimento retornar concluído da junta comercial, o qual não sofrerá mais mudanças.
  - No campo <u>NIRE</u>, informe o número de inscrição no registro empresarial;
  - No campo <u>Data</u>, informe a data do registro na junta comercial.
- 6. No quadro **Opção**, selecione a opção:
  - Inutilizar campos não preenchidos, para tornar inutilizável o campo sem descrição.
- 7. No quadro Modelo Vinculado, no campo Modelo, selecione o modelo correspondente.
- 8. Clique no botão **Gravar**, para salvar as alterações realizadas.
- 9. Clique no botão **Emitir**, para emitir o requerimento.
- 10. Verifique as informações exibidas, você poderá imprimir esse requerimento clicando no

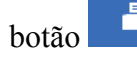

na barra de ferramentas do sistema.

11. Para fechar esse requerimento, clique no botão **Fechar**.

# 4.3.3. Extinção do Ato Constitutivo

Caso a empresa que será extinta seja de Natureza Jurídica 230-5 Empresa Individual de Responsabilidade Limitada (EIRELI) no menu Processos, submenu Extinção, ficará disponível a opção Extinção do Ato Constitutivo.

Neste processo, você irá cadastrar os dados da extinção do ato constitutivo da empresa, definir o modelo e emitir o mesmo. Para isso, proceda da seguinte maneira:

 Clique no menu Processos, submenu Extinção, opção Extinção do Ato Constitutivo, para abrir a janela Extinção do Ato Constitutivo, conforme a figura a seguir:

A sua melhor escolha

| Extinção do Ato Constitutivo                                                           | _ 🗆 X                            |
|----------------------------------------------------------------------------------------|----------------------------------|
| Data: 10/07/2013                                                                       |                                  |
| Dados       Advogado:       Testemunha 1:       Testemunha 2:                          | <u>G</u> ravar<br><u>F</u> echar |
| Protocolado     Data:     Número:     Número:     Número de dias úteis para conclusão: |                                  |
| Finalizado NIRE: Data:                                                                 |                                  |
| Documento Vinculado<br>Documento: Nenhum <u>Bernover</u> Novo <u>D</u> ocumento        |                                  |

- 2. No campo Data, informe a data da extinção do ato constitutivo.
- 3. No quadro Dados, no campo:
  - <u>Advogado</u>, informe o código do advogado, previamente cadastrado, que irá assinar o ato constitutivo;
- <u>Testemunha 1</u>, informe o código da primeira testemunha, previamente cadastrada, que irá assinar o ato constitutivo;
  - <u>Testemunha 2</u>, informe o código da segunda testemunha, previamente cadastrada, que irá assinar o ato constitutivo.
- 4. Selecione o quadro Protocolado, após ter protocolado a extinção do ato constitutivo na junta comercial.
  - No campo <u>Data</u>, informe a data em que o ato foi protocolado na junta comercial;
  - No campo <u>Número</u>, informe o número desse protocolo;

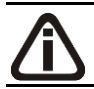

Caso deixe em branco o campo <u>Número de dias úteis para conclusão</u>, você não receberá o aviso de conclusão desse processo.

 No campo <u>Número de dias úteis para conclusão</u>, informe o número de dias úteis para conclusão que será contado a partir da data do protocolo.

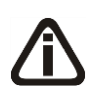

O aviso do vencimento do prazo para conclusão do distrato social, será emitido para o usuário baseado na data do protocolo mais o número de dias úteis para conclusão menos o número de dias de antecedência (ver item 2.5.).

5. Selecione o quadro Finalizado, após a extinção do ato constitutivo retornar como concluída

da junta comercial.

- No campo NIRE, informe o número de inscrição no registro empresarial;
- No campo <u>Data</u>, informe a data do registro na junta comercial.
- 6. No quadro Documento Vinculado, no campo <u>Documento</u> será exibido o nome do arquivo: Distrato.doc, caso nesse campo esteja sendo exibido Nenhum, clique no botão Novo Documento..., para vincular um arquivo .DOC a extinção do ato constitutivo, ao clicar no botão será aberta a janela Novo..., conforme a figura a seguir:

| Novo                                                                    | × |
|-------------------------------------------------------------------------|---|
| Modelos Importar                                                        |   |
| Modelos:                                                                | 1 |
| Microsoft Word 2.0 Document (em branco)<br>Extinção do Ato Constitutivo |   |
|                                                                         |   |
|                                                                         |   |
|                                                                         |   |
|                                                                         |   |
|                                                                         |   |
|                                                                         | 1 |
|                                                                         |   |

- 7. Na guia Modelos, selecione o modelo desejado.
- 8. Clique no botão OK, para abrir o documento no Microsoft Word.

Você poderá também importar um arquivo .DOC de um modelo de ato constitutivo já pronto que você tenha disponível. Para isso, proceda da seguinte maneira:

9. Na guia Importar, conforme a figura a seguir:

| Novo             | . 2         | × |
|------------------|-------------|---|
| Modelos          | Importar    |   |
| <u>A</u> rquivo: | [Procurar]  |   |
|                  | OK Cancelar |   |

- 10. No campo <u>Arquivo</u>, informe o caminho e o nome do arquivo .DOC do ato a ser importado ou clique no botão **Procurar...**, para selecionar esse caminho.
- 11. Clique no botão **OK**, para abrir o documento no *Microsoft Word*.

Na janela do *Microsoft Word*, tanto para um Documento em Branco ou para um Modelo

Pré-Definido, você poderá efetuar alterações conforme a necessidade utilizando todos os recursos desse editor de textos, e poderá também utilizar variáveis que a *Domínio Sistemas* disponibiliza para que não seja necessário redigitar dados já cadastrados no sistema. Para isso, proceda da seguinte maneira:

1. Clique com o botão auxiliar do mouse em uma área em branco do documento, para abrir o menu de contexto, conforme a figura a seguir:

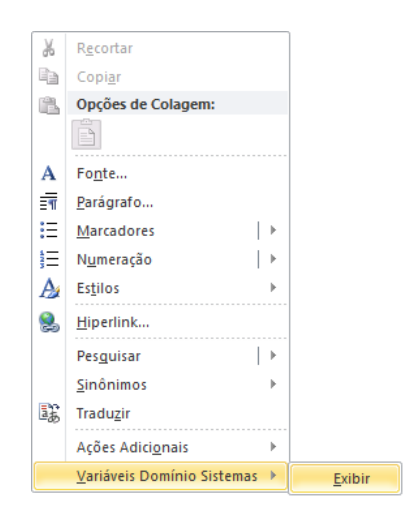

2. Clique no submenu **Variáveis Domínio Sistemas**, opção **Exibir**, para que seja exibida a barra de ferramentas Variáveis Domínio Sistemas, conforme a figura a seguir:

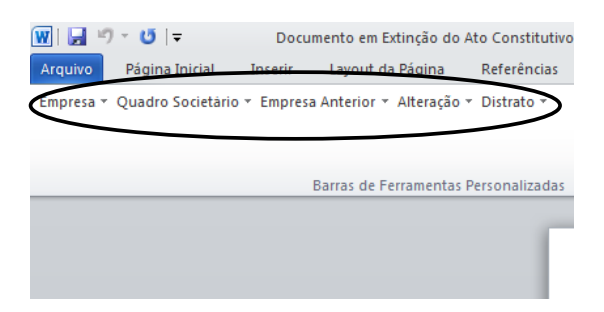

 Clicando nos botões dessa barra de ferramentas você poderá inserir no ato constitutivo as variáveis necessárias, tais como: Razão Social da Empresa, Endereço da Empresa, Nome do Sócio, Naturalidade do Sócio, etc., conforme a figura a seguir:

| 👿   🛃 🤊 - (   | <b>⊍</b>   <del>,</del> | Doc       | umento en  | n Extinção d | o Ato Constituti | ivo [Modo | de Compatibi | lidade] - Mio | crosoft Word |
|---------------|-------------------------|-----------|------------|--------------|------------------|-----------|--------------|---------------|--------------|
| Arquivo Pág   | gina Inicial            | Inserir   | Layout da  | Página       | Referências      | Corresp   | ondências    | Revisão       | Exibição     |
| Empresa * Qua | dro Societàrio          | • Empresa | Anterior 🔻 | Distrato 🕶   |                  |           |              |               |              |
|               |                         |           |            | Advo         | gado             | Þ         |              |               |              |
|               |                         |           |            | Teste        | emunha 1         | •         | Nome         |               |              |
| Barras de Fer | ramentas Perso          | nalizadas | n          | Teste        | emunha 2         | ►         | CPF          |               |              |
|               |                         |           |            | Data         | do Distrato      |           | RG           |               |              |
|               |                         |           |            | Data         | do Distrato (Ext | tenso)    | Órgão        | Emissor       |              |
|               |                         |           |            |              |                  |           | UF de l      | Emissão       |              |
|               |                         |           |            |              |                  |           |              |               |              |

 Após realizar as alteração no distrato social, você poderá imprimir o documento ou simplesmente fechar o *Microsoft Word*, voltando assim para a janela Extinção do Ato Constitutivo, conforme a figura a seguir:

| Extinção do Ato Constitutivo                    |                |
|-------------------------------------------------|----------------|
| Data: 10/07/2013                                |                |
| Dados                                           | <u>G</u> ravar |
| Advogado:                                       | Fechar         |
| Testemunha 1:                                   |                |
| Testemunha 2:                                   |                |
|                                                 |                |
|                                                 |                |
| Data:   Numero:                                 |                |
| Número de dias úteis para conclusão:            |                |
| Finalizado                                      |                |
|                                                 |                |
| NIRE: J Data: J                                 |                |
| Documento Vinculado                             |                |
| Documento: Distrato.doc Bemover Abrir Documento |                |
| · · · · · · · · · · · · · · · · · · ·           |                |

- Observe que no quadro Documento Vinculado, no campo <u>Documento</u>, será exibido o nome do arquivo do ato constituitivo: **Distrato.doc**, e que o botão **Novo Documento...** passou a ser **Abrir Documento...** que você poderá utilizar para abrir o distrato já salvo.
- 6. Clique no botão **Gravar**, para salvar as alterações realizadas.

Somente será permitido realizar alterações no ato constitutivo enquanto o campo <u>Finalizado</u> não estiver selecionado, pois todos os campos ficarão desabilitados.

# 4.3.4. FCN – Ficha de Cadastro Nacional

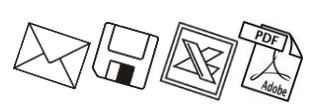

Neste processo, você irá preencher os dados e emitir a FCN para extinção da empresa. Para isso, proceda da seguinte maneira:

1. Clique no menu Processos, submenu Extinção, opção FCN, para abrir a janela FCN -

Extinção, conforme a figura a seguir:

| Ato:<br>Evento 1:  |            | DISTRATO        | Emitir |
|--------------------|------------|-----------------|--------|
| Evento 2:          |            |                 |        |
| Evento 3:<br>Data: | 01/12/2015 | ]               |        |
| Emitir             |            | Modelo          |        |
| FCN 1 e FCN        | 12         | FCN 1: Modelo I | •      |
| C FCN 1<br>C FCN 2 |            | FCN 2: Modelo I | •      |
|                    |            |                 |        |

- 2. Caso a FCN não esteja cadastrada, entrará automaticamente no modo de inclusão; caso contrário, clique em qualquer campo dessa janela para entrar em modo de edição.
- 3. No quadro Dados, no campo:
- F2 <u>Ato</u>, será exibido o código referente à extinção da empresa, caso seja necessário, você poderá alterar esse código;
- F2 Evento 1, informe o código do evento correspondente;
- F2 Evento 2, informe o código do evento correspondente;
- F2 Evento 3, informe o código do evento correspondente;
  - Data, informe a data de emissão da FCN.
- 4. No quadro <u>Emitir</u>, selecione a opção:
  - FCN 1 e FCN 2, para emitir a FCN 1 e FCN 2 em sequência;
  - FCN 1, para emitir apenas a FCN 1;
  - FCN 2, para emitir apenas a FCN 2.
- 5. No quadro Modelos, no campo:
  - FCN 1, selecione o modelo correspondente;
  - <u>FCN 2</u>, selecione o modelo correspondente.
- 6. No quadro **Opção**, selecione a opção:
  - Emitir instruções de preenchimento, para que seja emitido as instruções de preenchimento nos relatórios FCN 1 e FCN 2.
- 7. Clique no botão Gravar, para salvar as alterações realizadas.
- 8. Clique no botão **Emitir**, para emitir a FCN.

9. Verifique as informações exibidas, você poderá imprimir essa ficha clicando no botão

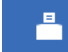

na barra de ferramentas do sistema.

10. Para fechar essa ficha, clique no botão Fechar.

# 4.3.5. Capa do Processo

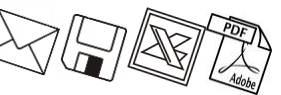

Neste processo, você irá cadastrar os dados da capa do processo da empresa, definir o modelo e emitir o mesmo. Para isso, proceda da seguinte maneira:

1. Clique no menu Processos, submenu Extinção, opção Capa do Processo, para abrir

a janela Capa do Processo – Extinção, conforme a figura a seguir:

| Capa do Process               | o - Extinção |         |          |                            | _ 🗆   |
|-------------------------------|--------------|---------|----------|----------------------------|-------|
| Dados<br>Data:<br>Nº de vias: | 10/07/2013   | <br>    |          |                            |       |
| Ato/Eventos                   | ,<br>        |         |          | 1                          |       |
| Evento 1:                     |              |         |          | Quantidade:                |       |
| E vento 2:<br>E vento 3:      |              | <br>    |          | Quantidade:<br>Quantidade: | -     |
| Evento 4:                     |              |         |          | Quantidade:                |       |
| Emitir                        |              | Modelos |          |                            |       |
| 💿 Capa e ve                   | so           | Capa:   | Modelo I |                            | •     |
| C Capa<br>C Verso             |              | Verso:  | Modelo I |                            | •     |
|                               |              |         | Gravar   | Emitir                     | echar |

- 2. No quadro Dados, no campo:
  - <u>Data</u>, informe a data de emissão da capa do processo;
  - <u>Nº de Vias</u>, informe o número de vias a serem emitidas para a capa do processo.
- 3. No quadro Atos/Eventos, no campo:
  - F2 <u>Ato</u>, informe o código do ato correspondente;
  - F2 Evento 1, informe o código do evento correspondente, e na coluna Quantidade informe a quantidade do evento a ser requerido;
  - F2 Evento 2, informe o código do evento correspondente, e na coluna Quantidade informe a quantidade do evento a ser requerido;
  - F2 · Evento 3, informe o código do evento correspondente, e na coluna Quantidade

informe a quantidade do evento a ser requerido;

- F2 <u>Evento 4</u>, informe o código do evento correspondente, e na coluna Quantidade informe a quantidade do evento a ser requerido.
- 4. No quadro Emitir, selecione a opção:
  - Capa e verso, para que seja impresso a capa e o verso do processo;
  - Capa, para que seja impressa a capa do processo;
  - Verso, para que seja impresso o verso do processo.
- 5. No quadro Modelos, no campo:
  - <u>Capa</u>, selecione o modelo correspondente para emissão da capa;
  - <u>Verso</u>, selecione o modelo correspondente para emissão do verso.
- 6. Clique no botão Gravar, para gravar as alterações feitas.
- 7. Clique no botão **Emitir**, para emitir a capa do processo.
- 8. Verifique as informações exibidas, você poderá imprimir essa ficha clicando no botão

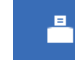

na barra de ferramentas do sistema.

9. Para fechar essa ficha, clique no botão Fechar.

4.3.6. DARE

A emissão da guia DARE somente estará disponível para empresas de Santa Catarina.

Neste processo, você irá emitir o DARE para pagamento das taxas referentes à extinção da empresa. Para isso, proceda da seguinte maneira:

 Clique no menu Processos, submenu Extinção, opção DARE, para abrir a janela DARE, conforme a figura a seguir:

| Vencimento:                         | 10/07/2012 | <u>0</u> K |
|-------------------------------------|------------|------------|
| Data máxima para pagamento:         | 21/07/2012 | Cancelar   |
| Código Beceita:                     | 7650       |            |
| Classe do Servico:                  | 26         |            |
| Tipo de Identificação:              |            |            |
| Vielan                              | 50 00      |            |
| Valui.                              | 30,00      |            |
| Portor on                           |            |            |
|                                     |            |            |
| ☐ Relatório                         |            |            |
| Relatório<br>Modelo: DARE - ICMS No | rmal 💌     |            |

- 2. No quadro Dados, no campo:
  - <u>Vencimento</u>, será sempre demonstrada a data atual do computador, podendo ser alterada conforme seu vencimento correto;
  - <u>Data máxima para pagamento</u>, informe a data máxima que poderá ser efetuado o pagamento da guia DARE; de acordo com o sistema do SEFAZ/SC, será sempre o último dia do mês corrente;
  - <u>Código Receita</u>, o sistema demonstrará por padrão o código 7650 (JUCESC Serviços de Registro do Comércio), você também poderá alterar conforme necessidade para o código 2119 (Taxa por Atos da Administração em Geral);
  - <u>Classe do Serviço</u>, informe a classe do serviço conforme listagem de códigos; sendo que o sistema irá informar a classe de serviços padrão de acordo com o evento;
  - <u>Tipo de Identificação</u>, selecione a opção:
    - CNPJ, para que na emissão da DARE seja demonstrado o CNPJ da empresa;

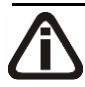

A opção **Insc. Estadual** somente poderá ser selecionada quando no campo <u>Código</u> <u>Receita</u> estiver informado o código 2119. Caso o código 7650 estiver selecionado e for informado a opção **Insc. Estadual**, o sistema emitirá a seguinte mensagem:

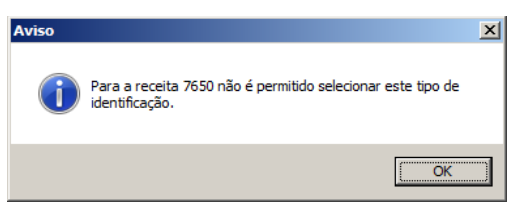

Insc. Estadual, para que na emissão da DARE seja demonstrado a Insc. Estadual da empresa;

- **CPF Responsável**, para que na emissão da DARE seja demonstrado o CPF do responsável da empresa.
- <u>Valor</u>, Informe o valor a ser recolhido, sendo que sistema irá informar um valor conforme a natureza jurídica da empresa. Para empresas com natureza jurídica 213-5 Empresário (Individual) o sistema informará um valor de R\$ 30,00 e para as empresas com outras natureza jurídica, informará um valor de R\$ 50,00.
- 3. No quadro Gerar em, selecione a opção:
  - Relatório, para emitir a DARE em modo relatório, e no campo <u>Modelo</u> escolha o modelo correspondente do formulário;
  - Arquivo, para emitir a DARE em modo arquivo, e no campo <u>Nome</u> informe o caminho onde você deseja gerar o arquivo juntamente com o nome do mesmo. Por exemplo: c:\DARE.txt.
- 4. Clique no botão **OK**, para emitir o arquivo e/ou relatório da guia.
- 5. Verifique as informações exibidas, você poderá imprimir essa guia clicando no botão

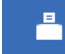

na barra de ferramentas do sistema.

6. Para fechar essa guia, clique no botão Fechar.

## 4.4. Ata de Reunião

*A opção* **Ata de Reunião** somente estará disponível para empresas que possuem a natureza jurídica diferente de 213-5 Empresário (Individual).

Nesse processo, você irá cadastrar e emitir as atas de reuniões.

Para isso, proceda da seguinte maneira:

 Clique no menu Processos, opção Ata de Reunião, para abrir a janela Ata de Reunião, conforme a figura a seguir:

A sua melhor escolha

| 🖹 Ata de Reunião        |                                                        |                     |                 |                        | _ 🗆 × |
|-------------------------|--------------------------------------------------------|---------------------|-----------------|------------------------|-------|
| Código: Data: 10/07/201 | 1 <u>R &lt;&lt; &gt;&gt; &gt;1</u><br>3 Hora: 09:05:01 |                     |                 |                        |       |
| Geral Publicações Orde  | m do dia Deliberações Encerramento                     |                     |                 |                        |       |
| Composição da mesa-     |                                                        |                     |                 |                        |       |
| Presidente:             |                                                        |                     |                 |                        |       |
| Secretário:             |                                                        |                     |                 |                        |       |
| - Sócios presentes      |                                                        |                     |                 |                        |       |
| Código/CPF/CNPJ         |                                                        | Nome                |                 | Participação %         |       |
|                         |                                                        |                     | <u>I</u> ncluir | E <u>x</u> cluir       |       |
| Protocolado             |                                                        | Finalizado          |                 |                        |       |
|                         | N/                                                     | NIRE:               | Data:           |                        |       |
| Data:                   | Numero:                                                | Documento vinculado |                 |                        |       |
|                         |                                                        | Documento: Nenhum   | <u>R</u> emover | Novo Documento         |       |
|                         |                                                        | <u>C</u> ancelar    | Editar          | <u>G</u> ravar Listage | em >> |

- Caso não haja ata de reunião cadastrada, entrará automaticamente no modo de inclusão; caso contrário, clique no botão **Novo**, para incluir uma nova ata de reunião.
- 3. No campo <u>Data</u>, informe a data da ata de reunião.
- 4. No campo Hora, informe à hora em que ocorreu o registro da reunião.

## 4.4.1. Guia Geral

- 1. No quadro Composição da mesa, no campo:
  - Presidente, informe o nome do presidente que compôs a mesa;
  - · Secretário, informe o nome do secretário que compôs a mesa.
- 2. No quadro Sócios presentes:
  - Clique no botão **Incluir**, para incluir os sócios presentes na reunião.
- F2 Na coluna Código/CPF/CNPJ, informe o código, CPF ou CNPJ do sócio previamente cadastrado.
  - Na coluna Nome, será informado automaticamente o nome do sócio.
  - Na coluna Participação %, será informado automaticamente o percentual de participação do sócio na empresa.
  - Clique no botão **Excluir**, para excluir algum sócio informado.
- 3. Selecione o quadro Protocolado, após ter protocolado a Ata de Reunião na junta comercial.
  - · No campo Data, informe a data em que a ata de reunião foi protocolada na junta

comercial;

• No campo <u>Número</u>, informe o número desse protocolo;

Caso deixe em branco o campo <u>Número de dias úteis para conclusão</u>, você não receberá o aviso de conclusão desse processo.

 No campo <u>Número de dias úteis para conclusão</u>, informe o número de dias úteis para conclusão que será contado a partir da data do protocolo.

Â

O aviso do vencimento do prazo para conclusão da ata de reunião, será emitido para o usuário baseado na data do protocolo mais o número de dias úteis para conclusão menos o número de dias de antecedência (ver item 2.5.).

- 4. Selecione o quadro Finalizado, após a ata de reunião retornar concluído da junta comercial.
  - No campo <u>NIRE</u>, informe o número de inscrição no registro empresarial;
  - No campo <u>Data</u>, informe a data do registro na junta comercial.
- 5. No quadro Documento Vinculado, no campo <u>Documento</u> será exibido o nome do arquivo: Ata Reunião.doc, caso nesse campo esteja sendo exibido Nenhum, clique no botão Novo Documento..., para vincular um arquivo .DOC a ata de reunião, ao clicar no botão será aberta a janela Novo..., conforme a figura a seguir:

| Novo                                                      |
|-----------------------------------------------------------|
| Modelos Importar                                          |
| Modelos:                                                  |
| Microsoft Word 2.0 Document (em branco)<br>Ata de Reunião |
|                                                           |
| OK Cancelar                                               |

- 6. Na guia Modelos, selecione o modelo desejado.
- 7. Clique no botão OK, para abrir o documento no Microsoft Word ou OpenOffice.

Você poderá também importar um arquivo .DOC de um modelo já pronto que você tenha disponível. Para isso, proceda da seguinte maneira:

8. Na guia Importar, conforme a figura a seguir:

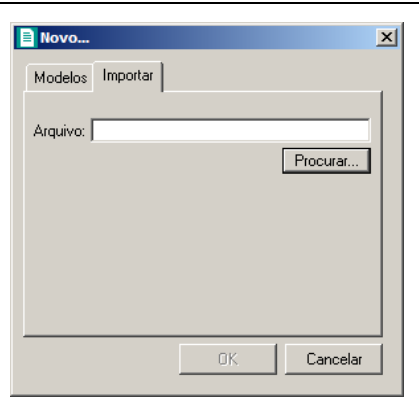

- 9. No campo <u>Arquivo</u>, informe o caminho e o nome do arquivo .DOC da ata de reunião a ser importada ou clique no botão **Procurar...**, para selecionar esse caminho.
- 10. Clique no botão OK, para abrir o documento no Microsoft Word ou OpenOffice.

Na janela do *Microsoft Word*, tanto para um Documento em Branco ou para um Modelo Pré-Definido, você poderá efetuar alterações conforme a necessidade utilizando todos os recursos desse editor de textos, e poderá também utilizar variáveis que a *Domínio Sistemas* disponibiliza para que não seja necessário redigitar dados já cadastrados no sistema. Para isso, proceda da seguinte maneira:

 Clique com o botão auxiliar do mouse em uma área em branco do documento, para abrir o menu de contexto, conforme a figura a seguir:

| X  | Recortar                           |   | ]           |
|----|------------------------------------|---|-------------|
| 80 | K <u>e</u> contai                  |   |             |
|    | Copi <u>a</u> r                    |   |             |
|    | Opções de Colagem:                 |   |             |
|    |                                    |   |             |
|    |                                    |   |             |
| A  | Fo <u>n</u> te                     |   |             |
| Ξ¶ | Parágrafo                          |   |             |
| Ξ  | Marcadores                         | ► |             |
| ŧΞ | N <u>u</u> meração                 | ► |             |
| A  | Es <u>t</u> ilos                   | F |             |
| 2  | <u>H</u> iperlink                  |   |             |
|    | Pes <u>q</u> uisar                 | ⊬ |             |
|    | <u>S</u> inônimos                  | ► |             |
| 36 | Tradu <u>z</u> ir                  |   |             |
|    | Ações Adici <u>o</u> nais          | ⊬ |             |
|    | <u>V</u> ariáveis Domínio Sistemas | • | <u>E</u> xi |

8. Clique no submenu **Variáveis Domínio Sistemas**, opção **Exibir**, para que seja exibida a barra de ferramentas Variáveis Domínio Sistemas, conforme a figura a seguir:

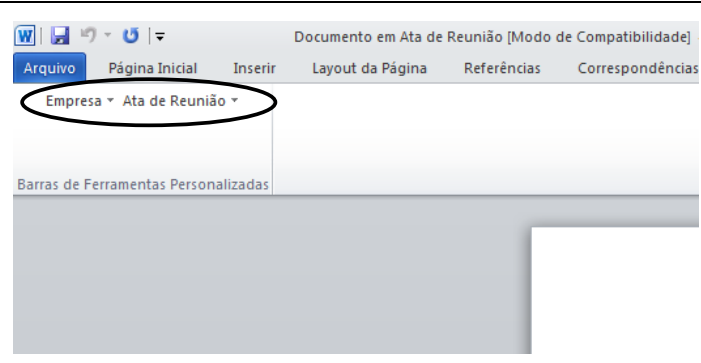

9. Clicando nos botões dessa barra de ferramentas você poderá inserir na ata de reunião as variáveis necessárias, tais como: Razão Social da Empresa, Endereço da Empresa, Nome do Sócio, Naturalidade do Sócio, etc., conforme a figura a seguir:

| 👿   🛃 🤊 🕤       | Ű   <del>-</del>      | Documento em At | a de Reunião [Mo | do de Compatibilidade] - | Microsoft Word |
|-----------------|-----------------------|-----------------|------------------|--------------------------|----------------|
| Arquivo Pa      | ágina Inicial Inserir | Layout da Págin | a Referências    | Correspondências         | Revisão        |
| Empresa *       | Ata de Reunião 👻      |                 |                  |                          |                |
|                 | Data                  |                 |                  |                          |                |
|                 | Hora                  |                 |                  |                          |                |
| Barras de Ferra | Presidente            |                 |                  |                          |                |
|                 | Secretário            |                 |                  |                          |                |
|                 | Sócios 🕨              | Sócio 1         |                  |                          |                |
|                 | Participação          | Sócio 2         |                  |                          |                |
|                 | Publicações           | Sócio 3         |                  |                          |                |
|                 | Ordem do dia          | Sócio 4         |                  |                          |                |
|                 | Deliberações          | Sócio 5         |                  |                          |                |
|                 | Encerramento          | Sócio 6         |                  |                          |                |
|                 |                       | Sócio 7         |                  |                          |                |
|                 |                       | Sócio 8         |                  |                          |                |
|                 |                       | Sócio 9         |                  |                          |                |
|                 |                       | Sócio 10        |                  |                          |                |

10. Após realizar as alteração da ata de reunião, você poderá imprimir o documento ou simplesmente fechar o *Microsoft Word ou OpenOffice*, voltando assim para a janela Ata de Reunião *Domínio Registro*, conforme a figura a seguir:

A sua melhor escolha

| Ata de Reunião                                                                                                    |                                     |                        |         | _                | . 🗆 |
|----------------------------------------------------------------------------------------------------|-------------------------------------|------------------------|---------|------------------|-----|
| Código: 1<br>Data: 10/07/2013                                                                                                 | K << >> >1<br>Hora: 09:05:01        |                        |         |                  |     |
| Geral   Publicações   Ordem d                                                                                                 | o dia   Deliberações   Encerramento |                        |         |                  | - 1 |
| Presidente:                                                                                                    |                                     |                        |         |                  |     |
| Sócios presentes                                                                                                    |                                     |                        |         |                  |     |
| Código/CPF/CNPJ                                                                                                    |                                     | Nome                   |         | Participação %   |     |
|                                                                                                    |                                     |                        | Incluir | E <u>x</u> cluir |     |
| Data:                                                                                                    | Número:                             | Finalizado             | Data:   |                  |     |
| Número de dias úteis para conclusão:         Documento vinculado           Documento:         Ata Reunião.doc         Remover |                                     |                        |         |                  |     |
|                                                                                                    |                                     | <b>Cancelar</b> Editar |         | Gravar Listagem  | >>  |

- 11. Observe que no quadro Documento Vinculado, no campo <u>Documento</u>, será exibido o nome do arquivo da ata de reunião: Ata Reunião.doc, e que o botão Novo Documento... passou a ser Abrir Documento... que você poderá utilizar para abrir a ata de reunião já salva.
- 12. Clique no botão Gravar, para salvar as alterações realizadas.

Ao clicar no botão **Gravar**, serão salvas todas as alterações realizadas na janela Ata de Reunião e no arquivo .DOC do Microsoft Word ou OpenOffice. Mas se você apenas clicar no botão **Salvar** do Microsoft Word ou OpenOffice, nenhuma alteração será salva.

Lembre-se que você somente poderá alterar a ata de reunião enquanto o campo Finalizado não estiver selecionado, caso contrário, você poderá somente visualizar e imprimir a ata de reunião.

#### 4.4.2. Guia Publicações

Centro de Treinamento Domínio

A sua melhor escolha

| 🖹 Ata de Reunião                                                                                        | _                                 |   |
|----------------------------------------------------------------------------------------------------|-----------------------------------|---|
| Código:         1         I         I           Data:         10/07/2013         Hora:         09:05:01 |                                   |   |
| Geral Publicações Ordem do dia Deliberações Encerramento                                                |                                   | _ |
|                                                                                                    | A<br>                             |   |
|                                                                                                    | Cancelar Editar Gravar Listagem > | > |

1. Informe o texto desejado referente o ocorrido na reunião.

# 4.4.3. Guia Ordem do dia

| Ata de Reunião                                           |          |        |        |             |
|----------------------------------------------------------|----------|--------|--------|-------------|
| Código: 1 K K >> >1<br>Data: 10/07/2013 Hora: 09:05:01   |          |        |        |             |
| Geral Publicações Ordem do dia Deliberações Encerramento |          |        |        |             |
|                                                          |          |        |        | Ă           |
|                                                          | Cancelar | Editar | Gravar | Listagem >> |

1. Informe o texto desejado referente o ocorrido na reunião.

# 4.4.4. Guia Deliberações

| 🖹 Ata de Reunião                                         |                                   |
|----------------------------------------------------------|-----------------------------------|
| Código: 1 K << >> >1                                     |                                   |
| Data: 10/07/2013 Hora: 09:05:01                          |                                   |
| Geral Publicações Ordem do dia Deliberações Encerramento |                                   |
|                                                          |                                   |
|                                                          | Cancelar Editar Gravar Listagem>> |

1. Informe o texto desejado referente o ocorrido na reunião.

# 4.4.5. Guia Encerramento

| 🖹 Ata de Reunião                                                                                                    |                                 | _ <u> </u> |
|----------------------------------------------------------------------------------------------------|---------------------------------|------------|
| Código:         1         K         >>         >>           Data:         10/07/2013         Hora:         09:05:01 |                                 |            |
| Geral Publicações Ordem do dia Deliberações Encerramento                                                            |                                 |            |
|                                                                                                    |                                 |            |
|                                                                                                    | Cancelar Editar Gravar Listagen | 1>>        |

1. Informe o texto de encerramento ocorrido na reunião.

# 4.5. Requerimentos

Nesse processo, você irá cadastrar e emitir requerimentos, tais como: alvará, certidão negativa, etc.

Para isso, proceda da seguinte maneira:

1. Clique no menu Processos, opção Requerimentos, ou clique diretamente no botão

, na barra de ferramentas do sistema, para abrir a janela Requerimentos, conforme a figura a seguir:

| Requerime                               | ntos                                            | _ 🗆 🗙 |
|-----------------------------------------|-------------------------------------------------|-------|
| Código:<br>Data:<br>Tipo:<br>Descrição: | 1 <u>K &lt;&lt; &gt;&gt; &gt;</u><br>10/07/2013 | _     |
|                                         |                                                 |       |
| Protoco                                 | ado                                             |       |
| Data:                                   | Número:                                         |       |
| Número                                  | de dias úteis para conclusão:                   |       |
| Finalizad                               | lo                                              |       |
| Data:                                   |                                                 |       |
|                                         | Emitir Cancelar Editar Gravar Listagem >>       |       |

- 2. Caso não haja requerimento cadastrado, entrará automaticamente no modo de inclusão; caso contrário, clique no botão **Novo**, para incluir um novo requerimento.
- 3. No campo <u>Data</u>, informe a data do requerimento.
- 4. No campo <u>Tipo</u>, informe o código do tipo de requerimento previamente cadastrado (ver item 3.4.).
- 5. No campo <u>Descrição</u>, caso necessário, informe uma descrição para o requerimento.
- 6. Selecione o quadro Protocolado, após ter protocolado o requerimento.
  - No campo <u>Data</u>, informe a data em que o requerimento foi protocolado;
  - No campo <u>Número</u>, informe o número desse protocolo;

Caso deixe em branco o campo <u>Número de dias úteis para conclusão</u>, você não receberá o aviso de conclusão desse processo.

 No campo <u>Número de dias úteis para conclusão</u>, informe o número de dias úteis para conclusão que será contado a partir da data do protocolo.

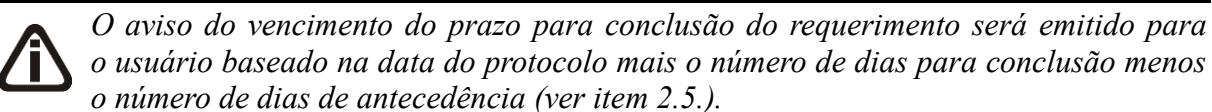

- 7. Selecione o quadro Finalizado, após o requerimento retornar concluído.
  - No campo <u>Data</u>, informe a data de conclusão do requerimento.
- 8. Clique no botão **Gravar**, para salvar as alterações realizadas.
- 9. Clique no botão **Emitir**, para visualizar o requerimento.
- 10. Verifique as informações exibidas, você poderá imprimir esse requerimento clicando no

botão

na barra de ferramentas do sistema.

11. Para fechar esse requerimento, clique no botão Fechar.

# 4.6. Transferência de Responsabilidade Técnica

Nesse processo você irá emitir o termo de transferência de responsabilidade técnica para uma empresa que esteja sendo transferida de uma empresa de contabilidade para outra.

Para isso, proceda da seguinte maneira:

 Clique no menu Processos, opção Transferência de Responsabilidade Técnica, para abrir a janela Transferência de Responsabilidade Técnica, conforme a figura a seguir:

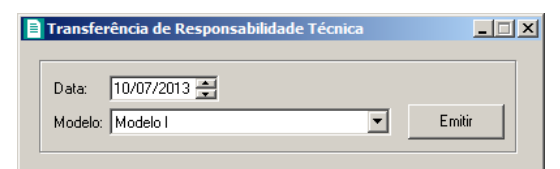

- 2. No campo Data, informe a data de transferência.
- 3. No campo Modelo, selecione o modelo desejado.
- 4. Clique no botão **Emitir**, para visualizar o termo.
- 5. Verifique as informações exibidas, você poderá imprimir esse termo clicando no botão

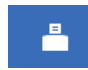

na barra de ferramentas do sistema.

6. Para fechar esse termo, clique no botão Fechar.

# 5. Menu Relatórios

No módulo Domínio Registro, você poderá emitir alguns relatórios para gerenciamento de processos e relações de cadastros.

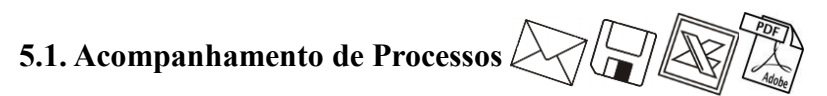

Para emitir o relatório de acompanhamento de processos, proceda da seguinte maneira:

1. Clique no menu **Relatórios**, opção **Acompanhamento de Processos**, para abrir a janela **Acompanhamento de Processos**, conforme a figura a seguir:

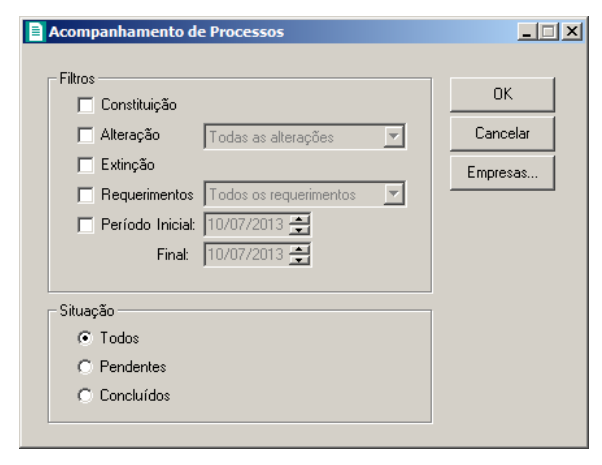

- 2. No quadro Filtros, selecione a opção:
  - Constituição, para que sejam emitidos no relatório os processos de constituição de empresa;
  - Alteração, para que sejam emitidos no relatório os processos de alteração contratual, você deve selecionar o tipo de alteração desejada;
  - Extinção, para que sejam emitidos no relatório os processos de extinção de empresa;
  - **Requerimentos**, para que sejam emitidos no relatório os processos dos requerimentos realizados, você deve selecionar o tipo de requerimento;
  - **Período**, para que sejam emitidos no relatório os processos com data entre o período inicial e final informados.
- 3. No quadro Situação, selecione a opção:
  - Todos, para que no relatório sejam emitidos todos os processos realizados;
  - **Pendentes**, para que no relatório sejam emitidos somente os processos\_pendentes, ou seja, os que ainda não foram finalizados;

- Concluídos, para que no relatório sejam emitidos somente os processos finalizados.
- Se você deseja emitir o relatório para mais de uma empresa, clique no botão Empresas..., para abrir a janela Seleção de Empresas, onde você deverá selecionar as empresas desejadas e clicar no botão OK.
- 5. Clique no botão **OK**, para visualizar o relatório.
- 6. Verifique as informações exibidas, você poderá imprimir esse relatório clicando no botão

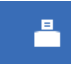

na barra de ferramentas do sistema.

- 7. Para fechar esse relatório, clique no botão Fechar.
- 8. .
- 5.2. Avisos

Para emitir o relatório de avisos, proceda da seguinte maneira:

 Clique no menu **Relatórios**, opção **Avisos**, para abrir a janela Avisos, conforme a figura a seguir:

| Avisos                    | _ 🗆 🗙    |
|---------------------------|----------|
| Ordem                     | OK       |
| C A vencer De: 10/07/2013 | Cancelar |
| Até: 10/07/2013 🚔         | Empresas |
|                           |          |

- 2. No quadro Ordem, selecione a opção:
  - Vencidos, para que sejam emitidos no relatório os avisos já vencidos;
  - A vencer, para que sejam emitidos no relatório os avisos a vencer com data entre as datas informadas nos campos <u>De</u> e <u>Até</u>.
- Se você deseja emitir o relatório para mais de uma empresa, clique no botão Empresas..., para abrir a janela Seleção de Empresas, onde você deverá selecionar as empresas desejadas e clicar no botão OK.
- 4. Clique no botão **OK**, para visualizar o relatório.
- 5. Verifique as informações exibidas, você poderá imprimir esse relatório clicando no botão

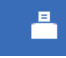

na barra de ferramentas do sistema.

6. Para fechar esse relatório, clique no botão Fechar.

# 5.3. Tipos de Alteração Contratual 🖉

Esse relatório somente estará disponível se a empresa ativa for Matriz.

Para emitir o relatório cadastral de tipos de alteração contratual, proceda da seguinte maneira:

 Clique no menu Relatórios, opção Tipos de Alteração Contratual, para abrir a janela Tipos de Alteração Contratual, conforme a figura a seguir:

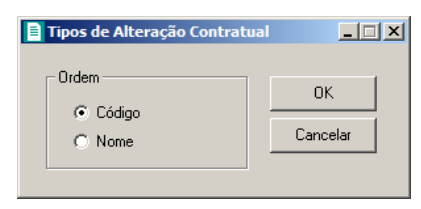

- 2. No quadro Ordem, selecione a opção:
  - Código, para emitir o relatório com os tipos de alterações ordenados pelo seu código;
  - Nome, para emitir o relatório com os tipos de alterações ordenados pelo seu nome.
- 3. Clique no botão **OK**, para visualizar o relatório.
- 4. Verifique as informações exibidas, você poderá imprimir esse relatório clicando no botão

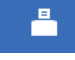

na barra de ferramentas do sistema.

5. Para fechar esse relatório, clique no botão Fechar.

## 5.4. Tipos de Requerimento

Para emitir o relatório cadastral de tipos de requerimento, proceda da seguinte maneira:

 Clique no menu Relatórios, opção Tipos de Requerimento, para abrir a janela Tipos de Requerimento, conforme a figura a seguir:

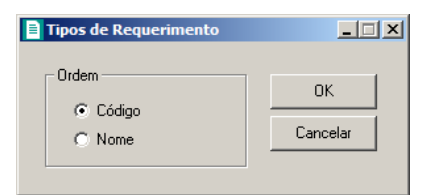

2. No quadro Ordem, selecione a opção:
- Código, para emitir o relatório com os tipos de requerimento ordenados pelos seus códigos;
- Nome, para emitir o relatório com os tipos de requerimento ordenados pelos seus nomes.
- 3. Clique no botão **OK**, para visualizar o relatório.
- 4. Verifique as informações exibidas, você poderá imprimir esse relatório clicando no botão

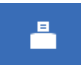

na barra de ferramentas do sistema.

5. Para fechar esse relatório, clique no botão Fechar.

# 5.5. Documentação Necessária 🛆

Para emitir o relatório de documentações necessárias, proceda da seguinte maneira:

 Clique no menu Relatórios, opção Documentação Necessária, para abrir a janela Documentação Necessária, conforme a figura a seguir:

| Docume | ntação Necessári    | а |    |      | _ 🗆 X |
|--------|---------------------|---|----|------|-------|
| Código | Descrição           |   |    |      |       |
| 1      | Alteração Contratua | I |    |      |       |
|        |                     |   |    |      |       |
|        |                     |   |    |      |       |
|        |                     |   |    |      |       |
|        |                     |   |    |      |       |
|        |                     |   |    |      |       |
|        |                     |   | OK | Canc | elar  |
|        |                     |   |    |      |       |

- 2. Selecione a documentação necessária a ser emitida no relatório.
- 3. Clique no botão **OK**, para visualizar o relatório.
- 4. Verifique as informações exibidas, você poderá imprimir esse relatório clicando no botão

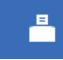

na barra de ferramentas do sistema.

5. Para fechar esse relatório, clique no botão Fechar.

# 5.6. DARE Avulso

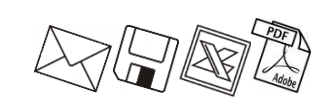

A emissão da guia DARE somente estará disponível para empresas de Santa Catarina.

Neste processo você irá emitir o DARE para pagamento de todas as taxas referente a Registro de livros, Certidões, Requerimentos e demais atos da empresa. Para isso, proceda da seguinte maneira:

1. Clique no menu **Relatórios**, opção **DARE Avulso**, para abrir a janela DARE, conforme a figura a seguir:

| DARE                                                            |               |                                                            |             |                                       |       |    |                  |         |        |                          | _ 🗆 × |
|-----------------------------------------------------------------|---------------|------------------------------------------------------------|-------------|---------------------------------------|-------|----|------------------|---------|--------|--------------------------|-------|
| ESTADO DE SANTA CATARINA                                        | 01            | Inscrição Estadua/CNP                                      | J/CPF       | /Renavan/RG                           | 02    | N  | lúmero S(        | @T      |        |                          |       |
| A.3.                                                            |               | 12.345.678/0001-95<br>Nome/Razão Social<br>EMPRESA EXEMPLO | D LTD       | A                                     |       |    |                  |         |        |                          |       |
|                                                                 | 03            | Código da Receita<br>7650                                  | Rece<br>JUC | <sub>ita</sub><br>ESC Serviços de Reg | istro | do | Comér            | cio     |        |                          |       |
|                                                                 | 04            | Documento                                                  | 05          | Referência/Parcela<br>07/2013         |       |    |                  |         | 06     | Vencimento<br>10/07/2013 |       |
| SECRETARIA DE ESTADO DA                                         | Infor<br>Data | mações Adicionais<br>máxima: 31/07/2                       | 013         |                                       |       |    | 07               | Princip | al     |                          | ,00   |
| FAZENDA                                                         | Tele          | fone: (48) - 3461                                          | 1000        |                                       |       |    | <mark>08</mark>  | Multa   |        |                          | ,00   |
| DARE-SC                                                         | Clas          | se de Serviço                                              |             |                                       |       |    | <mark>0</mark> 9 | Juros   |        |                          | ,00   |
| Documento de Arrecadação de                                     |               | DAKC - Empres                                              | sano        | - inscriçao                           |       |    | 10               | Correç  | ção Mo | onetária                 |       |
| Receitas Estaduais                                              |               |                                                            |             |                                       |       |    | 11               | Total a | Paga   | r                        | 0,00  |
|                                                                 | Aute          | enticação                                                  |             |                                       |       |    |                  |         |        |                          |       |
| Gerar em<br>Relatório: DARE - ICMS Norr<br>Arquivo: C:\DARE.txt | nal           | <u> </u>                                                   | Op          | ção<br>🔽 Imprimir total da DARI       | E     |    |                  |         | C      | IK Can                   | celar |

Os campos <u>Inscrição Estadual/CNPJ/CPF/Renavan/RG</u>, <u>Nome/Razão Social</u>, <u>Código da Receita</u>, <u>Referência/Parcela</u> e <u>Vencimento</u> serão preenchidos pelo sistema, sendo que todos os campos poderão ser alterados manualmente.

- 2. Ao abrir a janela DARE, o cursor sempre estará posicionado no campo <u>Inscrição</u> <u>Estadual/CNPJ/CPF/Renavan/RG</u>.
- 3. Para mudar para o próximo campo, pressione a tecla Enter ou Tab em seu teclado.
- 4. No campo <u>Inscrição Estadual/CNPJ/CPF/Renavan/RG</u>, será o CNPJ da empresa corrente, caso seja necessário altere o número já informado pelo sistema.
- 5. No campo <u>Nome/Razão Social</u>, será o nome da empresa, se necessário altere ou complemente o nome ou Razão Social já informado pelo sistema.
- No campo <u>Código da Receita</u>, o sistema informará um código padrão, e se necessário altere este código conforme seu evento.
- 7. No campo <u>Referência/Parcela</u>, o sistema informará sempre o mês e o ano corrente.
- 8. No campo <u>Vencimento</u>, o sistema informará sempre o dia, mês e ano corrente.
- 9. No quadro Informações Adicionais, no campo:
  - Data máxima, o sistema informará sempre o último dia do mês corrente;
  - <u>Classe de Serviço</u>, o cliente deverá selecionar o código correspondente ao evento.

- 10. No campo Principal, informe o valor principal da arrecadação.
- 11. No campo Multa, se houver, informe o valor da multa.
- 12. No campo Juros, se houver, informe o valor dos juros.
- 13. No campo Correção Monetária, se necessário, informe o valor da correção monetária.
- 14. O campo <u>Total a Pagar</u> será preenchido com o valor principal informado, mais o valor dos juros e multas quando houver.
- 15. No quadro Gerar em, na opção:
  - Relatório, selecione esse campo para emitir o relatório de conferência da guia DARE;
  - Arquivo, selecione esse campo para gerar o arquivo de emissão da guia DARE.

16. No quadro Opção, na opção:

- <u>Imprimir total da DARE</u>, selecione esse campo para que seja preenchido o Total a Pagar da guia DARE.
- 17. Clique no botão **OK**, para gerar em arquivo e visualizar essa guia.
- 18. Verifique as informações exibidas, você poderá imprimir esse relatório clicando no botão

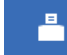

na barra de ferramentas do sistema.

19. Para fechar esse relatório, clique no botão Fechar.

# 5.7. Cadastros Bancários

# 5.7.1. Pessoa Jurídica

Para emitir o formulário de cadastros bancários para pessoa jurídica, proceda da seguinte maneira:

 Clique no menu Relatórios, submenu Cadastros Bancários, opção Pessoa Jurídica, para abrir a janela Cadastros Bancários – Pessoa Jurídica, conforme a figura a seguir:

| stros Bancários - Pessoa  | Jurídica                      |          | _1             |
|---------------------------|-------------------------------|----------|----------------|
| los<br>Data: 31/07/2014 🚔 |                               |          | <u>0</u> K     |
| leferência: 07/2014 🚔     |                               | <u> </u> | <u>F</u> echar |
| nulários                  |                               |          |                |
| anco: Banco do Brasil     |                               | •        |                |
| ipo: Cadastramento d      | de Pessoa Jurídica - Modelo I | •        |                |
| ipo: Cadastramento d      | de Pessoa Jurídica - Modelo I | •        |                |

2. No quadro Dados, no campo:

- Data, informe a data de emissão do formulário;
- <u>Referência</u>, informe o mês e ano de referência que servirá como base para gerar informações de faturamento e folha de pagamento.
- 3. No quadro Formulários, no campo:
  - Banco, selecione o banco que deseja emitir o formulário;
  - <u>Tipo</u>, selecione o tipo de cadastro bancário que deseja emitir o formulário.
- 4. Clique no botão **OK**, para visualizar o formulário.
- 5. Verifique as informações exibidas, você poderá imprimir esse relatório clicando no botão

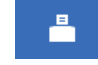

na barra de ferramentas do sistema.

6. Para fechar esse relatório, clique no botão Fechar.

# 5.7.2. Pessoa Física

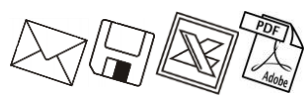

Para emitir o formulário de cadastros bancários para pessoa física, proceda da seguinte maneira:

1. Clique no menu Relatórios, submenu Cadastros Bancários, opção Pessoa Física,

para abrir a janela Cadastros Bancários – Pessoa Física, conforme a figura a seguir:

| Cadastros Ban                 | icários - Pessoa Física   |   |                              |
|-------------------------------|---------------------------|---|------------------------------|
| Dados<br>Data:<br>Referência: | 01/10/2015                |   | <u>D</u> K<br><u>F</u> echar |
| – Formulários –               |                           |   |                              |
| Banco:                        | Bradesco                  | • |                              |
| Tipo:                         | Cadastro de Pessoa Física | • |                              |

- 2. No quadro Dados, no campo:
  - Data, informe a data de emissão do formulário;
  - <u>Referência</u>, informe o mês e ano de referência que servirá como base para gerar informações de faturamento e folha de pagamento.
- 3. No quadro Formulários, no campo:
  - <u>Banco</u>, selecione o banco que deseja emitir o formulário;
  - <u>Tipo</u>, selecione o tipo de cadastro bancário que deseja emitir o formulário.
- 4. Clique no botão **OK**, para visualizar o formulário.

5. Verifique as informações exibidas, você poderá imprimir esse relatório clicando no botão

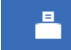

na barra de ferramentas do sistema.

6. Para fechar esse relatório, clique no botão Fechar.

#### 5.8. Cadastrais

Muitas vezes é necessário emitir uma relação de empresas, advogados, testemunhas, etc., ou seja, uma relação dos cadastros do sistema. No módulo *Domínio Registro*, você tem a possibilidade de emitir facilmente esses relatórios.

# 5.8.1. Empresas

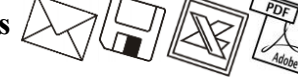

Essa opção tem por finalidade, emitir uma relação das empresas cadastradas no sistema. Para emitir o relatório cadastral de empresas, proceda da seguinte maneira:

 Clique no menu **Relatórios**, submenu **Cadastrais**, opção **Empresas**, para abrir a janela Relação de Empresas, conforme a figura a seguir:

| Sócios                                                 |                                                 |                    |                |
|--------------------------------------------------------|-------------------------------------------------|--------------------|----------------|
| Modelo<br>Nome: Simples                                |                                                 | <b></b>            | OK<br>Empresas |
| Emitir quadro societário —                             |                                                 |                    | Sócios         |
| Com sócios da última vig                               | ência                                           |                    | Módulos        |
| C Com todos o sócios deso<br>C Com sócios vigentes na  | le o início das atividades<br>data 00/00/0000 🚔 |                    | Impostos       |
|                                                        | - Ordem das empresas                            | Ordem dos sócios   | Fechar         |
| G. Sam same smerte                                     | G. Cádica                                       | Cárlas             |                |
| C Empress                                              | C Apolido                                       | C Nome             |                |
| C Sócio                                                | C Bazão Social                                  | O CPE              |                |
| 0.0000                                                 | C CNPJ/CEI                                      | O Data de ingresso |                |
| Filtro                                                 | 0/0000 👤 a 00                                   | 1/00/0000          |                |
| Opções<br>Destacar linhas<br>Emitir módulos utilizados |                                                 |                    |                |

1. No quadro Modelo, no campo Nome, selecione a opção desejada.

**D** *O* quadro Emitir quadro societário, somente ficará disponível para seleção quando no quadro Modelo, no campo <u>Nome</u> estiver selecionada a opção **Completo**.

- 2. No quadro Emitir quadro societário, selecione a opção:
  - Com sócios da última vigência, para que no relatório sejam emitidos os sócios cadastrados na última vigência.
  - Com todos os sócios desde o início das atividades, para que sejam emitidos todos os sócios da empresa, desde o da primeira vigência;
  - Com sócios vigentes na data DD/MM/AAAA, para que sejam emitidos no relatório o quadro societário de determinada data, que será informado no quadro ao lado da opção.

O quadro Agrupar por, somente ficará disponível para seleção quando no quadro Modelo, no campo <u>Nome</u> estiver selecionada a opção **Simples**.

- 3. No quadro Agupa por, selecione a opção:
  - Sem agrupamento, para ordenar as empresas por código;
  - Empresa, para ordenar as empresas pelo código das empresas;
  - Sócio, para ordenar as empresas por sócios.
- 4. No quadro Ordem das empresas, selecione a opção:
  - Código, para ordenar as empresas por código;
  - Apelido, para ordenar as empresas pelo apelido;
  - Razão social, para ordenar as empresas por sua razão social;
  - CNPJ/CEI, para ordenar as empresas por CEI.
- 5. No quadro Ordem dos sócios, selecione a opção:
  - Código, para ordenar os sócios por código;
  - **nome**, para ordenar os sócios por nome;
  - CPF, para ordenar os sócios por CPF;
  - Data de ingresso, para ordenar os sócios por sua data de ingresso.
- 6. No quadro Filtro, no campo:
  - <u>Cliente desde</u> e <u>a</u>, informe o intervalo de período que deseja consultar;
  - <u>Situação</u>, selecione a situação correspondente;

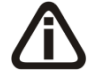

*O campo* <u>Motivo inatividade</u> somente estará habilitado se você selecionar no campo <u>Situação</u>, a opção **Inativo**.

- Motivo, selecione o motivo correspondente.
- 7. No quadro Opções, selecione a opção:
  - Destacar linhas, para que as linhas do relatório saiam destacadas;
  - Emitir módulos utilizados, para que no relatório sejam demonstrados os módulos utilizados.
- 8. Clique no botão **OK**, para visualizar o relatório.
- 9. Verifique as informações exibidas, você poderá imprimir esse relatório clicando no botão

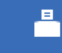

na barra de ferramentas do sistema.

- 10. Se você deseja emitir esse relatório para mais de uma empresa, clique no botão Empresas..., para abrir a janela Selecionar Empresas, onde você deverá selecionar as empresas desejadas e clicar no botão OK.
- Se você deseja emitir esse relatório selecionando os sócios desejados, clique no botão
   Sócios..., para abrir a janela Seleção de Sócios:

| 1SÓCIO 1 DA EMPRESA EXEMPLO<br>2SÓCIO 2 DA EMPRESA EXEMPLO | Cance |
|------------------------------------------------------------|-------|
| 2SÓCIO 2 DA EMPRESA EXEMPLO                                |       |
|                                                            |       |
|                                                            |       |
|                                                            |       |
|                                                            |       |
|                                                            |       |
|                                                            |       |
|                                                            |       |
|                                                            |       |
|                                                            |       |
|                                                            |       |
|                                                            |       |
|                                                            |       |
|                                                            |       |
|                                                            |       |
| Todos Nenhum Inverter                                      |       |
| Todos Nenhum Inverter                                      |       |
| Todos Inverter                                             |       |

- 12. No quadro Sócios selecionados, você poderá selecionar os sócios, clicando sobre os mesmos. E poderá utilizar os botões abaixo como auxílio:
  - Clique no botão **Todos**, para selecionar todos os sócios;
  - Clique no botão Nenhum, para que nenhum sócio fique selecionado;
  - Clique no botão **Inverter**, caso queira que a seleção seja invertida. Ex: Os sócios que estavam desmarcados ficarão selecionados. E os que estavam selecionados, ficarão

desmarcados.

- 13. Se você deseja emitir esse relatório para mais de um módulo, clique no botão Módulos..., para abrir a janela Selecionar de módulos, onde você deverá selecionar os módulos desejados e clicar no botão OK.
- 14. Para fechar esse relatório clique no botão Fechar.

#### 5.8.2. Sócios

Essa opção tem por finalidade emitir uma relação dos sócios cadastrados no sistema.

 Clique no menu Relatórios, submenu Cadastrais, opção Sócios, para abrir a janela Sócios, conforme a figura a seguir:

| lodelo                                 | Agrupar por          | ОК       |
|----------------------------------------|----------------------|----------|
| Nome: Simples                          | Sem agrupamento      | Empresas |
|                                        |                      | Sócios   |
| Ardem dos socios                       | Ordem das empresas   | Fechar   |
| C Nome                                 | C Razão Social       |          |
|                                        |                      |          |
| mur<br>C. Sécieo de últime viellesie : | la avadas sestatés   |          |
| C Todos os sócios desde o ir           | nício das atividades |          |
| C Sócios vigentes na data              | 31/12/2013 🔹         |          |
| )pções                                 |                      |          |
| Destacar linhas                        |                      |          |
| Nova nágina a cada quebr               | -                    |          |

- 2. No quadro Modelo, no campo Nome, selecione a opção desejada.
- 3. No quadro Agrupar por, selecione a opção:
  - Sem agrupamento, para que os sócios não saiam agrupados;
  - Empresa, para que os sócios saiam agrupados por empresa.
- 4. No quadro Ordem dos sócios, selecione a opção:
  - Código, para ordenar os sócios por código;
  - Nome, para ordenar os sócios por nome.
- 5. No quadro Ordem das empresas, selecione a opção:
  - Código, para ordenar as empresas por código;

- Razão Social, para ordenar as empresas por razão social.
- 6. No quadro Emitir, selecione a opção:
  - Sócios da última vigência do quadro societário, para emitir o sócio da última vigência do quadro societário da empresa;
  - Todos os sócios desde o início das atividades, para emitir todos os sócios que a empresa teve desde o início das atividades;
  - Sócios vigentes na data, para emitir os sócios que estão vigente na data informada no campo ao lado.
- 7. No quadro Opções, selecione a opção:
  - Destacar linhas, para que as linhas do relatório saiam destacadas;
  - Nova página a cada quebra, para que a cada quebra seja gerada uma nova página.

Quando a descrição do botão **Empresas...**, estiver sublinhada e com um asterisco no final do nome Empresas, ou seja, estiver descrito <u>Empresas\*...</u>, estará indicando que existe um filtro de empresas configuradas.

- Se você deseja emitir esse relatório para mais de uma empresa, clique no botão Empresas..., para abrir a janela Selecionar Empresas, onde você deverá selecionar as empresas desejadas e clicar no botão OK.
- Se você deseja emitir esse relatório selecionando os sócios desejados, clique no botão Sócios..., para abrir a janela Seleção de Sócios:

| Código | Nome |  | Cancela |
|--------|------|--|---------|
|        |      |  |         |
|        |      |  |         |
|        |      |  |         |
|        |      |  |         |

- No quadro Sócios selecionados, você poderá selecionar os sócios, clicando sobre os mesmos. E poderá utilizar os botões abaixo como auxílio:
  - Clique no botão **Todos**, para selecionar todos os sócios;
  - Clique no botão **Nenhum**, para que nenhum sócio fique selecionado;
  - Clique no botão **Inverter**, caso queira que a seleção seja invertida. Ex: Os sócios que estavam desmarcados ficarão selecionados. E os que estavam selecionados, ficarão desmarcados.
- 11. No quadro Seleção, no campo:
  - Descrição, selecione a opção Novo Filtro, para cadastrar uma nova seleção;
  - Ao clicar no botão Gravar, será aberta a janela Gravar Seleção, conforme a figura a seguir:

| 📑 Gravar Seleção |                |                  | × |
|------------------|----------------|------------------|---|
| Nome:            |                | •                |   |
|                  | <u>G</u> ravar | <u>C</u> ancelar |   |

Nesta janela você deverá cadastrar um nome para seleção realizada. A seleção será gravada, de modo que quando desejar filtrar novamente, basta selecioná-la no campo <u>Descrição</u>. A seleção poderá ser alterada realizando novos filtros e clicando no botão **Gravar**;

O botão **Excluir**, somente estará habilitado quando no campo <u>Descrição</u>, você selecionar uma Seleção já gravada.

- Clique no botão **Excluir**, para excluir a seleção correspondente.
- 12. Clique no botão **OK**, para filtrar a configuração realizada.
- 13. Clique no botão **Fechar**, para fechar a janela Seleção de Sócios.
- 14. Clique no botão **OK**, para visualizar o relatório.
- 15. Verifique as informações exibidas, você poderá imprimir esse relatório clicando no botão

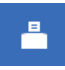

na barra de ferramentas do sistema.

16. Para fechar esse relatório clique no botão Fechar.

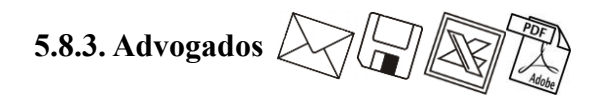

Para emitir o relatório cadastral de advogados, proceda da seguinte maneira:

 Clique no menu Relatórios, submenu Cadastrais, opção Advogados, para abrir a janela Advogados, conforme a figura a seguir:

| Advogados | X        |
|-----------|----------|
| Ordem     | OK       |
| C Nome    | Cancelar |
|           |          |

- 2. No quadro Ordem, selecione a opção:
  - Código, para emitir o relatório com os advogados ordenados pelos seus códigos;
  - Nome, para emitir o relatório com os advogados ordenados pelos seus nomes.
- 3. Clique no botão **OK**, para visualizar o relatório.
- 4. Verifique as informações exibidas, você poderá imprimir esse relatório clicando no botão

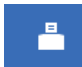

na barra de ferramentas do sistema.

5. Para fechar esse relatório, clique no botão Fechar.

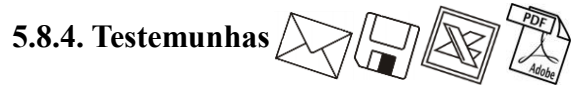

Para emitir o relatório cadastral de testemunhas, proceda da seguinte maneira:

1. Clique no menu **Relatórios**, submenu **Cadastrais**, opção **Testemunhas**, para abrir a janela **Testemunhas**, conforme a figura a seguir:

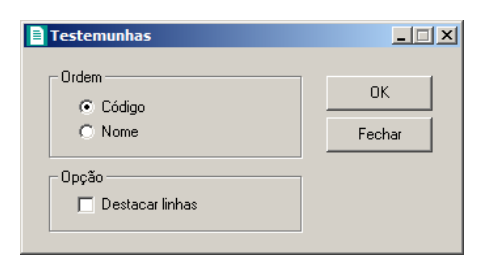

- 2. No quadro Ordem, selecione a opção:
  - Código, para emitir o relatório com as testemunhas ordenadas pelos seus códigos;
  - Nome, para emitir o relatório com as testemunhas ordenadas pelos seus nomes.
- 3. Clique no botão **OK**, para visualizar o relatório.
- 4. Verifique as informações exibidas, você poderá imprimir esse relatório clicando no botão

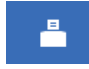

na barra de ferramentas do sistema.

5. Para fechar esse relatório, clique no botão Fechar.

Para emitir o relatório cadastral de documentos, proceda da seguinte maneira:

 Clique no menu Relatórios, submenu Cadastrais, opção Documentos, para abrir a janela Documentos, conforme a figura a seguir:

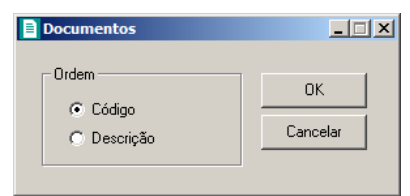

- 2. No quadro Ordem, selecione a opção:
  - · Código, para emitir o relatório com os documentos ordenados pelos seus códigos;
  - Descrição, para emitir o relatório com os documentos ordenados pelas suas descrições.
- 3. Clique no botão **OK**, para visualizar o relatório.
- 4. Verifique as informações exibidas, você poderá imprimir esse relatório clicando no botão

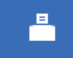

na barra de ferramentas do sistema.

5. Para fechar esse relatório, clique no botão Fechar.

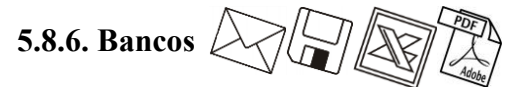

Para emitir o relatório cadastral de bancos, proceda da seguinte maneira:

 Clique no menu Relatórios, submenu Cadastrais, opção Bancos, para abrir a janela Relação de Bancos, conforme a figura a seguir:

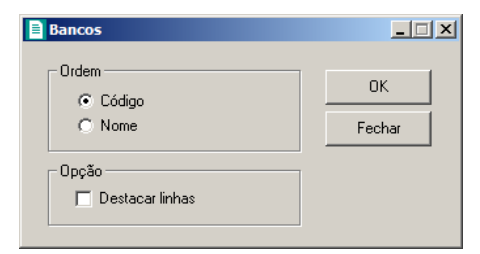

2. No quadro Ordem, selecione a opção:

- · Código, para emitir o relatório com os bancos ordenados pelos seus códigos;
- Descrição, para emitir o relatório com os bancos ordenados pelas suas descrições.
- 3. Clique no botão **OK**, para visualizar o relatório.
- 4. Verifique as informações exibidas, você poderá imprimir esse relatório clicando no botão

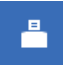

na barra de ferramentas do sistema.

5. Para fechar esse relatório, clique no botão Fechar.

# 5.8.7. Agências

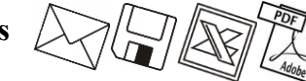

Para emitir o relatório cadastral de agências bancárias, proceda da seguinte maneira:

 Clique no menu Relatórios, submenu Cadastrais, opção Agências, para abrir a janela Agências, conforme a figura a seguir:

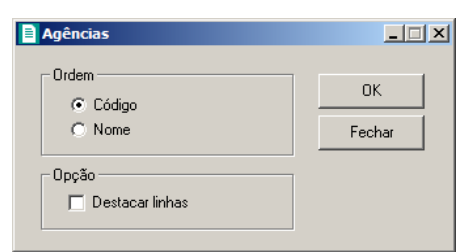

- 2. No quadro Ordem, selecione a opção:
  - Código, para emitir o relatório com as agências ordenadas pelos seus códigos;
  - Descrição, para emitir o relatório com as agências ordenadas pelas suas descrições.
- 3. Clique no botão **OK**, para visualizar o relatório.
- 4. Verifique as informações exibidas, você poderá imprimir esse relatório clicando no botão

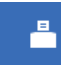

na barra de ferramentas do sistema.

5. Para fechar esse relatório, clique no botão Fechar.

# 5.8.8. Contas Bancárias

Para emitir o relatório cadastral de contas bancárias, proceda da seguinte maneira:

1. Clique no menu **Relatórios**, submenu **Cadastrais**, opção **Contas Bancárias**, para abrir a janela Contas Bancárias, conforme a figura a seguir:

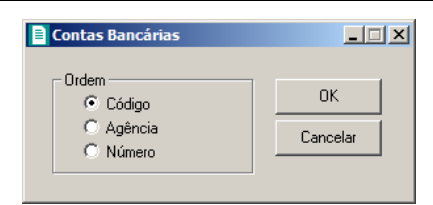

- 2. No quadro Ordem, selecione a opção:
  - Código, para emitir o relatório com as contas bancárias ordenadas pelos seus códigos;
  - Agência, para emitir o relatório com as contas bancárias ordenadas pelas suas agências;
  - Número, para emitir o relatório com as contas bancárias ordenadas pelos seus números.
- 3. Clique no botão **OK**, para visualizar o relatório.
- 4. Verifique as informações exibidas, você poderá imprimir esse relatório clicando no botão

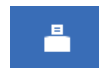

na barra de ferramentas do sistema.

5. Para fechar esse relatório, clique no botão Fechar.

# 6. Menu Utilitários

Neste menu você terá acesso a alguns utilitários do sistema, tais como: modelos de documentos, backup, calculadora, e outros.

# 6.1. Configuração de Conteúdo Contábil Tributário

Para configurar as empresas que irão gerar as informações das empresas para o Thomson Reuters Integra, proceda da seguinte maneira:

 Clique no menu Utilitários, opção Configuração de Conteúdo Contábil Tributário, para abrir a janela Configuração de Conteúdo Contábil Tributário - Integra, conforme a figura a seguir:

| Gerar cadastro da:<br>presas Erros e P<br>Empresas a seren<br>Selecionar | s empresas para o Thomson Reuters Integra<br>endências<br>n geradas<br>Código Apelido<br>9996 EXEMPLO ESCRITÓRIO | Nome                                     | _     |
|--------------------------------------------------------------------------|----------------------------------------------------------------------------------------------------|------------------------------------------|-------|
| resas Erros e P<br>Empresas a seren<br>Selecionar                        | endências<br>n geradas<br>Código Apelido<br>9996 EXEMPLO ESCRITÓRIO                                              | Nome                                     | _     |
| Empresas Erros e P                                                       | endencias<br>n geradas<br>Código Apelido<br>9996 EXEMPLO ESCRITÓRIO                                              | Nome                                     | _     |
| Empresas a seren                                                         | n geradas<br>Código Apelido<br>9996 EXEMPLO ESCRITÓRIO                                                           | Nome                                     | _     |
| Selecionar                                                               | Código Apelido<br>9996 EXEMPLO ESCRITÓRIO                                                                        | Nome                                     | -     |
|                                                                          | 9996 EXEMPLO ESCRITÓRIO                                                                                          |                                          |       |
|                                                                          |                                                                                                    | EMPRESA EXEMPLO ESCRITÓRIO CONTÁBIL LTDA |       |
|                                                                          | 9997 EXEMPLO REAL                                                                                                | EMPRESA EXEMPLO REAL LTDA                |       |
|                                                                          | 9998 EXEMPLO PRESUMIDO                                                                                           | EMPRESA EXEMPLO PRESUMIDO LTDA           |       |
|                                                                          | 9999 EXEMPLO SIMPLES                                                                                             | EMPRESA EXEMPLO SIMPLES NACIONAL LTDA    |       |
|                                                                          |                                                                                                    |                                          |       |
| ,                                                                        |                                                                                                    | Todos Nenhum Inverter                    |       |
|                                                                          |                                                                                                    | Gravar                                   | echar |

 Selecione a opção Gerar cadastro das empresas para o Thomson Reuters Integra, para que os cadastro das empresas selecionadas seja gerados para o Thomson Reuters Integra.

#### 6.1.1. Guia Empresas

- 1. No quadro Empresas a serem geradas, na coluna:
  - Selecionar, selecione a empresa, para que a mesma tenha suas informações geradas para a Thomson Reuters Integra;
  - Código, será gerado o código da empresa;
  - Apelido, será gerado o apelido da empresa;
  - Nome, será gerado o nome da empresa.
- 2. Clique no botão **Todos**, para selecionar todas as empresas.
- 3. Clique no botão **Nenhum**, para selecionar nenhuma empresa.
- 4. Clique no botão **Inverter**, para inverter a seleção das empresas.

# 6.1.2. Guia Erros e Pendências

| arupo                                                                                  |                     |
|----------------------------------------------------------------------------------------|---------------------|
| itegra                                                                                 |                     |
|                                                                                        |                     |
|                                                                                        |                     |
| Erro de comunicação Itens pendentes devido ao erro de comunica                         | ção                 |
| Erro de comunicação litens pendentes devido ao erro de comunica<br>Tipo                | ção  <br>Quantidade |
| Erro de comunicação Itens pendentes devido ao erro de comunica<br>Tipo<br>Dados gerais | ção Quantidade      |

- 1. No quadro Erros no envio de dados para o Thomson Reuters Integra, na coluna:
  - Grupo, será gerado o grupo do erro que ocorreu no envio dos dados para o Thomson Reuters Integra.
- 2. Na guia Erros de comunicação, será gerado o erro de comunicação que ocorreu na transferência dos dados das empresas para o Thomson Reuters Integra.

- 3. Na guia ltens pendentes devido ao erro de comunicação, na coluna:
  - Tipo, será gerado o tipo do erro;
  - Quantidade, será gerada a quantidade de erros que ocorreram.
- Clique no botão Fechar, para fechar a janela Configuração de Conteúdo Contábil Tributário - Integra.

#### 6.2. Modelos de Documentos

Por meio desse utilitário, você terá acesso aos modelos de documentos padrões do *Domínio Registro* e poderá editar e criar novos modelos a partir dos já existentes, ou ainda, criar modelos a partir de documentos em branco e também poderá importar modelos criados no *Microsoft Word ou OpenOffice*.

Para isso, proceda da seguinte maneira:

 Clique no menu Utilitários, opção Modelos de Documentos, para abrir a janela Modelos de documentos, conforme a figura a seguir:

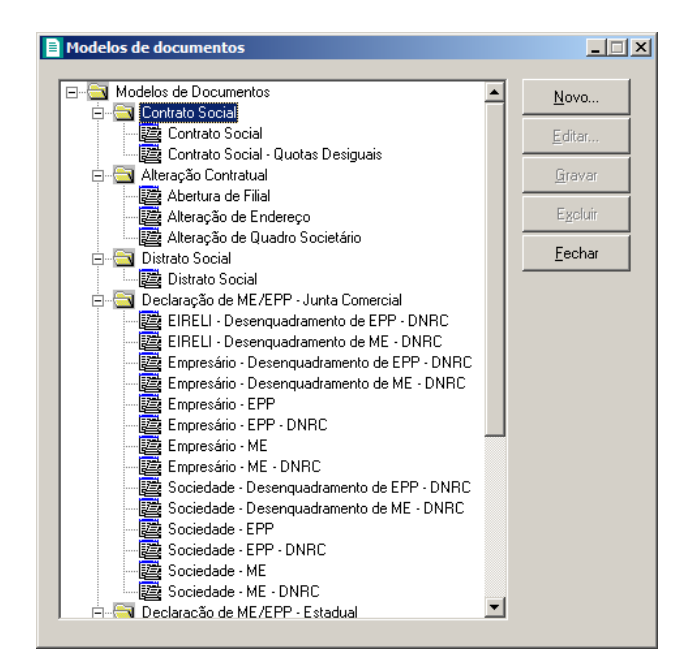

# 6.2.1. Criar um Novo Modelo

Para criar um novo modelo de documento, proceda da seguinte maneira:

 Selecione um modelo já existente e clique no botão Novo..., para abrir a janela Novo Modelo de Documento, conforme a figura a seguir:

| Novo Mo    | delo de Documento |    | ×        |
|------------|-------------------|----|----------|
| Tipo:      | Contrato Social   |    | <b>V</b> |
| Descrição: |                   |    |          |
|            |                   | OK | Cancelar |

- No campo <u>Tipo</u>, será exibido a classificação do modelo, por exemplo, se clicar sobre um modelo de contrato social, o tipo será Contrato Social, mas se clicar sobre um modelo de distrato social, o tipo será Distrato Social.
- No campo <u>Descrição</u>, informe uma descrição para o novo documento e clique no botão OK, para abrir a janela Novo..., conforme a figura a seguir:

| Novo                                                                                             | ×    |
|--------------------------------------------------------------------------------------------------|------|
| Modelos Importar                                                                                 |      |
| Modelos:                                                                                         |      |
| Microsoft Word 2.0 Document (em branco)<br>Contrato Social<br>Contrato Social - Quotas Desiguais |      |
| OK Cance                                                                                         | elar |

- Na guia Modelos, você poderá selecionar a opção Documento do Microsoft Word ou OpenOffice (em branco) para criar um modelo de documento a partir de um documento em branco, ou selecione um modelo já existente para criar um modelo de documento a partir do modelo já existente.
- 5. Clique no botão OK, para abrir o documento no Microsoft Word ou OpenOffice.

Você poderá também importar um arquivo .DOC de um modelo já pronto que você tenha disponível. Para isso, proceda da seguinte maneira:

6. Na guia Importar, conforme a figura a seguir:

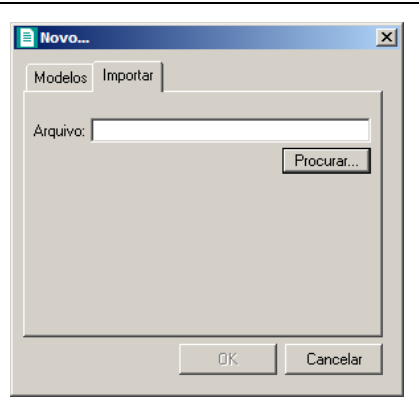

- 7. No campo <u>Arquivo</u>, informe o caminho e o nome do arquivo .DOC do modelo a ser importado ou clique no botão **Procurar...**, para selecionar esse caminho.
- 8. Clique no botão OK, para abrir o documento no Microsoft Word ou OpenOffice.

Na janela do *Microsoft Word ou OpenOffice*, tanto para um Documento em Branco ou para um modelo já existente, você poderá efetuar alterações conforme a necessidade utilizando todos os recursos desse editor de textos, e poderá também utilizar variáveis que a *Domínio Sistemas* disponibiliza para que não seja necessário redigitar dados já cadastrados no sistema. Para isso, proceda da seguinte maneira:

1. Clique com o botão auxiliar do mouse em uma área em branco do documento, para abrir o menu de contexto, conforme a figura a seguir:

| ¥  | R <u>e</u> cortar          |   |
|----|----------------------------|---|
|    | Copi <u>a</u> r            |   |
| ß  | Opções de Colagem:         |   |
|    |                            |   |
| Α  | Fo <u>n</u> te             |   |
| Ƕ  | <u>P</u> arágrafo          |   |
| Ξ  | Marcadores                 | ► |
| ŧΞ | N <u>u</u> meração         | ⊧ |
| A  | Es <u>t</u> ilos           | ► |
| 2  | <u>H</u> iperlink          |   |
|    | Pes <u>q</u> uisar         | ⊧ |
|    | <u>S</u> inônimos          | ⊧ |
| 33 | Tradu <u>z</u> ir          |   |
|    | Ações Adici <u>o</u> nais  | ► |
|    | Variáveis Domínio Sistemas | • |

 Clique no submenu Variáveis Domínio Sistemas, opção Exibir, para que seja exibida a barra de ferramentas Variáveis Domínio Sistemas, conforme a figura a seguir:

# Centro de Treinamento Domínio A sua melhor escolha Image: Image: Imag

3. Clicando nos botões dessa barra de ferramentas, você poderá inserir no modelo de documento as variáveis necessárias, tais como: Razão Social da Empresa, Endereço da Empresa, Nome do Sócio, Naturalidade do Sócio, etc., conforme a figura a seguir:

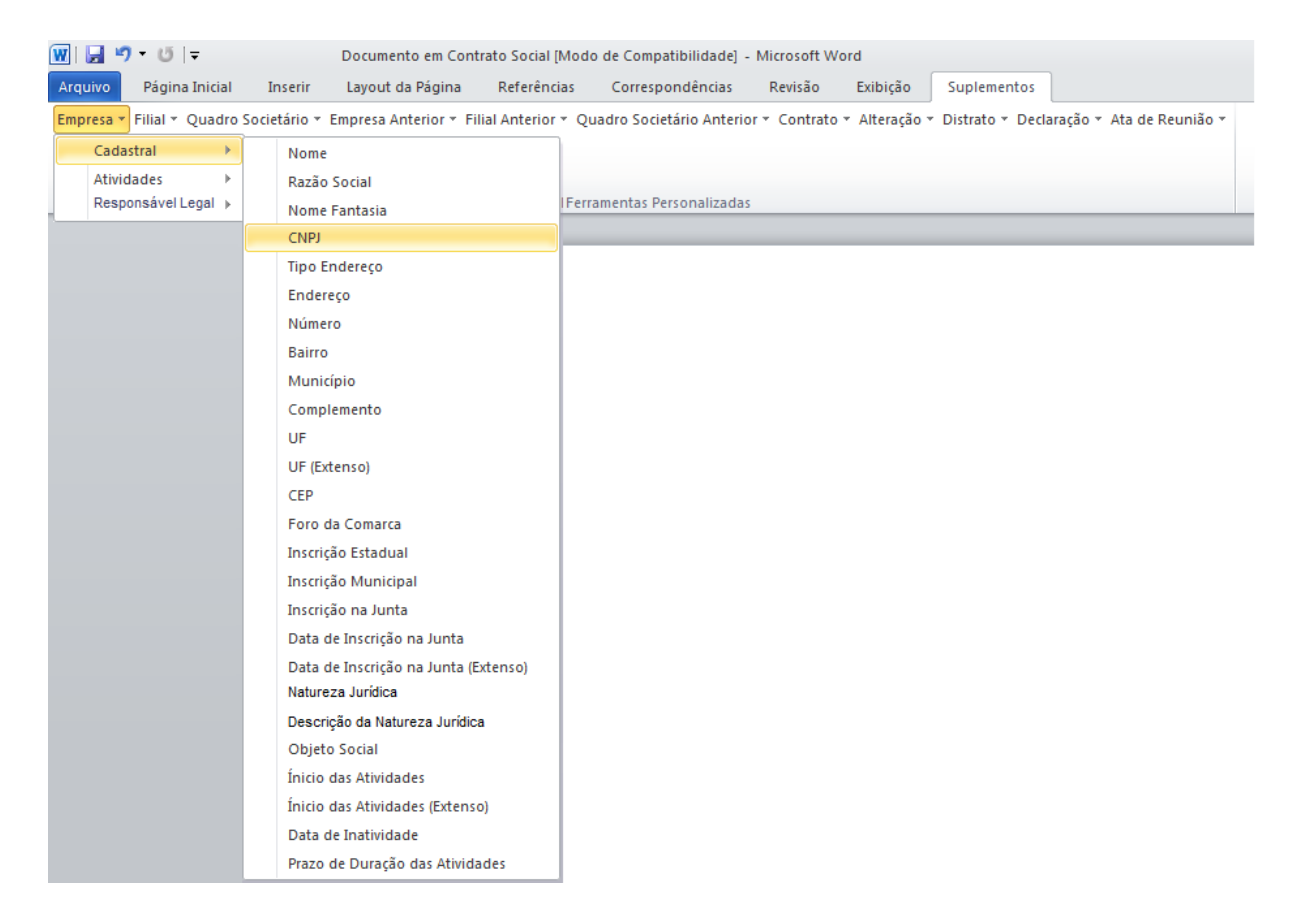

 Após realizar as alteração no modelo de documento, feche o *Microsoft Word*, voltando assim para a janela Modelos de documentos do *Domínio Registro*, conforme a figura a seguir:

A sua melhor escolha

#### Centro de Treinamento Domínio

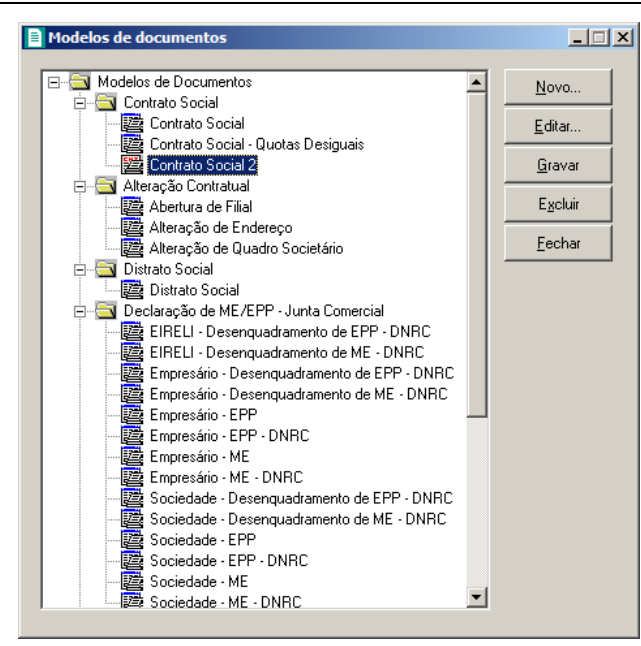

 Observe que na lista de modelos de documentos, na classificação que você selecionou, será exibido o novo modelo de documento, clique no botão Gravar, para salvar o novo modelo de documento.

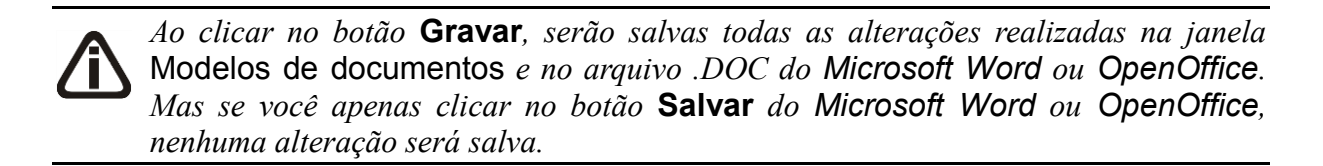

# 6.2.2. Editar um Modelo já Existente

Para editar um modelo de documento já existente, proceda da seguinte maneira:

 Selecione o modelo já existente e clique no botão Editar..., para abrir o documento no Microsoft Word.

Na janela do *Microsoft Word*, você poderá efetuar alterações, conforme a necessidade, utilizando todos os recursos desse editor de textos, e poderá também utilizar variáveis que a *Domínio Sistemas* disponibiliza para que não seja necessário redigitar dados já cadastrados no sistema. Para isso, proceda da seguinte maneira:

 Clique com o botão auxiliar do mouse em uma área em branco do documento, para abrir o menu de contexto, conforme a figura a seguir:

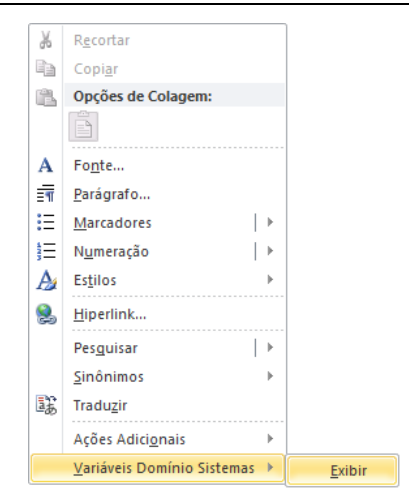

3. Clique no submenu **Variáveis Domínio Sistemas**, opção **Exibir**, para que seja exibida a barra de ferramentas Variáveis Domínio Sistemas, conforme a figura a seguir:

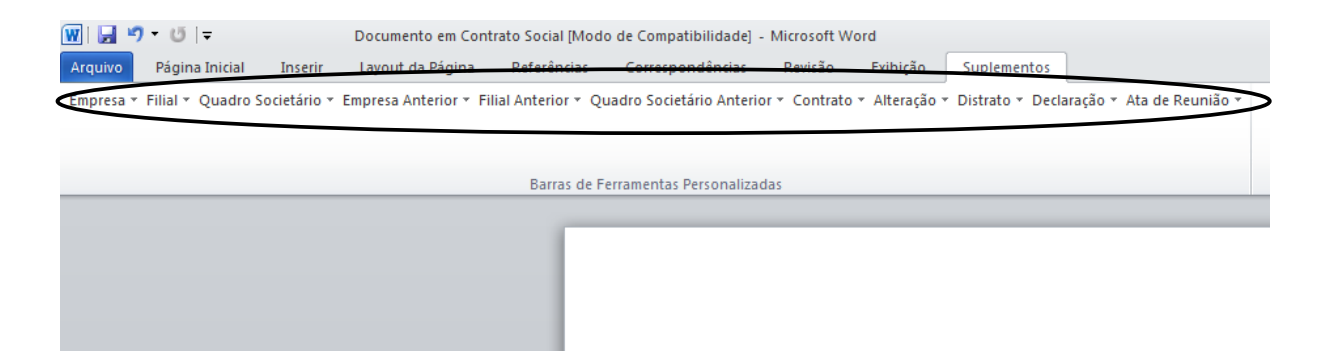

4. Clicando nos botões dessa barra de ferramentas você poderá inserir no modelo de documento, as variáveis necessárias, tais como: Razão Social da Empresa, Endereço da Empresa, Nome do Sócio, Naturalidade do Sócio, etc., conforme a figura a seguir:

#### A sua melhor escolha

| 👿   🛃 🧐 🔻 😈   🖛 🛛 Documento em Contrato Social [Modo de Compatibilidade] - Microsoft Word |                                                                                                    |  |  |  |
|-------------------------------------------------------------------------------------------|----------------------------------------------------------------------------------------------------|--|--|--|
| Arquivo Página Inicial                                                                    | Inserir Layout da Página Referências Correspondências Revisão Exibição Suplementos                                                             |  |  |  |
| Empresa 🔻 Filial 👻 Quadro                                                                 | Societário * Empresa Anterior * Filial Anterior * Quadro Societário Anterior * Contrato * Alteração * Distrato * Declaração * Ata de Reunião * |  |  |  |
| Cadastral 🕨 🕨                                                                             | Nome                                                                                                    |  |  |  |
| Atividades 🕨                                                                              | Razão Social                                                                                                    |  |  |  |
| Responsável Legal 🕨                                                                       | Nome Fantasia                                                                                                    |  |  |  |
|                                                                                           | CNPJ                                                                                                    |  |  |  |
|                                                                                           | Tipo Endereço                                                                                                    |  |  |  |
|                                                                                           | Endereço                                                                                                    |  |  |  |
|                                                                                           | Número                                                                                                    |  |  |  |
|                                                                                           | Bairro                                                                                                    |  |  |  |
|                                                                                           | Município                                                                                                    |  |  |  |
|                                                                                           | Complemento                                                                                                    |  |  |  |
|                                                                                           | UF                                                                                                    |  |  |  |
|                                                                                           | UF (Extenso)                                                                                                    |  |  |  |
|                                                                                           | CEP                                                                                                    |  |  |  |
|                                                                                           | Foro da Comarca                                                                                                    |  |  |  |
|                                                                                           | Inscrição Estadual                                                                                                    |  |  |  |
|                                                                                           | Inscrição Municipal                                                                                                    |  |  |  |
|                                                                                           | Inscrição na Junta                                                                                                    |  |  |  |
|                                                                                           | Data de Inscrição na Junta                                                                                                    |  |  |  |
|                                                                                           | Data de Inscrição na Junta (Extenso)                                                                                                    |  |  |  |
|                                                                                           | Natureza Juridica                                                                                                    |  |  |  |
|                                                                                           | Descrição da Natureza Jurídica                                                                                                    |  |  |  |
|                                                                                           | Objeto Social                                                                                                    |  |  |  |
|                                                                                           | Inicio das Atividades                                                                                                    |  |  |  |
|                                                                                           | Inicio das Atividades (Extenso)                                                                                                    |  |  |  |
|                                                                                           | Data de Inatividade                                                                                                    |  |  |  |
|                                                                                           | Prazo de Duração das Atividades                                                                                                    |  |  |  |

 Após realizar as alterações no modelo de documento, feche o *Microsoft Word*, voltando assim para a janela Modelos de documentos do *Domínio Registro*, conforme a figura a seguir:

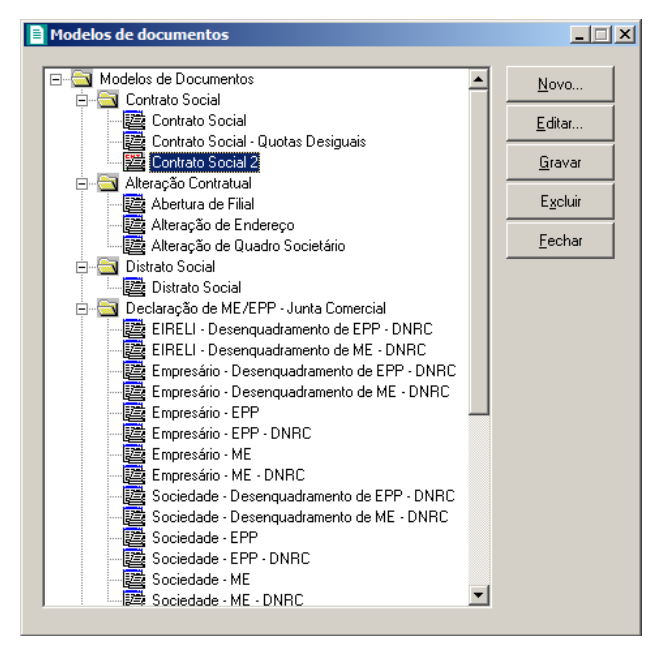

6. Clique no botão Gravar, para salvar as alterações realizadas.

Ao clicar no botão **Gravar**, serão salvas todas as alterações realizadas na janela Modelos de documentos e no arquivo .DOC do Microsoft Word. Mas se você apenas clicar no botão **Salvar** do Microsoft Word, nenhuma alteração será salva.

#### 6.3. Menu Favoritos

Nessa opção do sistema você poderá classificar uma seleção de opções do sistema, programas externos e páginas da web que são acessados com maior frequência, como favoritos, ou seja, ao cadastrar alguma opção como favoritos, a mesma ficará disponível no menu **Favoritos** e você poderá acessar a hora que desejar, agilizando seu trabalho. Para isso, proceda da seguinte maneira:

1. Clique no menu Utilitários, opção Menu Favoritos, para abrir a janela Menu Favoritos,

conforme a figura a seguir:

| 🖹 Menu Favoritos                                                                                                    | _ 🗆 🗙          |
|----------------------------------------------------------------------------------------------------|----------------|
| Módulo do meru: Registro Usuário do meru: GERENTE  Meru  Favoritos  Propriedades do item de meru Nome: Tipo: Módulo: Vínculo:  Incluir gubment Incluir segeredor Excluir  Gravar Cenc | elar           |
|                                                                                                    | <u>F</u> echar |

- No campo <u>Módulo do menu</u>, informe o módulo que será cadastrada a opção como favoritos.
- 3. No campo <u>Usuário</u>, será demonstrado o usuário logado no sistema.
- 4. No quadro Menu, clique no botão:
  - Incluir menu, para incluir o menu desejado para que seja classificado como favorito;

O botão Incluir submenu somente ficará habilitado quando já houver um menu cadastrado e que no quadro Propriedades do item de menu, no campo <u>Tipo</u>, esteja selecionada a opção Item de menu.

- Incluir submenu, para incluir um submenu abaixo do menu informado, com o submenu desejado;
- Incluir separador, para que sejam separadas as opções abaixo do menu informado;
- **Excluir**, para excluir algum menu ou submenu informado.
- Clique no botão 1, para mover o menu para cima.
- Clique no botão , para mover o menu para baixo.

*O quadro* Propriedades do item de menu, *somente ficará habilitado quando no quadro* Menu, *for clicado no botão* **Incluir menu** *ou* **Incluir submenu**.

- 5. No quadro Propriedades do item de menu, no campo:
  - Nome, informe o nome do menu ou submenu que está sendo cadastrado;
  - <u>Tipo</u>, selecione a opção:
    - Opção do Domínio Contábil, caso o favorito que está sendo cadastrado seja uma opção do sistema;
    - Sistema Externo, caso o favorito que está sendo cadastrado faça parte de algum sistema externo;
    - Página Web, caso o favorito que está sendo cadastrado seja uma página da web;
    - Item de menu, caso o favorito que está sendo cadastrado seja um item do menu.

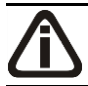

*O* campo <u>Módulo</u> somente ficará habilitado quando no campo Tipo, estiver selecionada a opção **Opção do Domínio Contábil**.

<u>Módulo</u>, informe o módulo da opção do favorito que está sendo cadastrado;

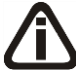

O botão do campo <u>Vínculo</u> somente ficará habilitado quando no campo <u>Tipo</u>, estiverem selecionadas as opções **Opção do Domínio Contábil** ou **Sistema Externo**.

 <u>Vínculo</u>, caso no campo <u>Tipo</u> estiver selecionada a opção **Página na Web**, você deve informar o endereço do site que deseja que seja salvo no menu **Favoritos**. Caso

contrário, clique no botão para abrir uma janela onde você realizará o vínculo com o sistema, ou a seleção de sistema externo.

- 6. Clique no botão **Gravar**, para salvar a seleção de favoritos.
- 7. Clique no botão Fechar, para fechar a janela Menu Favoritos.

# 6.4. Backup

Para realizar o backup do banco de dados, proceda da seguinte maneira:

1. Clique no menu **Utilitários**, opção **Backup**, ou clique diretamente no botão 📩 , na barra de ferramentas do sistema, para abrir a janela **Backup**, conforme a figura a seguir:

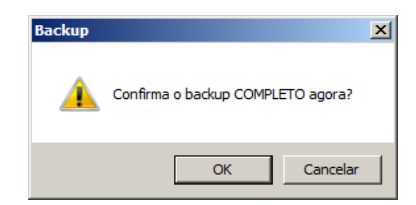

 Clique no botão **OK**, para que o sistema inicie o backup e execute todas as funções definidas na configuração do backup (ver item 6.3.).

#### 6.5. Configurar Backup

Por meio desse utilitário, você irá configurar a execução da cópia de segurança do seu banco de dados. É importante que você realize o Backup completo diariamente. Se o seu banco de dados apresentar problemas, você poderá restaurar o último backup, realizado antes do dia em que ocorreu o problema.

Para realizar o backup completo, primeiramente você deverá configurá-lo. Para isso, proceda da seguinte maneira:

 Clique no menu Utilitários, opção Configurar Backup, para abrir a janela Configurações do backup, conforme a figura a seguir:

Centro de Treinamento Domínio

| Configurações do backup                      |                             | _ 🗆 ×   |
|----------------------------------------------|-----------------------------|---------|
| Backup Mais opções Valida Com                | pacta                       |         |
| Opções:                                      | dividual para cada usuário. |         |
| Me avise sobre o backup:                     | Saída do sistema 🗾          |         |
| Quais usuários poderão ser avi               | sados: Definir              |         |
| Executar o backup completo:<br>O Diariamente |                             |         |
| Semanalmente                                 | Dia semana: Sexta 💌         |         |
| C Mensalmente                                | Dia: 1 🔽                    |         |
| Executar o backup das últimas mo             | dificações:                 | Gravar  |
| <ul> <li>Diariamente</li> </ul>              |                             | Padrão  |
| C Semanalmente                               | Dia semana: Domingo 💌       |         |
| C Mensalmente                                | Dia: 1                      | Fechar  |
|                                              |                             | Relação |
|                                              |                             |         |

2. Essa janela é composta por 04 (quatro) guias, onde você deverá configurar as opções de cada uma delas, conforme segue.

# 6.5.1. Guia Backup

- 1. No quadro Opções:
  - Selecione a opção Configuração do Backup individual para cada usuário, para definir as configurações do backup, somente para o usuário ativo;
  - No campo <u>Me avise sobre o backup</u>, você deve escolher quando deseja ser avisado pelo sistema sobre o backup. Você poderá escolher a opção: Entrada do sistema, Saída do sistema ou Entrada e saída do sistema, ou ainda, a opção Nunca, para nunca ser avisado sobre o backup;
  - No campo <u>Quais usuários poderão ser avisados</u>, clique no botão **Definir...**, para abrir a janela Para quem avisar, conforme a figura a seguir:

| 🖹 Para quem avisar                                                                           | ×       |
|----------------------------------------------------------------------------------------------|---------|
| Informe quais os usuários que poderão receber<br>mensagem de aviso para a cópia de segurança | a<br>1. |
| Usuários                                                                                     | 7       |
| USERTECLADO                                                                                  |         |
|                                                                                              |         |
|                                                                                              |         |
|                                                                                              |         |
|                                                                                              |         |
|                                                                                              |         |
|                                                                                              |         |
|                                                                                              |         |
|                                                                                              | -       |
| <u> </u>                                                                                     |         |
|                                                                                              |         |

- Nessa janela, selecione os usuários que você deseja que sejam avisados sobre o backup e clique no botão OK.
- 2. No quadro Executar o backup completo:
  - Selecione a opção Diariamente, para fazer o backup completo do seu banco de dados todos os dias;
  - Selecione a opção Semanalmente, para fazer o backup completo do seu banco de dados uma vez por semana. Após selecionar esse campo, escolha o dia da semana no campo Dia semana;
  - Selecione a opção Mensalmente, para fazer o backup completo do seu banco de dados uma vez por mês. Após selecionar esse campo, escolha o dia do mês no campo <u>Dia</u>.

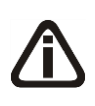

Além do backup completo do banco de dados, você poderá também realizar o backup das últimas modificações do seu banco de dados. Esse tipo de backup grava somente as modificações que você fez no banco de dados, em um arquivo do tipo .log.

- 3. No quadro Executar o backup das últimas modificações:
  - Selecione a opção Diariamente, para fazer o backup das últimas modificações do seu banco de dados todos os dias;
  - Selecione a opção Semanalmente, para fazer o backup das últimas modificações do seu banco de dados uma vez por semana. Após selecionar esse campo, escolha o dia da semana no campo <u>Dia semana;</u>
  - Selecione a opção Mensalmente, para fazer o backup das últimas modificações do seu banco de dados uma vez por mês. Após selecionar esse campo, escolha o dia do mês no campo <u>Dia</u>.

# 6.5.2. Guia Mais opções

| 🖹 Configurações do backup                                      | _ 🗆 X    |
|----------------------------------------------------------------|----------|
| Backup Mais opções Valida Compacta                             |          |
| Caminho onde serão gravados os arquivos:<br>c:\contabil\backup |          |
| Opções:                                                        |          |
| 🥅 Imprimir notificação sobre o backup.                         |          |
| Executar utilitário de validação após o backup.                | Gravar   |
| Executar utilitário de compactação após o backup.              | Padrão   |
|                                                                | Cancelar |
|                                                                | Relação  |

- 1. No campo <u>Caminho onde serão gravados os arquivos</u>, você deverá informar o local onde será realizada a cópia do seu banco de dados.
- 2. No quadro Opções, selecione a opção:
  - Imprimir notificação sobre o backup, para que sejam impressos os resultados do backup;
  - Executar utilitário de validação após backup, para que o utilitário de validação seja executado, após a conclusão do backup. É importante que sempre seja realizada a validação do banco de dados, pois através dessa, o sistema verificará se o seu banco de dados possui algum erro;
  - Executar utilitário de compactação após o backup, para que o utilitário de compactação seja executado, após a conclusão do backup. É importante que seja realizada a compactação do banco de dados, pois através dessa, o sistema diminuirá o tamanho do seu arquivo de backup, para que o mesmo não ocupe muito espaço em disco.

# 6.5.3. Guia Valida

| Configurações do backup                                                          |                              |
|----------------------------------------------------------------------------------|------------------------------|
| Backup Mais opções Valida Compacta                                               |                              |
| Opção:<br>Quanto de memória cache você deseja usar na validação?<br>8 Mega bytes |                              |
|                                                                                  | Gravar<br>Padrão<br>Cancelar |
|                                                                                  | Relação                      |

 No quadro Opção, no campo <u>Quanto de memória cache você deseja usar na</u> <u>validação?</u>, informe a quantidade de memória que você deseja usar, para validar o banco de dados.

É importante que sempre seja realizada a validação do banco de dados, pois através dessa o sistema verificará se o seu banco de dados possui algum erro.

A quantidade de memória a ser usada na validação do seu banco de dados, deve ser de aproximadamente 50% (cinquenta por cento) da quantidade de memória disponível no computador.

# 6.5.4. Guia Compacta

| Configurações do backup                                                                                                    | <u> </u> |
|----------------------------------------------------------------------------------------------------|----------|
| Backup Mais opções Valida Compacta                                                                                                    |          |
| Você precisa informar o caminho onde será gerado o arquivo compactado.<br>Ex∷ c:\contabil\backup\compacta<br>Atenção: Informe apenas o caminho do arquivo, o nome será gerado<br>automaticamente pelo sistema. |          |
| c:\contabil\backup\compacta                                                                                                    |          |
| Gerar múltiplos discos:                                                                                                    |          |
| Tamanho máx. do arquivo: 1,440.000 bytes.                                                                                                    |          |
| Formatar o disco antes de iniciar a compactação.                                                                                                    | Gravar   |
|                                                                                                    | Padrão   |
|                                                                                                    | Cancelar |
|                                                                                                    | Relação  |

 Informe o caminho onde será compactado o seu banco de dados. Por exemplo: se você deseja compactar seu banco de dados para disquetes, defina o caminho a:\compacta, definindo o disco (a:) e a pasta (compacta) de destino da compactação. A guia Compacta somente estará habilitada, quando você selecionar na guia Mais opções, o campo Executar utilitário de compactação após o backup.

- Se você selecionar na guia Compacta, o campo <u>Gerar múltiplos discos</u>, o sistema irá gerar vários arquivos do tamanho especificado no campo <u>Tamanho máx. do arquivo</u>. Se você direcionar o backup para disquetes (a:\), o sistema exibirá automaticamente no campo <u>Tamanho máx. do arquivo</u> o valor 1.440.000 bytes, que é a capacidade de armazenamento dos disquetes, ou seja de 1,44 Mb.
- Se você selecionar, na guia Compacta, a opção Formatar o disco antes de iniciar a compactação, o sistema irá realizar a formatação do(s) disquete(s), antes de iniciar a compactação. Essa formatação apagará TODOS os dados contidos no disquete.
- 4. Clique no botão **Gravar**, para salvar as alterações realizadas.

# 6.5.5. Relatório de Todos os Backups Realizados

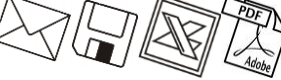

Ainda na janela Configurações do backup, você poderá emitir um relatório de todos os backups realizados no seu banco de dados.

Para isso, proceda da seguinte maneira:

 Clique no botão Relação..., para abrir a janela Relação de Backup's, conforme a figura a seguir:

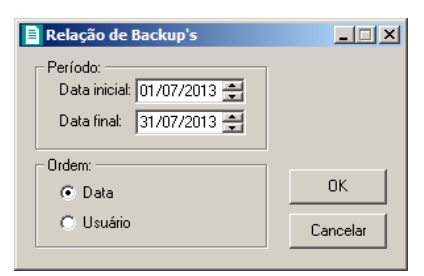

- 2. No quadro Período, no campo:
  - <u>Data inicial</u>, informe a data inicial desejada;
  - <u>Data final</u>, informe a data final desejada.
- 3. No quadro Ordem, selecione a opção:
  - Data, para emitir o relatório com os backups ordenados por data;
  - Usuário, para emitir o relatório com os backups ordenados por usuário.
- 4. Clique no botão **OK**, para visualizar o relatório.

5. Verifique as informações exibidas, você poderá imprimir esse relatório clicando no botão

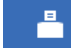

na barra de ferramentas do sistema.

6. Para fechar esse relatório, clique no botão Fechar.

#### 6.6. Backup em Nuvem

Por meio deste utilitário, poderão ser acompanhados os processos do backup em nuvem e efetuado o desvinculo da estação responsável pelo agente de backup. Se o seu banco de dados apresentar problemas, você poderá restaurar o último backup enviado para a nuvem, realizado antes do dia em que ocorreu o problema.

 Clique no menu Utilitários, opção Backup em Nuvem, para abrir a janela Backup em Nuvem, conforme a figura a seguir:

| 🖹 Backup em Nuvem                                                                                                    | <u>_     ×</u>              |
|----------------------------------------------------------------------------------------------------|-----------------------------|
| Serviço Backup Histórico<br>Informações<br>Situação: Ativo<br>Estação que possui o serviço vinculado: U6022579-TPD-A | Desativar Serviço<br>Fechar |

#### 6.6.1. Guia Serviço

1. No quadro Informações, será demonstrada informação sobre a situação do Backup em nuvem, e em qual estação que possui o serviço de backup em nuvem vinculado.

#### 6.6.2. Guia Backup

A sua melhor escolha

| Backup em Nuve                                      | em                                                              |                                         |                        | _0>               |
|-----------------------------------------------------|-----------------------------------------------------------------|-----------------------------------------|------------------------|-------------------|
| Serviço Backup                                      | Histórico                                                       |                                         |                        | Desativar Serviço |
| Backup que está<br>Data e Hora:<br>Tipo:<br>Status: | á sendo realiza<br>03/05/2016 10<br>Somente modif<br>Executando | do ou próximo agenda<br>5:00<br>icações | do                     | Fechar            |
| - Prévince Paoleur                                  |                                                                 |                                         | Refazer Agora Reenviar |                   |
| Data e Hora                                         | μs                                                              | Tipo                                    |                        |                   |
|                                                     |                                                                 |                                         |                        |                   |
|                                                     |                                                                 |                                         |                        |                   |
|                                                     |                                                                 |                                         |                        |                   |
|                                                     |                                                                 |                                         |                        |                   |
| 1                                                   |                                                                 |                                         | J                      |                   |

- 1. No campo Backup que está sendo realizado ou próximo agendado, no campo:
  - Data e Hora, será demonstrada a data e a hora do backup.
  - <u>Tipo</u>, será demonstrado o tipo do backup;
  - <u>Status</u>, será demonstrado o status do backup.
  - Clique no botão **Refazer Agora**, para que seja refeito o backup agora;
  - Clique no botão **Reenviar**, para reenviar o backup para a nuvem.
- 2. No quadro **Próximos backups**, será demonstrada a data, hora e tipo dos próximos backups a serem realizados.

# 6.6.3. Guia Histórico

A sua melhor escolha

| Backup em Nuvem         |      |        |                   |
|-------------------------|------|--------|-------------------|
| Serviço Backup Históric | 0    |        | Desativar Serviço |
| Data e Hora             | Тіро | Status | Fechar            |
|                         |      |        |                   |
|                         |      |        |                   |
|                         |      |        |                   |
|                         |      |        |                   |
|                         |      |        |                   |
|                         |      |        |                   |
|                         |      |        |                   |
|                         |      |        |                   |
|                         |      |        |                   |
|                         |      |        |                   |

- 1. Na guia Histórico, serão demonstrados os históricos dos backups.
  - Na coluna Data e Hora, será demonstrada a data e a hora que o backup foi realizado.
  - Na coluna Tipo, será demonstrado o tipo do backup;
  - Na coluna Situação, será demonstrada a situação do Backup.
- 2. Clique no botão **Desativar Serviço**, para que seja desativado o serviço de backup em nuvem e desvinculado da estação responsável pelo agente de backup em nuvem.
- 3. Clique no botão **Fechar**, para fechar a janela **Backup em Nuvem**.

# 6.7. Configurar Atualização

*A opção* Configurar Atualização do menu Utilitários somente estará disponível, se o usuário ativo for o Gerente.

Por meio dessa opção, você poderá efetuar a configuração para fazer a atualização de seus programas automaticamente, para isso, proceda da seguinte maneira:

 Clique no menu Utilitários, opção Configurar Atualização, para abrir a janela Configurar Atualização, conforme a figura a seguir:

| Configurar Atualização                                     |            |
|------------------------------------------------------------|------------|
| 🔽 Merificar novas versões                                  |            |
| Caminho:                                                   |            |
| Usuários prioritários para receber aviso de novas versões: |            |
| GERENTE<br>MARCONDES                                       |            |
|                                                            |            |
|                                                            |            |
|                                                            |            |
|                                                            |            |
| Grav                                                       | var Fechar |

2. Selecione o quadro Verificar novas versões, para ativar a atualização automática.

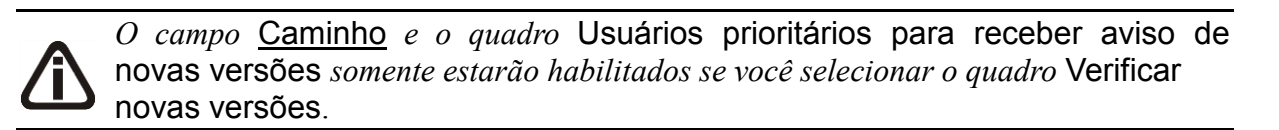

- 3. No campo <u>Caminho</u>, informe ou selecione através do botão \_\_\_\_\_\_, o caminho onde o sistema deverá buscar os arquivos de atualização.
- No quadro Usuários prioritários para receber aviso de novas versões, selecione o(s) usuário(s) que deverá(ão) ser avisados sobre a existência de uma nova versão, antes mesmo do banco de dados estar atualizado.

Os usuários que não forem selecionados nessa janela, somente serão avisados sobre a existência de uma nova versão, após o banco de dados estar atualizado.

5. Clique no botão **Gravar**, para salvar as alterações realizadas.

# 6.8. Configurar Conexão Internet

A opção Configurar Conexão Internet do menu Utilitários somente estará disponível, se o usuário ativo for o Gerente.

Por meio dessa opção, os usuários que tenham acesso à Internet através do Servidor Proxy, poderão solicitar diretamente do sistema a liberação de senhas através do botão Internet. Para isso será necessário efetuar a configuração do servidor através do menu:

 Clique no menu Utilitários, opção Configurar Conexão Internet, para abrir a janela Configurar Conexão Internet, conforme a figura a seguir:

A sua melhor escolha

| Configurar C | Conexão Internet |        |        |
|--------------|------------------|--------|--------|
| 🔽 Usarw      | veb ргоху        |        |        |
| Endereço     | 0:               |        |        |
| Porta:       |                  |        |        |
| Usuário:     |                  |        |        |
| Senha:       |                  |        |        |
|              |                  |        |        |
|              |                  | Gravar | Fechar |

- 2. Selecione o quadro Usar web proxy, e preencha todos os campos conforme a configuração de sua rede local (para maiores informações, consulte o administrador da rede).
- 3. Clique no botão Gravar, para salvar a configuração informada.

#### 6.9. Conexões com o Banco de Dados

| Estações          |                              |         |        |                 |                               |                                |                       |                             |
|-------------------|------------------------------|---------|--------|-----------------|-------------------------------|--------------------------------|-----------------------|-----------------------------|
| Filtrar           | irios não ociosos atualmenti | e       |        |                 |                               |                                |                       |                             |
| Jsuários conectad | 08                           |         |        |                 |                               |                                |                       |                             |
| Selecionar        | Usuário                      | Estação | Módulo | Hora<br>conexão | Tempo ativo<br>desde o início | Tempo ocioso<br>desde o início | Tempo ocioso<br>atual | Total de tempo<br>conectado |
|                   |                              |         |        |                 |                               |                                |                       |                             |
|                   |                              |         |        |                 |                               |                                |                       |                             |
|                   |                              |         |        |                 |                               |                                |                       |                             |
|                   |                              |         |        |                 |                               |                                |                       |                             |
|                   |                              |         |        |                 |                               |                                |                       |                             |
|                   |                              |         |        |                 |                               |                                |                       |                             |
|                   |                              |         |        |                 |                               |                                |                       |                             |
| 1                 |                              |         |        |                 |                               |                                |                       |                             |

#### 6.9.1. Guia Usuários

- 1. No quadro Filtro, selecione a opção:
  - Ocultar usuários não ociosos atualmente, para que sejam ocultados os usuários não ociosos atualmente.
- 2. No quadro Usuários conectados, na coluna:
  - Selecionar, selecione a opção para informar o usuário conectado.
  - Usuário, será informado o nome do usuário que está logado no banco de dados.
- Estação, será informado o nome da máquina logada.
- Módulo, será informado o módulo do sistema que está logado no banco de dados.
- Hora conexão, será informada a hora que o usuário logou no banco de dados.
- Tempo ativo desde o início, será informado o tempo que o usuário está ativo no banco de dados.

Para que o campo Tempo ocioso desde o início seja detalhado, será necessário que parâmetros do Módulo Administrar estejam informados.

- Tempo ocioso desde o início, será informado o tempo que o usuário está em ociosidade no banco de dados.
- Tempo ocioso atual, será informado o tempo que o usuário está em ociosidade atualmente.
- Total de tempo conectado, será informado o tempo total que o usuário está logado no banco de dados.
- Clique no botão **Todos**, para selecionar todos os usuários listados.
- Clique no botão **Nenhum**, para selecionar nenhum usuário listado.
- Clique no botão **Inverter**, para inverter a seleção dos usuários.
- Clique no botão **Desconectar**, para desconectar a conexão com o banco de dados.

### 6.9.2. Guia Estações

Na guia Estações, conforme a figura a seguir, as informações serão referentes às máquinas que estão logadas.

A sua melhor escolha

|             | o da rida | Jeçao Willdows |  |
|-------------|-----------|----------------|--|
| 81298-TPD-A | u0181298  | 1              |  |
|             |           |                |  |
|             |           |                |  |
|             |           |                |  |
|             |           |                |  |
|             |           |                |  |
|             |           |                |  |
|             |           |                |  |
|             |           |                |  |
|             |           |                |  |
|             |           |                |  |
|             |           |                |  |
|             |           |                |  |
|             |           |                |  |
|             |           |                |  |
|             |           |                |  |
|             |           |                |  |

- 1. Na coluna Nome, será informado o nome da máquina em que o usuário está logado.
- 2. Na coluna Usuário da Rede, será informado o nome do usuário que está logado na máquina.
- 3. Na coluna Seção Windows, será informado o número da seção Windows.

### 6.10. Configurar envio de e-mail

Por meio dessa opção, os usuários poderá configurar o envio de relatórios do sistema por e-mail no Domínio Contábil e no Domínio Web. Verifique conforme a seguir:

 Clique no menu Utilitários, opção Configurar envio de e-mail, para abrir a janela Configurar envio de e-mail, conforme a figura a seguir:

A sua melhor escolha

| Configurar envio de e-mail                             |                                                                  |
|--------------------------------------------------------|------------------------------------------------------------------|
| Geral Usuários                                         | Gravar                                                           |
| Configuração de envio de e-mail                        |                                                                  |
| C Utilizar as configurações do Microsoft Outlook       | <u> </u>                                                         |
| Definir configurações para envio de e-mail             |                                                                  |
|                                                        |                                                                  |
|                                                        |                                                                  |
| Definir configurações para envio de e-mail por usua    | 10                                                               |
| Parâmetros de e-mail                                   |                                                                  |
| Usuário:                                               | Senha:                                                           |
| Endereço de e-mail:                                    |                                                                  |
| Sub-pasta enviados:                                    |                                                                  |
| Servidor SMTP:                                         | Porta SMTP:                                                      |
| Servidor IMAP:                                         | Porta IMAP:                                                      |
| Forma de autenticação: 2 - NTLM authentication (sort o | Secure Password Authentication - SPAJ. MS specific, supports IWA |
|                                                        |                                                                  |

### 6.10.1. Guia Geral

- 1. No quadro **Configuração de envio de e-mail**, selecione a opção:
  - Utilizar as configurações do Microsoft Outlook, para que sejam utilizadas as configurações do Microsoft Outlook;
  - Definir configurações para envio de e-mail, para que sejam definidas as configurações para envio de e-mail.

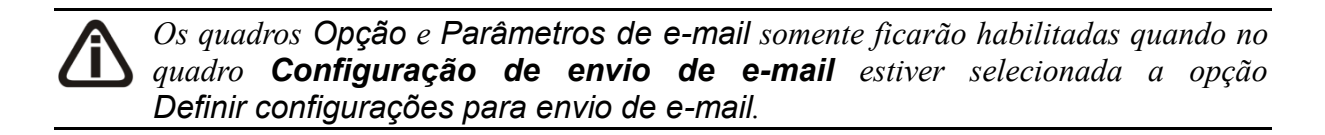

- 2. No quadro **Opção**, selecione a opção:
  - Definir configurações para envio de e-mail por usuário, para que sejam definidas as configurações para envio de e-mail por usuário.
- 3. No quadro Parâmetros de e-mail, deverá ser preenchido todos os campos conforme a configuração de seu e-mail (para maiores informações, consulte o administrador da rede).

### 6.10.2. Guia Usuários

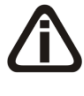

A guia Usuários somente ficará habilitada quando no quadro Opção estiver selecionada a opção Definir configurações para envio de e-mail por usuário.

| Co  | onfigurar envi | io de e-mail         |      |              | _ <b>_</b> × |
|-----|----------------|----------------------|------|--------------|--------------|
| Ger | ral Usuários   |                      |      |              | Gravar       |
| Г   | Configurações  | para envio de e-mail |      |              | Fechar       |
|     | Código         |                      | Nome | Configuração |              |
|     |                | 1 GERENTE            |      |              |              |
|     |                |                      |      |              |              |
|     |                |                      |      |              |              |
|     |                |                      |      |              |              |
|     |                |                      |      |              |              |
|     |                |                      |      |              |              |
|     |                |                      |      |              |              |
|     |                |                      |      |              |              |
|     |                |                      |      |              |              |
|     |                |                      |      |              |              |
|     |                |                      |      |              |              |
|     |                |                      |      |              |              |

- No quadro Configuração de envio de e-mail, serão listados todos os usuários ativos cadastrados no sistema.
  - No usuário listado clique no botão \_\_\_\_\_, para abrir a janela Configurar envio de e-mail, conforme a seguir;

| 📄 Configurar envio de e | mail                                                                                                | ×I |
|-------------------------|----------------------------------------------------------------------------------------------------|----|
| Usuário: 1              | GERENTE                                                                                             |    |
| Parâmetros de e-mail —  |                                                                                                    |    |
| Usuário:                | Senha:                                                                                              |    |
| Endereço de e-mail:     |                                                                                                    |    |
| Sub-pasta enviados:     |                                                                                                    |    |
| Servidor SMTP:          | Porta SMTP:                                                                                         |    |
| Servidor IMAP:          | Porta IMAP:                                                                                         |    |
| Forma de autenticação:  | 2 - NTLM authentication (sort of Secure Password Authentication - SPA). MS specific, supports IWA 💌 |    |
|                         |                                                                                                    |    |
|                         | Gravar Fechar                                                                                       |    |

- No campo <u>Usuário</u>, é demonstrado o usuário selecionado para a configuração.
- No quadro Parâmetros de e-mail, deverá ser preenchido todos os campos conforme a configuração de seu e-mail (para maiores informações, consulte o administrador da rede).
- Clique no botão **Gravar**, para salvar as informações cadastradas.
- Clique no botão Fechar, para fechar a janela Configurar envio de e-mail.
- 4. Clique no botão **Gravar**, para salvar as informações cadastradas.

5. Clique no botão Fechar, para fechar a janela Configurar envio de e-mail.

#### 6.11. Registro de Atividades - F9

*O utilitário* **Registro de Atividades**, somente estará habilitado para clientes com a licença Domínio Contábil Plus.

Através desse utilitário, você poderá realizar o registro de atividades extra sistema, para que o tempo gasto na realização dessa atividade seja contabilizado pelo módulo *Domínio Administrar*.

Para efetuar o registro de uma atividade extra sistema, proceda da seguinte maneira:

 Clique no menu Utilitários, opção Registro de Atividades, ou pressione a tecla de função *F9*, para abrir a janela Registro de atividades, conforme a figura a seguir:

| 📄 Registro de  | e atividades                                 | _ 🗆 🗙   |
|----------------|----------------------------------------------|---------|
| Código:        | 1 R << >> >1                                 |         |
| Usuário:       | GERENTE                                      |         |
| Cliente:       |                                              |         |
| Classificação: |                                              |         |
| Data:          | 09/12/2016                                   |         |
| Hora Inicial:  | 10:51                                        |         |
| Finalizar:     | Não Hora Final: 00:00                        |         |
| Descrição:     |                                              |         |
|                |                                              |         |
|                |                                              |         |
|                |                                              |         |
|                | Cancelar <u>E</u> ditar <u>G</u> ravar Lista | igem >> |
|                |                                              |         |

- 2. No campo <u>Usuário</u>, será mostrado o nome do usuário que efetuou login no sistema.
  - 3. No campo <u>Cliente</u>, informe o código do cliente para o qual será realizado essa atividade.
- F2 4. No campo <u>Classificação</u>, informe o código da classificação referente a essa atividade.
- 5. No campo <u>Data</u>, informe a data de realização da atividade, no formato DD/MM/AAAA.
- 6. No campo Hora Inicial, informe a hora de início da atividade, no formato HH:MM.
- 7. No campo Finalizar, selecione a opção:
  - Sim, caso você deseje finalizar essa atividade, informando a hora final para a mesma;
  - Não, caso você deseje gravar essa atividade sem definir a hora final.

O campo <u>Hora Final</u> somente estará habilitado, se no campo <u>Finalizar</u>, você selecionar a opção **Sim**.

- 8. No campo Hora Final, informe a hora de término da atividade, no formato HH:MM.
- 9. No campo <u>Descrição</u>, caso deseje, você poderá descrever mais detalhes da atividade realizada.
- 10. Clique no botão Gravar, para salvar o registro da atividade.

O usuário gerente, desde que não tenha conflito de horário, poderá registrar uma atividade no sistema sem finalizar a anterior, enquanto que os demais usuários somente poderão incluir o registro de uma nova atividade quando tiverem informado a hora final da atividade anterior.

#### 6.12. Calculadora – F12

A calculadora é de grande utilidade no uso do sistema, através dela, você poderá fazer os cálculos necessários, sem se deslocar do campo onde está trabalhando.

Para abrir a calculadora, proceda da seguinte maneira:

1. Clique no menu Utilitários, opção Calculadora, ou pressione a tecla de função F12, ou

ainda clique diretamente no botão , na barra de ferramentas do sistema, para abrir a janela Calculadora, conforme a figura a seguir:

| Calculadora |       |         |     | <u> </u> |
|-------------|-------|---------|-----|----------|
|             |       |         |     |          |
|             |       |         |     |          |
|             |       |         |     |          |
|             |       |         |     |          |
|             |       |         | ,00 |          |
| <u>-</u>    | 1     |         |     |          |
| Decimal 2   | Trans | sportar | CE  | <=       |
| 7 8         | 9     | 1       | %   | MC       |
| 4 5         | 6     | ×       | +/- | MR       |
| 1 2         | 3     | -       |     | M-       |
|             |       | +       | =   | M+       |
|             |       |         |     |          |

2. A calculadora do *Domínio Registro* funciona como uma calculadora normal, mas com algumas funções que a diferenciam das demais, tais como:

- <u>Decimal</u>, nesse campo é definido a quantidade de casas decimais para a execução da calculadora, com o mínimo de zero e o máximo de quatro casas decimais;
- <u>Transportar</u>, esse botão realiza a transferência de dados calculados na calculadora para o campo onde o cursor estiver posicionado.
- 3. Para fechar a calculadora, pressione as teclas CTRL + F4 ou clique no botão 🗵 .

# 7. Menu Ajuda

Através do menu ajuda, você poderá acessar o conteúdo do help on-line do sistema, as novidades inseridas na versão atual e anteriores, e também informações da versão instalada e registro do sistema.

### 7.1. Conteúdo da Ajuda – F1

Para ter acesso ao conteúdo da ajuda, proceda da seguinte maneira:

 Clique no menu Ajuda, opção Conteúdo da ajuda, ou pressione a tecla de função *F1*, para abrir a janela Ajuda do Domínio Contábil Plus, conforme a figura a seguir:

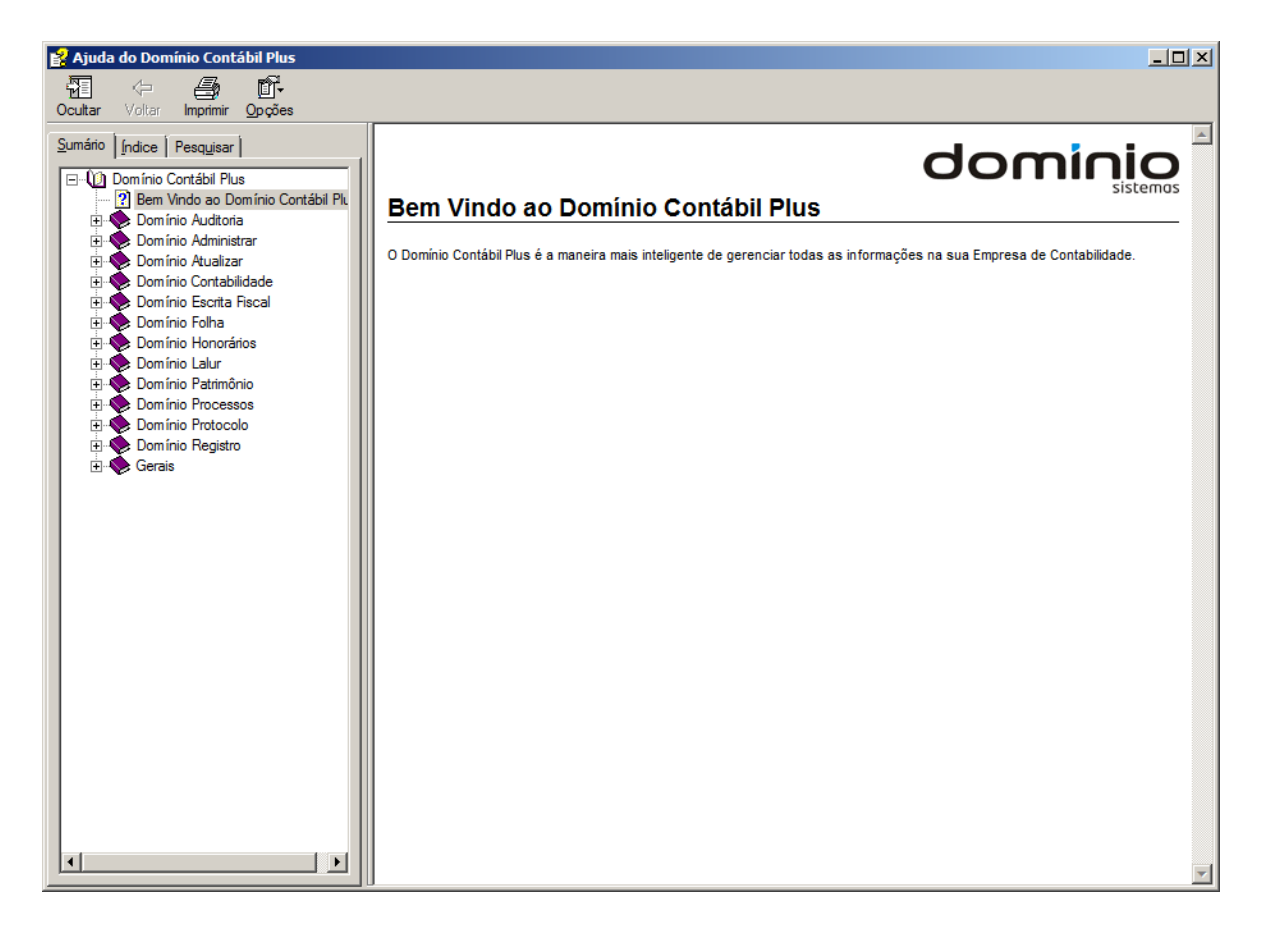

 Você poderá utilizar as guias Conteúdo, Índice e Pesquisar que ficam no lado esquerdo dessa janela para navegar no conteúdo do help on-line e localizar os tópicos que deseja consultar.

### 7.2. Novidades

Para ter acesso às novidades da Thomson Reuters, proceda da seguinte maneira:

Clique no menu Ajuda, opção Novidades, para abrir a janela Novidades, conforme a figura a seguir:

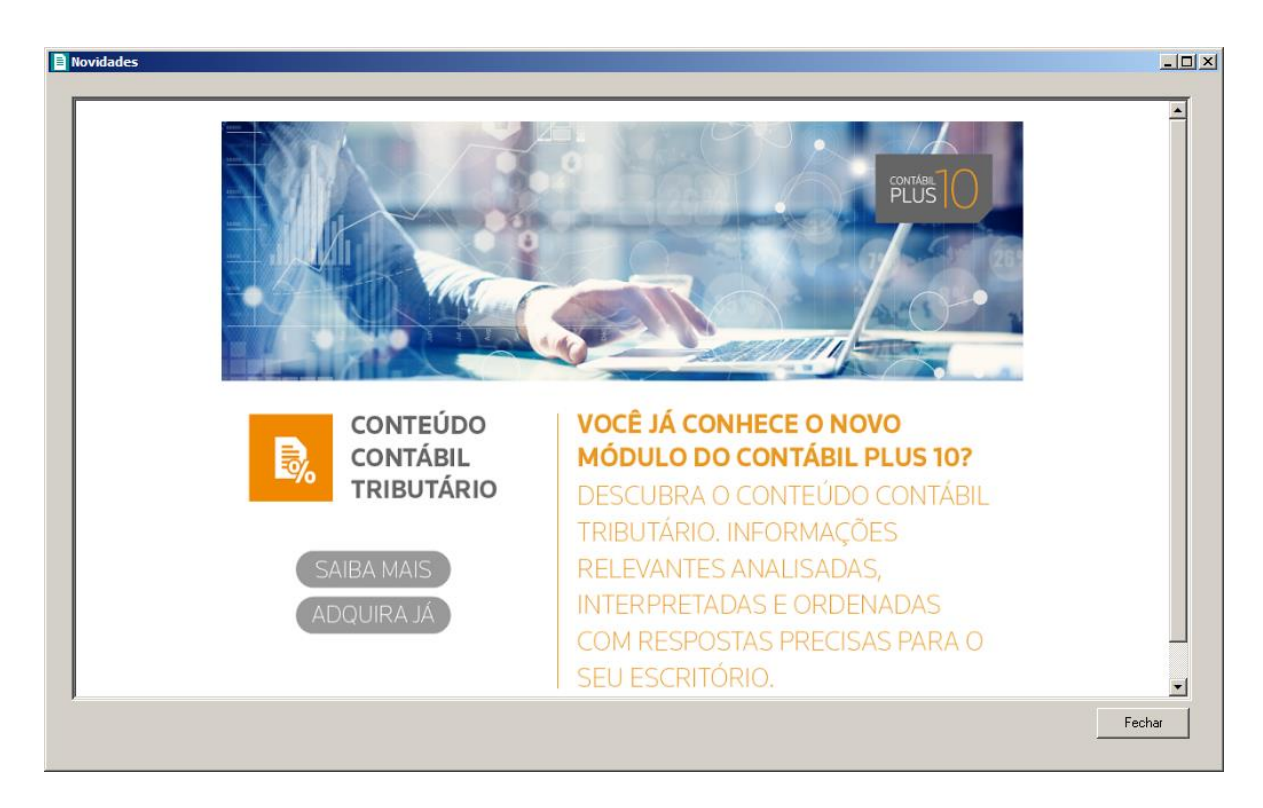

- 2. Clique no botão Saiba Mais, para saber mais sobre as ferramentas do Contábil Plus 10.
- 3. Clique no botão Adquira Já, para adquirir sua versão do Contábil Plus 10.

## 7.3. Novidades das Versões

Para ter acesso às novidades da versão atual ou de versões anteriores, proceda da seguinte maneira:

 Clique no menu Ajuda, opção Novidades das Versões, para abrir a janela Bem Vindo ao Domínio Contábil, conforme a figura a seguir:

#### A sua melhor escolha

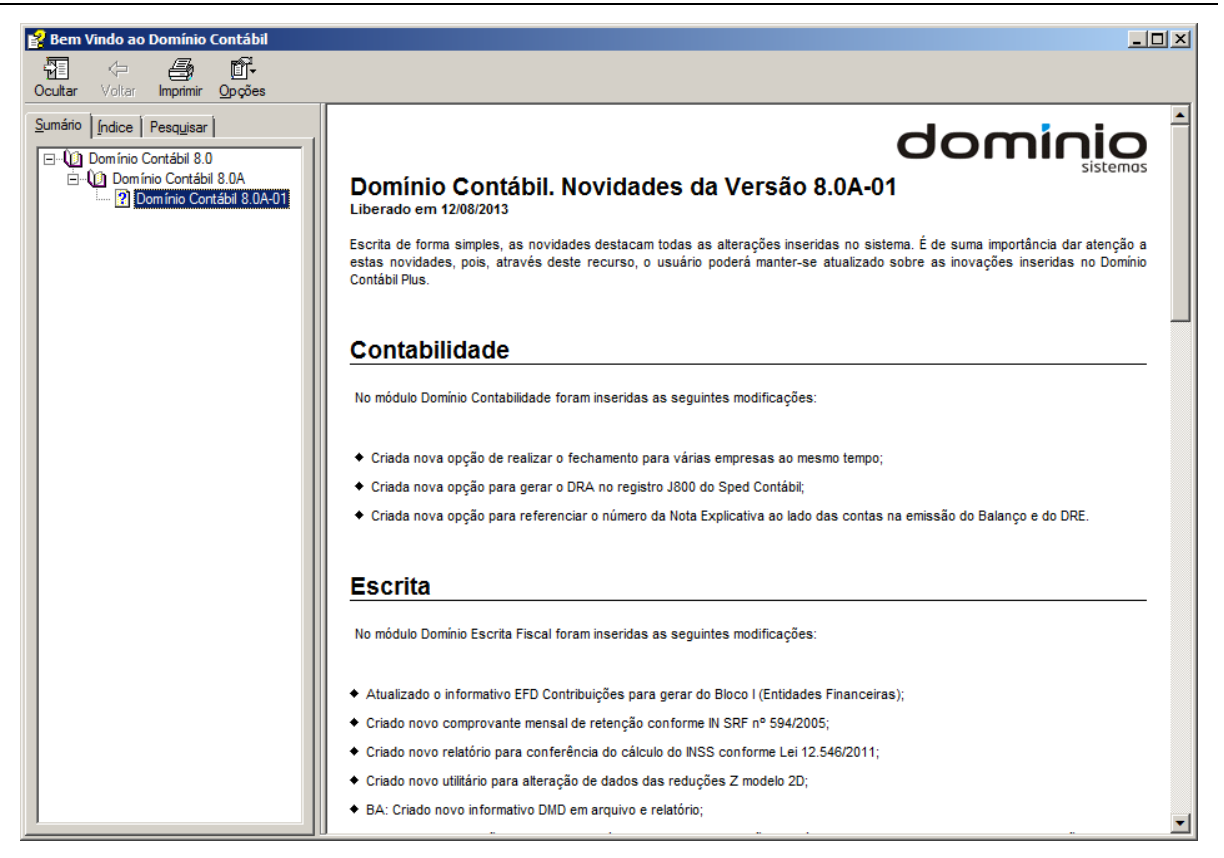

 Você poderá utilizar as guias Conteúdo, Índice e Pesquisar que ficam no lado esquerdo dessa janela para navegar no conteúdo das novidades e localizar as versões que deseja consultar. Você encontrará as novidades de todos os módulos do *Domínio Contábil*.

#### 7.4. Informações Técnicas

Nessa janela você visualiza as informações técnicas sobre o Contábil Plus 10 e sobre a sua máquina.

 Clique no menu Ajuda, opção Informações Técnicas, para abrir a janela Informações Técnicas, conforme a figura a seguir:

#### A sua melhor escolha

#### Centro de Treinamento Domínio

| Informações Técnicas                                                                                                    | ×      |
|----------------------------------------------------------------------------------------------------|--------|
| Informações do Domínio Contábil                                                                                                |        |
| Versão: 10.0A-09 Atualização: 00                                                                                               |        |
| Versão do banco de dados: 1134                                                                                                 |        |
| Gerenciador banco de dados: Sybase 16.0.0 build: 1691                                                                          |        |
| © Thomson Reuters Todos os direitos reservados.                                                                                |        |
| Avenida Lentenario, 7405 - Bairro Nossa Senhora da Salete<br>Cristima - Santa Catarina, CER 99 915 001 - Esna: (049) 2401 1000 |        |
| Site: www.dominiosistemes.com.br                                                                                               |        |
|                                                                                                    |        |
| -Informações da máquina                                                                                                    |        |
| Quantidade de núcleos físicos: 4                                                                                               |        |
| Quantidade de núcleos virtuais: 4                                                                                              |        |
| Tipo de sistema: Windows 7 Enterprise Service Pack 1 de 64 Bits                                                                |        |
| Processador: Intel(R) Core(TM) i5-4590 CPU @ 3.30GHz                                                                           |        |
| Frequência de processador: 3.292 GHz                                                                                           |        |
| Memória: 8 GB                                                                                                    |        |
|                                                                                                    |        |
|                                                                                                    | Fechar |

- 2. No quadro Informações do Domínio Contábil, na linha:
  - Versão, será demonstrada a versão de seu Contábil Plus 10;
  - Atualização, será demonstrada a atualização de seu Contábil Plus 10;
  - Versão do bancos de dados, será demonstrada a versão atual de seu banco de dados;
  - Gerenciador banco de dados, será demonstrada a versão atual de seu gerenciador de banco de dados.
- 3. Nas linhas abaixo, serão demonstradas as informações sobre a autora do sistema.
- 4. No quadro Informações da máquina, na linha:
  - Quantidade de núcleos físicos, será demonstrada a quantidade de núcleos físicos da sua máquina;
  - Quantidade de núcleos virtuais, será demonstrada a quantidade de núcleos virtuais da sua máquina;
  - Tipo de sistema, será demonstrada o sistema operacional utilizado pela sua máquina;
  - Processador, será demonstrada as especificações do processador da sua máquina;
  - Frequência de processador, será demonstrada a frequência de seu processador;
  - Memória, será demonstrada a quantidade de memória RAM de sua máquina.

### 7.5. Sobre

Para ter acesso às informações da versão, do licenciamento e registro do sistema, proceda da seguinte maneira:

1. Clique no menu Ajuda, opção Sobre..., para abrir a janela Sobre o Domínio Contábil,

conforme a figura a seguir:

| 🖹 Sobre o Domínio Co                                                                                         | ontábil                                                                                                    | ×                                                                                                    |
|----------------------------------------------------------------------------------------------------|----------------------------------------------------------------------------------------------------|----------------------------------------------------------------------------------------------------|
| Ē                                                                                                    | Domínio Contábil<br>Versão: 10.0A-07 Atualização:<br>Versão do banco de dados: 1113<br>Gerenciador banco de dados: Sybase 16.<br>© Thomson Reuters Todo<br>Avenida Centenário, 7405 - Bairro Nossa<br>Criciúma - Santa Catarina. CEP 88.815-00<br>Site: www.dominiosistemas.com.br | 00<br>.0.0 build: 1691<br>s os direitos reservados.<br>Senhora da Salete<br>11 - Fone: (0xx48) 3461-1000 |
| Este produto está licenci<br>Empresa: USO EXCLU                                                              | ado para:<br>ISIVO UPG                                                                                                    |                                                                                                    |
| Produto: Domínio Cor                                                                                         | ntábil Plus                                                                                                    |                                                                                                    |
| Nº Série: 101.1023.1                                                                                         | 3499-5                                                                                                    |                                                                                                    |
| Aviso: O uso deste proo<br>pirataria previsto na lei 7<br>Se você tiver alguma dú<br>contato com a Domínio S | luto em outra empresa caracteriza crime de<br>1646.<br>vida da legalidade desta cópia, entre em<br>sistemas.                                                                                                    | OK<br>Registro                                                                                           |

 Para informar a senha de liberação periódica do sistema, clique no botão Registro..., para abrir a janela Domínio Sistemas – Senha, conforme a figura a seguir:

| Domínio Sisten      | nas - Senha          | × |
|---------------------|----------------------|---|
| Nome:               | USO EXCLUSIVO UPG    |   |
| Data Base:          | 12/2015 🚔            |   |
| Versão:             | 8.2C-06              |   |
| Identificador:      | 10.90.60.00          |   |
| Nº de Usuários:     | 10                   |   |
| Número de Série:    | 101.1023.13499-5     |   |
| No. de Série Atual: | 101.1023.13499-5     |   |
| Senha:              | · · - /              |   |
| Internet            | E-mail Liberar Proxy |   |

- 3. Clique no botão Internet, para obter a senha diretamente pela internet.
- 4. Se você recebeu a senha por e-mail, selecione o conteúdo do e-mail e copie *(Ctrl+C)* e nessa janela clique no botão **E-mail**, para colar a senha copiada.
- Você poderá ainda informar a senha manualmente no campo <u>Senha</u>, e clicar no botão Liberar.

|          | • |
|----------|---|
|          |   |
|          |   |
|          |   |
|          |   |
| <u> </u> |   |

O botão **Proxy** somente ficará habilitado quando o usuário ativo no sistema for o usuário GERENTE.

6. Clique no botão **Proxy**, para abrir a janela **Configurar Conexão Internet**, conforme imagem a seguir:

| Configurar Co | nexão Internet |
|---------------|----------------|
| Usar web      | ргоху          |
| Endereço:     |                |
| Porta:        |                |
| Usuário:      |                |
| Senha:        |                |
|               |                |
|               | Gravar Fechar  |

- Selecione o quadro Usar web proxy, e preencha todos os campos conforme a configuração de sua rede local (para maiores informações, consulte o administrador da rede).
- Clique no botão **Gravar**, para salvar a configuração informada.
- 7. Ao utilizar de forma correta qualquer uma das alternativas anteriores, será exibida uma mensagem, conforme a figura a seguir:

| Aviso                          | x |
|--------------------------------|---|
| Liberação gravada com sucesso! |   |
| ОК                             |   |

8. Clique no botão **OK**, para concluir o processo de liberação do sistema.